# Info Pool

# **Accessibility Re-Test Report**

Original Report 7<sup>th</sup> June 2023 First Retest Report 22nd February 2024 Second Retest Report 16th August 2024 Third Retest Report 13<sup>th</sup> January 2024

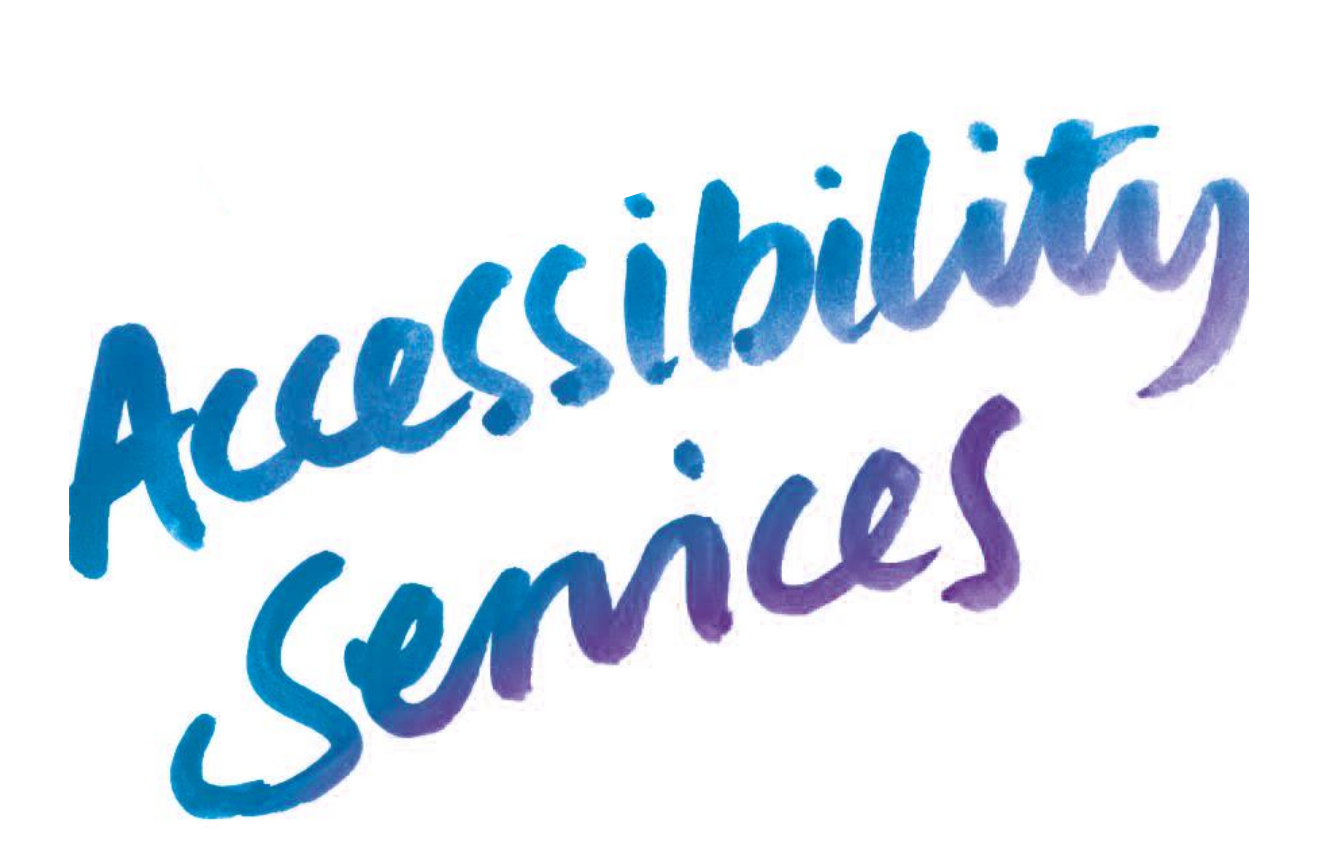

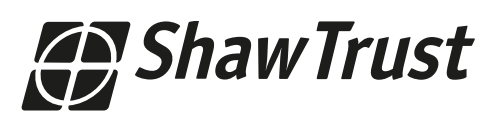

#### © Copyright Shaw Trust 2025

Unless stated otherwise, copyright in this report (including content and design) is owned by the Shaw Trust or used under licence.

You may not reproduce, adapt, modify, communicate to the public, reproduce or otherwise use any part of this report (in particular for commercial purposes) except as set out below, or otherwise with the express written permission from the Shaw Trust.

You may make limited copies of the content contained within this report in accordance with the fair dealing and fair use provisions of the Copyright Act 1968 (Cth), including copies for research, study, criticism, review or news reporting.

# **Table of Contents**

| Table of Contents                                                              | 2   |
|--------------------------------------------------------------------------------|-----|
| Audit Results                                                                  | 3   |
| Priority A Issues                                                              | 4   |
| STAS-F01: Non-Functioning 'Skip' Navigation (Resolved)                         | 5   |
| STAS-F02: Incorrect Heading Structure (Resolved)                               | 8   |
| STAS-F03: Empty Headings (Resolved)                                            | 15  |
| STAS-F04: Missing Alt Text (Resolved)                                          | 21  |
| STAS-F05: Non-Descriptive Alt Text (Resolved)                                  | 23  |
| STAS-F06: Empty links (Resolved)                                               | 31  |
| STAS-F07: Non-Descriptive Link Text (Resolved)                                 |     |
| STAS-F08: Link Styling (Resolved)                                              | 55  |
| STAS-F09: Ambiguous Button Labelling (Resolved)                                | 58  |
| STAS-F10: Empty Button (Resolved)                                              | 64  |
| STAS-F11: Missing Notification of Mandatory Form Fields (Resolved)             | 67  |
| STAS-F12: Form Error Handling (Resolved)                                       | 75  |
| STAS-F13: Conveying Information using colour alone (Resolved)                  | 81  |
| STAS-F14: Video and Audio missing Text Alternatives (Resolved)                 |     |
| STAS-F15: Video missing Audio Description (Resolved)                           | 94  |
| STAS-F16: Mouse Dependant Areas (Resolved)                                     |     |
| STAS-F17: Users unaware of content change (Resolved)                           | 111 |
| STAS-F18: Missing ARIA Reference (Resolved)                                    | 119 |
| STAS-F19: Untitled Frames (Partially Resolved)                                 | 124 |
| STAS-F20: Visible Label and Accessible Name Inconsistency (Resolved)           | 130 |
| STAS-F21: Inaccessible Non-HTML Documents (Resolved)                           | 133 |
| STAS-F22: HTML Markup Errors (Resolved)                                        | 142 |
| Priority AA Issues                                                             | 145 |
| STAS-F23: Insufficient Colour Contrast (Partially Resolved)                    |     |
| STAS-F24: Elements not Visible in Focus (Partially Resolved)                   |     |
| STAS-F25: Obscured Text (Resolved)                                             |     |
| Advisories                                                                     | 175 |
| STAS-A01: Navigation (Resolved)                                                |     |
| STAS-A02: Accessibility Statement (Resolved)                                   |     |
| STAS-A03: Users not notified of Links Opening in a new Window / Tab (Resolved) |     |
| STAS-A04: Links to Non-HTML Documents (Resolved)                               |     |

# **Audit Results**

ReTest results summary

#### \*\*\*\*\*

| Report   | port Total Resolved Partially<br>Issues Resolved |          | Partially<br>Resolved | Unresolved |
|----------|--------------------------------------------------|----------|-----------------------|------------|
| ReTest 3 | 29                                               | 26 (89%) | 3 (10%)               | 0 (0%)     |

ReTest results summary

| Report   | Total<br>Issues | Resolved | Partially<br>Resolved | Unresolved |
|----------|-----------------|----------|-----------------------|------------|
| ReTest 1 | 29              | 8 (27%)  | 12 (41%)              | 9 (31%)    |
| ReTest 2 | 28              | 9 (32%)  | 13 (46%)              | 6 (21%)    |

# **Priority A Issues**

# STAS-F01: Non-Functioning 'Skip' Navigation (Resolved)

### **Original Issue Description**

The purpose of skip navigation is to provide a mechanism to bypass blocks of material that are repeated on multiple web pages by skipping directly to the main content of the web page. One of the first interactive items on a web page should be a link to the beginning of the main content. Activating the link sets focus beyond the repeated content to the main content of the page.

When 'Skip' Navigation is present, but not functioning correctly, screen reader users have to listen to content on pages visited on the website, and keyboard only users would have to tab through all the links until they arrive at the main content of the page. Ideally, the 'skip' to content link should take the user to just above the header of the main content at the top left hand side.

When activating the 'Skip to content' link on the homepage, the user's focus remains on the link instead of moving the user to the main content of the page. This issue is present throughout the site.

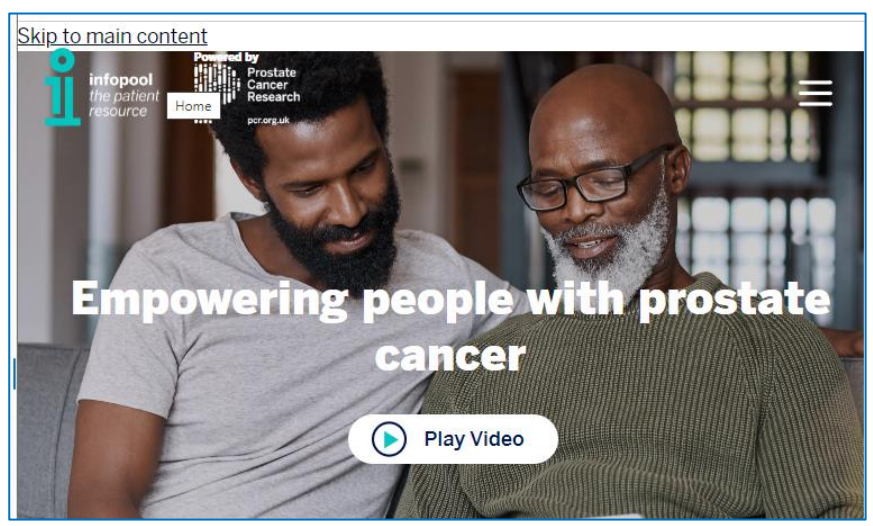

### **Original Example Occurrences**

https://www.theinfopool.co.uk/#main-content https://www.theinfopool.co.uk/prostate-and-you#main-content https://www.theinfopool.co.uk/user/register#main-content https://www.theinfopool.co.uk/personal-stories#main-content https://www.theinfopool.co.uk/clinical-trials#main-content

### **Original Action Required**

- 1. Ensure the skip navigation link functions as intended.
- 2. Ensure that the skip navigation links appears as the first focusable items on a page.

### **First Retest Comments**

https://www.theinfopool.co.uk/#main-content https://www.theinfopool.co.uk/prostate-and-you#main-content https://www.theinfopool.co.uk/user/register#main-content https://www.theinfopool.co.uk/personal-stories#main-content https://www.theinfopool.co.uk/clinical-trials#main-content RESOLVED

All pages now contain a functioning 'Skip to content' link.

### **Second Retest Comments**

N/A resolved in first retest

# STAS-F02: Incorrect Heading Structure (Resolved)

### **Original Issue Description**

Screen reader and other assistive technology users have the ability to navigate web pages by heading structure. This means that the user can read or jump directly to top level elements (<h1>), next level elements (<h2>), third level elements (<h3>), and so on. Viewing or listening to this outline should give them a good idea of the contents and structure of the page.

There are multiple pages on the website that contain an illogical heading structure.

On the homepage, there is an illogical heading structure. The first heading is a H5, skipping the H1, H2, H3 and H4. This illogical heading structure is present throughout the site.

| Heading List                                                                                                    |          | $\times$        |
|----------------------------------------------------------------------------------------------------|----------|-----------------|
| Main navigation : 5<br>User account menu : 5<br>Empowering people with prostate cancer : 1<br>How can we help you? : 2<br>Learn about testing and diagnosis : 3<br>Understand treatment choices : 3<br>Living with side effects : 3<br>Get information on clinical trials : 3 | <b>^</b> | Move To Heading |

On the 'Personal stories' page, there is an illogical heading structure. The H1 is followed by a H3, skipping H2.

| Heading List                                                                                                    |   | ×               |
|----------------------------------------------------------------------------------------------------|---|-----------------|
| Main navigation : 5<br>User account menu : 5<br>Personal stories : 1<br>Richard 's Story : 3<br>Andy's Story : 3<br>ian's Story : 3<br>Tom's Story : 3<br>Kevin's Story : 3 | ~ | Move To Heading |

On the 'Register' page, there is an illogical heading structure. A H5 is followed by a H2, skipping H1.

| Heading List                                  | ×               |
|-----------------------------------------------|-----------------|
| Main navigation : 5                           | Move To Heading |
| User account menu : 5<br>Share your Story : 2 | <u>C</u> ancel  |

On the 'Privacy' page, there is an illogical heading structure. The H1 is followed by a H3, skipping H2.

| Heading List                                                                                                    |
|----------------------------------------------------------------------------------------------------|
| Main navigation : 5<br>User account menu : 5<br>Privacy : 1<br>Contacting us: : 3<br>When you give it to us directly: : 3<br>When you give it to us indirectly: : 3<br>Where you have granted us consent, for example: : 3<br>Where we have a legitimate interest, for example: : 3 |

On the 'My account' page, there is an illogical heading structure. A H5 is followed by a H2, skipping the H1, and the H2 is followed by a H4, skipping the H3.

| Heading List                           | $\times$        |
|----------------------------------------|-----------------|
| Main navigation : 5                    | Move To Heading |
| Share your Story : 2<br>Member for : 4 | <u>C</u> ancel  |

### **Original Example Occurrences**

https://www.theinfopool.co.uk/ https://www.theinfopool.co.uk/personal-stories https://www.theinfopool.co.uk/user/register https://www.theinfopool.co.uk/privacy https://www.theinfopool.co.uk/user/860

### **Original Action Required**

- 1. Ensure that all pages contain a heading 1.
- 2. Ensure that all heading on a page follow a logical structure.
- 3. Ensure that the heading structure represents the information structure of the page
- 4. Where widget or component elements contain a heading strucutre, ensure that the heading strucutre remains logical wherever the componant is used

#### **First Retest Comments**

#### https://www.theinfopool.co.uk/

#### RESOLVED

The homepage now contains a logical heading structure.

| ł | Heading List                                                                                                    |   | ×               |
|---|----------------------------------------------------------------------------------------------------|---|-----------------|
|   | Empowering people with prostate cancer : 1<br>How can we help you? : 2<br>Learn about testing and diagnosis : 3<br>Understand treatment choices : 3 | ^ | Move To Heading |
|   | Living with side effects : 3<br>Get information on clinical trials : 3<br>Find services available near me : 3<br>Melhourne's Story : 3              | * |                 |

#### https://www.theinfopool.co.uk/personal-stories

#### UNRESOLVED

The 'Patient stories' page still contains an illogical heading structure where the H1 is followed by a H3, skipping the H2.

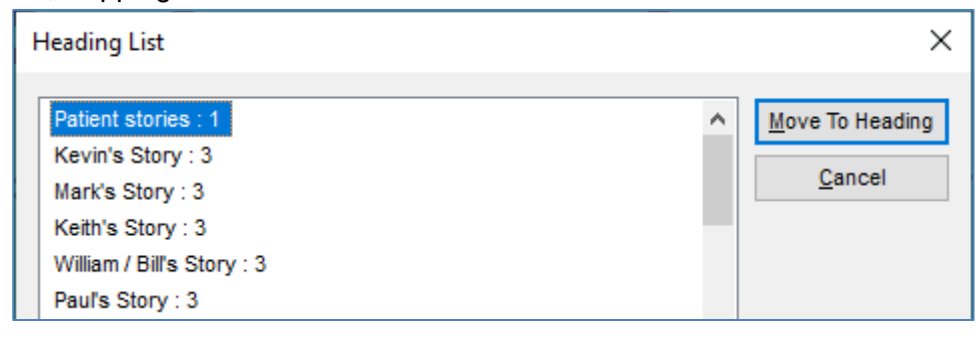

https://www.theinfopool.co.uk/user/register

RESOLVED

The 'register' page now contains a logical heading structure.

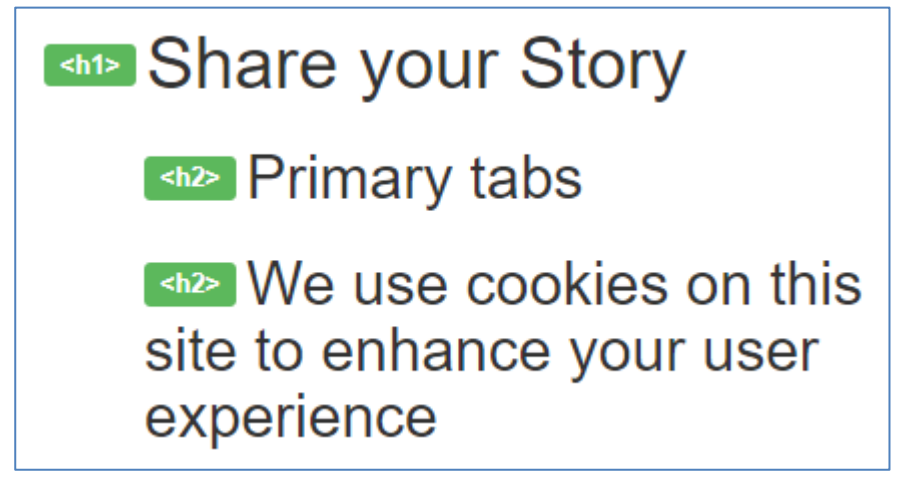

#### https://www.theinfopool.co.uk/privacy

#### UNRESOLVED

The 'Privacy' page still contains an illogical heading structure where the H1 is followed by a H3, skipping the H2.

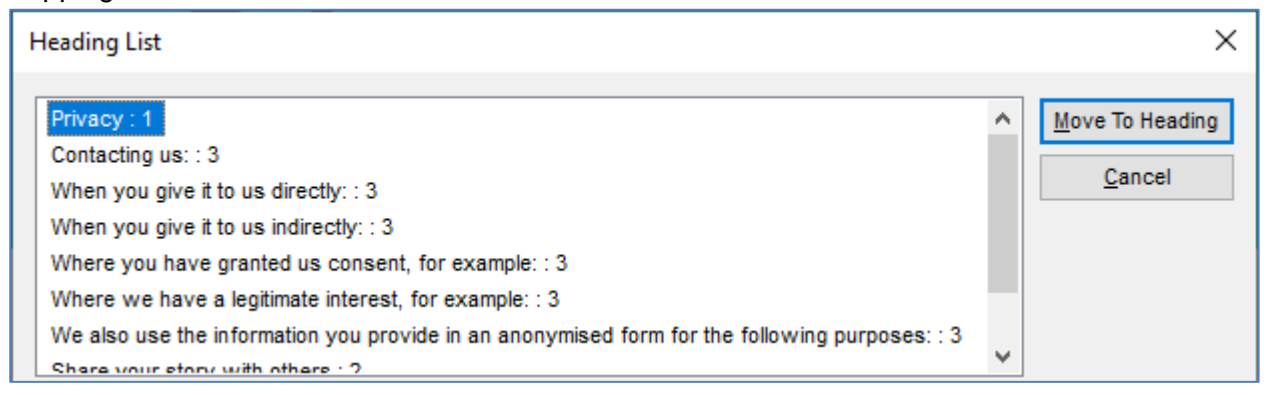

#### https://www.theinfopool.co.uk/user/860

#### RESOLVED

The 'My Account' page now contains a logical heading structure.

# Share your Story

We use cookies on this site to enhance your user experience

#### https://www.theinfopool.co.uk/treatment/external-beam-radiotherapy?page=3 NEW ISSUE

The 'external-beam-radiotherapy?page=3' contains an illogical heading structure. The first heading is a H2, skipping the H1.

| Heading List                                                                                |   | ×               |
|---------------------------------------------------------------------------------------------|---|-----------------|
| Radiotherapy : 2                                                                            | ^ | Move To Heading |
| Important things to know : 2                                                                |   | <u>C</u> ancel  |
| Who can have external beam radiotherapy?: 3<br>How does external beam radiotherapy work?: 3 |   |                 |
| What are the benefits of treatment? : 3                                                     |   |                 |
| Facts about hormone therapy: : 3                                                            | ~ |                 |

#### **Second Retest Comments**

#### https://www.theinfopool.co.uk/personal-stories

#### UNRESOLVED

The 'Patient stories' page still contains an illogical heading structure where the H1 is followed by a H3, skipping the H2.

| Heading List                                                                                                    | ×               |
|----------------------------------------------------------------------------------------------------|-----------------|
| Patient stories : 1   Tim's Story : 3   Tony's Story : 3   Mark's Story : 3   Roy 's Story : 3   John's Story : 3   Nicel's Story : 3 | Move To Heading |

#### https://www.theinfopool.co.uk/privacy RESOLVED

The 'Privacy' page now contains a logical heading structure.

| Heading List                                                                                                    | ×               |
|----------------------------------------------------------------------------------------------------|-----------------|
| Privacy & Contact Information : 1<br>Contacting us: : 2<br>Privacy Policy:: 2<br>When you give it to us directly: : 3<br>When you give it to us indirectly: : 3<br>Where you have granted us consent, for example: : 3<br>Where we have a legitimate interest, for example: : 3<br>We also use the information you provide in an approximised form for the following purposes: : 3 | Move To Heading |

#### https://www.theinfopool.co.uk/treatment/external-beam-radiotherapy?page=3 UNRESOLVED

The 'external-beam-radiotherapy?page=3' still contains an illogical heading structure. The first heading is a H2, skipping the H1.

| Heading List                                                                                                    | ×                      |
|----------------------------------------------------------------------------------------------------|------------------------|
| Radiotherapy : 2   What is external beam radiotherapy? : 2   Important things to know : 2   Who can have external beam radiotherapy? : 3   How does external beam radiotherapy work? : 3   What are the benefits of treatment? : 3   Facts about hormone therapy: : 3   Facts about nectal engager: : 3 | <u>Move To Heading</u> |

### **Third Retest Comments**

#### https://www.theinfopool.co.uk/stories/patient-stories

#### RESOLVED

The 'Patient stories' page now has a logical heading structure.

| Heading List                                                                                                    | ×               |
|----------------------------------------------------------------------------------------------------|-----------------|
| Patient stories : 1   Matching Patient Stories : 2   Tony's Story : 3   Roger's Story : 3   Churchill's Story : 3   Max's Story : 3   Phil's Story : 3   Phil's Story : 3 | Move To Heading |

#### https://www.theinfopool.co.uk/treatment/external-beam-radiotherapy?page=3 RESOLVED

The 'external-beam-radiotherapy?page=3' now has a logical heading structure.

| Heading List                                                                                                    | ×               |
|----------------------------------------------------------------------------------------------------|-----------------|
| Radiotherapy : 1   What is external beam radiotherapy? : 2   Important things to know : 2   Who can have external beam radiotherapy? : 3   How does external beam radiotherapy work? : 3   What are the benefits of treatment? : 3   Frequently asked questions about external beam radiotherapy: A patient's view. : 2   About this information : 2 | Move To Heading |

# STAS-F03: Empty Headings (Resolved)

### **Original Issue Description**

Screen reader and other assistive technology users have the ability to navigate web pages by structure. This means that the user can read or jump directly to top level elements (<h1>), next level elements (<h2>), third level elements (<h3>), and so on. Viewing or listening to this outline should give them a good idea of the contents and structure of the page. There are empty headings on some pages. This may mean that screen reader users spend time looking for content that is not there.

On the 'Palliative Care' page, there are 3 empty headings.

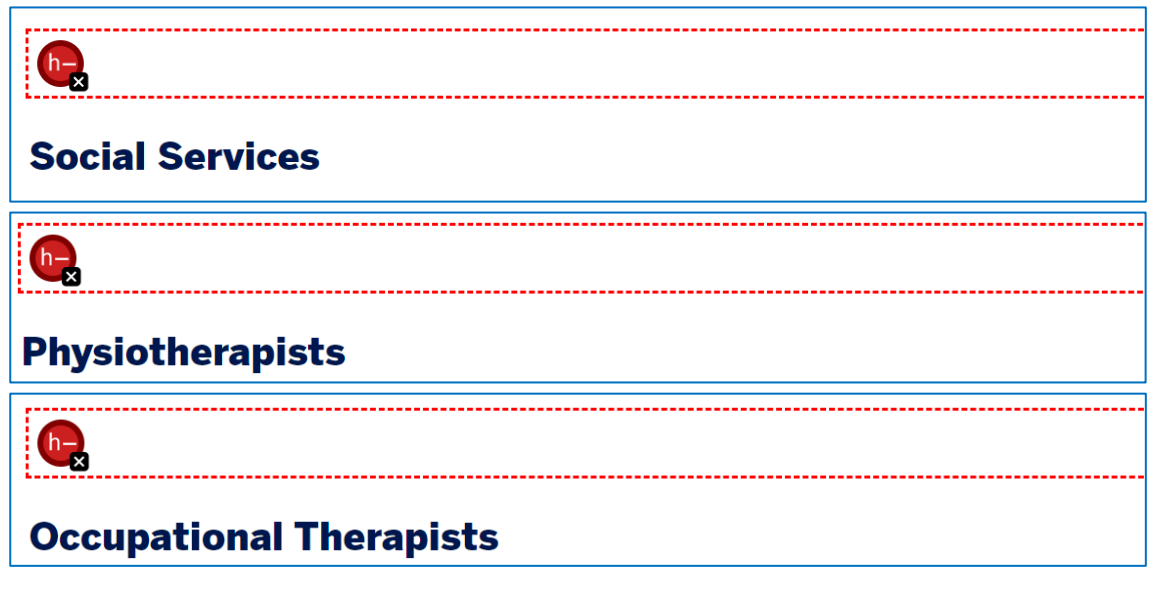

On the 'Radiotherapy' page, there are 2 empty headings.

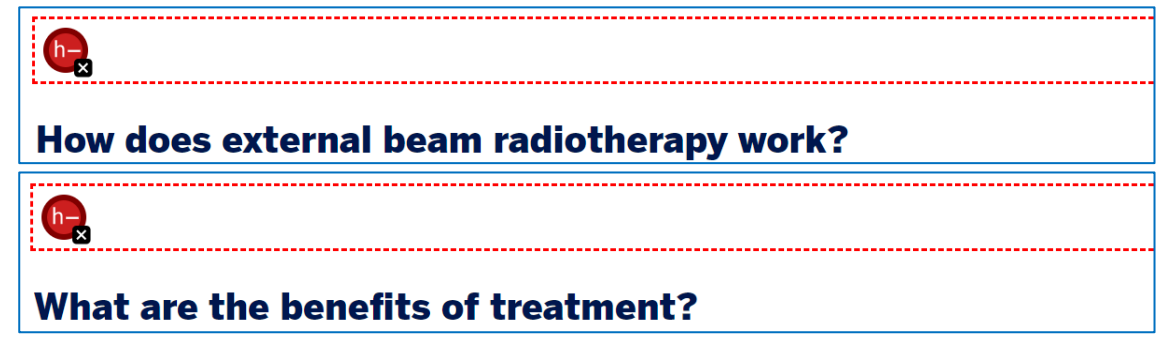

On the 'Privacy' page, there are 2 empty headings.

| When you give it to us indirectly:                                                        |
|-------------------------------------------------------------------------------------------|
|                                                                                           |
| We also use the information you provide in an anonymised form for the following purposes: |

On the 'Grading and Staging' page, there are 2 empty headings.

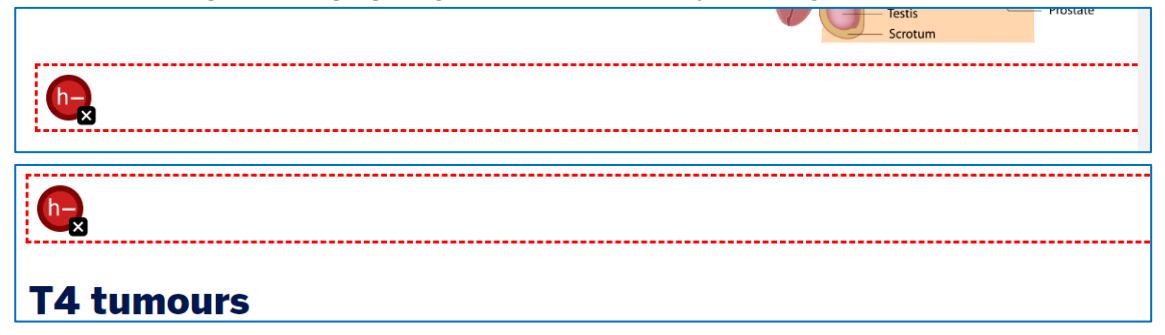

On the 'Olaparib' page, there are 2 empty headings.

| Electropic Medicines |  |
|----------------------|--|

#### **Original Example Occurrences**

https://www.theinfopool.co.uk/palliative-care https://www.theinfopool.co.uk/treatment/external-beam-radiotherapy?page=3 https://www.theinfopool.co.uk/privacy https://www.theinfopool.co.uk/grading-and-staging-prostate-cancer https://www.theinfopool.co.uk/olaparib

### **Original Action Required**

1. Ensure that all headings contain content.

### **First Retest Comments**

https://www.theinfopool.co.uk/palliative-care

RESOLVED

All headings on the 'Palliative Care' page now contain content.

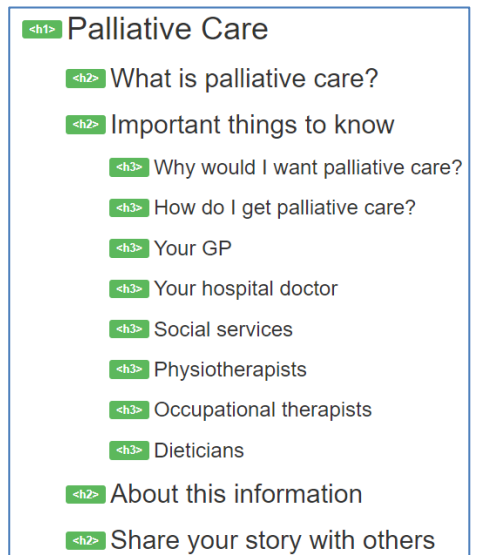

#### https://www.theinfopool.co.uk/treatment/external-beam-radiotherapy?page=3 RESOLVED

All headings on the 'Palliative Care' page now contain content.

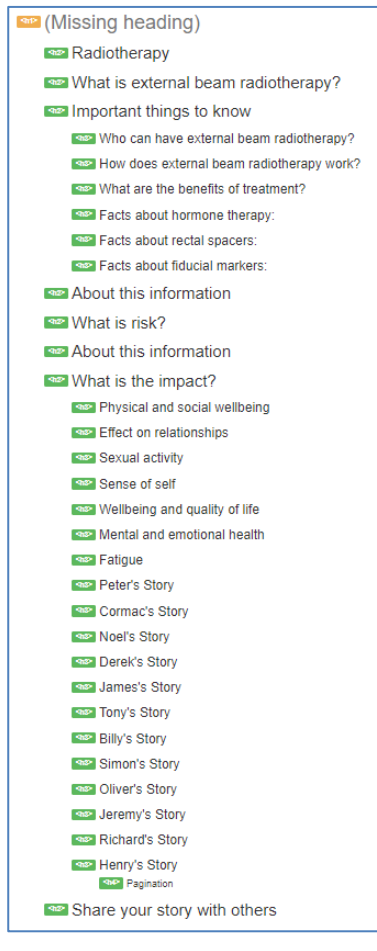

https://www.theinfopool.co.uk/privacy

RESOLVED

All headings on the 'Privacy' page now contain content.

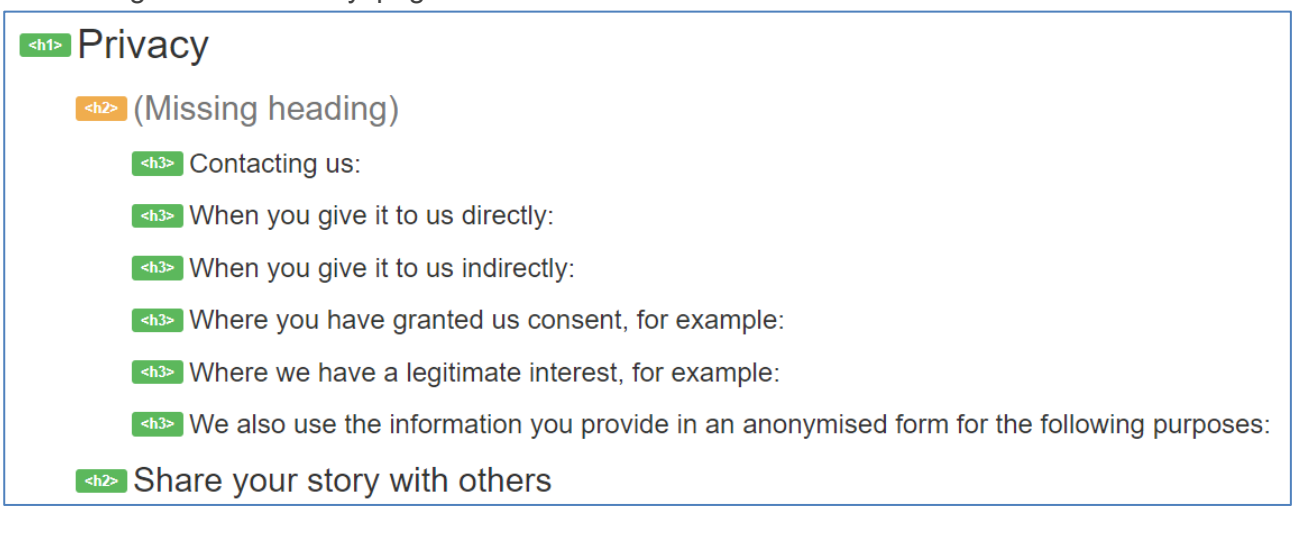

#### https://www.theinfopool.co.uk/grading-and-staging-prostate-cancer

#### RESOLVED

All headings on the 'Grading and Staging' page now contain content.

| Grading and Staging                                                                                                    |
|----------------------------------------------------------------------------------------------------|
| What does grading and staging mean?                                                                                                    |
| How does cancer grading work?                                                                                                    |
| Gleason score                                                                                                    |
| Grade Group                                                                                                    |
| How does cancer staging work?                                                                                                    |
| Tumour                                                                                                    |
| T1 tumours                                                                                                    |
| T2 tumours                                                                                                    |
| ►13 tumours                                                                                                    |
| Statement of the second second se |
| Node                                                                                                    |
| Metastases                                                                                                    |
| Shat are lymph nodes?                                                                                                    |
| About this information                                                                                                    |
| Share your story with others                                                                                                    |

https://www.theinfopool.co.uk/olaparib

RESOLVED

All headings on the 'Olaparib' page now contain content.

| 🔤 Olaparib (Lynparza)                    |               |
|------------------------------------------|---------------|
| What is Olaparib?                        |               |
| Important things to know                 |               |
| who can have olaparib?                   |               |
| what are BRCA genes?                     |               |
| How do I know if I have a faulty BRCA ge | ene?          |
| How often do I take olaparib?            |               |
| Will I need to use contraception?        |               |
| Side effects that you should report s    | traight away: |
| These may affect more than Very of       | common        |
| Electronic Medicines Compendium (        | EMC)          |
| May affect up to                         |               |
| <n>&gt; Common</n>                       |               |
| About this information                   |               |
| Share your story with others             |               |
|                                          |               |

### **Second Retest Comments**

Not applicable as Resolved during first retest.

# STAS-F04: Missing Alt Text (Resolved)

### **Original Issue Description**

All images must contain a valid alternative text to allow screen readers to hear the description of the image. If an item is used for decoration, a null alt attribute should be included (alt=""), to hide the items from Screen Reading software. It will cause less confusion, while making the website more usable and accessible as a result.

Furthermore, an image with a null ALT attribute should not have a TITLE or ARIA label attributes, as it can impact on screen reader users as follows:

JAWS: Ignores all images with ALT="".

NVDA: Reads some images with ALT="" and a TITLE or ARIA label. WindowEyes: Reads images with ALT="" and a TITLE or ARIA label.

VoiceOver Reads images with ALT="" and a TITLE or ARIA label.

There are a number of instances where images are missing alternative text.

On the 'Olaparib' page, there is an image missing an alternative text. This issue is present across the example occurrences.

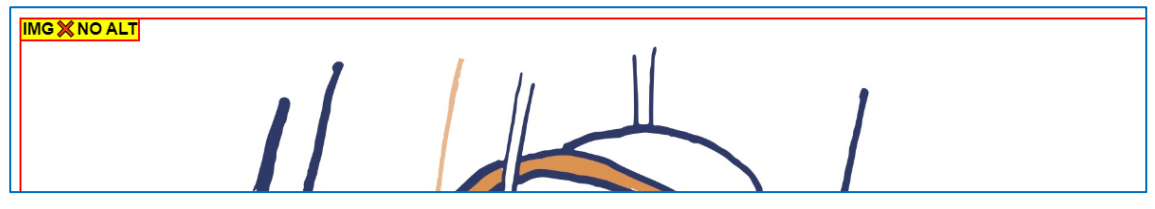

### **Original Example Occurrences**

https://www.theinfopool.co.uk/olaparib

https://www.theinfopool.co.uk/treatment/radical-prostatectomy-surgery?page=10 https://www.theinfopool.co.uk/treatment/radical-prostatectomy-surgery?page=2 https://www.theinfopool.co.uk/treatment/radical-prostatectomy-surgery https://www.theinfopool.co.uk/prostate-and-you

### **Original Action Required**

- 1. Ensure that all images used purely for decoration purposes have a blank alternative text attribute, i.e. alt="".
- 2. Ensure that all non-text content used as a link to other information is given a suitable descriptive alternative text to indicate what content is being linked to.
- 3. Ensure that any image with a null alternative text has no title attribute

### **First Retest Comments**

https://www.theinfopool.co.uk/olaparib https://www.theinfopool.co.uk/treatment/radical-prostatectomy-surgery?page=10 https://www.theinfopool.co.uk/treatment/radical-prostatectomy-surgery?page=2 https://www.theinfopool.co.uk/treatment/radical-prostatectomy-surgery https://www.theinfopool.co.uk/prostate-and-you RESOLVED

All images on all pages now contain alternative text attributes. The original image could not be located.

#### **Second Retest Comments**

Not applicable as Resolved during first retest.

# STAS-F05: Non-Descriptive Alt Text (Resolved)

### **Original Issue Description**

Describing the content of images is very important to give users with a visual impairment a similar experience of a website as sighted visitors. Without a valid alternative text, Screen Reading software will use the filename of the image to try and describe the content of the image. Missing out alternative text or using a non-descriptive alternative text can cause confusion for screen reader users.

There were a number of instances where images had non-descriptive alt text.

On the homepage, there are 11 images that contained a non-descriptive alt text. The 'Logo' link is an issue throughout the site.

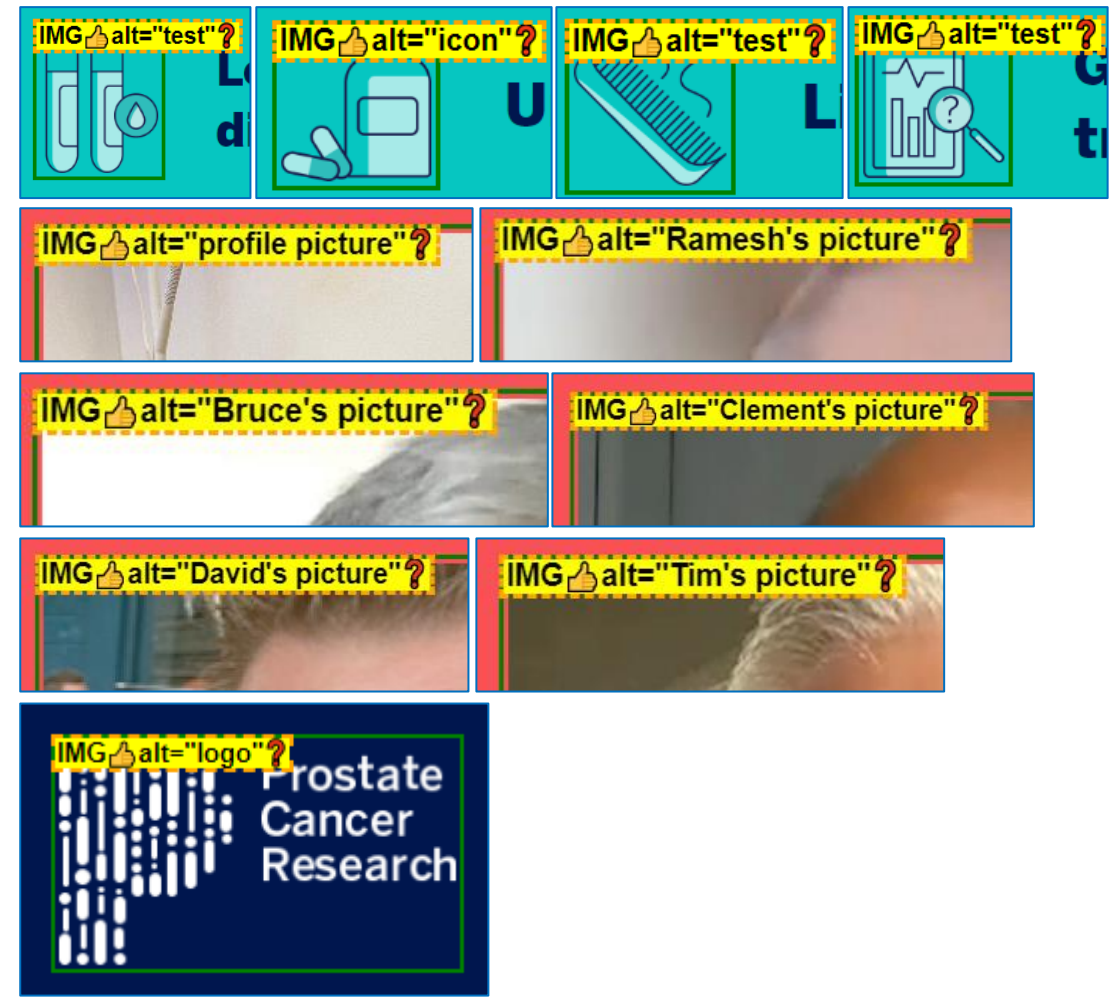

On the 4<sup>th</sup> page of the 'Personal stories' page there are 11 images that contained a non-descriptive alt text, including:

| IMG_alt="Adrian's picture"? | IMG_alt="Mark's picture"? |
|-----------------------------|---------------------------|
| IMG_alt="Profile picture"?  | IMG_alt="Mark's picture"? |

On the 'Treatment comparison' page, there are 10 images that contained a non-descriptive alt text, including:

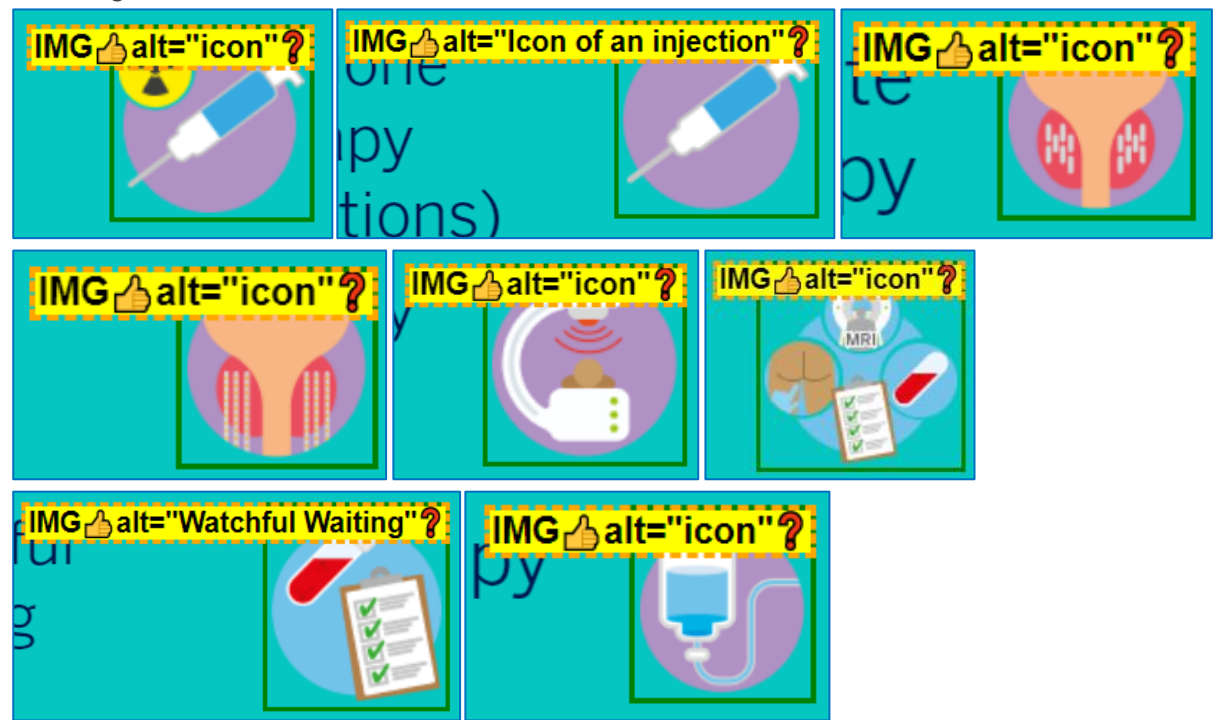

On the 'Living with Side Effects' page, there are 4 images that contained a non-descriptive alt text.

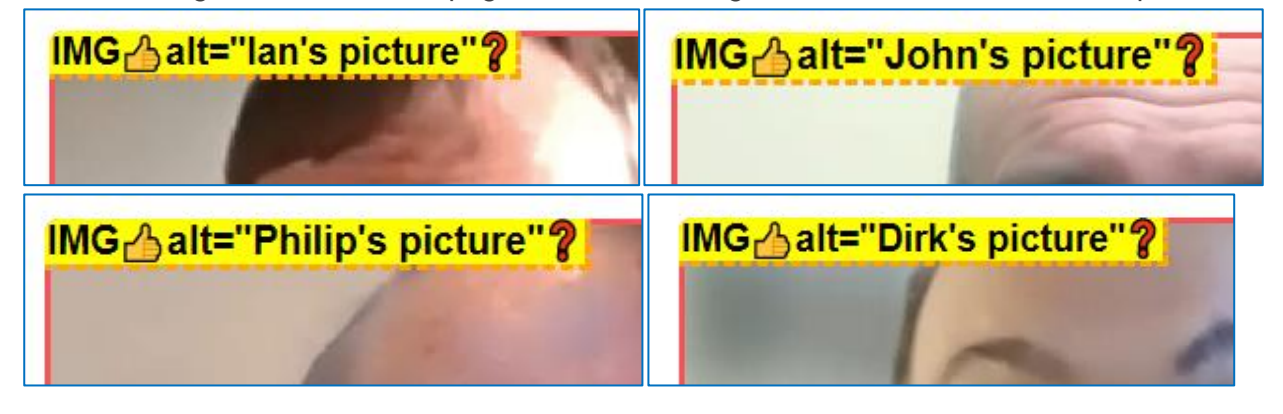

On the 'Personal stories - Ethnicity' page, there are 5 images that contained a non-descriptive alt text.

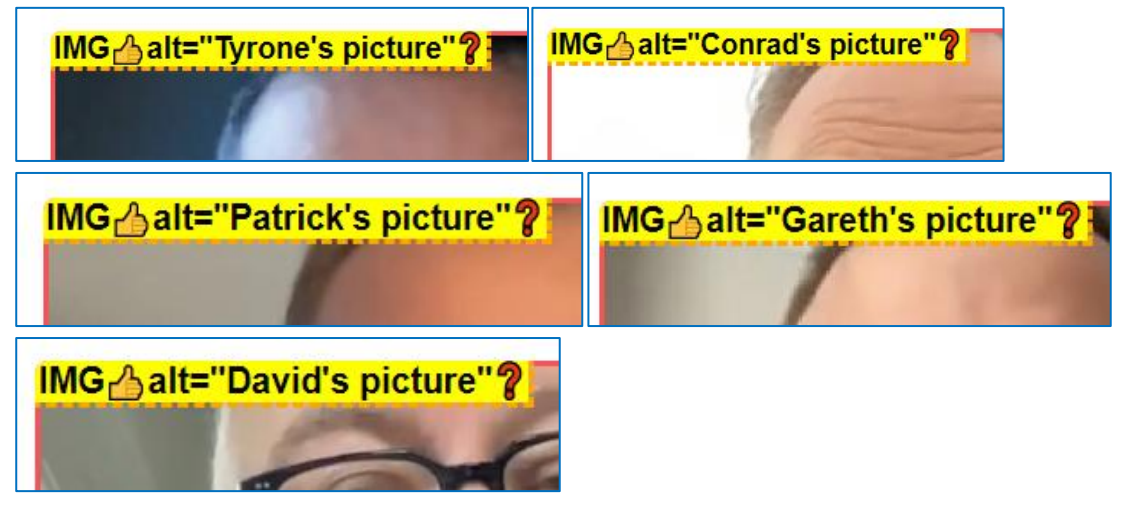

### **Original Example Occurrences**

https://www.theinfopool.co.uk/ https://www.theinfopool.co.uk/personal-stories?age%5B0%5D=27&page=4 https://www.theinfopool.co.uk/treatment-comparison https://www.theinfopool.co.uk/living-side-effects?page=12 https://www.theinfopool.co.uk/personal-stories?ethnicity[0]=16&page=16

### **Original Action Required**

- 1. Ensure all non-text content has a suitable descriptive alternative text.
- Where a visible caption is available, the alt and title attributes should be set to null, i.e. alt="", title=""
- 3. Ensure that all non-text content used as a link to other information is given a suitable descriptive alternative text to indicate what content is being linked to.

Note: The title attribute is not a substitute for alternative text

### **First Retest Comments**

#### https://www.theinfopool.co.uk/

RESOLVED

All images on the homepage contain descriptive alternative text attributes.

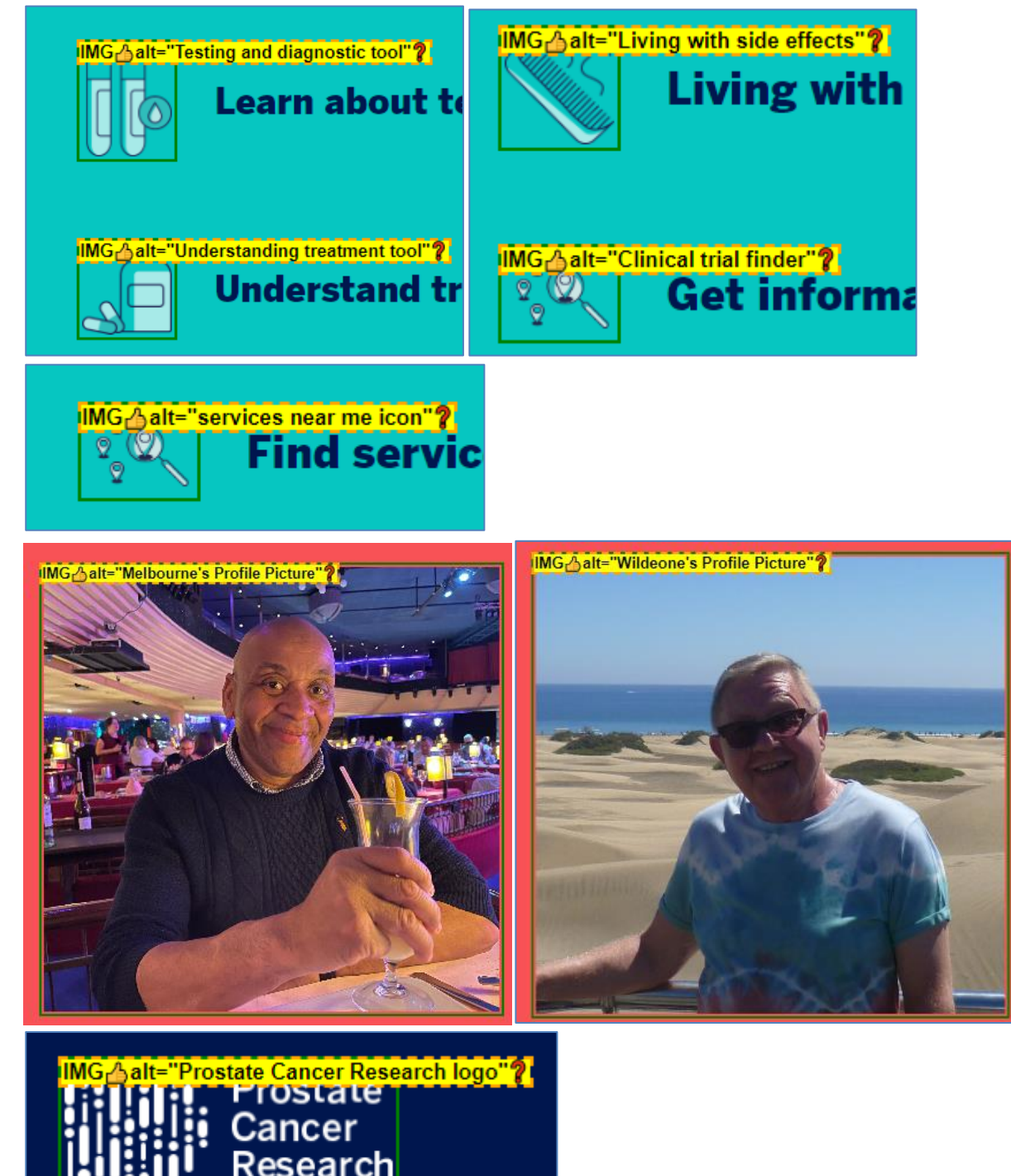

#### https://www.theinfopool.co.uk/personal-stories?age%5B0%5D=27&page=4 RESOLVED

All images on page 4 of the 'Patient stories' pages contain descriptive alternative text attributes.

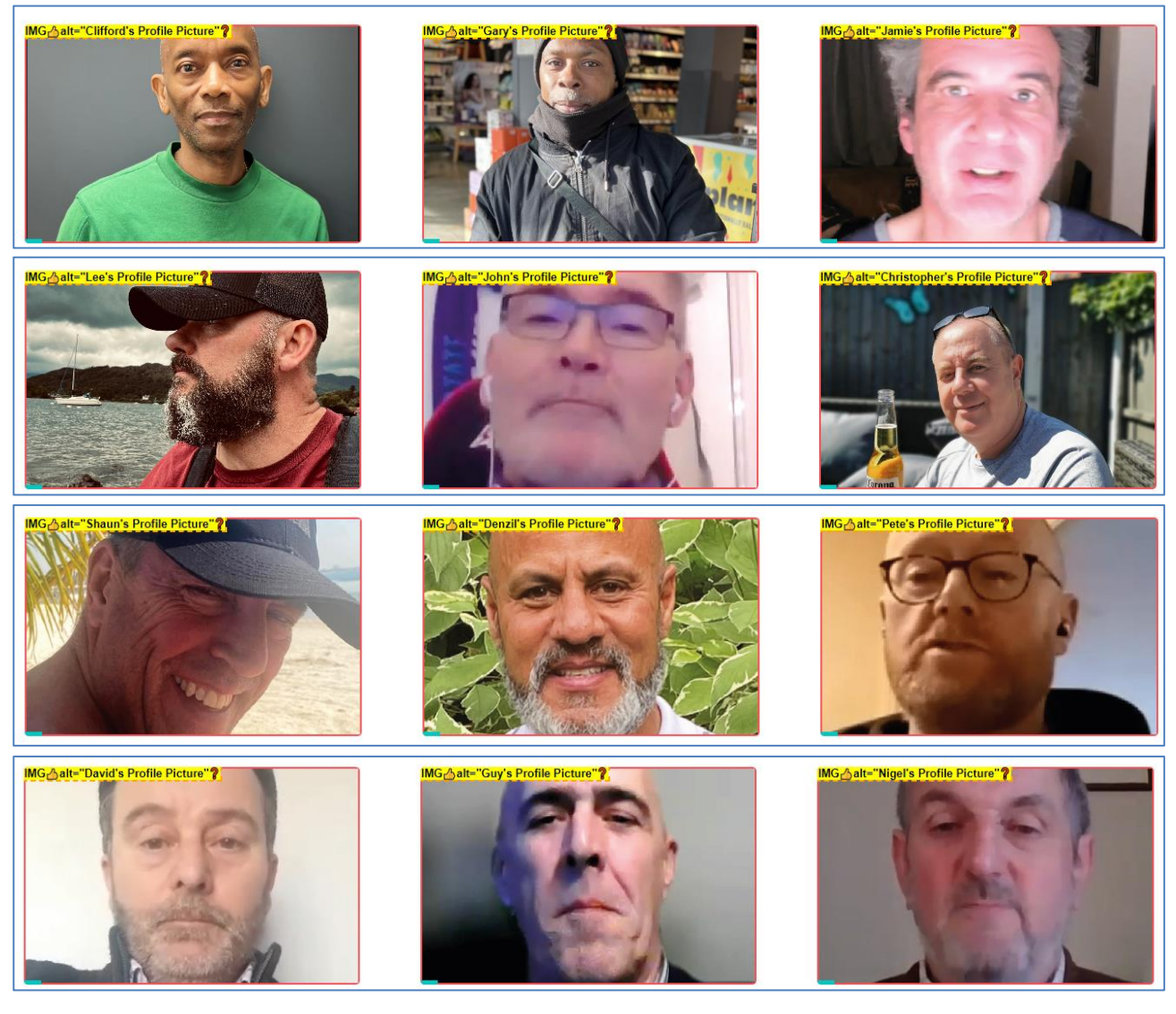

#### https://www.theinfopool.co.uk/treatment-comparison RESOLVED

All images on the Treatment comparison' page contain descriptive alternative text attributes.

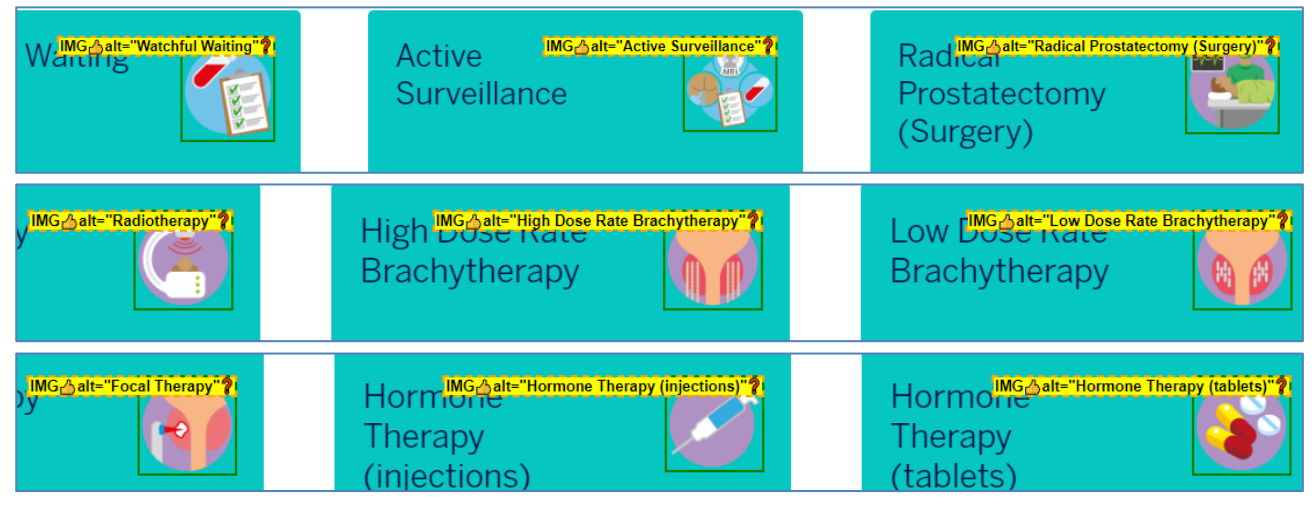

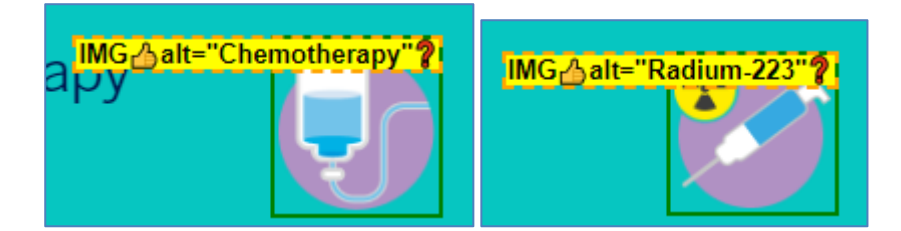

#### https://www.theinfopool.co.uk/living-side-effects?page=12 RESOLVED

All images on page 12 of the 'Living with side effects' pages contain descriptive alternative text attributes.

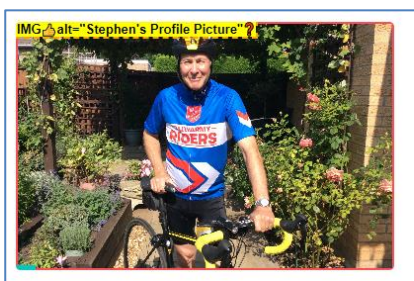

Stephen's Story Ethnicity: White British | Age: 70-79

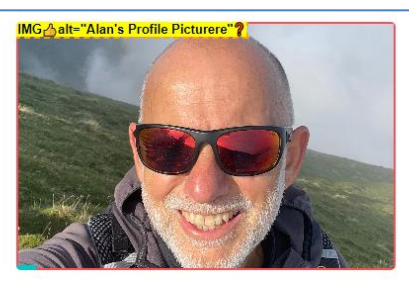

Alan's Story Ethnicity: White British | Age: 50-59

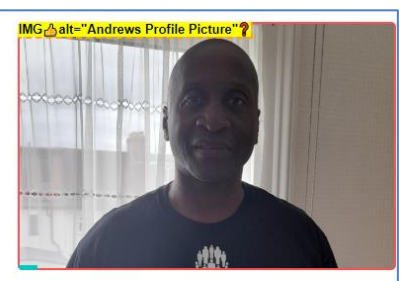

Andrew's Story Ethnicity: Black British | Age: 50-59

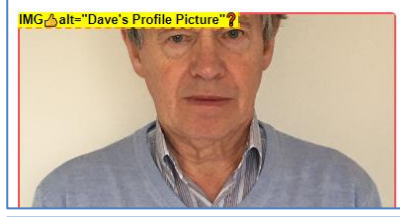

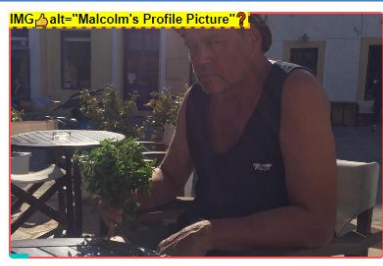

Malcolm's Story Ethnicity: White British | Age: 60-69

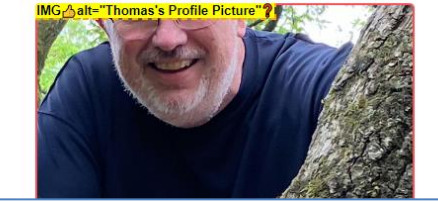

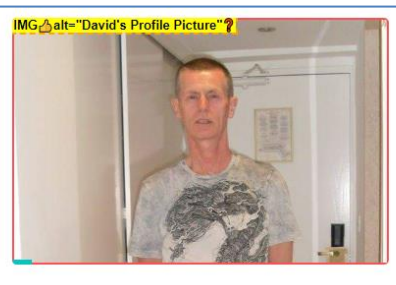

David's Story Ethnicity: White British | Age: 60-69

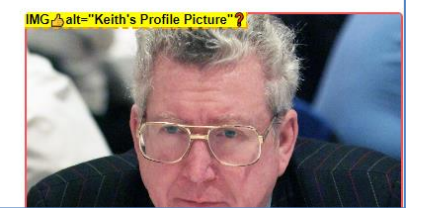

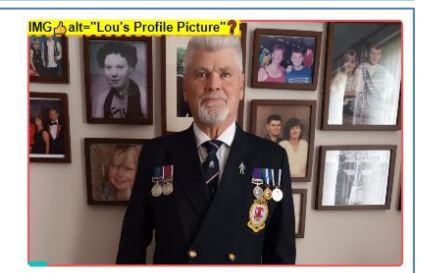

Lou's Story Ethnicity: White British | Age: 60-69

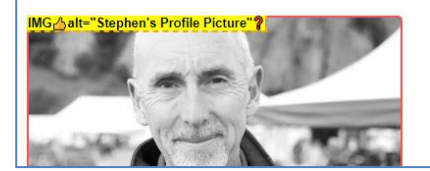

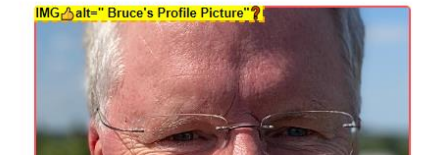

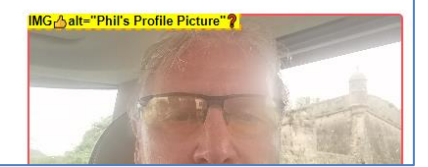

#### https://www.theinfopool.co.uk/personal-stories?ethnicity[0]=16&page=16 RESOLVED

All images on page 16 of the 'Patient stories' pages contain descriptive alternative text attributes.

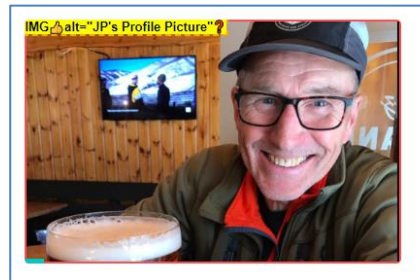

JP's Story Ethnicity: White British Age: 60-69

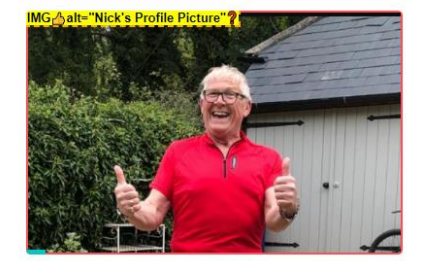

Nick's Story Ethnicity: White British | Age: 60-69

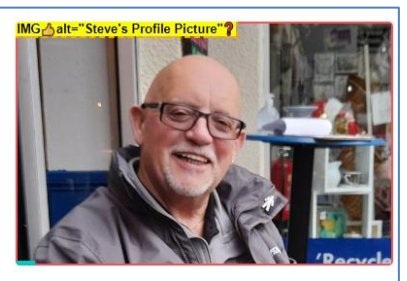

Steve's Story Ethnicity: White British | Age: 70-79

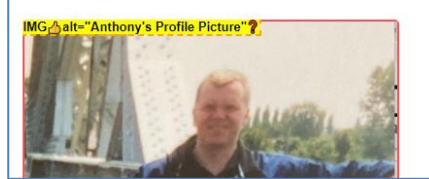

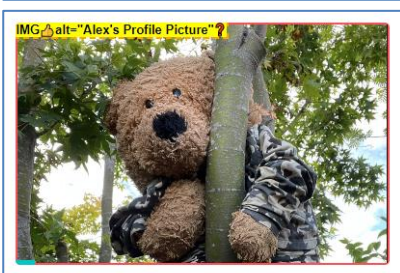

Alex's Story Ethnicity: White British | Age: 50-59

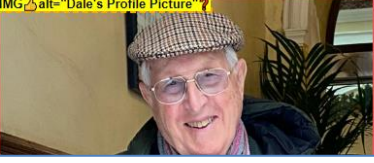

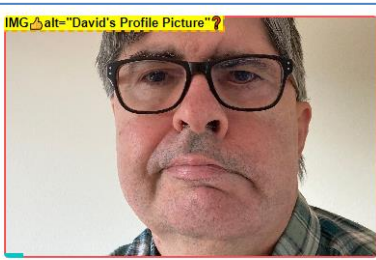

David's Story Ethnicity: White British | Age: 60-69

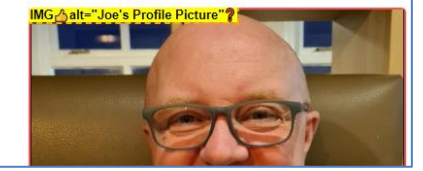

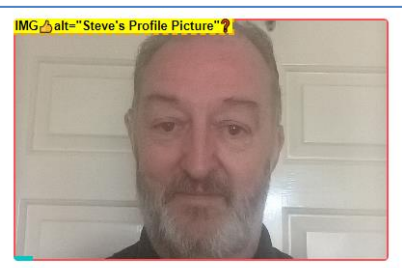

Steve's Story Ethnicity: White British | Age: 60-69

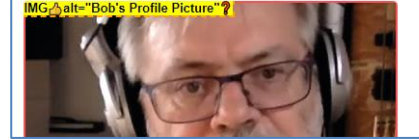

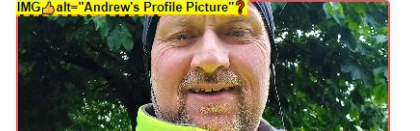

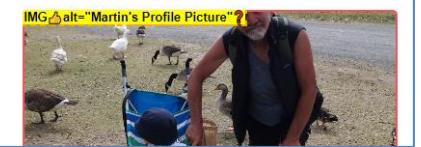

### **Second Retest Comments**

Not applicable as Resolved during first retest.

# STAS-F06: Empty links (Resolved)

### **Original Issue Description**

The text of a link should provide a clear description of the link and the link's purpose. Providing descriptive link text will allow users to easily determine the function of the link and make educated decisions to click the link or not. When a link is empty, screen readers will create the text of a link from the URL. This is not always understandable by a user.

On the 'Living with Side Effects' page, there are 9 empty links, including: This issue is present across the example occurrences.

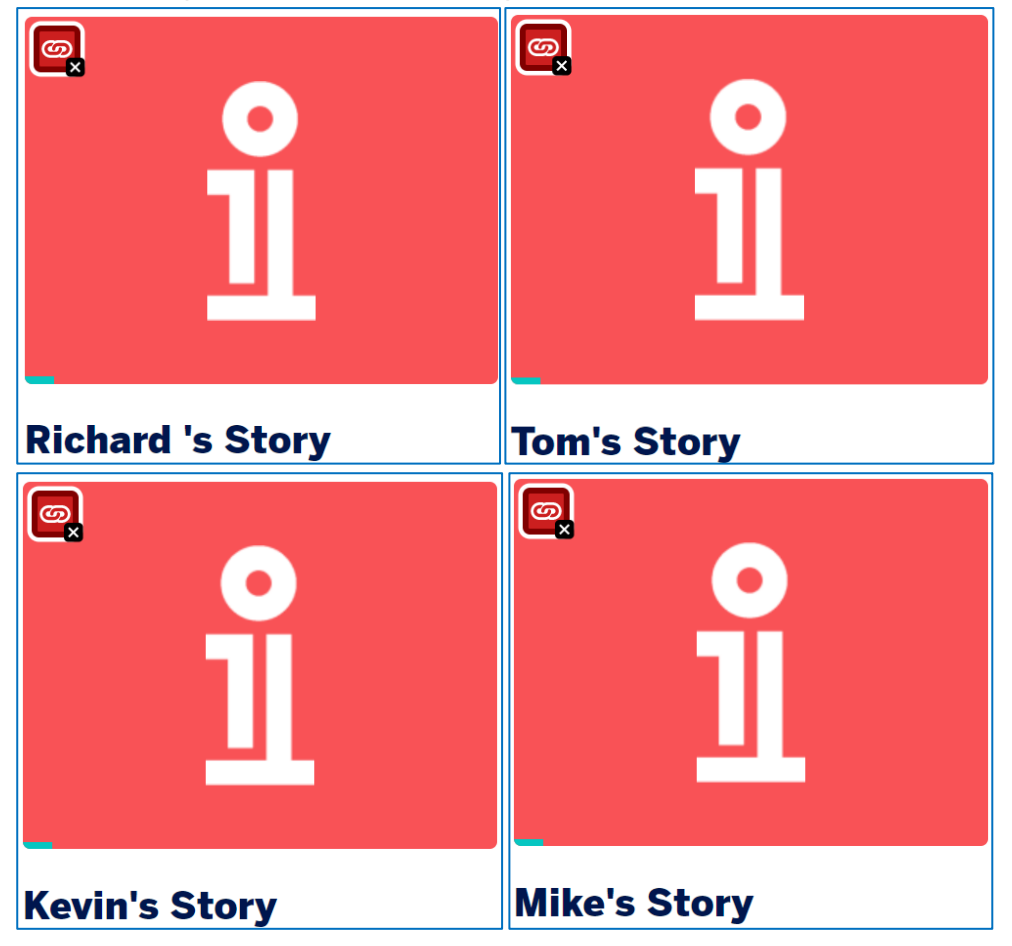

When all the 'Compare' links are activated on the 'Treatment comparison' page, there are 11 empty links.

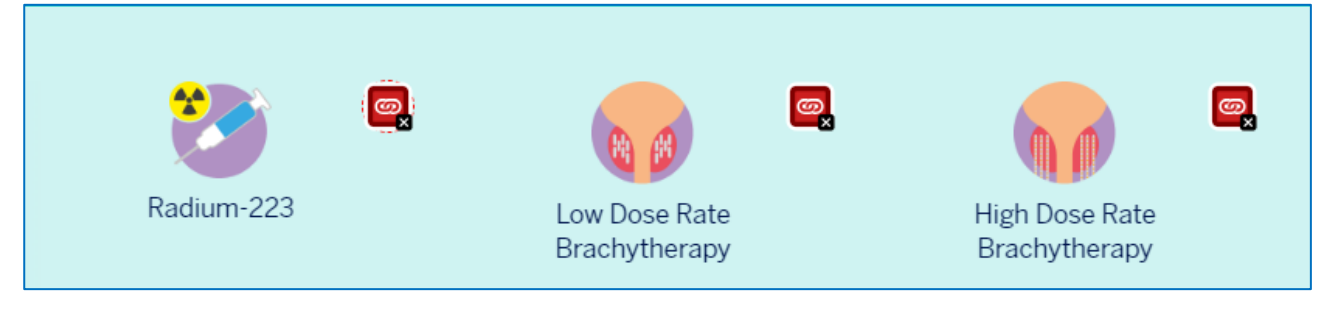

### **Original Example Occurrences**

https://www.theinfopool.co.uk/living-side-effects https://www.theinfopool.co.uk/personal-stories https://www.theinfopool.co.uk/personal-stories?ethnicity%5B0%5D=16 https://www.theinfopool.co.uk/living-side-effects?page=2 https://www.theinfopool.co.uk/personal-stories?page=3 https://www.theinfopool.co.uk/treatment-comparison?items=46+48+45+44+43+42+11+10+8

### **Original Action Required**

1. Remove empty links

### **First Retest Comments**

https://www.theinfopool.co.uk/living-side-effects RESOLVED No empty links are present on the 'Living with side effects' page.

https://www.theinfopool.co.uk/personal-stories

RESOLVED No empty links are present on the 'Patient stories' page.

https://www.theinfopool.co.uk/personal-stories?ethnicity%5B0%5D=16 RESOLVED No empty links are present on page 6 of the 'Patient stories' pages.

https://www.theinfopool.co.uk/living-side-effects?page=2 RESOLVED No empty links are present on page 2 of the 'Living with side effects' pages.

https://www.theinfopool.co.uk/personal-stories?page=3 RESOLVED No empty links are present on page 3 of the 'Patient stories' pages.

https://www.theinfopool.co.uk/treatment-comparison?items=46+48+45+44+43+42+11+10+8 RESOLVED

No empty links are present on the 'Treatment comparison' page.

### **Second Retest Comments**

Not applicable as Resolved during first retest.

# STAS-F07: Non-Descriptive Link Text (Resolved)

### **Original Issue Description**

The text of a link should describe the destination of the link and the link's purpose. Providing a descriptive link text will allow users to easily determine the function of the link and make educated decisions to click the link or not.

If it is not possible to identify the purpose of the link from the link text itself, then this information should be provided in context.

Screen reader users have the ability to display and navigate by lists of elements, or jump from element to element. Navigating this way is much quicker than listening to a whole page, however the context provided by paragraphs and other narrative is lost and non-descriptive links become harder to understand.

For downloadable links, we recommend that the file type and size of the file is also included in the link text to allow the user to make a decision whether or not to download the file.

On the homepage, there are 2 non-descriptive links labelled 'Living with side effects' that lead to different destinations and 6 non-descriptive links labelled 'Read more' that lead to different destinations. There is also a non-descriptive link labelled 'Play video'

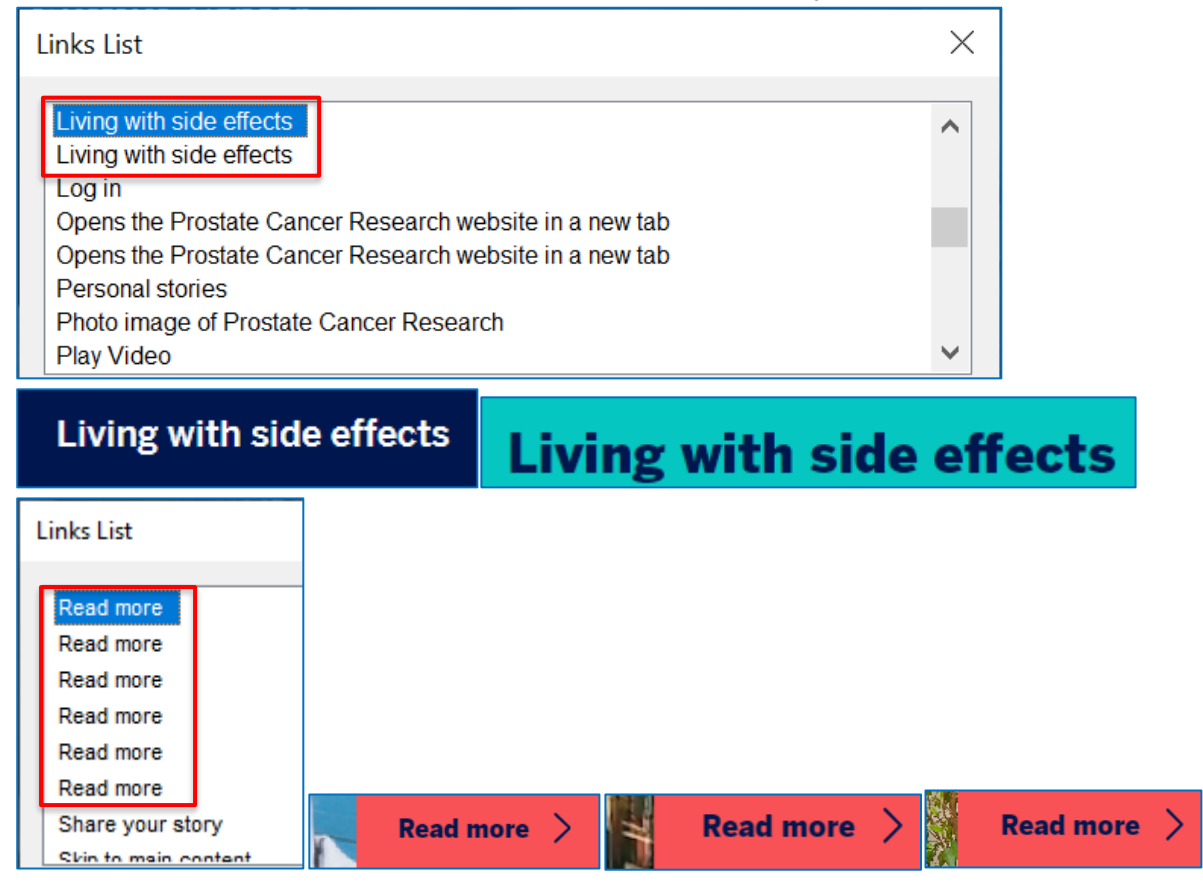

| Read more > Read more >                                                                                                  | Read more > |
|----------------------------------------------------------------------------------------------------|-------------|
| Links List                                                                                                    | ]           |
| Play Video                                                                                                    |             |
| Go to the testing and diagnosis<br>Go to the testing and diagnosis tool by clicking here<br>Understand treatment choices |             |
| Go to the treatment tool by clicking here<br>Living with side effects                                                    | Play Video  |
| Go to the living with side effects page by clicking here                                                                 |             |

On the 'Clinical Trial Information' page, there are non-descriptive links labelled 'Click here' and 'Website'.

| Links List                                                                                                    |            |
|----------------------------------------------------------------------------------------------------|------------|
| About infopool<br>Click here<br>Clinical trials<br>Clinical Trials<br>Contact us<br>Facebook<br>Health Research Authority website<br>Health Research Authority website | Click here |
| Links List                                                                                                    |            |
| Testing and diagnosis<br>Treatment comparison<br>Twitter<br>Understanding treatment choices<br>Watch on YouTube<br>website<br>What are clinical trials?                | website (  |
Page 9 of the 'Living with Side Effects' pages contains the following non-descriptive links:

- 3 x '50-59'
- 4 x '60-69'
- 2 x '70-79'
- 2 x 'Profile picture'
- 10 x 'White British'

These non-descriptive links are an issue throughout the 'Living with Side Effects' and 'Personal Stories' pages.

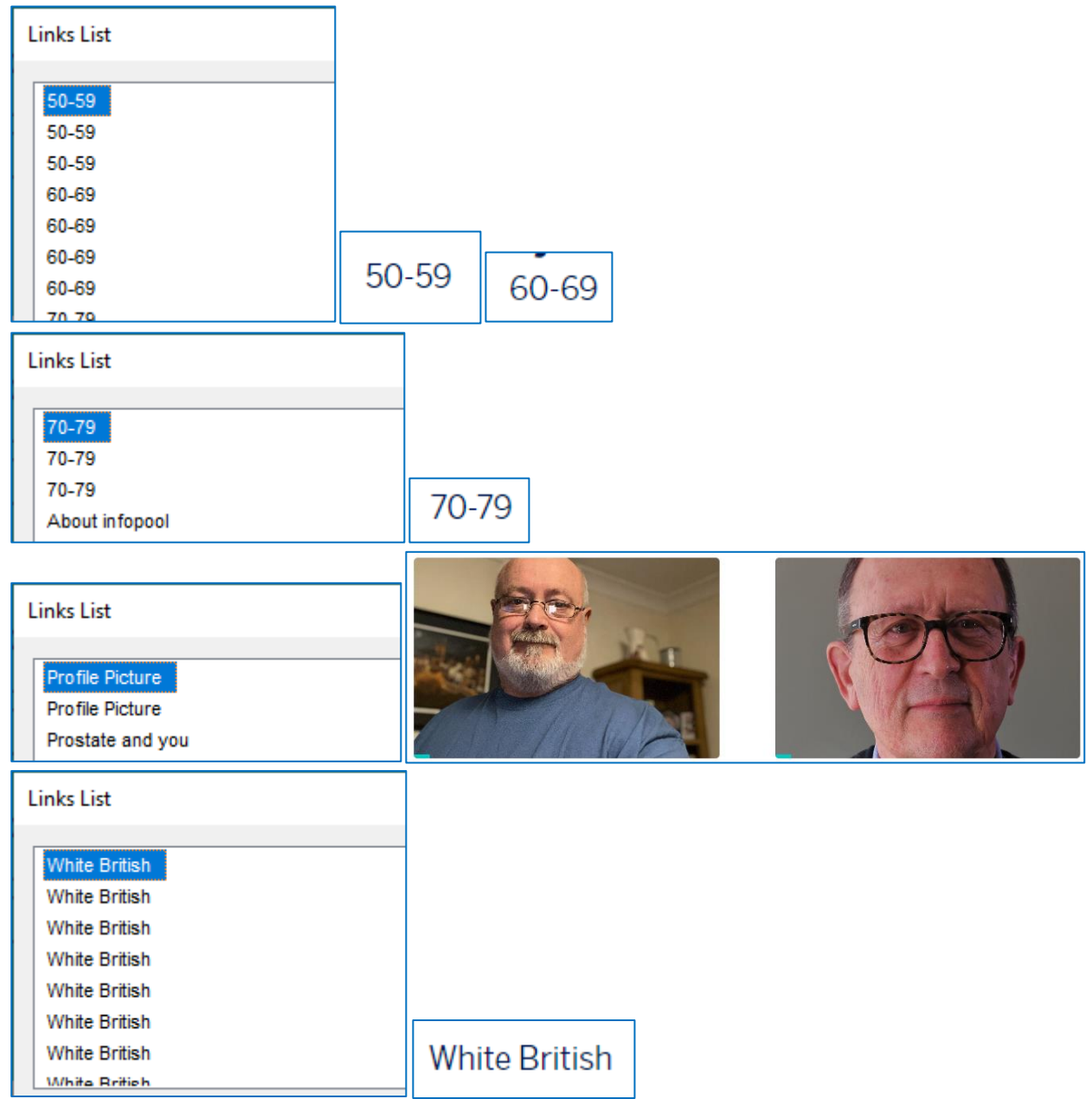

On the 'Living with Side Effects' page 11, there are 2 additional non-descriptive links labelled John's Story that lead to different destinations.

| Links List               |                          |                          |
|--------------------------|--------------------------|--------------------------|
| John's Story             |                          |                          |
| John's Story             |                          |                          |
| Kevin's Story            | John's Story             | John's Story             |
| LinkedIn                 |                          |                          |
| Living with side effects | Ethnicity: white British | Ethnicity: White British |
| Living with side effects | Age: 70-79               | Age: 70-79               |
| Load more etoriae        |                          |                          |

On the 'Resources' tab on the 'Living with Side Effects' page, there are non-descriptive links labelled 'Centres' and 'Form on their website'.

| Links List                                     |                               |
|------------------------------------------------|-------------------------------|
| centres                                        |                               |
| Choosing a therapist                           |                               |
| Clinical trials<br>Contact us                  |                               |
| directory                                      |                               |
| erectile dystunction and how it can be managed | centres form on their website |

On the 'Personal stories - Ethnicity' page 3, there are 2 additional non-descriptive links labelled 'David's Story' and 2 additional non-descriptive links labelled 'Peter's Story' that lead to different destinations.

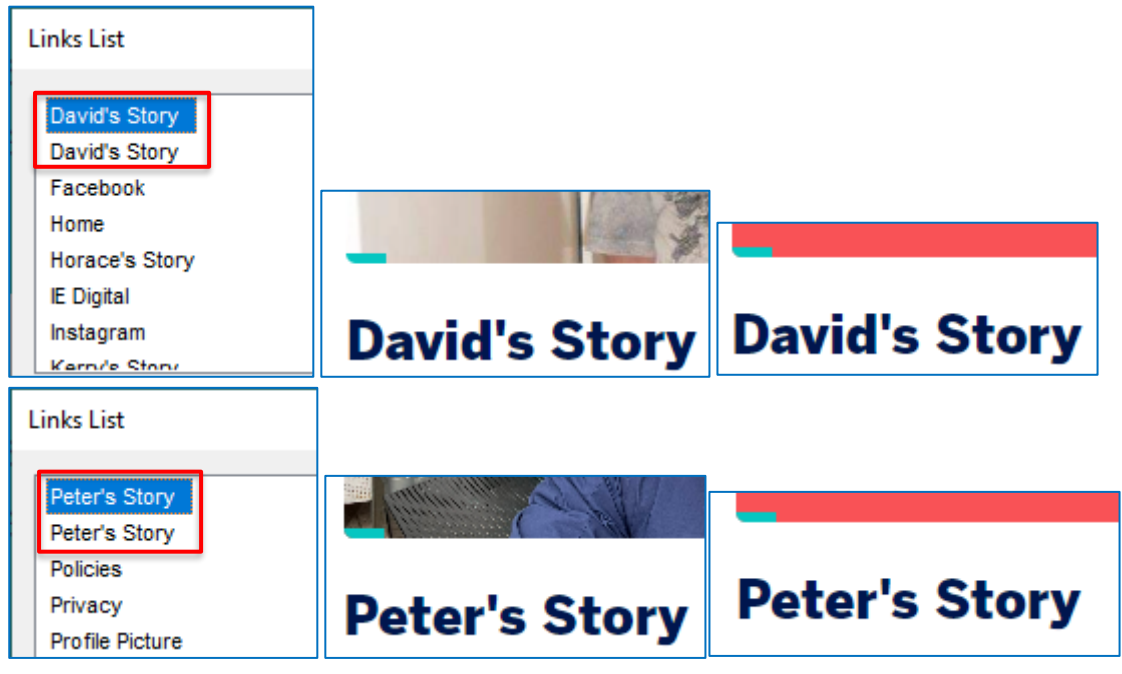

On the 'Section 2: About your treatments' page, there are 11 non 'descriptive links labelled 'i'.that lead to different destinations. This issue is also present on the 'Treatment comparison' page.

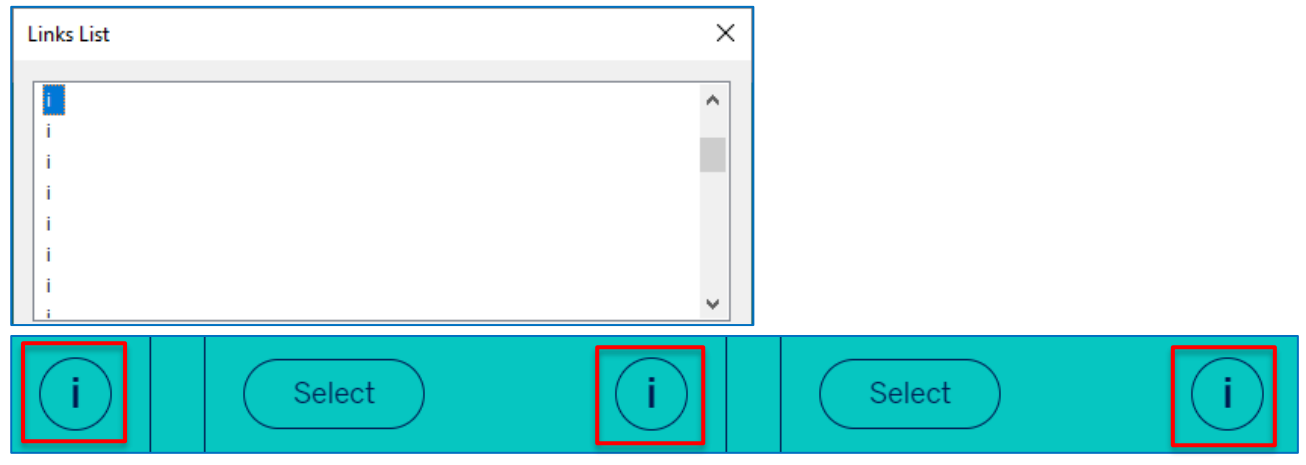

The 'Privacy' page contains the following non-descriptive links:

- 5 x 'ancora.ai'
- x 'info@pcr.org.uk'
- 1 x '1156027'
- 1 x '0203 7355 444'

| Links List                                                                           | ×                         |
|--------------------------------------------------------------------------------------|---------------------------|
| ancora.ai<br>ancora.ai<br>ancora.ai<br>ancora.ai<br>clinical trials                  |                           |
| ancora.ai if (ancora.ai) and with ancora.ai                                          | ancora.ai and ancora.ai a |
| Links List                                                                           | ×                         |
| IE Digital<br>info@pcr.org.uk<br>info@pcr.org.uk<br>Information Commissioners Office | ^                         |
| search, Suite 2, 2<br>at any point you v<br>info@pcr.org.uk (t info@pcr.org.uk ;     |                           |
| Links List                                                                           | ×                         |
| 0203 7355 444<br>1156027<br>About infopool                                           |                           |
| ( <u>1156027</u> ). 0203 7355 444.                                                   |                           |

On the 'Treatment comparison' page, there are 10 additional non-descriptive links labelled 'Compare' that lead to different destinations.

| Links List                                          | ×       |         |
|-----------------------------------------------------|---------|---------|
| Compare<br>Compare<br>Compare<br>Compare<br>Compare | ^       |         |
| Compare<br>Compare                                  | ~       |         |
| Compare                                             | Compare | Compare |

When all the 'Compare' links are activated on the 'Treatment comparison' page, there are 9 nondescriptive links labelled 'Link opens in a new tab' that lead to different destinations.

| Links List                                                                                                    |                                                        | ×                                                           |                     |
|----------------------------------------------------------------------------------------------------|--------------------------------------------------------|-------------------------------------------------------------|---------------------|
| Link opens in a new tab<br>Link opens in a new tab<br>Link opens in a new tab<br>Link opens in a new tab<br>Link opens in a new tab<br>Link opens in a new tab<br>Link opens in a new tab |                                                        |                                                             |                     |
| Read more                                                                                                    | Read more                                              | Read more                                                   | Read more           |
| ▼ <div class="more-&lt;br&gt;&lt;a href=" treat<br="">title="Find out</div>                                                                                                    | link"> flex<br>ment/radium-223" a<br>more about Radiur | aria-label="Link opens in a<br>n-223 as a treatment" target | new tab"<br>=" blan |

On the 'High Dose Rate Brachytherapy' page, there is a non-descriptive link labelled 'Website'.

| Links List                      | × | ]       |
|---------------------------------|---|---------|
| Testing and diagnosis           | ^ |         |
| Treatment comparison            |   |         |
| Twitter                         |   |         |
| Understanding treatment choices |   |         |
| Watch on YouTube                |   |         |
| website                         |   |         |
| What is HDR Brachytherapy?      |   | website |

</div>

k">Read more</a> == \$0

On the 'Your Prostate and You' page, there are 2 non-descriptive links labelled 'BAUS website' that lead to different destinations.

| Links List                                     |                                |
|------------------------------------------------|--------------------------------|
| About infopool<br>BAUS website<br>BAUS website |                                |
| check your risk                                |                                |
| Clinical trials                                | aser to remove state away fron |
| Contact us                                     | BAUS website BAUS website      |

# **Original Example Occurrences**

https://www.theinfopool.co.uk/clinical-trials https://www.theinfopool.co.uk/clinical-trials https://www.theinfopool.co.uk/living-side-effects?page=9 https://www.theinfopool.co.uk/living-side-effects?page=11 https://www.theinfopool.co.uk/living-side-effects https://www.theinfopool.co.uk/personal-stories?ethnicity[0]=16&page=3 https://www.theinfopool.co.uk/node/7?check\_logged\_in=1 https://www.theinfopool.co.uk/privacy https://www.theinfopool.co.uk/treatment-comparison https://www.theinfopool.co.uk/treatment-comparison?items=46+48+45+44+43+42+11+10+8 https://www.theinfopool.co.uk/treatment/high-dose-rate-brachytherapy-hdr-or-temporarybrachytherapy https://www.theinfopool.co.uk/prostate-and-you

# **Original Action Required**

- 1. Ensure the purpose of links can be determined from immediate context.
- 2. Provide additional context to links by altering the link text, adding visually hidden content using CSS, adding an ARIA-label or using ARIA-describedby to link to other content.
- 3. Ensure links to non-HTML documents include file type and file size within the link text.

Note: Where ARIA is used to provide context, the visual label should appear in the aria label.

# **First Retest Comments**

### https://www.theinfopool.co.uk/

### PARTIALLY RESOLVED

On the homepage, the 2 'Living with side effects' links now lead to the same destination. However, there are still 5 non-descriptive links labelled 'Read more' and a non-descriptive link labelled 'Play Video'.

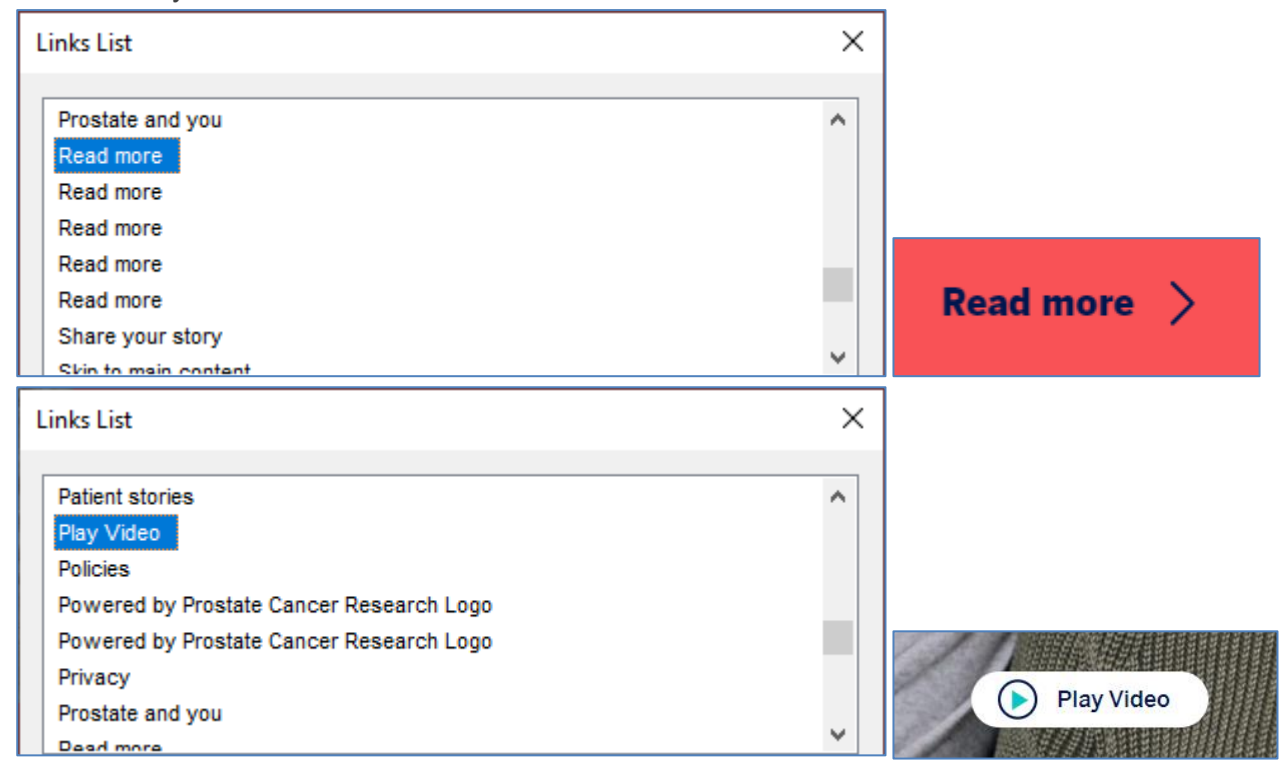

### https://www.theinfopool.co.uk/clinical-trials

### PARTIALLY RESOLVED

The 'Clinical Trials' page no longer contains a link labelled 'Click here'.

| Links List                   | × |
|------------------------------|---|
| About infopool               | ^ |
| Clinical trial finder        |   |
| Clinical Trials              |   |
| Contact us                   |   |
| End-of-life care             |   |
| Facebook                     |   |
| Feedback                     |   |
| Find clinical triale near me | ¥ |

However, there is still a non-descriptive link labelled 'website' present on the page.

| l | inks List                    | × |  |
|---|------------------------------|---|--|
|   | Treatment comparison table   | ^ |  |
|   | Twitter                      |   |  |
|   | Understand treatment choices |   |  |
|   | Watch on YouTube             |   |  |
|   | website                      |   |  |
|   | What are clinical trials?    |   |  |

### Who regulates tissue collection?

- The Human Tissue Authority (HTA) are an arm's-length body of the Department of Health and Social Care. They:
  - License and inspect organisations that collect human tissue
  - Make sure organisations remove, store and use tissues in an appropriate and respectful way
  - Make sure that organisations ask for your consent.
- You can find out more about their work by visiting their website (this will open in an external tab).

### https://www.theinfopool.co.uk/living-side-effects?page=9 PARTIALLY RESOLVED

Page 9 of the 'Living with side effects' pages no longer contains the original non-descriptive links. However, there are now multiple links that include the links image alternative text attributes. This issue is present on multiple pages throughout the site.

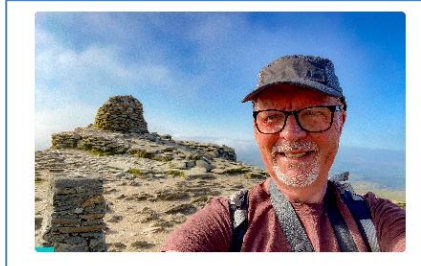

**Robin's Story** 

Ethnicity: White British

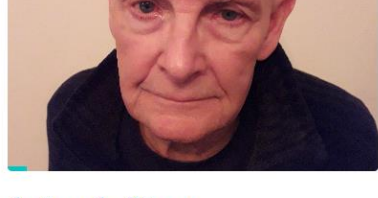

Antony's Story Ethnicity: White British Age: 70-79

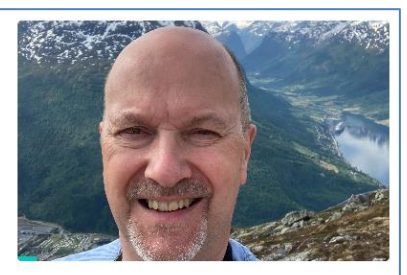

Simon's Story Ethnicity: White British | Age: 60-69

| Links List                                                                                                    | ×      | ]                              |
|----------------------------------------------------------------------------------------------------|--------|--------------------------------|
| Antony's Profile Picture Antony's Story Ethnicity: White British Age: 70-79<br>Simon's Profile Picture Simon's Story Ethnicity: White British Age: 60-69<br>James' Profile Picture James' Story Ethnicity: White British Age: 70-79<br>Hamish's Profile Picture Hamish's Story Ethnicity: White British Age: 60-69<br>Michael's Profile Picture Michael's Story Ethnicity: White British Age: 70-79<br>Shreevo's Profile Picture Shreevo's Story Ethnicity: White British<br>Mike's Profile Picture Mike's Story Ethnicity: White British Age: 70-79 | ^<br>~ |                                |
| ▼ <a class="story-teaser" href="/story/robins-story-5"> flex</a>                                                                                                    | == \$  | 0                              |
| <pre> <div class="story-teaserimage"> flex </div><td>ldt</td><td>ype-image fieldlabel-hidden fi</td></pre>                                                                                                    | ldt    | ype-image fieldlabel-hidden fi |
| <pre><img alt="Robin's&lt;/pre&gt;&lt;/td&gt;&lt;td&gt;&lt;u&gt;s/202&lt;/u&gt;&lt;br&gt;Prof&lt;/td&gt;&lt;td&gt;&lt;u&gt;3-07/017535FE-18C8-4671-908E-1A1&lt;/u&gt;&lt;br&gt;ile Picture" class="img-fluid" height="3024" loading="lazy" src="/sites/default/files/picture     EDB938B.jpeg" td="" width="4032" ≻<=""/></pre>                                                                                                    |        |                                |
|                                                                                                    |        |                                |
|                                                                                                    |        |                                |
| <pre> <div class="story-teaser_content"></div>  </pre>                                                                                                    |        |                                |
|                                                                                                    |        |                                |

### https://www.theinfopool.co.uk/living-side-effects?page=11

### PARTIALLY RESOLVED

The 2 original 'John's story' link can now be differentiated by the age added to the link labelling, however, should 2 people with the same name and in the same age bracket be added to the page this would result in non-descriptive links once again. Furthermore, the addition of the added alternative image text has resulted in non-descriptive links.

| l | Links List                                                                                                    | × |  |
|---|----------------------------------------------------------------------------------------------------|---|--|
|   | IE Digital<br>Information for HCPs<br>Instagram                                                                                                    | ^ |  |
|   | John's Profile Picture John's Story Ethnicity: White British Age: 60-69<br>John's Profile Picture John's Story Ethnicity: White British Age: 70-79 |   |  |
|   | Living with side effects                                                                                                    | ~ |  |

### https://www.theinfopool.co.uk/living-side-effects

### UNRESOLVED

On the 'Resources' tab on the 'Living with side effects' page, there are still non-descriptive links labelled 'centres' and 'form on their website'.

| Links List                              |   |
|-----------------------------------------|---|
| centres<br>chemotherapy page            | ^ |
| Choosing a therapist<br>Citizens Advice |   |

### Maggie's

• <u>Maggie's</u> (link opens in new external tab) offer free support to anyone with cancer and their families. You can access face-to-face support at one of their <u>centres</u> (link opens in new external tab) or online.

| Links List                                     | × |
|------------------------------------------------|---|
| Find services near me<br>form on their website | ^ |
| free specialist counselling page<br>GooglePlay |   |

### **Prostate Cancer UK**

- Prostate Cancer UK have a page on sex and relationships (link opens in new external tab).
- Prostate Cancer UK also run a sexual support service. You can talk to one of their specialist nurses about the impact of treatment on your sexuality and relationships.
- They can discuss possible treatments or ways to deal with the changes.
- To sign up for the service, contact their specialist nurses on 0800 074 8383.
- You can also fill in a form on their website (link opens in new external tab). One of their specialist nurses will assess whether or not the service will suit your needs.

### https://www.theinfopool.co.uk/personal-stories?ethnicity%5b0%5d=16&page=3

### PARTIALLY RESOLVED

On page 3 of the 'Patient stories' pages, there are no longer duplicated links of 'David's Story' and 'Peter's Story'. However, the addition of the added alternative image text has resulted in multiple non-descriptive links.

| Links List X                                                            |                                                                 |                      |  |  |
|-------------------------------------------------------------------------|-----------------------------------------------------------------|----------------------|--|--|
|                                                                         |                                                                 |                      |  |  |
| About infopool                                                          |                                                                 | ^                    |  |  |
| Andy's Profile Picture Andy's Sto                                       | ory Ethnicity: White British Age: 50                            | 0-59                 |  |  |
| Contact us                                                              | Contact us                                                      |                      |  |  |
| David's Story David's Story Ethni                                       | David's Story David's Story Ethnicity: White British Age: 70-79 |                      |  |  |
| End-of-life care                                                        |                                                                 |                      |  |  |
| Facebook                                                                |                                                                 |                      |  |  |
| Feedback                                                                |                                                                 |                      |  |  |
| Find clinical trials near me                                            |                                                                 | ×                    |  |  |
| About inference                                                         |                                                                 |                      |  |  |
| And de Desfie Disture And de Cte                                        | - Fibrick , Mibbs Delich App. 5                                 |                      |  |  |
| Andy's Profile Picture Andy's Story Ethnicity: White British Age: 50-59 |                                                                 |                      |  |  |
| Contact us                                                              |                                                                 |                      |  |  |
| David's Story David's Story Ethni                                       | icity: White British Age: 70-79                                 |                      |  |  |
| End-of-life care                                                        |                                                                 |                      |  |  |
| Facebook                                                                |                                                                 |                      |  |  |
| Feedback                                                                |                                                                 |                      |  |  |
| Find clinical trials near me                                            |                                                                 |                      |  |  |
| Display                                                                 | Sort Links                                                      |                      |  |  |
| All Links                                                               | O In <u>T</u> ab Order                                          | <u>M</u> ove To Link |  |  |
| ○ <u>V</u> isited Links Only                                            | Alphabetically                                                  | Activate Link        |  |  |

#### There is also a non-descriptive link labelled 'website'.

| Links List                                      | × |
|-------------------------------------------------|---|
| weeks to Black African and Black Caribbana man  |   |
| website                                         |   |
| Weight and muscle changes                       |   |
| Youtube                                         |   |
| 'getting to know the Owise prostate cancer app' |   |
| 'how to manage'                                 |   |
| 'Just can't wait'                               |   |

### The Institute of Psychosexual Medicine

- The Institute of Psychosexual Medicine (IPM) trains doctors and related health professional who see patients with psychosexual issues.
- They deal with problems such as:
  - Erectile dysfunction
  - Loss of interest in sex
  - Difficulty with orgasm
- You can find an IPM specialist near you by vising their website.

### https://www.theinfopool.co.uk/node/7?check logged in=1

### UNRESOLVED

The 'Section 2 About your treatments' page still contains non-descriptive links labelled 'l'

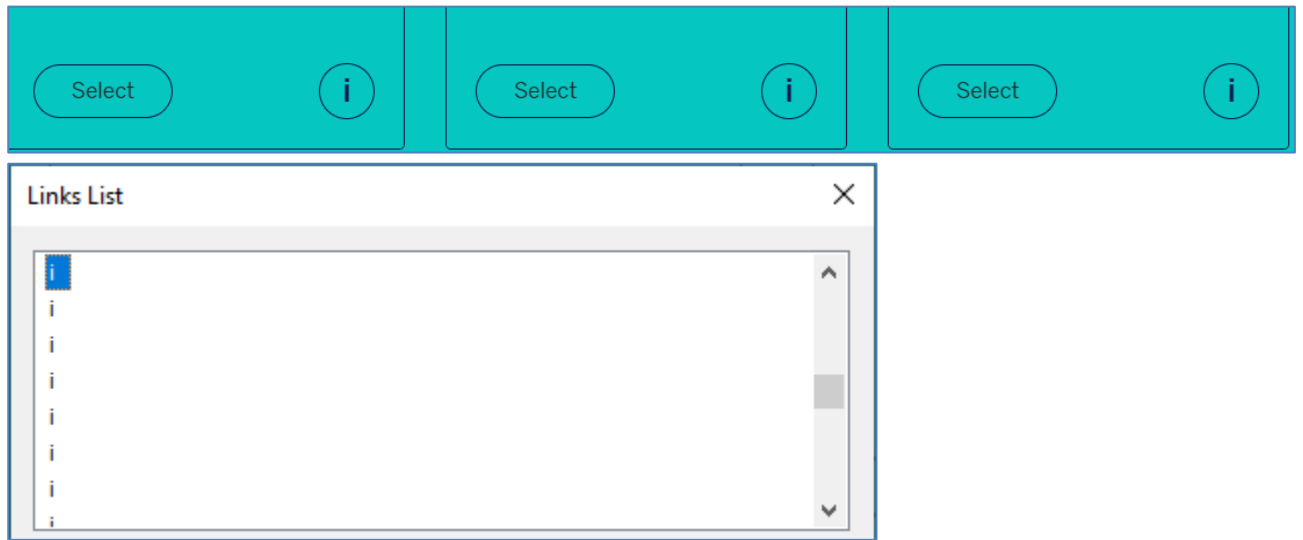

### https://www.theinfopool.co.uk/privacy

### UNRESOLVED

The 'Privacy' page still contains non-descriptive links:

- 5 x 'ancora.ai'
- 2 x 'info@pcr.org.uk'
- 1 x '1156027'
- 1 x '0203 7355 444'

| Links List                                                                                                    | × |
|----------------------------------------------------------------------------------------------------|---|
| 0203 7355 444                                                                                                    | ^ |
| 1156027                                                                                                    |   |
| About infopool                                                                                                    |   |
| ancora.ai                                                                                                    |   |
| ancora.ai                                                                                                    |   |
| ancora.ai                                                                                                    |   |
| ancora.ai                                                                                                    |   |
| anonra ai                                                                                                    | * |
|                                                                                                    |   |
| Links List                                                                                                    | × |
| Links List                                                                                                    | × |
| Links List                                                                                                    | × |
| Links List<br>IE Digital<br>in fo@pcr.org.uk                                                                                                    | × |
| Links List<br>IE Digital<br>info@pcr.org.uk<br>info@pcr.org.uk                                                                                      | × |
| Links List<br>IE Digital<br>info@pcr.org.uk<br>info@pcr.org.uk<br>Information Commissioners Office                                                  | × |
| Links List<br>IE Digital<br>info@pcr.org.uk<br>info@pcr.org.uk<br>Information Commissioners Office<br>Information for HCPs                          | × |
| Links List IE Digital info@pcr.org.uk info@pcr.org.uk Information Commissioners Office Information for HCPs Instagram                               | × |
| Links List<br>IE Digital<br>info@pcr.org.uk<br>info@pcr.org.uk<br>Information Commissioners Office<br>Information for HCPs<br>Instagram<br>LinkedIn | × |

### https://www.theinfopool.co.uk/treatment-comparison

### PARTIALLY RESOLVED

The 'Treatment comparison' page still contain multiple links labelled 'i'. Furthermore, although there are no longer multiple links labelled 'Compare' on the page, there are now multiple buttons labelled 'Compare'.

| Links List                                                                                                    | ×                            |
|----------------------------------------------------------------------------------------------------|------------------------------|
|                                                                                                    | ~                            |
| Select a Button                                                                                                    | ×                            |
| Donate Button<br>Toggle Menu Button<br>Close Button<br>Donate Button<br>webReader menu Button<br>ReadSpeaker webReader: Listen with webReader Button<br>Compare Button<br>Compare Button<br>Compare Button<br>Compare Button<br>Compare Button<br>Compare Button<br>Compare Button<br>Compare Button<br>Compare Button<br>Compare Button<br>Compare Button<br>Compare Button<br>Compare Button<br>Compare Button | <u>O</u> K<br><u>C</u> ancel |

https://www.theinfopool.co.uk/treatment-comparison?items=46+48+45+44+43+42+11+10+8 RESOLVED

The 'Treatment comparison' page no longer contains non-descriptive links labelled 'Link opens in a new tab' when the compare tabs are activated.

| Links List                   | × |
|------------------------------|---|
| Information for HCPs         | ^ |
| Instagram                    |   |
| LinkedIn                     |   |
| Living with side effects     |   |
| Log out                      |   |
| Low Dose Rate Brachytherapy  |   |
| My account                   |   |
| Dalliativa (eunnortiva) cara | × |

#### https://www.theinfopool.co.uk/treatment/high-dose-rate-brachytherapy-hdr-or-temporarybrachytherapy UNRESOLVED

The 'High Dose Rate Brachytherapy' page still contains a non-descriptive link labelled 'website'.

| Links List                             | × |
|----------------------------------------|---|
| Treatment comparison table             | ^ |
| Understand treatment choices           |   |
| website<br>What is HDB Brachytherapy/2 |   |
| Youtube                                | ~ |

 Cancer Research UK also have information about sperm collection and storage. For more information visit their website (this link will open in a new external tab).

### https://www.theinfopool.co.uk/prostate-and-you

#### UNRESOLVED

On the 'Your Prostate and You' page, there are still 2 non-descriptive links labelled 'BAUS website' that lead to different destinations.

HoLEP involves using a laser to remove part of your prostate. You can find out more information on the <u>BAUS</u> <u>website</u> (this link will open in a new external tab - It is in PDF format and may not be compatible with screen readers). Listen to the PDF on HoLEP

Urolift involves passing implants into your prostate. They pull parts of your prostate away from the urethra. You can find out more information by visiting the <u>BAUS website</u> (this link will open in a new external tab - It is in

|                            | HoLEP.pdf × Vrolift.pdf                                                                                                    |   |  |
|----------------------------|----------------------------------------------------------------------------------------------------|---|--|
| Link                       | s List                                                                                                    | × |  |
| At<br>B/<br>Br<br>ch<br>Cc | oout infopool<br>AUS website<br>AUS website<br>itish Association of Urological Surgeons (BAUS) website<br>eck your risk<br>ntact us | ^ |  |
| dig                        | ital rectal examination                                                                                                    | ~ |  |

# **Second Retest Comments**

### https://www.theinfopool.co.uk/

### RESOLVED

The read more links on the homepage are now descriptive. The video link is also now descriptive.

| L | inks List                                                                                                    | × |   |
|---|----------------------------------------------------------------------------------------------------|---|---|
|   | Go the services search tool<br>Read more about Jane's Story<br>Read more about Gerry's Story<br>Read more about Nigel's Story<br>Read more about Lisa's Story<br>Read more about Hernani's Story<br>View all stories<br>Briveou |   |   |
|   |                                                                                                    |   |   |
| L | inks List                                                                                                    | × | : |
| L | inks List<br>Skip to main content<br>Infopool logo - the patient resource<br>Powered by Prostate Cancer Research Logo<br>Search                                                                                                 | × |   |

### https://www.theinfopool.co.uk/clinical-trials

### RESOLVED

The 'Clinical-trials' page no longer contains a link labelled 'website'.

| Links List                                                                                                    |                                                                   | ×            |
|----------------------------------------------------------------------------------------------------|-------------------------------------------------------------------|--------------|
| Site logo linking the user to the h<br>Skip to main content<br>Terms<br>Twitter<br>Watch on YouTube<br>What are clinical trials?<br>Youtube | iomepage                                                          |              |
| Display<br><b>O</b> A <u>I</u> Links<br><u>V</u> isited Links Only                                                                          | Sort Links<br>O In <u>T</u> ab Order<br>O Al <u>p</u> habetically | Move To Link |

### https://www.theinfopool.co.uk/living-side-effects?page=9 UNRESOLVED

The links on the 'Living with side effects – page 9' page still contain the image's alternative text in the link text.

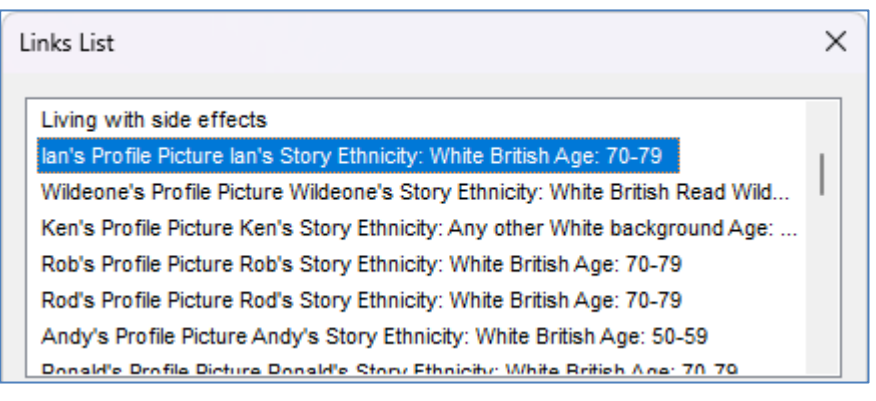

### https://www.theinfopool.co.uk/living-side-effects?page=11 UNRESOLVED

The links on the 'Living with side effects – page 11' page still contain the image's alternative text in the link text.

| L | inks List                                                                       | ×  | < |
|---|---------------------------------------------------------------------------------|----|---|
|   | Living with side effects                                                        |    | 1 |
|   | Sue's Profile Picture Sue's Story Ethnicity: White British Age: 60-69 Listen to | ı. |   |
|   | John's Profile Picture John's Story Ethnicity: White British Age: 70-79         | L  |   |
|   | James's Profile Picture James's Story Ethnicity: White British Age: 70-79       |    |   |
|   | Gwilym's Profile Picture Gwilym's Story Ethnicity: Any other White backgroun    |    |   |
|   | Gary's Profile Picture Gary's Story Ethnicity: White British Age: 60-69         |    |   |
|   | John's Profile Picture John's Story Ethnicity: White British Age: 50-59         |    |   |
|   | Daulle Drofile Dicture Daulle Story Ethnicity: White British Ane: 60.60         |    |   |

### https://www.theinfopool.co.uk/living-side-effects

### RESOLVED

The 'Living with side effects' page no longer contains non-descriptive links of 'centres' and 'Form on their website'.

| Links List                                                                                                    |              | ×            |
|----------------------------------------------------------------------------------------------------|--------------|--------------|
| Cancer Support UK<br>Careology website<br>chemotherapy page<br>Choosing a therapist<br>Citizens Advice<br>contact page<br>Contact us |              | •            |
| Display                                                                                                    | - Sort Links |              |
| • All Links                                                                                                    | In Tab Order | Move To Link |
| Unvisited Links Only                                                                                                    |              |              |

| Links List                           | × |
|--------------------------------------|---|
| financial support and cancer         |   |
| form on Prostate Cancer UK's website |   |
| free specialist counselling page     | · |
| GooglePlay                           |   |
| Gov.uk website                       |   |
| grants and benefits webpage          |   |

https://www.theinfopool.co.uk/stories/patient-stories?ethnicity%5B0%5D=16&page=3

### PARTIALLY RESOLVED

There is no longer a link labelled 'website' on the 'Patient stories – page 3', however, there are still links that include the image alternative text in the text link.

| Links List                                                                                                    |                                                                                                    | ×                                                              |
|----------------------------------------------------------------------------------------------------|----------------------------------------------------------------------------------------------------|----------------------------------------------------------------|
| Skip to main content         Stephen's Profile Picture Stephen's Story Ethnicity: White British Age: 60-69         Terms         Terry's Profile Picture Terry's Story Ethnicity: White British Age: 70-79         Twitter         William/Bill's Story William / Bill's Story Ethnicity: White British Age: 70-79         Youtube    |                                                                                                    |                                                                |
| Display<br>All Links<br>OVisited Links Only                                                                                                    | Sort Links<br>O In Tab Order<br>Alphabetically                                                                                                    | Move To Link                                                   |
| Links List<br>William/Bill's Story William / Bill's S<br>Pau's Profile Picture Pau's Story<br>Andy's Profile Picture Andy's Story<br>Iain's Profile Picture Iain's Story E<br>Terry's Profile Picture Terry's Sto<br>Peter's Profile Picture Peter's Sto<br>Stephen's Profile Picture Stephen<br>Cabrin's Profile Picture Cabrin's St | Story Ethnicity: White British Age<br>Ethnicity: White British Age: 70-<br>ory Ethnicity: White British Age: 60-63<br>(thnicity: White British Age: 60-63<br>ry Ethnicity: White British Age: 7<br>ry Ethnicity: White British Age: 5<br>n's Story Ethnicity: White British Age: 5 | ×<br>79<br>30-69<br>9<br>70-79<br>30-59<br>Age: 60-69<br>60 69 |

### https://www.theinfopool.co.uk/node/7?check logged in=1

PAGE COULD NOT BE TESTED

When trying to access the above URL there was no information on the page to test.

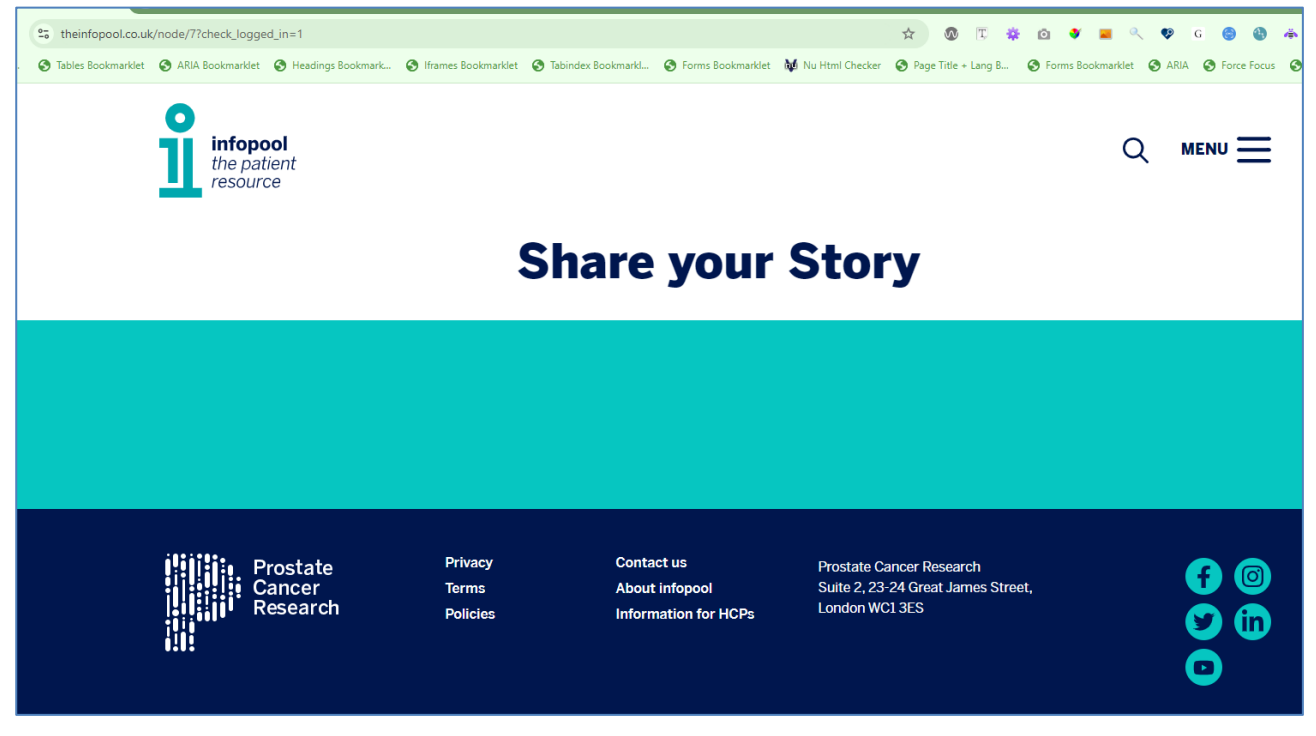

### https://www.theinfopool.co.uk/privacy UNRESOLVED

The 'Privacy' page still contains non-descriptive links:

- 5 x 'ancora.ai'
- 1 x '1156027'
- 1 x '0203 7355 444'

| Links List                                                                                     | × |
|------------------------------------------------------------------------------------------------|---|
| 0203 7355 444<br>1156027<br>About infopool<br>ancora.ai<br>ancora.ai<br>ancora.ai<br>ancora.ai | I |

### https://www.theinfopool.co.uk/treatment-comparison

### PARTIALLY RESOLVED

The 'Explore Treatments' page no longer contains multiple links labelled 'l', however, the page still contains multiple buttons labelled 'Compare'.

| Toggle Menu Button                                                 | <u>o</u> ĸ |
|--------------------------------------------------------------------|------------|
| webReader menu Button                                              |            |
| Listen Button                                                      | Cancel     |
| Compare Button                                                     |            |
| Show more information about Watchful Waiting Button                |            |
| Compare Button                                                     |            |
| Show more information about Active Surveillance Button             |            |
| Compare Button                                                     |            |
| Show more information about Radical Prostatectomy (Surgery) Button |            |
| Compare Button                                                     |            |
| Show more information about Radiotherapy Button                    |            |
| Compare Button                                                     |            |
| Show more information about High Dose Rate Brachytherapy Button    |            |
| Compare Button                                                     |            |
| Show more information about Low Dose Rate Brachytherapy Button     |            |
| Compare Button                                                     |            |
| Show more information about Focal Therapy Button                   |            |
| Compare Button                                                     |            |
| Show more information about Hormone Therapy (injections) Button    |            |
| Compare Button                                                     |            |
| Show more information about Hormone Therapy (tablets) Button       |            |
| Compare Button                                                     |            |

### https://www.theinfopool.co.uk/treatment/high-dose-rate-brachytherapy-hdr-or-temporarybrachytherapy

### RESOLVED

The 'High Dose Rate Brachytherapy' page no longer contains a link labelled 'website'.

| Links List                                                                                                    |                                                                   | ×            |
|----------------------------------------------------------------------------------------------------|-------------------------------------------------------------------|--------------|
| Site logo linking the user to the ho<br>Skip to main content<br>Terms<br>Twitter<br>Watch on YouTube<br>What is HDR Brachytherapy?<br>Youtube | omepage                                                           |              |
| Display<br>All Links<br><u>Visited Links Only</u>                                                                                             | Sort Links<br>O In <u>T</u> ab Order<br>O Al <u>p</u> habetically | Move To Link |

https://www.theinfopool.co.uk/prostate-and-you

### RESOLVED

The "Your Prostate and You' page no longer contains non-descriptive links.

| about HoLEP on BAUS' webs    | site                             |                |
|------------------------------|----------------------------------|----------------|
| About infopool               |                                  |                |
| about Rezum on the British A | ssociation of Urological Surgeor | ns' (BAUS) web |
| about Urolift on BAUS' webs  | ite                              |                |
| check your risk              |                                  |                |
| Contact us                   |                                  |                |
| digital rectal examination   |                                  |                |
| Fanahaak                     |                                  |                |
| Display                      | Sort Links                       |                |
| O All Links                  | O In Tab Order                   | Move To Lin    |
|                              |                                  | Activate Lin   |
| Visited Links Uniy           | Alphabetically                   |                |
| <u></u>                      |                                  |                |

# **Third Retest Comments**

### https://www.theinfopool.co.uk/living-side-effects?page=9 https://www.theinfopool.co.uk/living-side-effects?page=11 RESOLVED

The links on the 'Living with side effects' page still have the alternative text attribute included in the link text: however, this deemed as acceptable.

| Links List                                | × |
|-------------------------------------------|---|
| Andy's Profile Picture Andy's Story       |   |
| Ronald's Profile Picture Ronald's Story   | 1 |
| Peter's Profile Picture Peter's Story     |   |
| Tony's Profile Picture Tony's Story       |   |
| Ray's Profile Picture Ray's Story         |   |
| Laurie's Profile Picture Laurie's Story   |   |
| Peter's Profile Picture Peter's Story     |   |
| Stanhan'e Drofila Dictura Stanhan'e Stony |   |

### https://www.theinfopool.co.uk/stories/patient-stories?ethnicity%5B0%5D=16&page=3 RESOLVED

The links on the 'Patient stories' page still have the alternative text attribute included in the link text: however, this deemed as acceptable.

| Links List                                                                                                    | × |
|----------------------------------------------------------------------------------------------------|---|
| Skip to main content<br>Site logo linking the user to the homepage<br>Search                                          | I |
| Patient stories<br>Close filters                                                                                      |   |
| Kevin's Profile Picture Kevin's Story<br>Mark's Profile Picture Mark's Story<br>Keith's Profile Picture Keith's Story |   |

https://www.theinfopool.co.uk/node/7

### RESOLVED

There are no longer non-descriptive links labelled 'I' on the 'node/7' page.

### https://www.theinfopool.co.uk/privacy

### RESOLVED

There is still a non-descriptive link labelled '0203 7355 444'; however, this is deemed acceptable when read in context.

### https://www.theinfopool.co.uk/treatment-comparison

### RESOLVED

The 'Explore Treatments' page no longer contains non-descriptive links labelled 'Compare'.

| Links List                   | ×                                     |
|------------------------------|---------------------------------------|
| About infopool               |                                       |
| Active Surveillance          |                                       |
| Chemotherapy                 | · · · · · · · · · · · · · · · · · · · |
| Contact us                   |                                       |
| Explore Treatments           |                                       |
| Facebook                     |                                       |
| Focal Therapy                |                                       |
| Hinh Doea Data Brachutharany |                                       |

# STAS-F08: Link Styling (Resolved)

# **Original Issue Description**

Links are fundamental part of website content. They allow users to move from page to page, or to a new part of an existing page. Links can be attached to text, images, or other HTML elements.

While some links may be visually evident from page design and context, some links are added to body text and may blend in to the surrounding paragraph.

When links share the same size, weight, style, and font face as surrounding text, they lack purpose and identity, and can be hard for users to distinguish from surrounding text.

To add purpose and to help low-vision users, links are commonly underlined or bolded to give a non-colour identifier. This should be present without the use of mouse or keyboard focus.

On the 'Personal Stories' page, there are links that give no indication to their function. This issue is also present on the 'Living with side effects' page.

| Dave's Story<br>Ethnicity: White British Age: 70-79    | Thomas's Story<br>Ethnicity: White British Age: 60-69 | John's Story<br>Ethnicity: White British Age: 60-69    |
|--------------------------------------------------------|-------------------------------------------------------|--------------------------------------------------------|
| Barry's Story<br>Ethnicity: Any other White background | Mel's Story<br>Ethnicity: White British   Age: 60-69  | Keith's Story<br>Ethnicity: White British   Age: 70-79 |
|                                                        | <b>1</b>                                              | <b>1</b>                                               |
| Andrew's Story                                         | Phil's Story                                          | Rob's Story                                            |
| Ethnicity: Black British Age: 50-59                    | Ethnicity: White British   Age: 70-79                 | Ethnicity: White British   Age: 70-79                  |

### **Original Example Occurrences**

https://www.theinfopool.co.uk/personal-stories https://www.theinfopool.co.uk/living-side-effects

# **Original Action Required**

- 1. Ensure that links are distinguishable from surrounding text using a non-colour identifier
- 2. Ensure that any non-colour identifiers are present without the need for mouse hover or keyboard focus
- 3. Where colour is used, ensure that is contrasts with the background with at least a ratio of 4.5:1 and with surrounding text of 3:1.

# **First Retest Comments**

https://www.theinfopool.co.uk/personal-stories https://www.theinfopool.co.uk/living-side-effects RESOLVED

The links on the 'Personal stories' and 'Living with side effects' pages are now combined and easily identified as links.

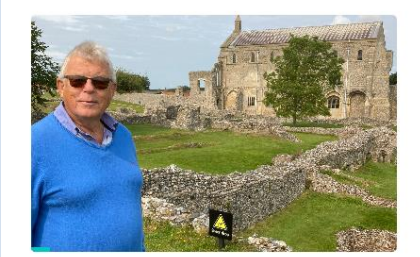

Bernie's Story Ethnicity: White British | Age: 70-79

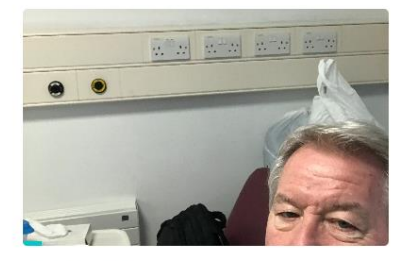

Bob's Story Ethnicity: White British | Age: 70-79

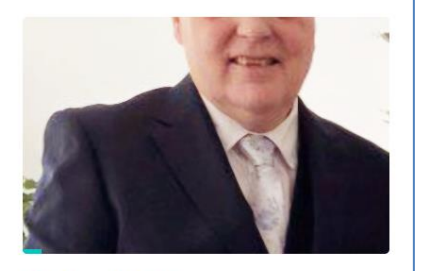

Michael's Story Ethnicity: White British | Age: 60-69

# **Second Retest Comments**

Not applicable as Resolved during first retest.

# STAS-F09: Ambiguous Button Labelling (Resolved)

# **Original Issue Description**

Providing descriptive button labelling will allow users to know what information to enter in a form field. Providing descriptive button labelling will allow users to know what information to expect when the button is activated.

On the homepage before cookies are accepted, there are buttons ambiguously labelled 'Accept' 'No thanks', and 'More info'. As these buttons are located within the cookies banner, they are an issue throughout the site.

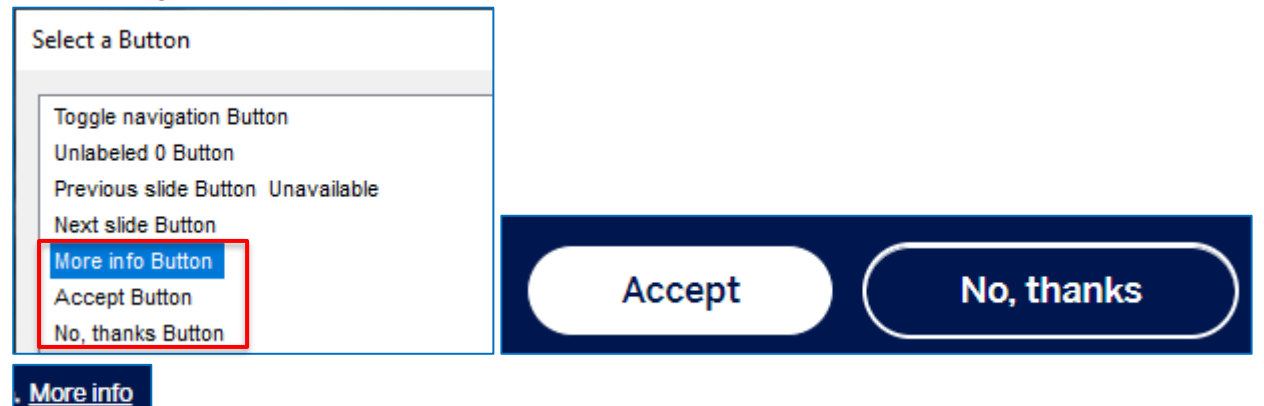

On the 'Clinical Trial Finder' there are buttons ambiguously labelled '<','>', '1', '2' and 'agree'.

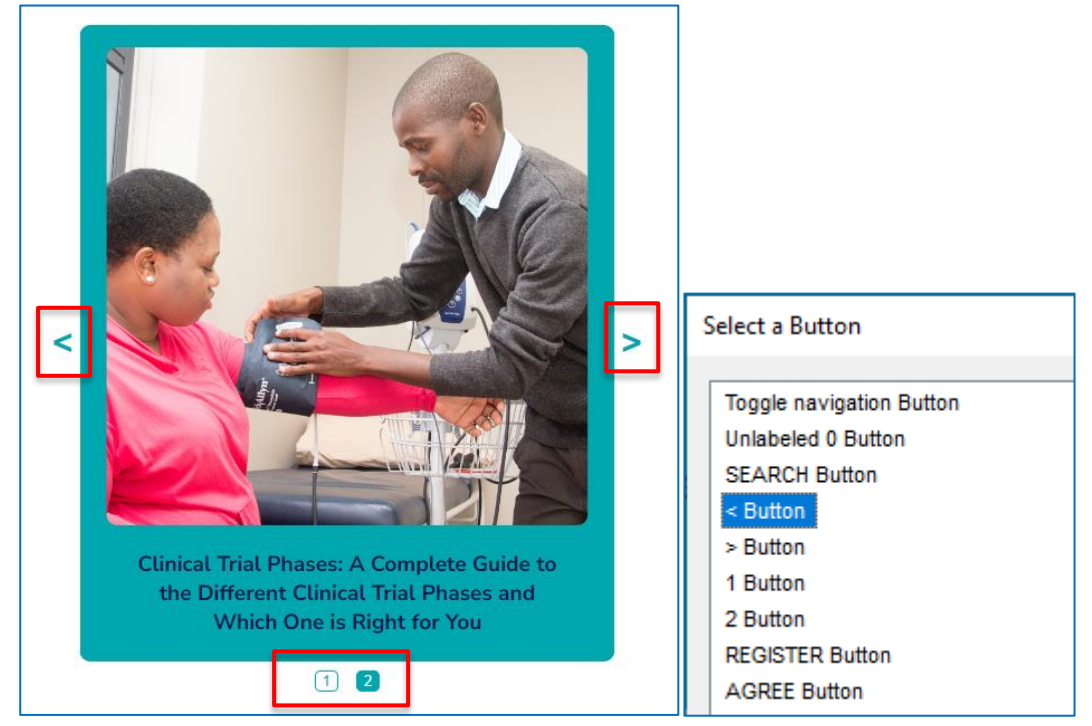

### You agree to our use of cookies as described above

### AGREE

On the 'Understanding Treatment Choices – starting questions' page, there is a radio button ambiguously labelled 'I'm not sure. Enclosing the radio buttons in a fieldset with a legend would remove this ambiguity.

| Select a Form Field                                                                                                    | $\times$                     |
|----------------------------------------------------------------------------------------------------|------------------------------|
| Toggle navigation Button<br>Unlabeled 0 Button<br>No - it has not spread to these parts of the body radio button not checked<br>Yes - it has spread to the lymph glands, other organs or bones radio button not checked<br><b>I'm not sure radio button not checked</b><br>go back one step Button<br>Next Button Unavailable<br>Toggle fullscreen Button<br>Show completed steps Button<br>Show survey Button<br>Was this page useful? Yes radio button not checked<br>Was this page useful? No radio button not checked<br>Next Button Unavailable | <u>Q</u> K<br><u>C</u> ancel |
| Has the prostate cancer spread to the lymph glands, other organs or bones (metastatic)? (If it has <b>only</b> spread to your pelvic lymph nodes please answer No below)                                                                                                    |                              |
| <ul> <li>No - it has not spread to these parts of the body</li> <li>Yes - it has spread to the lymph glands, other organs or bones</li> <li>I'm not sure</li> </ul>                                                                                                    |                              |

On the 'Create new account' page, there is a button ambiguously labelled 'Next.

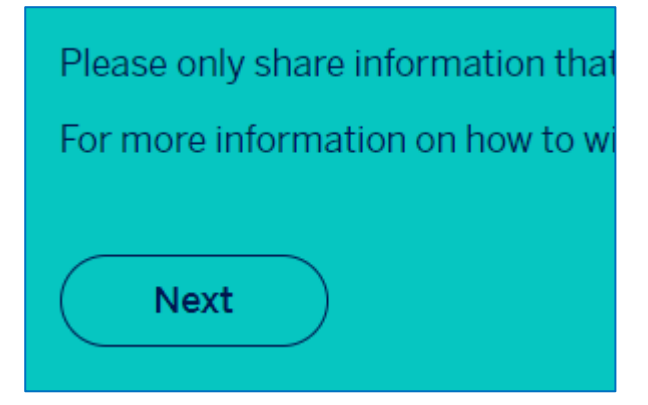

# **Original Example Occurrences**

https://www.theinfopool.co.uk/ https://www.theinfopool.co.uk/ancora https://www.theinfopool.co.uk/treatment-choices https://www.theinfopool.co.uk/user/register https://www.theinfopool.co.uk/personal-stories

# **Original Action Required**

- 1. Ensure that all forms elements are labelled clearly.
- 2. Where the button is present on content provided by a third party, such as YouTube, a note should be added to the accessibility statement

### **First Retest Comments**

### https://www.theinfopool.co.uk/

### UNRESOLVED

On the homepage before cookies are accepted, there are buttons ambiguously labelled 'Accept' 'No thanks', and 'More info'.

| Select a Form Field                                                                                                    | ×                                 |
|----------------------------------------------------------------------------------------------------|-----------------------------------|
| Select a Form Field          Donate Button         Toggle Menu Button         Close Button         Donate Button         Learn about testing and diagnosis Button         Understand treatment choices Button         Living with side effects Button         Get information on clinical trials Button         Find services available near me Button | X<br><u>Q</u> K<br><u>C</u> ancel |
| Previous slide Button Unavailable<br>Next slide Button                                                                                                    |                                   |
| More info Button Accept Button No, thanks Button                                                                                                    |                                   |

### https://www.theinfopool.co.uk/ancora

### RESOLVED

The 'Clinical Trial Finder' page no longer contains buttons ambiguously labelled '<','>', '1', '2' and 'agree'.

| Select a Button                                     | ×          |
|-----------------------------------------------------|------------|
|                                                     |            |
| Donate Button                                       | <u>о</u> к |
| Toggle Menu Button                                  |            |
| Close Button                                        | Cancel     |
| Donate Button                                       |            |
| webReader menu Button                               |            |
| ReadSpeaker webReader: Listen with webReader Button |            |
| Login Button                                        |            |
| Find Trials Button                                  |            |
| previous article Button                             |            |
| next article Button                                 |            |
| article 1 Button                                    |            |
| article 2 Button                                    |            |
| REGISTER Button                                     |            |
| agree to our use of cookies Button                  |            |

### https://www.theinfopool.co.uk/treatment-choices

### UNRESOLVED

On the 'Understanding Treatment Choices – starting questions' page, there is still a radio button ambiguously labelled 'I'm not sure'.

| Select a Form Field                                                                                                    | ×                            |
|----------------------------------------------------------------------------------------------------|------------------------------|
| Donate Button<br>Toggle Menu Button<br>Close Button<br>Donate Button<br>webReader menu Button<br>ReadSpeaker webReader: Listen with webReader Button<br>No - it has not spread to these parts of the body radio button not checked<br>Yes - it has spread to the lymph glands, other organs or bones radio button not checked<br><u>I'm not sure radio button not checked</u><br>go back one step Button | <u>Q</u> K<br><u>C</u> ancel |

### https://www.theinfopool.co.uk/user/register

### UNRESOLVED

On the 'Create new account' page, there is still a button ambiguously labelled 'Next.

| S | elect a Form Field | ×              |
|---|--------------------|----------------|
| [ | Donate Button      | <u>О</u> К     |
|   | Toggle Menu Button |                |
|   | Close Button       | <u>C</u> ancel |
|   | Donate Button      |                |
|   | Next Button        |                |

# **Second Retest Comments**

### https://www.theinfopool.co.uk/prostate-and-you

### RESOLVED

The buttons in the cookies modal on the homepage and throughout the site are no longer ambiguous.

| Select a Button                                                                                                    | ×                            |
|----------------------------------------------------------------------------------------------------|------------------------------|
| Toggle Menu Button         Learn about testing and diagnosis Button         Understand treatment choices Button         Living with side effects Button         Get information on clinical trials Button         Find services available near me Button         Previous slide Button Unavailable         Next slide Button         Close Button         Donate Button         More info about cookies Button         Accept Cookies Button         Dacline cookies Button | <u>Q</u> K<br><u>C</u> ancel |

### https://www.theinfopool.co.uk/treatment-choices RESOLVED

All radio buttons on the 'treatment-choices' page are now descriptive and no longer ambiguous.

| Select a Radio Button                                                      | ×          |
|----------------------------------------------------------------------------|------------|
| No - it has not spread to these parts of the body radio button not checked | <u>о</u> к |
| I'm not sure if it has spread radio button not checked                     | Cancel     |

### https://www.theinfopool.co.uk/user/register

### UNRESOLVED

On the 'Create new account' page, there is still a button ambiguously labelled 'Next.

| Select a Form Field                                                      | ×                            |
|--------------------------------------------------------------------------|------------------------------|
| Toggle Menu Button<br>Next Button<br>Close Button                        | <u>O</u> K<br><u>C</u> ancel |
| Donate Button<br>More info about cookies Button<br>Accept Cookies Button |                              |
| Decline cookies Button                                                   |                              |

# **Third Retest Comments**

### https://www.theinfopool.co.uk/user/register

### RESOLVED

There are no longer buttons labelled 'Next' on the 'Register' page.

| Select a Form Field                                                                                                    | ×                            |
|----------------------------------------------------------------------------------------------------|------------------------------|
| Toggle Menu Button<br>First name / alias (required) * Edit jhgfjhgv<br>Last name (required) * Edit khgg<br>Email (required) * Edit pinkle@gmail.com<br>Password (required) * Edit<br>Confirm password (required) * Edit<br>Back Button<br>Continue to create an account Button | <u>Q</u> K<br><u>C</u> ancel |

# STAS-F10: Empty Button (Resolved)

# **Original Issue Description**

When navigating to a button, descriptive text must be presented to screen reader users to indicate the function of the button.

Providing descriptive button labelling will allow users to make an informed decision whether to activate a button or not.

On the homepage, there is an empty button. This empty button is in the hamburger navigation menu and is therefore an issue throughout the site.

|                                 | Select a Form Field                                                                                                    |
|---------------------------------|----------------------------------------------------------------------------------------------------|
| Prostate and you                | Toggle navigation Button<br>Unlabeled 0 Button<br>Share Button                                                                                                    |
| Testing and diagnosis           | Play Button<br>Previous slide Button Unavailable                                                                                                    |
| Understanding treatment choices | Next slide Button<br>Hide survey Button<br>Was this page useful? Yes radio button not checked<br>Was this page useful? No radio button not checked<br>Next Button Unavailable |

# **Original Example Occurrences**

https://www.theinfopool.co.uk/ https://www.theinfopool.co.uk/story/russells-story-0 https://www.theinfopool.co.uk/story/kevins-story-4 https://www.theinfopool.co.uk/treatment/radical-prostatectomy-surgery?page=9 https://www.theinfopool.co.uk/personal-stories?age%5B0%5D=29&page=1

# **Original Action Required**

1. Ensure that all forms elements are labelled clearly.

# **First Retest Comments**

https://www.theinfopool.co.uk/ https://www.theinfopool.co.uk/story/russells-story-0 https://www.theinfopool.co.uk/story/kevins-story-4 https://www.theinfopool.co.uk/treatment/radical-prostatectomy-surgery?page=9 https://www.theinfopool.co.uk/personal-stories?age%5B0%5D=29&page=1 RESOLVED The homepage and subsequent pages no longer contain empty buttons.

| Select a Button                           | ×              |
|-------------------------------------------|----------------|
|                                           |                |
| Donate Button                             | <u>о</u> к     |
| Toggle Menu Button                        |                |
| Close Button                              | <u>C</u> ancel |
| Donate Button                             |                |
| Learn about testing and diagnosis Button  |                |
| Understand treatment choices Button       |                |
| Living with side effects Button           |                |
| Get information on clinical trials Button |                |
| Find services available near me Button    |                |
| Previous slide Button Unavailable         |                |
| Next slide Button                         |                |

# **Second Retest Comments**

Not applicable as Resolved during first retest.

# STAS-F11: Missing Notification of Mandatory Form Fields (Resolved)

# **Original Issue Description**

Providing a user with a clear indication of which form fields are mandatory will improve the accuracy of form data.

The 'Create new account' page contains a form with mandatory form fields denoted by a tiny red asterisk.

| Please provide a name that you are happy to share with your story. This can be<br>your first name or an alias Last name * This information will not be shared with anyone or made public Email * you@example.com |
|----------------------------------------------------------------------------------------------------|
| Last name * This information will not be shared with anyone or made public Email * you@example.com                                                                                                    |
| This information will not be shared with anyone or made public<br>Email •<br>you@example.com                                                                                                    |
| Email •<br>you@example.com                                                                                                    |
| you@example.com                                                                                                    |
|                                                                                                    |
| Password *                                                                                                    |

These mandatory markings are hard to see and are not included in the field label so will be unavailable to screen reader users.

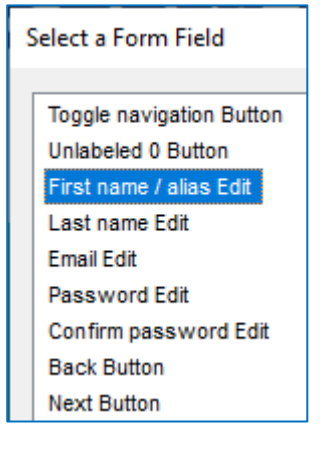

Furthermore, the use of the \* is not explained to users. Users must rely on previous knowledge to know that the \* relates to required fields.

| Share your Story                  |  |
|-----------------------------------|--|
| Section 1: A little bit about you |  |
| 10%                               |  |
| First name / alias •              |  |

The 'Login' page contains a form with mandatory form fields denoted by a tiny red asterisk.

| Email *                   |  |
|---------------------------|--|
|                           |  |
| Enter your email address. |  |
| Password *                |  |
|                           |  |

These mandatory markings are hard to see and are not included in the field label so will be unavailable to screen reader users.

| Select a Form Field                                                                            | ×                            |
|------------------------------------------------------------------------------------------------|------------------------------|
| Toggle navigation Button<br>Unlabeled 0 Button<br>Email Edit<br>Password Edit<br>Log in Button | <u>O</u> K<br><u>C</u> ancel |

Furthermore, the use of the \* is not explained to users. Users must rely on previous knowledge to know that the \* relates to required fields.

| Log in                    |  |  |
|---------------------------|--|--|
| Email *                   |  |  |
| Enter your email address. |  |  |
| Password *                |  |  |

### **Original Example Occurrences**

https://www.theinfopool.co.uk/user/register https://www.theinfopool.co.uk/user/login

# **Original Action Required**

- 1. Ensure mandatory fields are indicated to users prior to submission.
- 2. Ensure the purpose on any symbols used to denoted mandatory fields is explained to users.

# **First Retest Comments**

### https://www.theinfopool.co.uk/user/register

### UNRESOLVED

The 'Create new account' page still contains a form with mandatory form fields denoted by a tiny red asterisk, with no explanation as to the use of the asterisks on the top of the form.

| Section 1: A little bit about you  |                                                                         |  |
|------------------------------------|-------------------------------------------------------------------------|--|
| 10%                                |                                                                         |  |
| First name / alias *               |                                                                         |  |
| Lianne                             |                                                                         |  |
| Please provide a name that you are | nappy to share with your story. This can be your first name or an alias |  |
| Last name *                        |                                                                         |  |

Furthermore, the mandatory markings are not provided in the field labelling so are unavailable to screen reader users.

| Select a Form Field                                                                                                    | ×                            |
|----------------------------------------------------------------------------------------------------|------------------------------|
| Donate Button<br>Toggle Menu Button<br>Close Button<br>Donate Button<br>First name / alias Edit Lianne<br>Last name Edit<br>Email Edit<br>Password Edit •••••••<br>Confirm password Edit ••••••<br>Back Button<br>Next Button | <u>Q</u> K<br><u>C</u> ancel |

### https://www.theinfopool.co.uk/user/login UNRESOLVED

The 'Login' page still contains a form with mandatory form fields denoted by a tiny red asterisk, with no explanation as to the use of the asterisks on the top of the form.

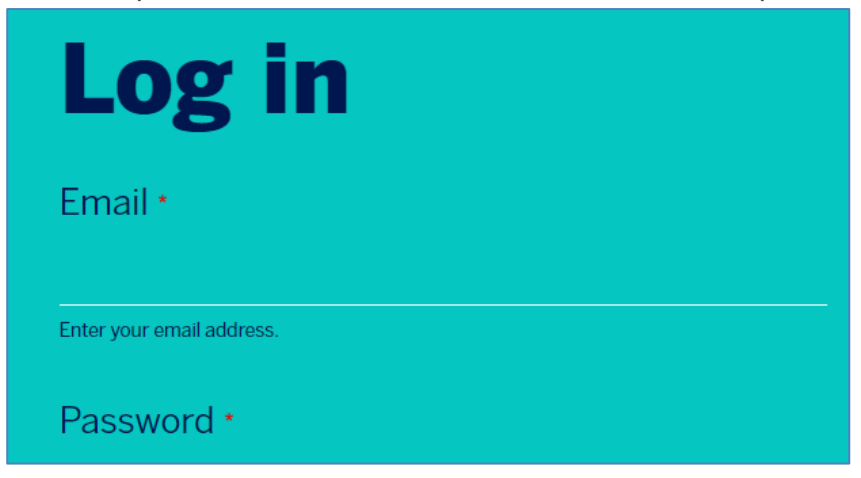

Furthermore, the mandatory markings are not provided in the field labelling so are unavailable to screen reader users.

| Select a Form Field                                                                                                  | ×                            |
|----------------------------------------------------------------------------------------------------|------------------------------|
| Donate Button<br>Toggle Menu Button<br>Close Button<br>Donate Button<br>Email Edit<br>Password Edit<br>Log in Button | <u>Q</u> K<br><u>C</u> ancel |
### **Second Retest Comments**

#### https://www.theinfopool.co.uk/user/register

#### PARTIALLY RESOLVED

The asterisks on the 'register' page now are now larger and easier to see, they are also now included in the field labelling, however, there is still no note provided to let the user know what the asterisks represent.

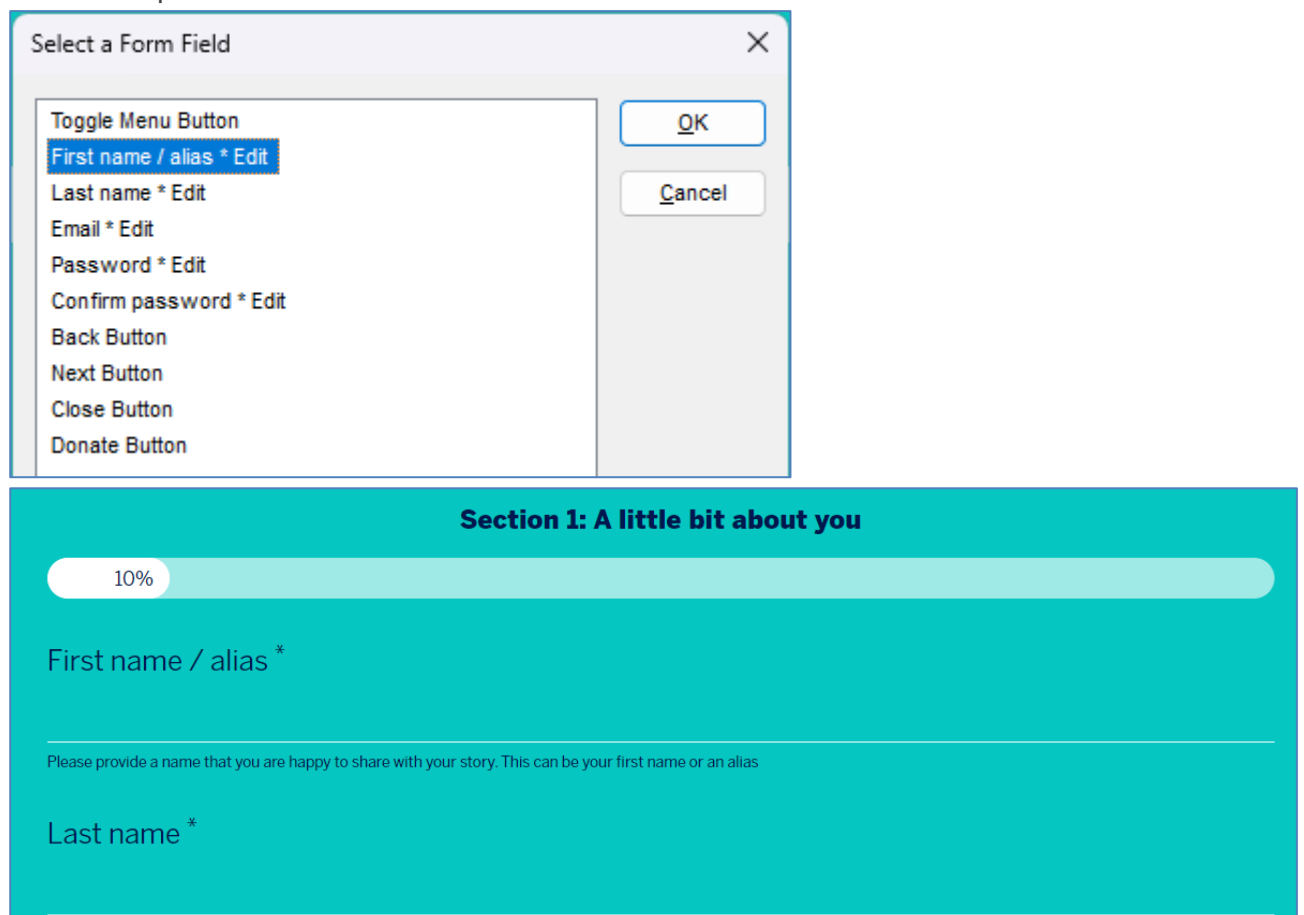

### https://www.theinfopool.co.uk/user/login

### PARTIALLY RESOLVED

The asterisks on the 'login' page now are now larger and easier to see, they are also now included in the field labelling, however, there is still no note provided to let the user know what the asterisks represent.

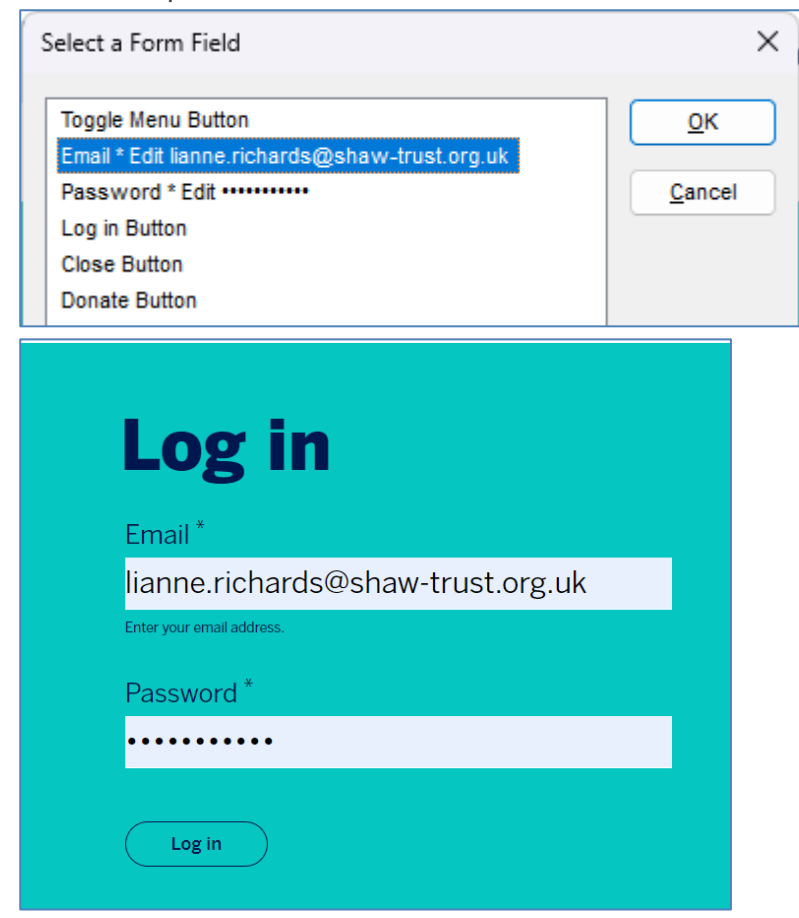

### **Third Retest Comments**

https://www.theinfopool.co.uk/user/register

RESOLVED

The 'Register' page now contains an explanation to the use of the asterisks on the page.

Section 1: A little bit about you

10%

All fields marked with an asterisk (\*) are required.

First name / alias \*

jhgfjhgv

Please provide a name that you are happy to share with your story. This can be your first name or an alias

https://www.theinfopool.co.uk/user/login

RESOLVED

The 'Log in' page now contains an explanation to the use of the asterisks on the page.

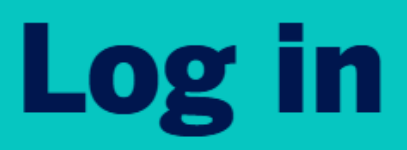

All fields marked with an asterisk (\*) are required.

Email \*

### lianne.richards@shaw-trust.org.uk

Enter your email address.

## STAS-F12: Form Error Handling (Resolved)

### **Original Issue Description**

When a user makes an error when submitting data to a form, the user should firstly be informed that they have made an error and secondly where the errors are located. This is especially important for screen reader users who will be unaware of any visual indication that there are input errors.

Errors with form submission should not rely solely on visual cues.

When submitting the 'Create new account' form, the users focus returns to the first field that contains an error and not a list of errors or an error notification. Screen reader software announces, 'Please fill in this field', however, there is no indication to screen reader users what information is required.

| First name / alias *                                                                                       |
|----------------------------------------------------------------------------------------------------|
| Lianne                                                                                                    |
| Please provide a name that you are happy to share with your story. This can be your first name or an alias |
| Last name •                                                                                                |
|                                                                                                    |
| This information will not be shared with anyone or made public elements of the please fill in this field.  |
| Email •                                                                                                    |
| you@example.com                                                                                            |
| Password •                                                                                                 |
| Your password must contain 1 uppercase and 1 lowercase letter plus a number. Minimum length: 8 characters. |
| Confirm password                                                                                           |
| Back Next                                                                                                  |

When the user is returned to the field with an error, there is a brief visual notification that the field needs to be filled. Some users may require more time to read this notification.

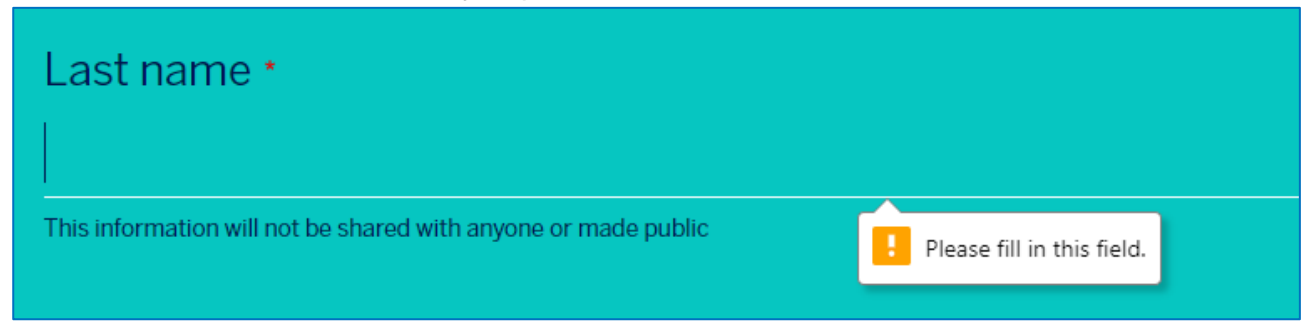

When submitting the 'Log in' form, the users focus returns to the first field that contains an error and not a list of errors or an error notification. Screen reader software announces, 'Please fill in this field', however, there is no indication to screen reader users what information is required.

| Log in                                                          |
|-----------------------------------------------------------------|
| Email *                                                         |
| Enter your email address. Please fill in this field. Password * |
| Log in                                                          |

When the user is returned to the field with an error, there is a brief visual notification that the field needs to be filled. Certain users may require more time to read this notification.

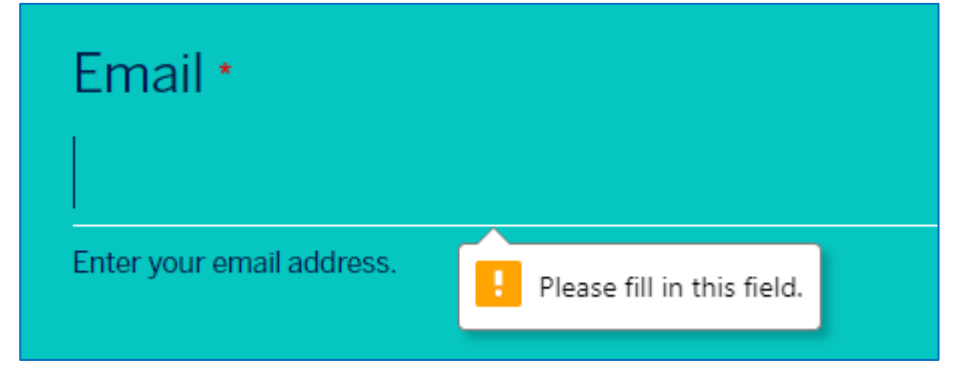

### **Original Example Occurrences**

https://www.theinfopool.co.uk/user/register https://www.theinfopool.co.uk/user/login

### **Original Action Required**

- 1. Ensure that users are informed that an error has occurred.
- 2. Provide a user with a list of where the errors occur.
- 3. Provide the user with additional help on how to fix the errors.
- 4. Ensure that any additional help provided is linked to the field, for example with the use of aria-described by
- 5. Ensure that the users focus is moved to a convenient place to help them make any corrections. Either to the first error listed, or the first field with an error.

### **First Retest Comments**

#### https://www.theinfopool.co.uk/user/register PARTIALLY RESOLVED

When submitting the 'Create new account' form, the users focus returns to the first field that contains an error and announces what is required to correct the error. However, a list of all the

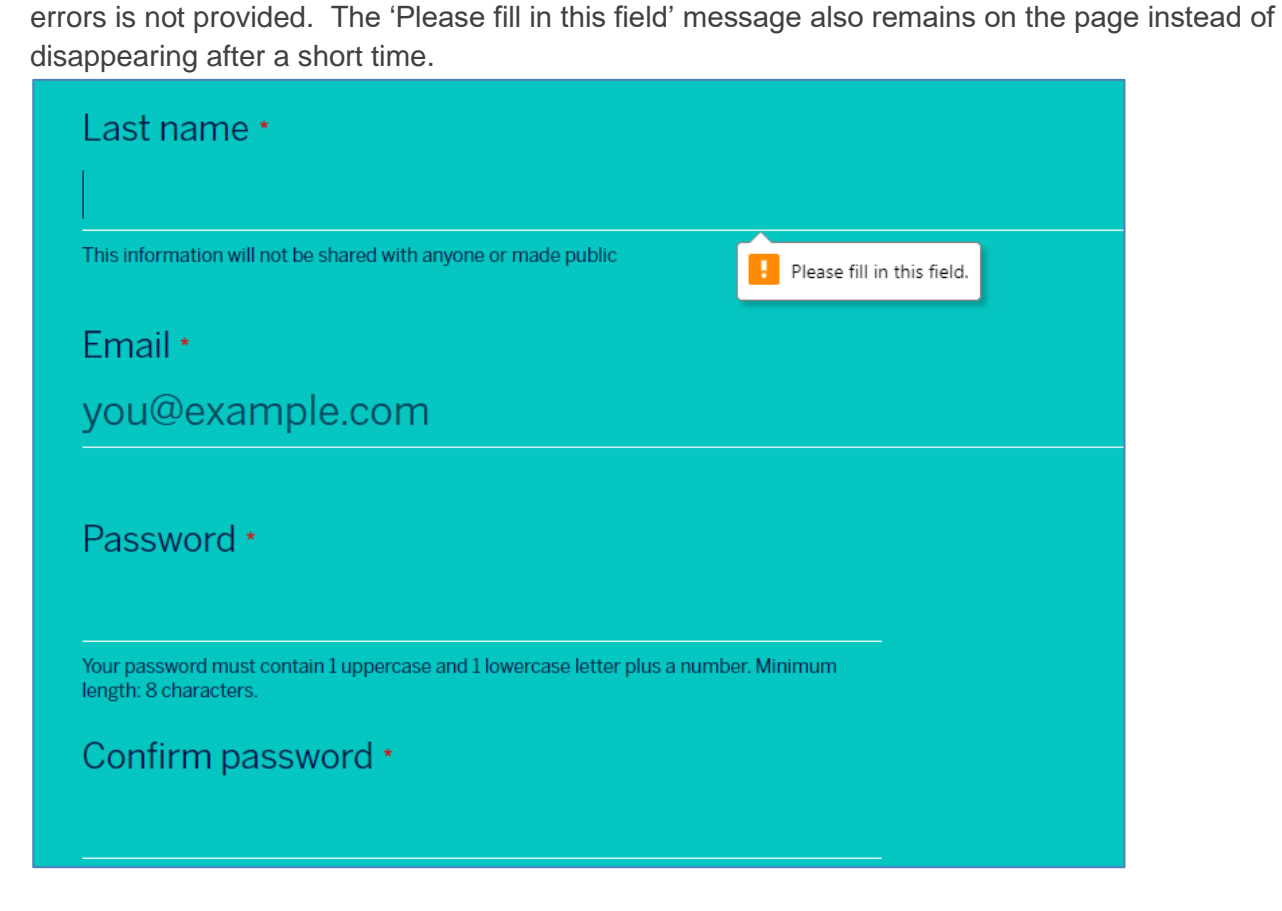

#### https://www.theinfopool.co.uk/user/login

### PARTIALLY RESOLVED

When submitting the 'Log in' form, the users focus returns to the first field that contains an error and announces what is required to correct the error. However, a list of all the errors is not provided. The error message and how to correct the error also remains on the page instead of disappearing after a short time.

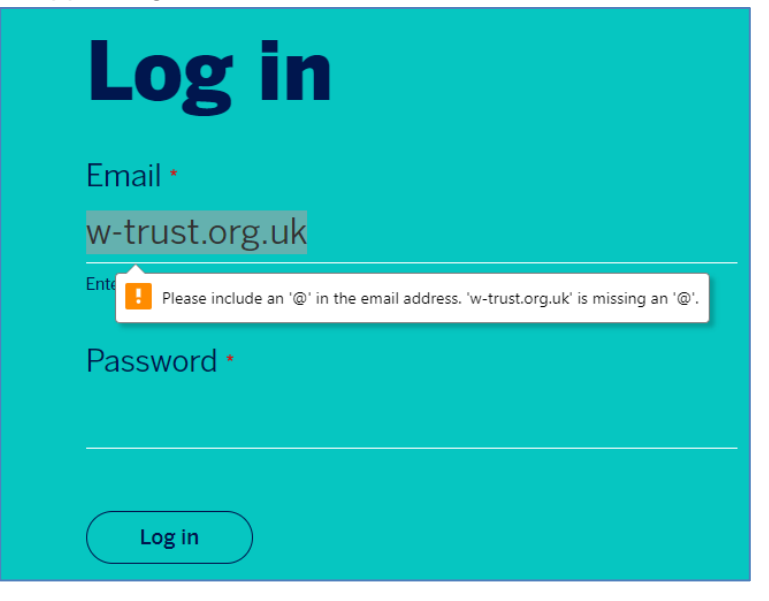

### **Second Retest Comments**

#### https://www.theinfopool.co.uk/user/register

#### PARTIALLY RESOLVED

When submitting the 'Create a new account' form, the users focus returns to the first field that contains an error and announces what is required to correct the error. However, a list of all the errors is not provided. The error notice on the field now correctly disappears once the field has been filled in.

| Sect                                                                  | ion 1: A little bit about you          |
|-----------------------------------------------------------------------|----------------------------------------|
| 10%                                                                   |                                        |
| First name / alias *                                                  |                                        |
| lianne                                                                |                                        |
| Please provide a name that you are happy to share with your story. Th | iis can be your first name or an alias |
| Last name *                                                           |                                        |
| This information will not be shared with anyone or made public        |                                        |
| Emoil *                                                               | Piease fill in this field.             |

#### PARTIALLY RESOLVED

When submitting the 'Login' form, the users focus returns to the first field that contains an error and announces what is required to correct the error. However, a list of all the errors is not provided. The error notice on the field now correctly disappears once the field has been filled in correctly.

| Log in                            |
|-----------------------------------|
| Email *                           |
| lianne.richards@shaw-trust.org.uk |
| Enter your email address.         |
| Password *                        |
|                                   |
| Please fill in this field.        |
| Log in                            |

### **Third Retest Comments**

### https://www.theinfopool.co.uk/user/login

#### RESOLVED

When an error is made on the 'log in' page, a list of errors is now provided and read out to a screen reader user.

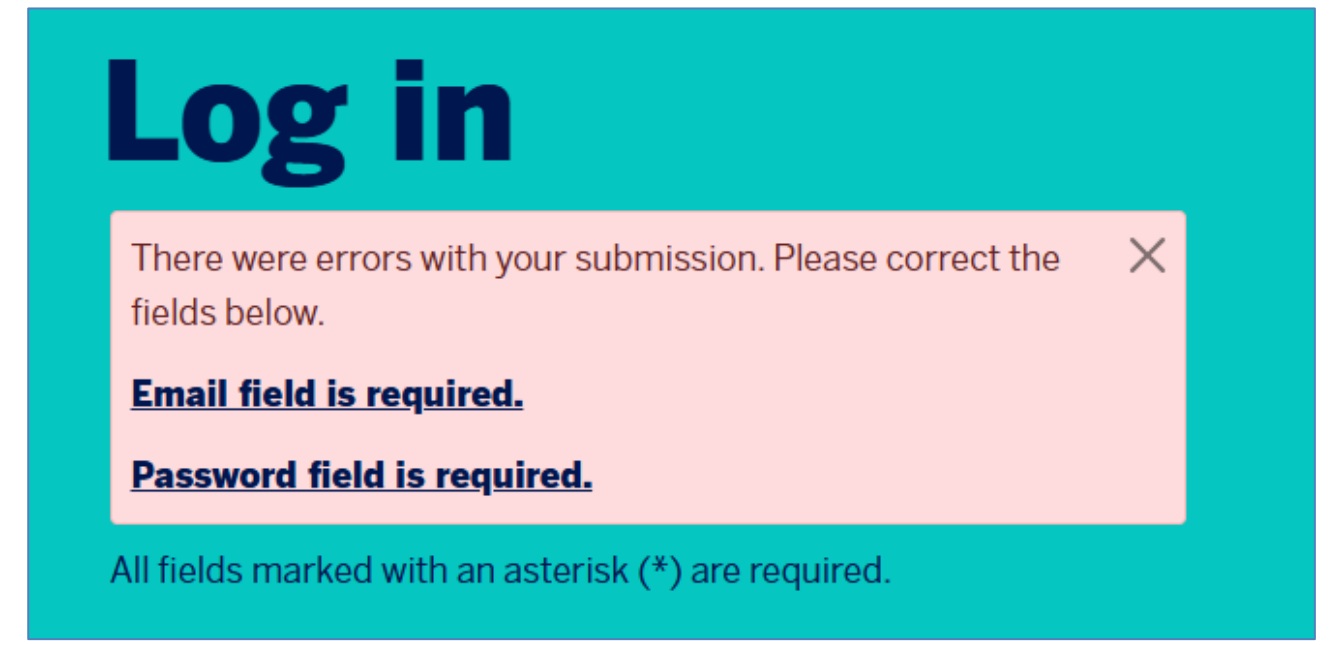

#### https://www.theinfopool.co.uk/user/register

#### RESOLVED

When an error is made on the 'Register' page, a list of errors is now provided and read out to a screen reader user.

There were errors with your submission. Please correct the fields below.

First name / alias field is required.

Last name field is required.

Email field is required.

Password field is required.

Section 1: A little bit about you

 $\times$ 

# STAS-F13: Conveying Information using colour alone (Resolved)

### **Original Issue Description**

Colour is a great way to emphasis information or to convey a change, however colour should not be the only way that a user is informed of a change on a web page. People with low vision, colour blind, elderly and people with situational disabilities depend on more than one way to find information on the page.

On the 'Testing and Diagnosis' pages, the user's progress is show by a coloured progress bar. Initially, when the user has completed a step, a textual indication of the progress is momentarily shown, however it disappears almost instantly before the user has a chance to see it. This issue is also present on the 'Understanding Treatment Choices' pages.

| <b>~</b>          |  |
|-------------------|--|
| 37%               |  |
| Powered by Stonly |  |
| <b>~</b>          |  |
| Powered by Stonly |  |

### **Original Example Occurrences**

https://www.theinfopool.co.uk/testing-and-diagnosis https://www.theinfopool.co.uk/treatment-choices

### **Original Action Required**

- 1. Ensure that colour is not the only means of indicating that an action has occurred.
- 2. Do not use colour as sole method to convey information.
- 3. Ensure instructions/prompts provided in text don't refer to colour alone.
- 4. Ensure instructions are provided in text for graphs and charts where colour is used to convey information.
- 5. Ensure more than one visual clue that include common icons and colours to differentiate texts and user interface elements.

### **First Retest Comments**

#### https://www.theinfopool.co.uk/testing-and-diagnosis

#### UNRESOLVED

On the 'Testing and Diagnosis' pages, the user's progress is show by a coloured progress bar. Initially, when the user has completed a step, a textual indication of the progress is momentarily shown, however it disappears almost instantly before the user has a chance to see it.

|                     | What might my biopsy results show? |     |
|---------------------|------------------------------------|-----|
|                     | <ul> <li></li> </ul>               |     |
|                     |                                    | 60% |
| 🚊 Powered by Stonly |                                    |     |
|                     |                                    |     |
|                     | What might my biopsy results show? |     |
|                     | What might my biopsy results show? |     |

#### https://www.theinfopool.co.uk/treatment-choices UNRESOLVED

On the 'Treatment choices' pages, the user's progress is show by a coloured progress bar. Initially, when the user has completed a step, a textual indication of the progress is momentarily shown, however it disappears almost instantly before the user has a chance to see it.

| <ul> <li>No - it has not spread to these parts of the body</li> </ul>                  |
|----------------------------------------------------------------------------------------|
| Yes - it has spread to the lymph glands, other organs<br>or bones                      |
| <ul> <li>I'm not sure</li> </ul>                                                       |
|                                                                                        |
| ←                                                                                      |
| 6%                                                                                     |
|                                                                                        |
| <ul> <li>No - it has not spread to these parts of the body</li> </ul>                  |
| <ul> <li>Yes - it has spread to the lymph glands, other organs<br/>or bones</li> </ul> |
| <ul> <li>I'm not sure</li> </ul>                                                       |
|                                                                                        |
| $\leftarrow$                                                                           |
|                                                                                        |
|                                                                                        |

### **Second Retest Comments**

### https://www.theinfopool.co.uk/testing-and-diagnosis

### UNRESOLVED

On the 'Testing and Diagnosis' pages, the user's progress is shown by a coloured progress bar. Initially, when the user has completed a step, a textual indication of the progress is momentarily shown, however it disappears almost instantly before the user has a chance to see it

|     | nappens next.                                |
|-----|----------------------------------------------|
|     | Learn what might happen next 🛛 →             |
|     | <ul><li>←</li></ul>                          |
| 22% |                                              |
|     | ·····k.h · · · · · · · · · · · · · · · · · · |
|     | Learn what might happen next                 |
|     | $\leftarrow$                                 |
|     |                                              |

#### https://www.theinfopool.co.uk/treatment-choices UNRESOLVED

On the 'Treatment choices' pages, the user's progress is shown by a coloured progress bar. Initially, when the user has completed a step, a textual indication of the progress is momentarily shown, however it disappears almost instantly before the user has a chance to see it

| <ul> <li>No - it has not spread to these parts of the body</li> </ul> |
|-----------------------------------------------------------------------|
| Yes - it has spread to the lymph glands, other organs or bones        |
| <ul> <li>I'm not sure if it has spread</li> </ul>                     |
| ۲           6%                                                        |
|                                                                       |

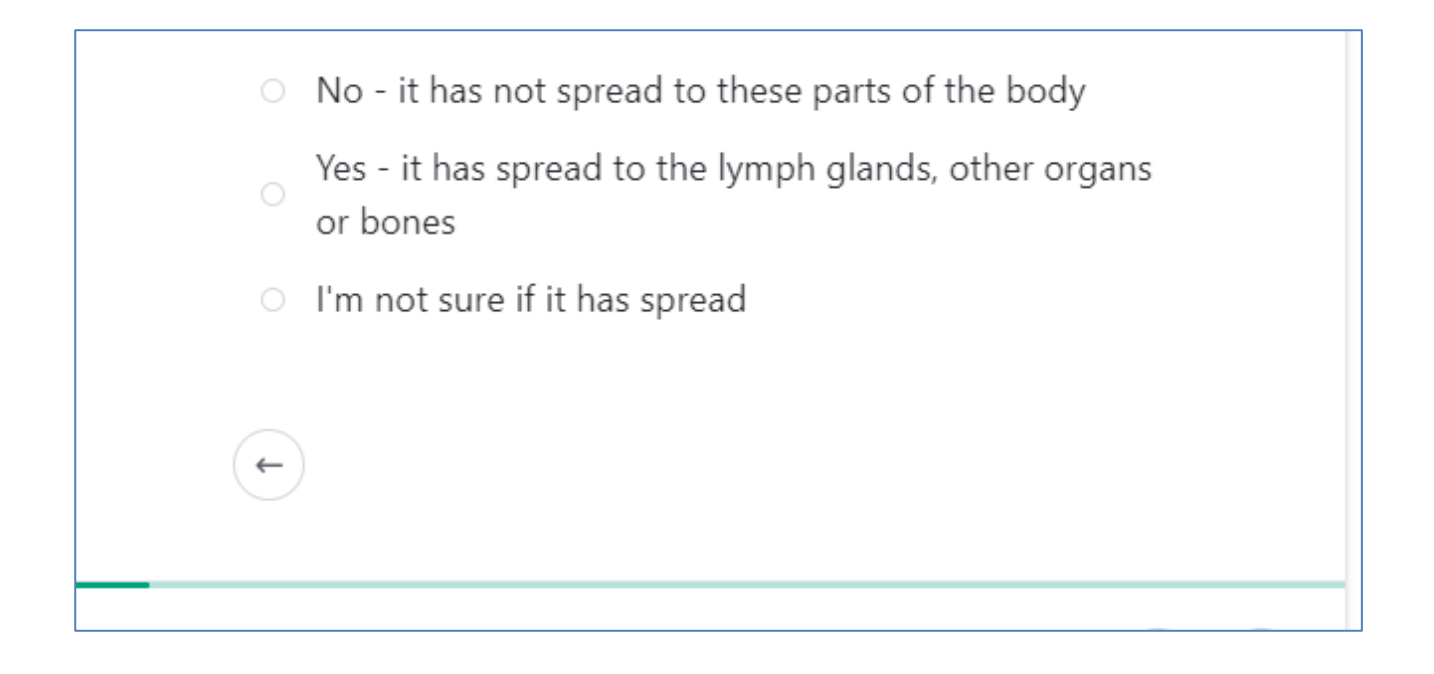

### **Third Retest Comments**

### RESOLVED

These issues are outside of the customer's control and has been added to the accessibility statement.

## STAS-F14: Video and Audio missing Text Alternatives (Resolved)

### **Original Issue Description**

The website contained embedded videos on a number of pages. To enable users who have hearing impairments understand content in videos, they must have a text alternative. Transcripts and subtitles can be used to convey the information within the video to hearing impaired users.

The videos used throughout the website site failed to provide a text alternative in the form of a transcript. The videos do provide text based captions, but several of these have been automatically generated by the video platform and should not be relied upon for accuracy.

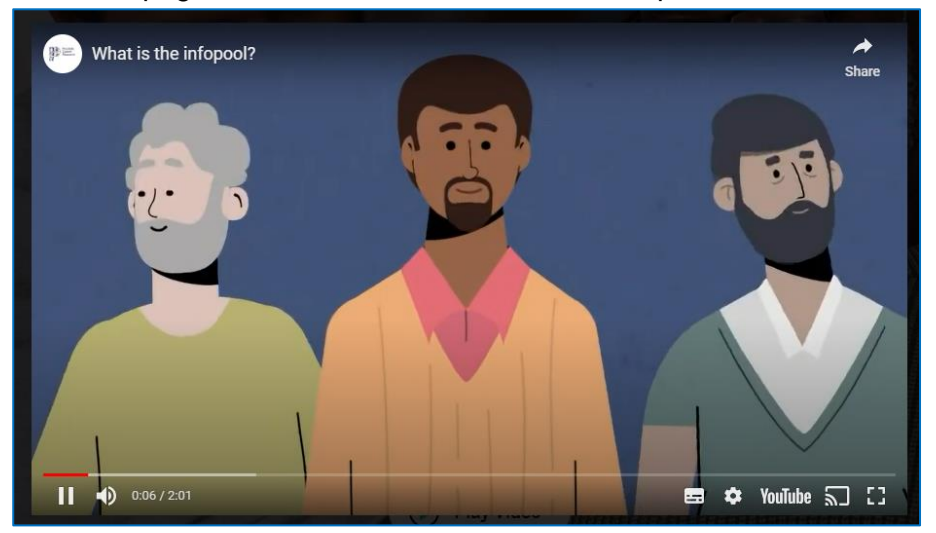

The homepage contains a video that is not accompanied with a transcript.

The 'Your Prostrate and You' page contains a video with no transcript and relies on automatically generated captions that may not be accurate.

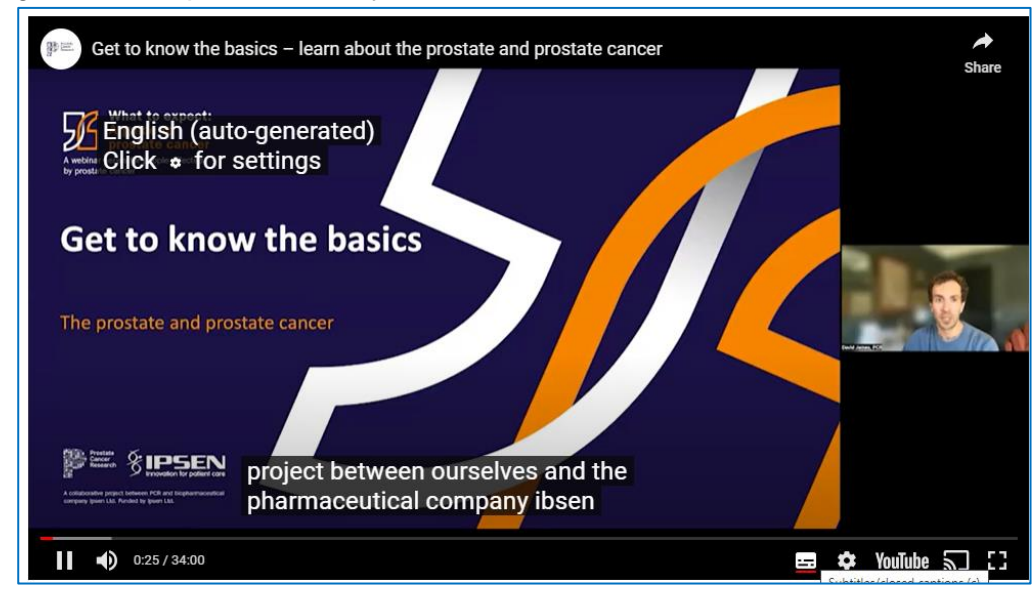

The 'Maurice's Story' page contains a video with no transcript and relies on automatically generated captions that may not be accurate.

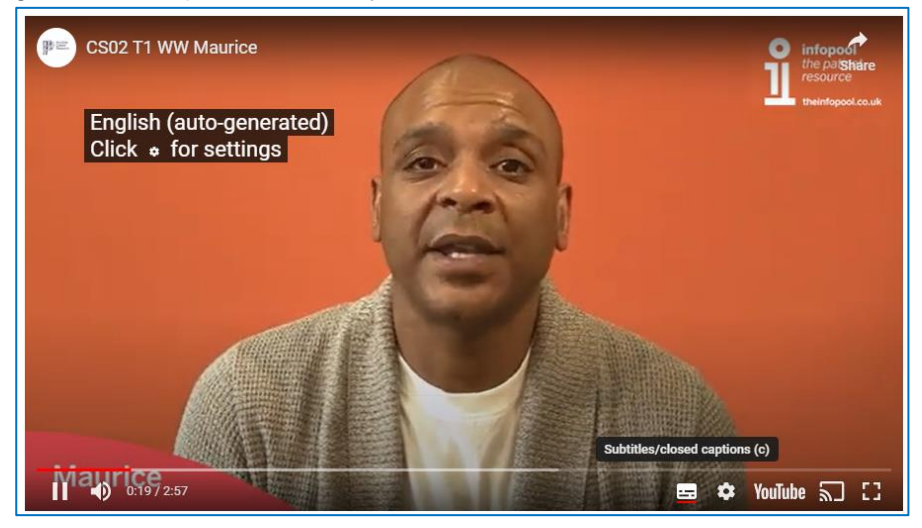

The 'Clinical Trials Information' page contains a video with no transcript.

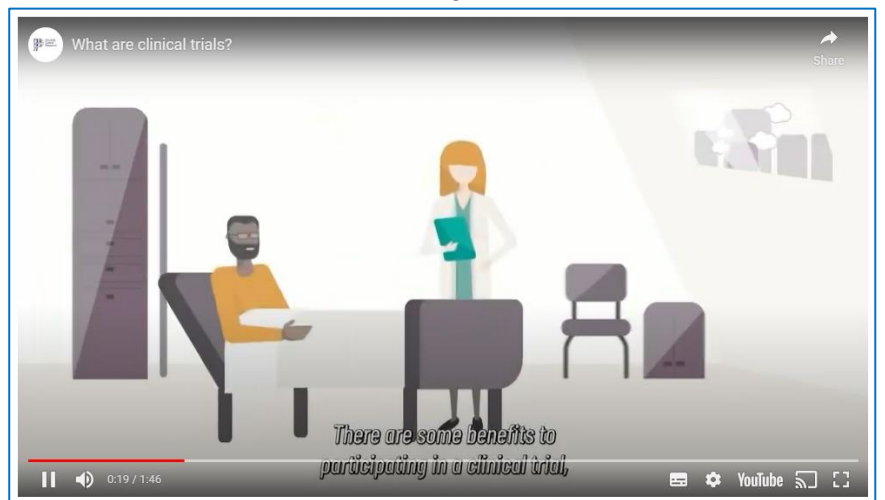

The 'DRE' page contains a video with no transcript and relies on automatically generated captions that may not be accurate.

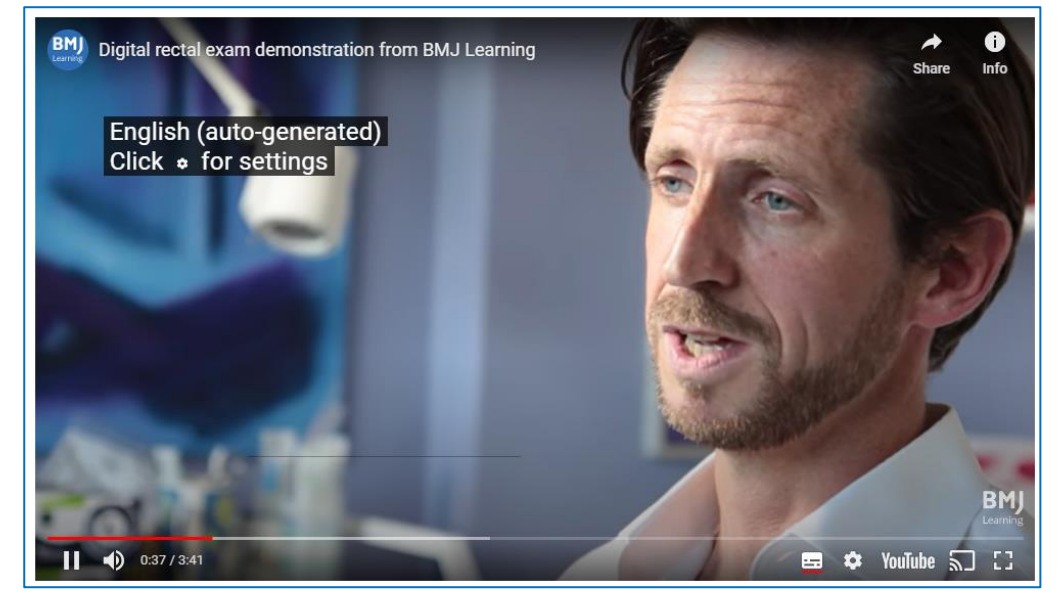

### **Original Example Occurrences**

https://www.theinfopool.co.uk/ https://www.theinfopool.co.uk/prostate-and-you https://www.theinfopool.co.uk/story/maurices-story https://www.theinfopool.co.uk/clinical-trials https://www.theinfopool.co.uk/digital-rectal-examination

### **Original Action Required**

1. Ensure that all audio and video content has a text alternative (transcript and captions)

### **First Retest Comments**

#### https://www.theinfopool.co.uk/

#### UNRESOLVED

There is still a video on the homepage that does not provide a transcript.

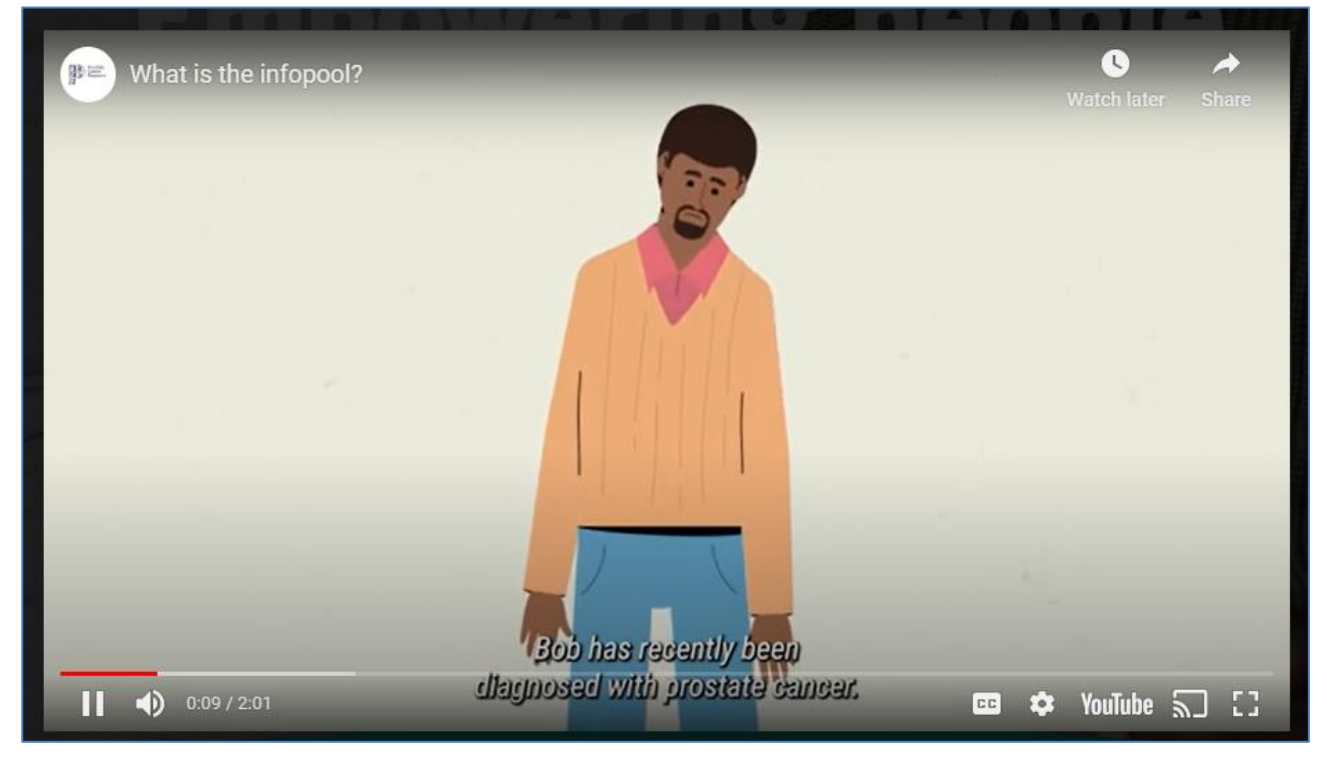

#### https://www.theinfopool.co.uk/prostate-and-you UNRESOLVED

The 'Your Prostrate and You' page still contains a video with no transcript and relies on automatically generated captions that may not be accurate.

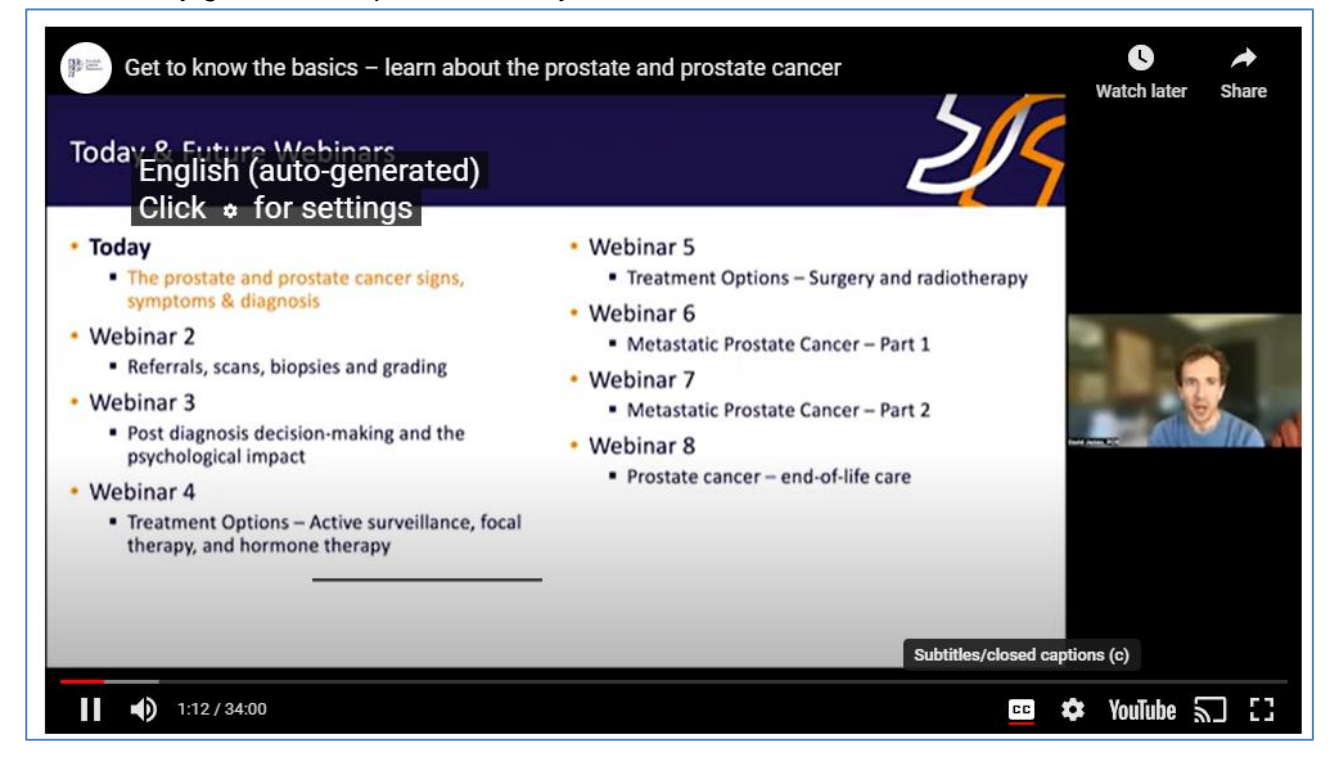

#### https://www.theinfopool.co.uk/story/maurices-story

#### UNRESOLVED

The 'Maurice's Story' page still contains a video with no transcript and relies on automatically generated captions that may not be accurate.

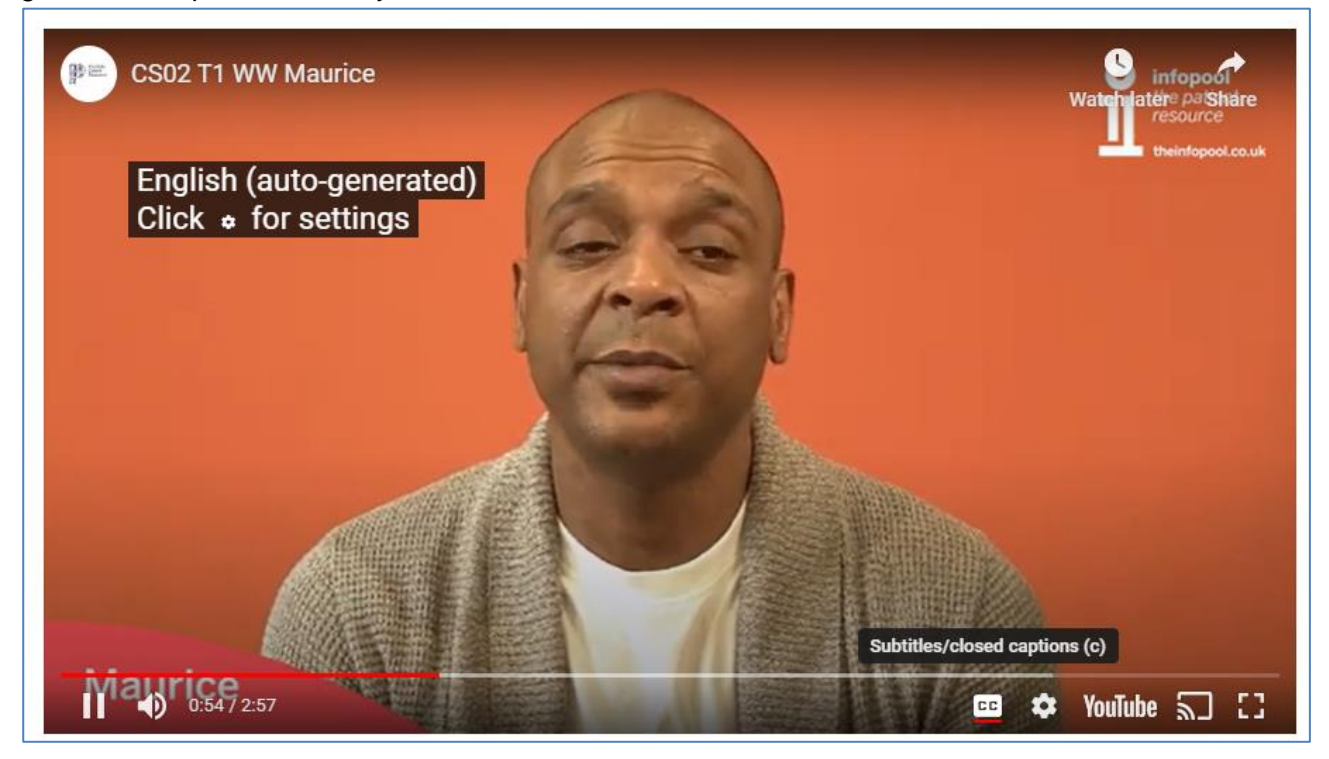

### https://www.theinfopool.co.uk/clinical-trials

### UNRESOLVED

The 'Clinical trials' page still contains a video with no transcript.

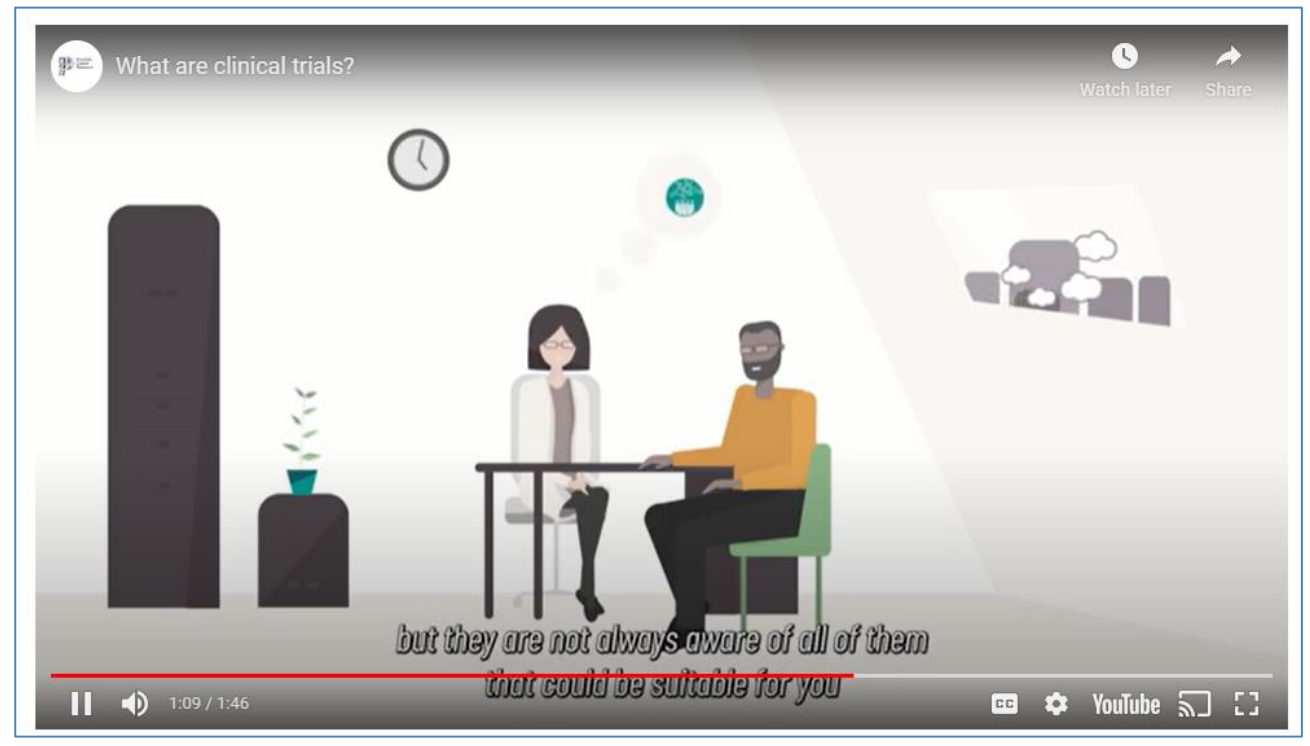

### https://www.theinfopool.co.uk/digital-rectal-examination

#### UNRESOLVED

The 'Digital Rectal Examination' page still contains a video with no transcript and relies on automatically generated captions that may not be accurate.

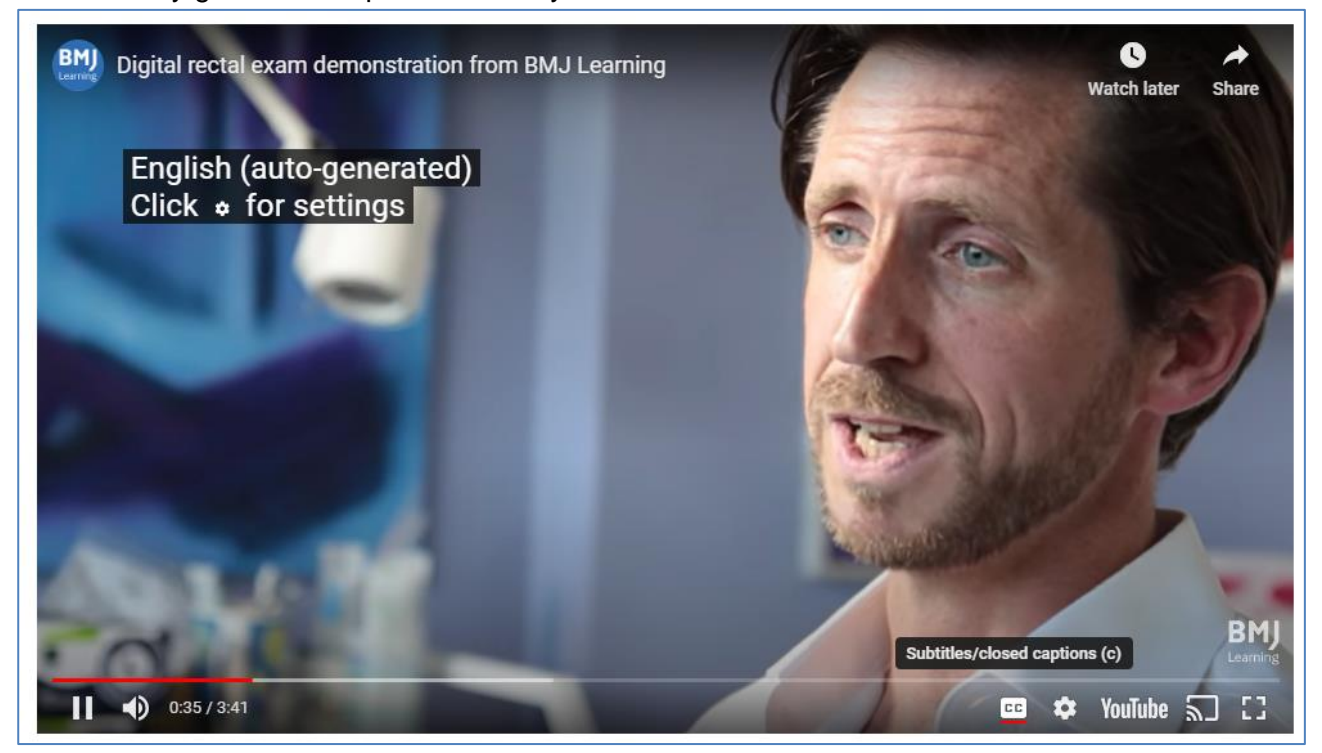

### **Second Retest Comments**

#### https://www.theinfopool.co.uk/

#### UNRESOLVED

There is still a video on the homepage that does not provide a transcript.

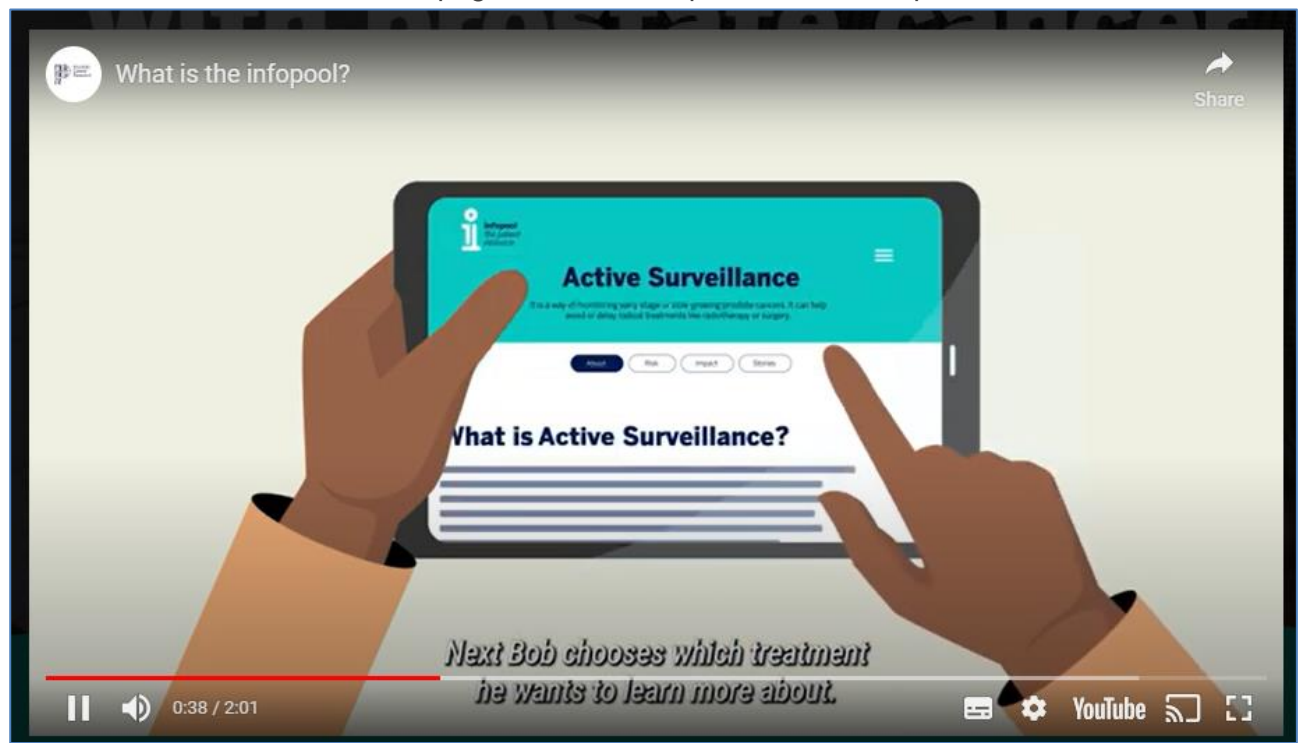

### https://www.theinfopool.co.uk/prostate-and-you

### PARTIALLY RESOLVLED

The 'Your Prostrate and You' page still contains a video with no transcript.

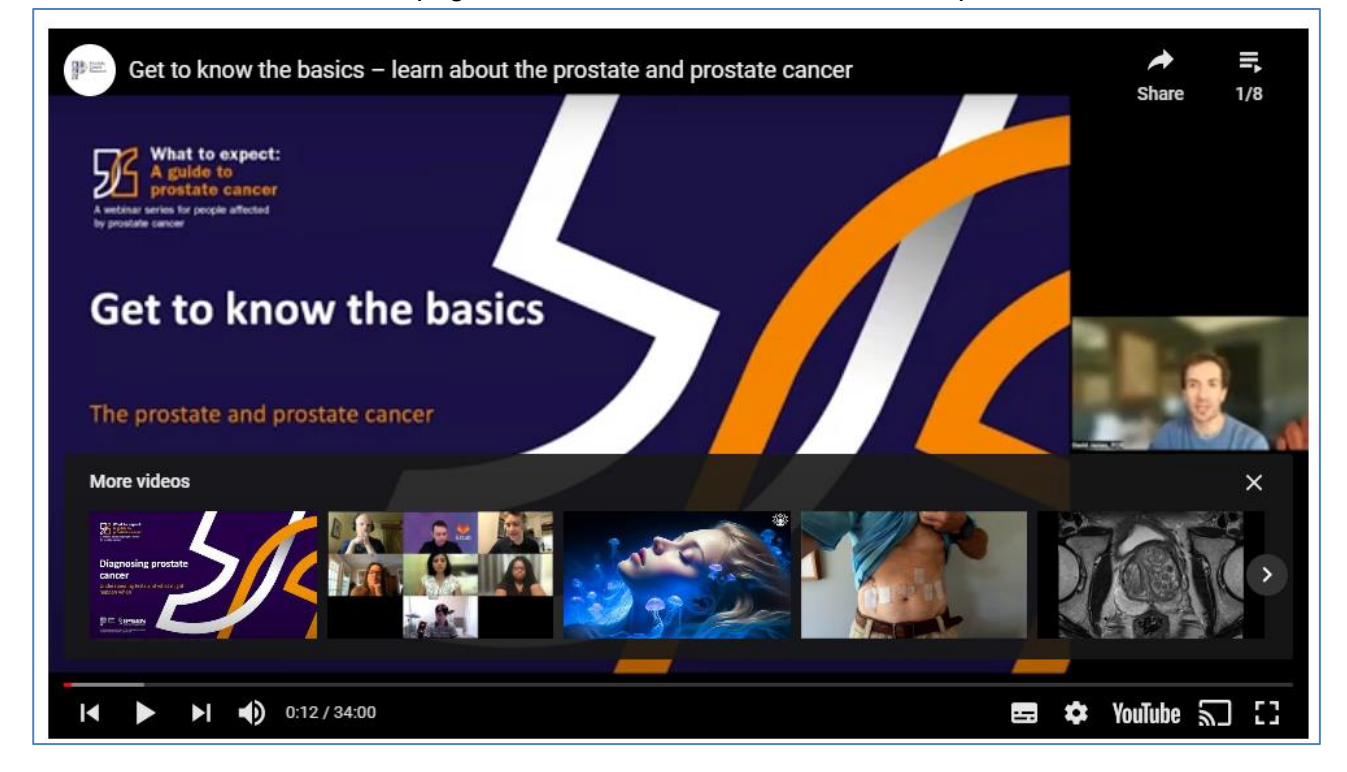

#### https://www.theinfopool.co.uk/story/maurices-story

### PARTIALLY RESOLVED

The 'Maurice's Story' page still contains a video with no transcript.

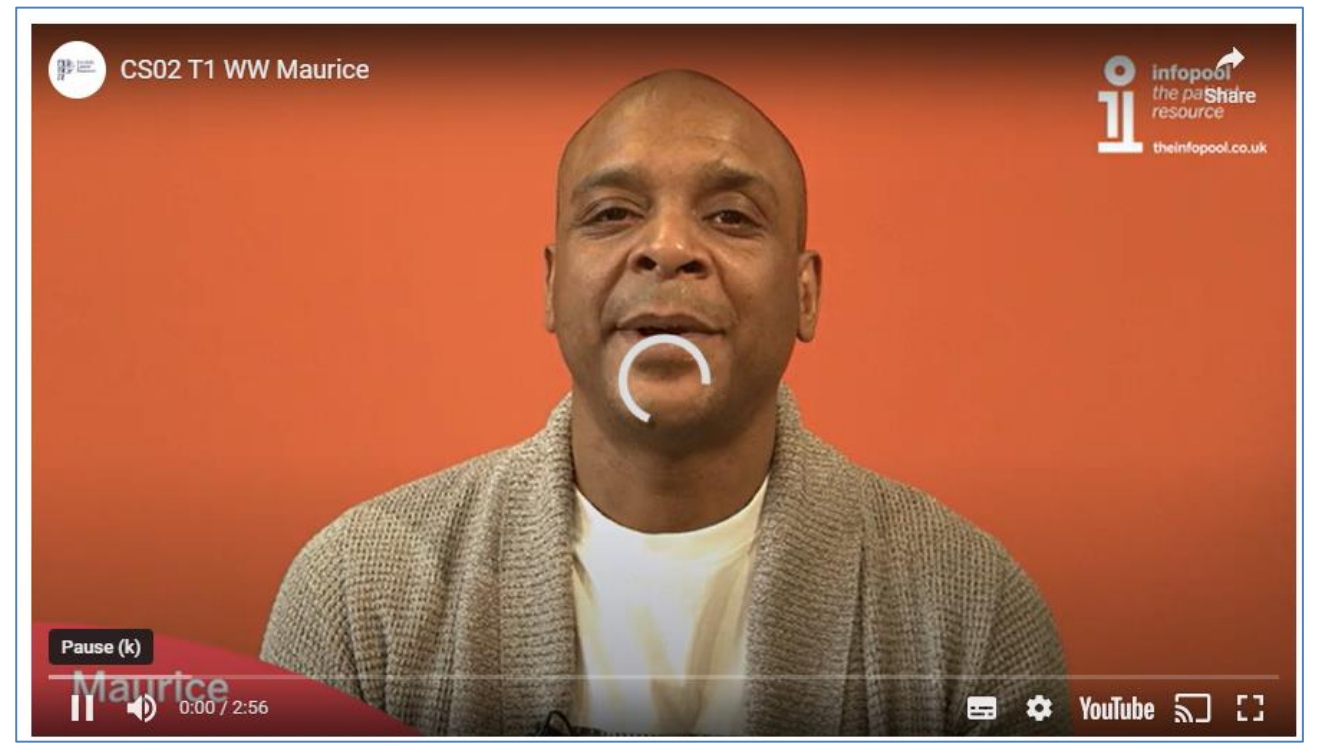

https://www.theinfopool.co.uk/clinical-trials PARTIALLY RESOLVED

The 'Clinical Trials' page still contains a video with no transcript.

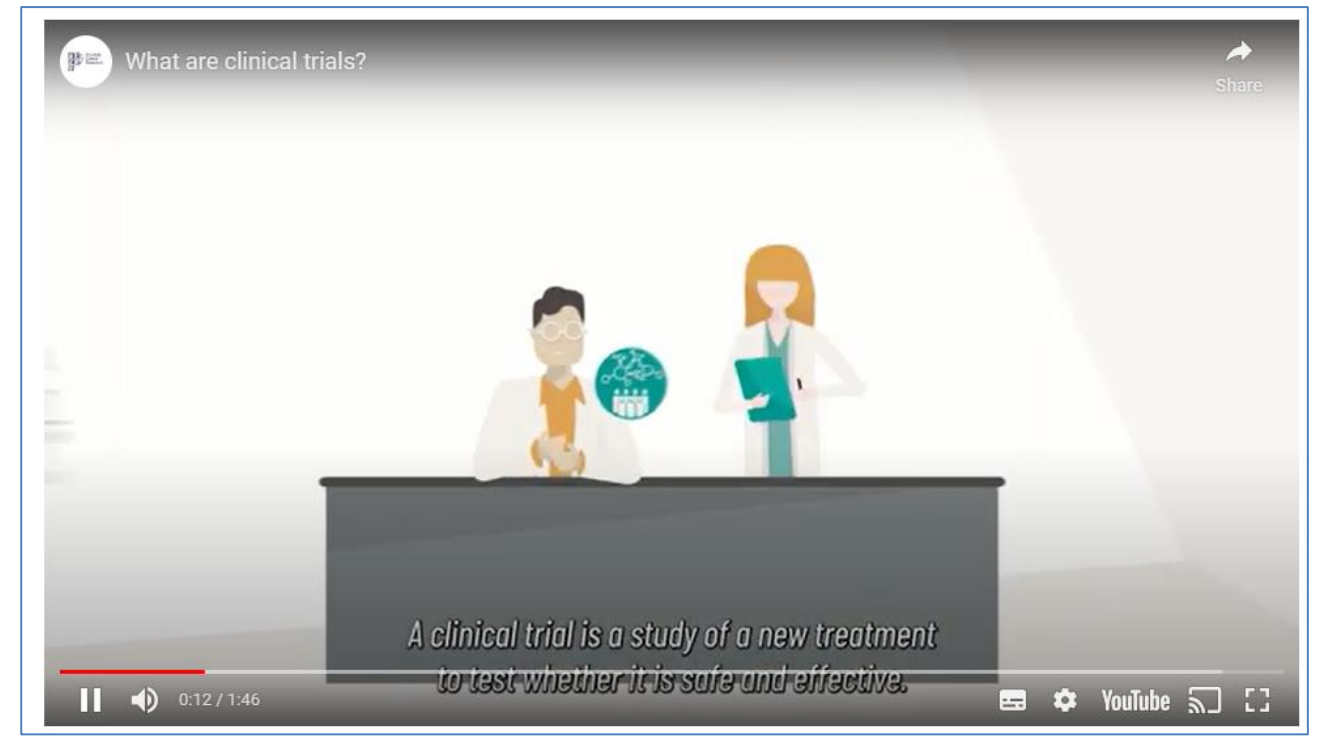

#### https://www.theinfopool.co.uk/digital-rectal-examination UNRESOLVED

The 'Digital Rectal Examination' page still contains a video with no transcript and relies on automatically generated captions that may not be accurate.

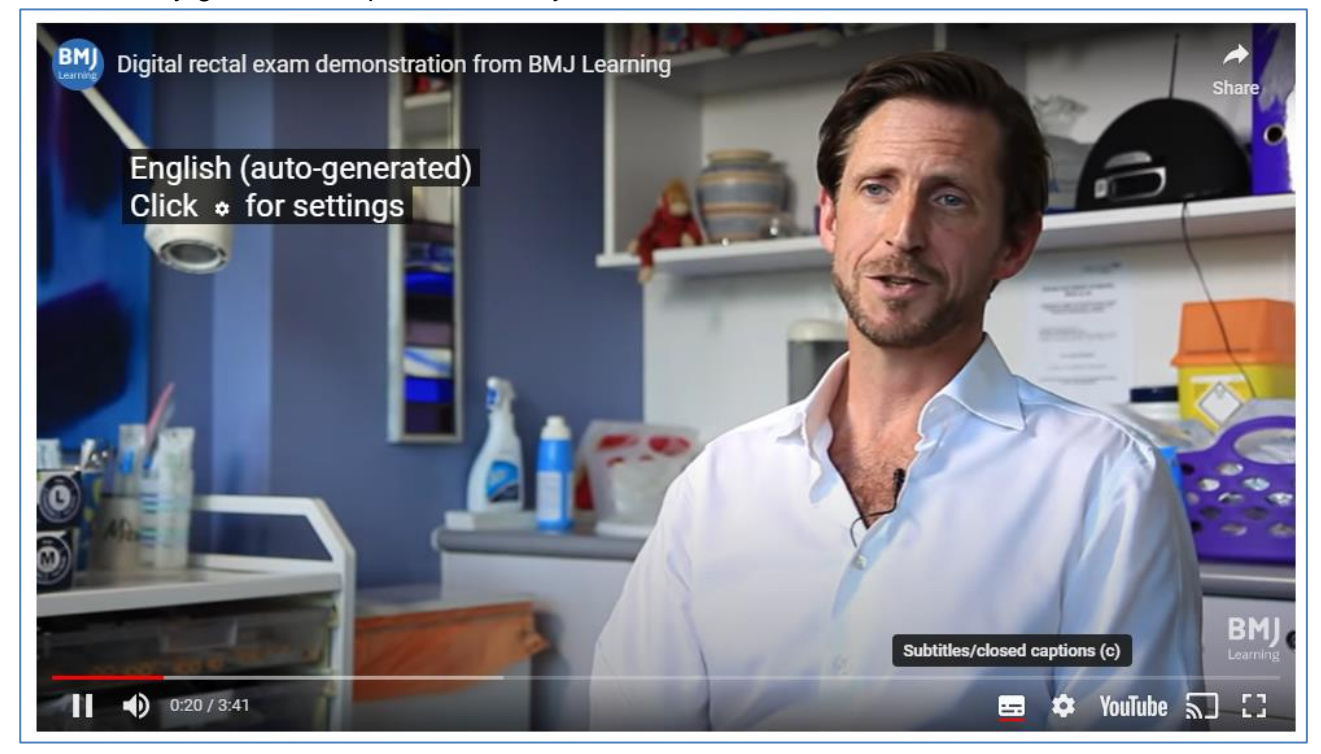

### **Third Retest Comments**

### RESOLVED

Some of the videos on the pages are outside the customers control and this has been stated in the accessibility statement. Some videos do not have transcripts, but this too has been added to the accessibility statement, and all captions that are autogenerated have been checked for accuracy.

# STAS-F15: Video missing Audio Description (Resolved)

### **Original Issue Description**

The website contained embedded videos on a number of pages. To enable users who have limited or no sight understand content in videos that have no sound, they should have an audio description to explain any quiet parts.

The videos used throughout the website provided visual material that was not explained in the audio track, was not explained in an additional audio description track and would therefore be unavailable to users who have limited or no sight.

The 'Maurice's Story' page contains a video that displayed information visually that is unavailable to blind or low vision users.

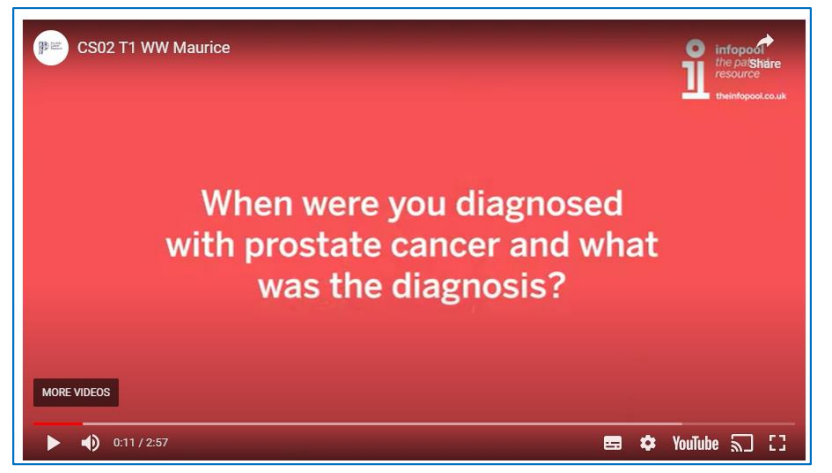

### **Original Example Occurrences**

https://www.theinfopool.co.uk/story/maurices-story

### **Original Action Required**

- 1. Ensure that all audio and video content is presented to blind and low vision users
- 2. Ensure that all audio and video content has audio description if required

### **First Retest Comments**

https://www.theinfopool.co.uk/story/maurices-story

### UNRESOLVED

The 'Maurice's Story' page still contains a video that displays information visually that is unavailable to blind or low vision users.

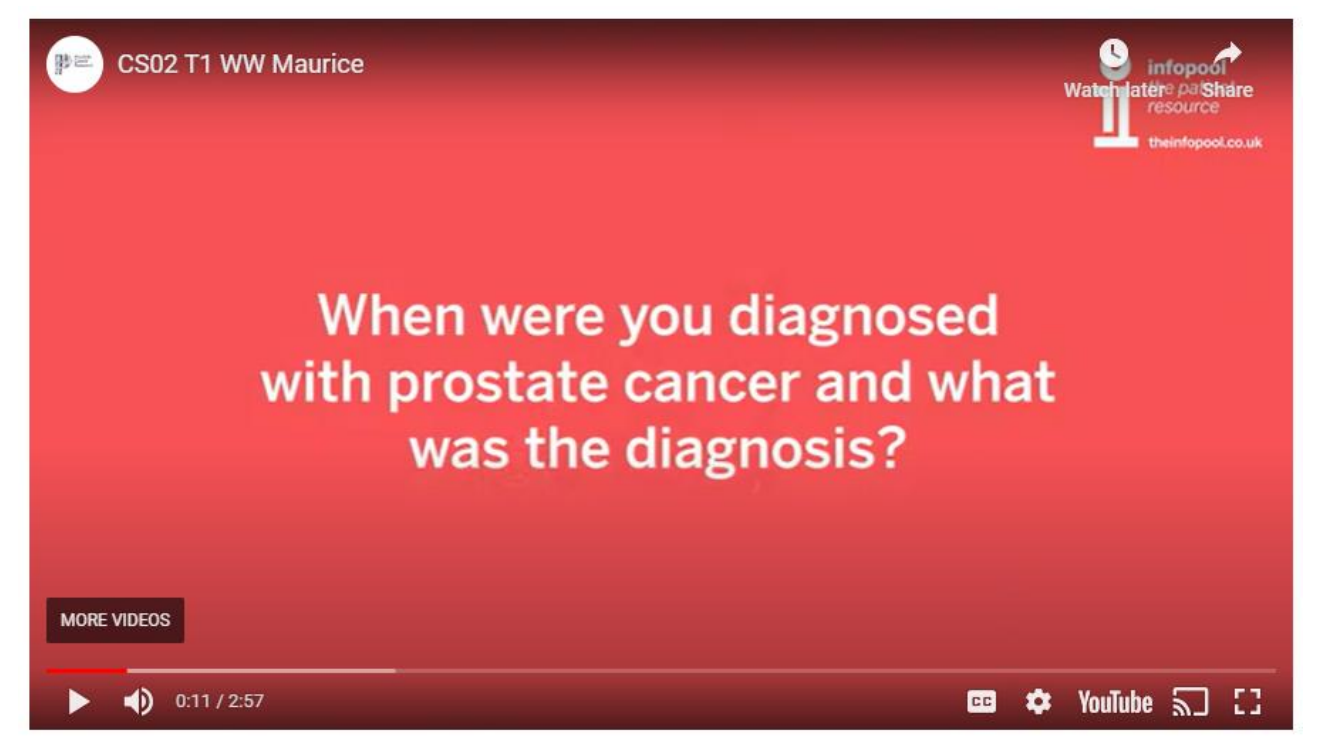

### **Second Retest Comments**

#### https://www.theinfopool.co.uk/story/maurices-story UNRESOLVED

The 'Maurice's Story' page still contains a video that displays information visually that is unavailable to blind or low vision users.

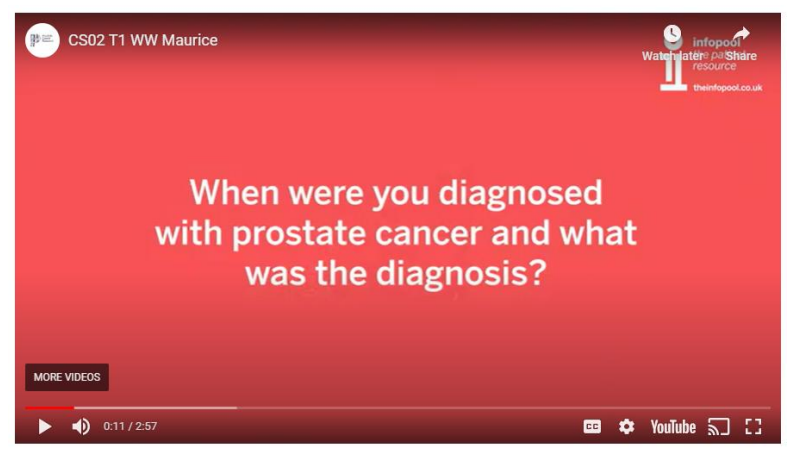

### **Third Retest Comments**

#### https://www.theinfopool.co.uk/story/maurices-story

RESOLVED

The information has now been provided in an alternative format in the form of text.

# **Maurice's Story**

# Watch Maurice answer the following questions about himself and his treatment:

- 1. Can you tell us your first name and briefly, tell us a little about yourself?
- 2. When were you diagnosed with prostate cancer and what was the diagnosis?
- 3. What stage was your cancer when you were diagnosed?
- 4. What treatment(s) did you have and when?
- 5. Did you have any side effects from this treatment?
- 6. How did this treatment affect your life the most?
- 7. Do you have any tips or advice that may help other people who are living with the same side effects from this treatment?
- 8. Do you have any tips or advice that might help others who are thinking about having the same treatment as you?
- 9. If you could go back in time, would you choose to have the same treatment?

# STAS-F16: Mouse Dependant Areas (Resolved)

### **Original Issue Description**

All areas of a website should be accessible to users regardless of their navigation method, whether it is via mouse, keyboard or voice. Websites must accommodate all types of input methods with all areas being accessible to users using any of these types of input.

Some sections are easily accessible for a mouse user but this is not the case for a keyboard only users.

Note: Due to the lack of link highlighting across the site, it is difficult to know what is a mouse dependant area and what is a link highlighting issues. Once the focus highlighting issues has been resolved, some new mouse dependant areas might be discovered.

On the homepage, keyboard users are forced to navigate through the contents of the navigation menu whether it is open or not. This is confusing for the user as they are not aware of where their focus is until they leave the contents of the menu. After leaving the hamburger menu, the user's focus is lost for 13 tabs before their focus returns on the 'Play video' link. This issue is present throughout the site.

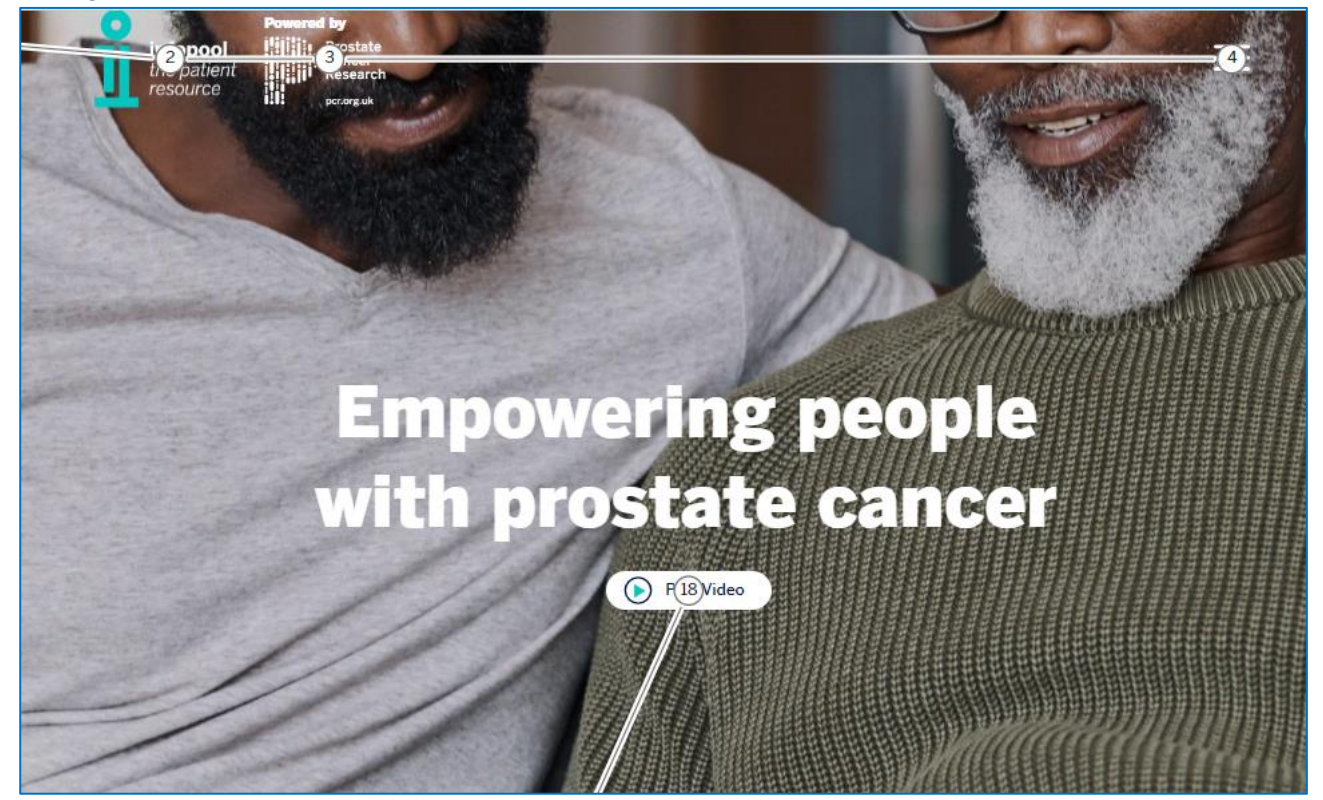

On the 'Testing and Diagnosis' page, keyboard users are unable to access any of the 'Why are you here? Links. The user's focus jumps from the 'Testing and Diagnosis' link straight to the 'Powered by Stonly' link. Throughout the 'Testing and Diagnosis' journeys the links contained in turquoise boxes are inaccessible to keyboard users.

| Testing ane   | Diagnosis                                                                                                    |
|---------------|----------------------------------------------------------------------------------------------------|
|               |                                                                                                    |
|               | Welcome                                                                                                    |
|               | This tool aims to help you find out about the different tests and scans used to diagnose prostate cancer, or to rule it out. |
| $\rightarrow$ | This tool should not replace seeking professional medical advice.                                                            |
|               | To get started we need to know why you are here?                                                                             |
|               | I want to learn about<br>the risk of prostate<br>cancer                                                                      |
|               | I have been referred<br>to hospital by my GP                                                                                 |
|               |                                                                                                    |
|               |                                                                                                    |

On the 'Section 2 About your treatments' page, the 'i' icons have not been given an aria label and therefore are not available to a screen reader in their elements list, and when tabbed to there is no indication to the user of the element's function.

| 1. Watchful<br>Waiting                                                                                                    |             | 2. Active<br>Surveillance |   | 3. Radical<br>Prostatectomy<br>(Surgery) | 6 |
|----------------------------------------------------------------------------------------------------|-------------|---------------------------|---|------------------------------------------|---|
|                                                                                                    | í           |                           | i |                                          | i |
| <a <="" class="btn&lt;br&gt;&lt;/a&gt; == \$0&lt;/td&gt;&lt;td&gt;btn-primary&lt;/td&gt;&lt;td&gt;cardtoggle" td=""><td>tabindex="0</td><td>)"≻i</td><td></td></a> | tabindex="0 | )"≻i                      |   |                                          |   |

On the 'Understanding treatment choices' page, keyboard users are unable to access the 'I understand – let's get started' link.

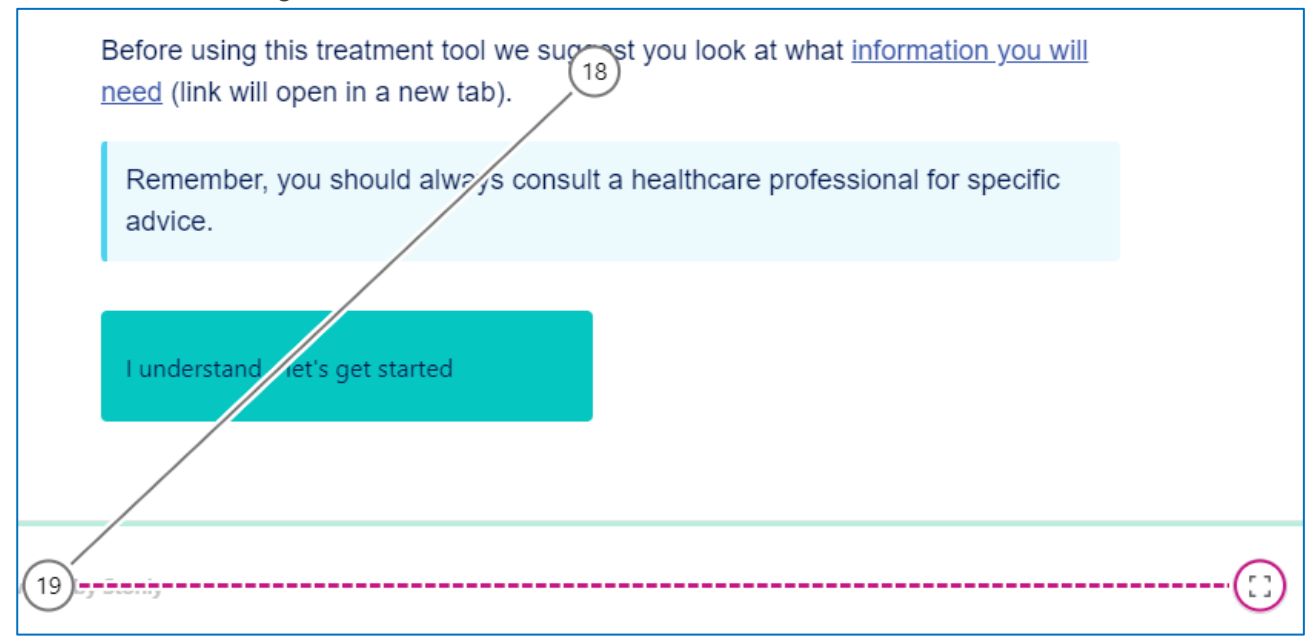

On the 'Policies' page, Keyboard users are unable to access several of the accordions. Furthermore, the accordions that they can access cannot be expanded and instead activation takes the user to a new page.

| Privacy Policy                                                                                                    | ~      |
|----------------------------------------------------------------------------------------------------|--------|
| User Policy                                                                                                    | ~      |
| Moderation Policy                                                                                                    | ~      |
| Medical Disclaimer                                                                                                    | ~      |
| Cookies Policy                                                                                                    | $\sim$ |
| Story Consent                                                                                                    | ~      |
| England, Wales, Sectland and Northern Ireland Disclaimer                                                                                                    | ~      |
| Reproducing our Content                                                                                                    | ~      |
| Privacy Policy                                                                                                    | `      |
| We are totally committed to protecting your information and using it responsibly. Please read our policy carefully to understand how we collect, use and store your information. |        |
| Privacy Policy                                                                                                    |        |

On the 'Terms' page, Keyboard users are unable to access several of the accordions. Furthermore, the accordions that they can access cannot be expanded and instead activation takes the user to a new page.

| What's in these terms                                                                                                    | $\sim$       |
|----------------------------------------------------------------------------------------------------|--------------|
| Who we are and how to contact us                                                                                                    | $\sim$       |
| What ot (2) r terms may apply to using this site                                                                                                    | $\sim$       |
| We may make changes to these terms                                                                                                    | $\sim$       |
| We may make chang is to our site                                                                                                    | $\sim$       |
| We may suspend or <i>w</i> ithdraw our site                                                                                                    | $\checkmark$ |
| How you may use n aterial on our site                                                                                                    | $\checkmark$ |
| Do not rely on information on this site                                                                                                    | $\sim$       |
| We are not respo <sup>24</sup> ble for websites we link to                                                                                                    | $\sim$       |
| How we may use your personal information                                                                                                    | $\sim$       |
| Prohibited uses                                                                                                    | $\sim$       |
| Rules about linking to our site                                                                                                    | $\sim$       |
| Liability                                                                                                    | $\sim$       |
| Trademarks                                                                                                    | $\checkmark$ |
| We are not responsible for websites we link to                                                                                                    | ~            |
| <ul> <li>Where our site contains links to other sites and resources provided by third parties, these links are provided for your information only. Such links should not be interpreted as approval by us of those linked websites or information you may obtain from them.</li> <li>We have no control over the contents of those sites or resources. Your use of a third-party site may be governed by the terms and conditions of that third-party site and is at your own risk.</li> </ul> |              |

### **Original Example Occurrences**

https://www.theinfopool.co.uk/ https://www.theinfopool.co.uk/testing-and-diagnosis https://www.theinfopool.co.uk/treatment-choices http://www.theinfopool.co.uk/policies https://www.theinfopool.co.uk/terms

### **Original Action Required**

- 1. Ensure that all elements on a page are accessible to keyboard only users.
- 2. Ensure that any onkeypress event handlers have a corresponding onkeydown or onkeyup event handler.
- 3. Ensure that any onmouse over event handlers have a corresponding onfocus event handler

### **First Retest Comments**

### https://www.theinfopool.co.uk/

### UNRESOLVED

On the homepage and throughout the site, keyboard users are still forced to navigate through the contents of the navigation menu whether it is open or not.

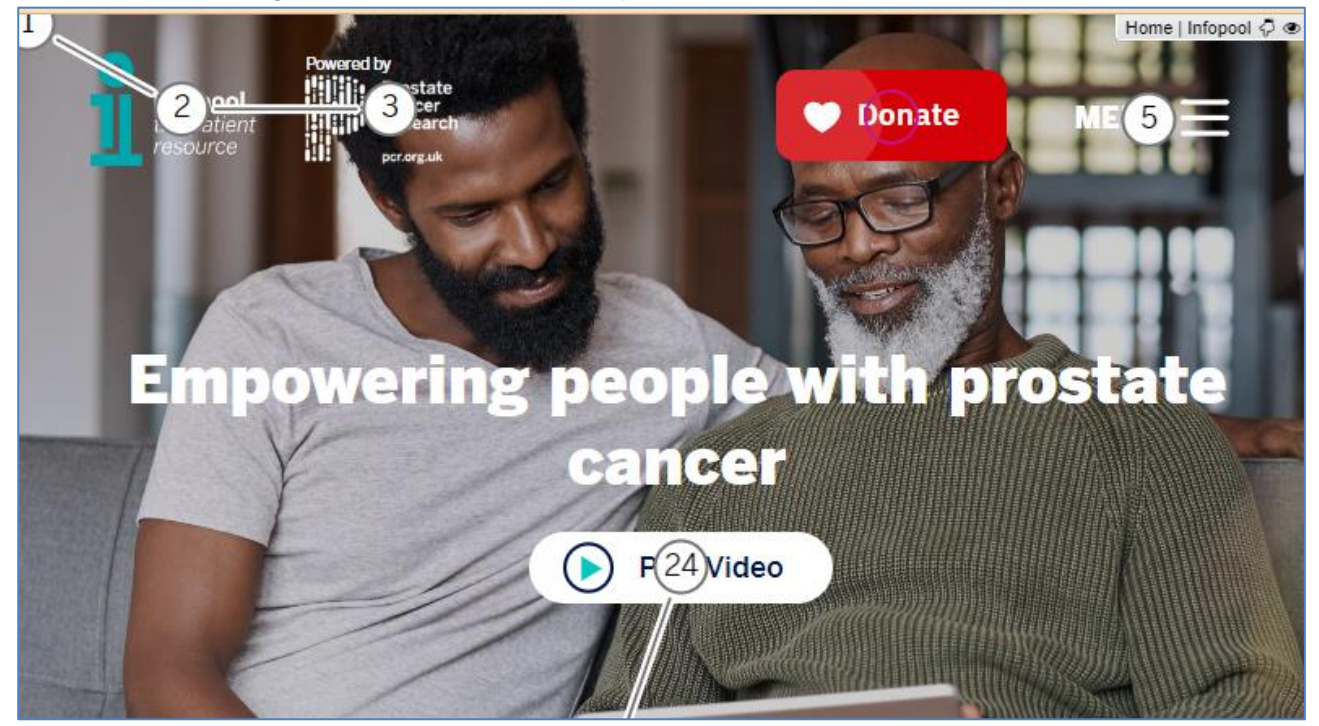

#### https://www.theinfopool.co.uk/testing-and-diagnosis

#### RESOLVED

On the 'Testing and Diagnosis' page, keyboard users are now able to access the 'Why are you here?' Links. This is the case throughout the 'Testing and Diagnosis' pages.

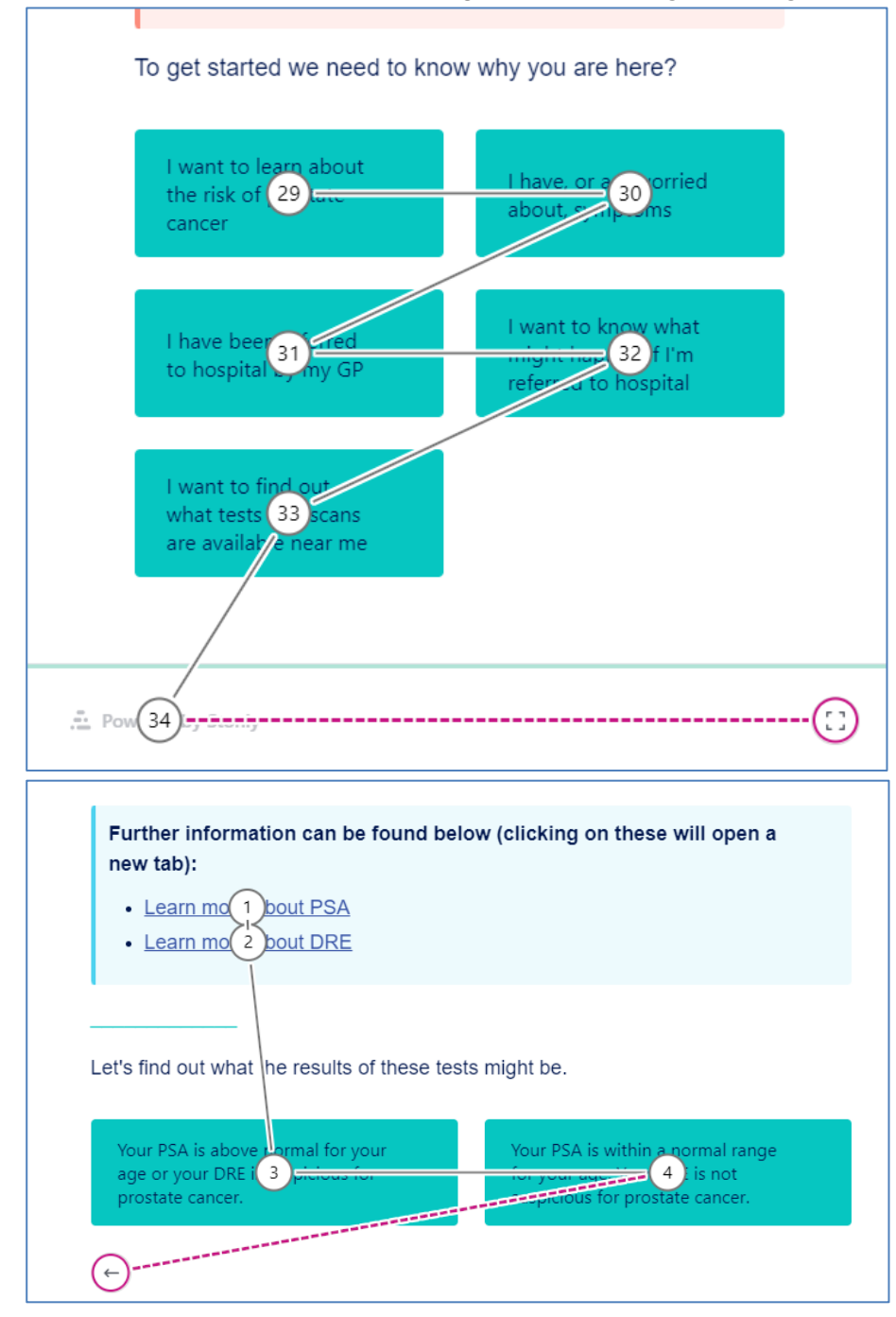

### https://www.theinfopool.co.uk/treatment-comparison

### UNRESOLVED

On the 'Treatment comparison' page, the 'i' icons have not been given an aria label and therefore are not available to a screen reader in their elements list, and when tabbed to there is no indication to the user of the element's function.

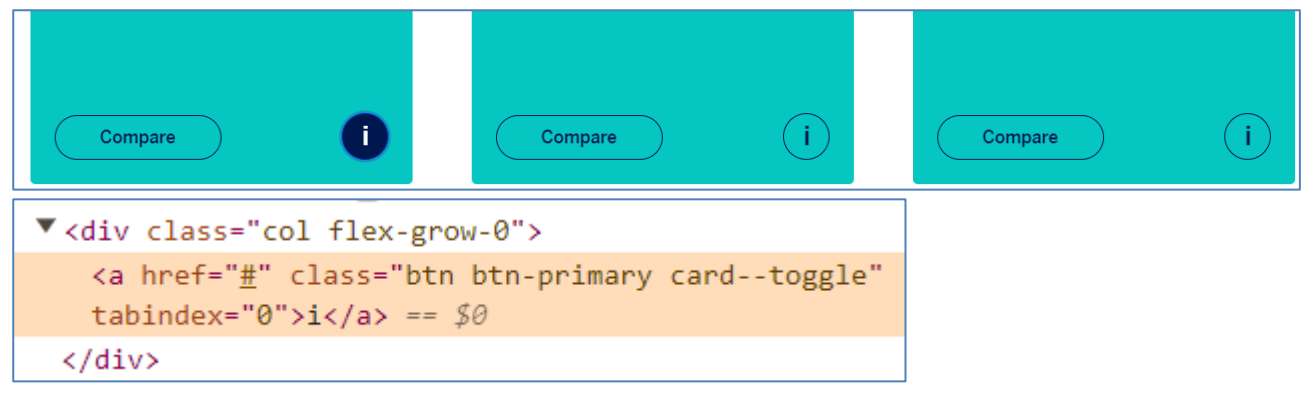

### https://www.theinfopool.co.uk/treatment-choices

#### RESOLVED

On the 'Understanding Treatment Choices' page, keyboard users are now able to access the 'I understand – let's get started' element.

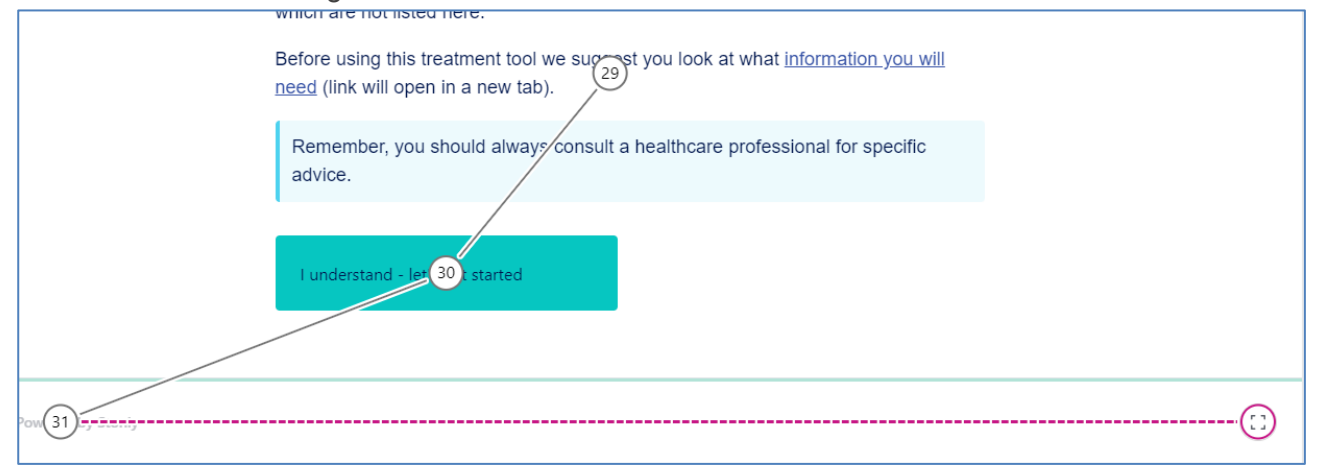

### http://www.theinfopool.co.uk/policies

### PARTIALLY RESOLVED

On the 'Policies' page, keyboard users can now access all the accordions, however, they are unable to expand the accordions. Furthermore, when tabbing, the user focus loses focus when they are able tab to the contents of the accordion when it is not expanded, until focus leaves the content and lands on the next accordion.

| Privacy Policy                                                                                                    | 26                                                                     | $\checkmark$ |
|----------------------------------------------------------------------------------------------------|------------------------------------------------------------------------|--------------|
| User Policy                                                                                                    | (28)                                                                   | $\checkmark$ |
| Moderation Policy                                                                                                    | (29)                                                                   | $\checkmark$ |
| Medical Disclaimer                                                                                                    |                                                                        | $\sim$       |
| Cookies Policy                                                                                                    |                                                                        | $\sim$       |
| Story Consent                                                                                                    | (34)                                                                   | $\checkmark$ |
| England, Wales, Scotland and Northern                                                                                                    | ו Ireland אוג ( <sup>36</sup> imer                                     | $\checkmark$ |
| Reproducing our Content                                                                                                    | (33)                                                                   | $\checkmark$ |
|                                                                                                    |                                                                        |              |
| Privacy Policy                                                                                                    | (39)                                                                   | $\checkmark$ |
| Privacy Policy<br>We are totally committed to protecting your information<br>to understand how we collect, use and store your information<br>Priva 27 Alicy                                  | on and using it resportibly. Please read our policy carefully rmation. | ~            |
| Privacy Policy<br>We are totally committed to protecting your information<br>to understand how we collect, use and store your information<br>Priva 27 Alloy<br>User Policy                   | on and using it resported by Please read our policy carefully rmation. | ~            |
| Privacy Policy<br>We are totally committed to protecting your informati<br>to understand how we collect, use and store your information<br>Priva27 Miley<br>User Policy<br>Moderation Policy | on and using it resported by Please read our policy carefully rmation. | ~            |

### https://www.theinfopool.co.uk/terms

### PARTIALLY RESOLVED

On the 'Terms' page, keyboard users can now access all the accordions, however, they are unable to expand the accordions. Furthermore, when tabbing, the user focus loses focus when they are able tab to the contents of the accordion when it is not expanded, until focus leaves the content and lands on the next accordion.

| What's in these terms                              | ~ |
|----------------------------------------------------|---|
| Who we are and how to contact us                   | ~ |
| What ot                                            | ~ |
| We may make changes to these terms (35)            | ~ |
| We may make changes to our site 36                 | ~ |
| We may suspend or withdraw our site 37             | ~ |
| How you may use material on our site 38            | ~ |
| Do not rely on information on this site (39)       | ~ |
| We are not responsible for websites we link to (4) | ~ |
| How we may use your personal information (42)      | ~ |
| Prohibited uses (44)                               | ~ |
| Rules about linking to our site                    | ~ |
| Liability (47)                                     | ~ |
| Trademarks (48)                                    | ~ |

| What's in these terms                                                                                                    | $\sim$ |
|----------------------------------------------------------------------------------------------------|--------|
| Who we are and how to contact us                                                                                                    | $\sim$ |
| (31)         We are Prose to Cancer Research, a registered charity in Environment where         (5)         (5)         (1)         (2)         (2)         (3)         (3)         (3)         (3)         (3)         (3)         (3)         (3)         (3)         (3)         (3)         (3)         (3)         (3)         (3)         (3)         (3)         (3)         (3)         (3)         (3)         (3)         (3)         (4)         (5)         (5)         (5)         (6)         (7)         (7)         (7)         (7)         (7)         (7)         (7)         (7)         (7)         (7)         (7)         (7)         (7)         (7)         (7)         (7)         (7) </th <th></th> |        |
| What other terms may apply to using this site                                                                                                    | $\sim$ |

### https://www.theinfopool.co.uk/personal-stories

### NEW ISSUE

On the 'Personal Stories' page, keyboard users are unable to access and of the 'Treatment' checkboxes, apart from the 'Any' checkbox.

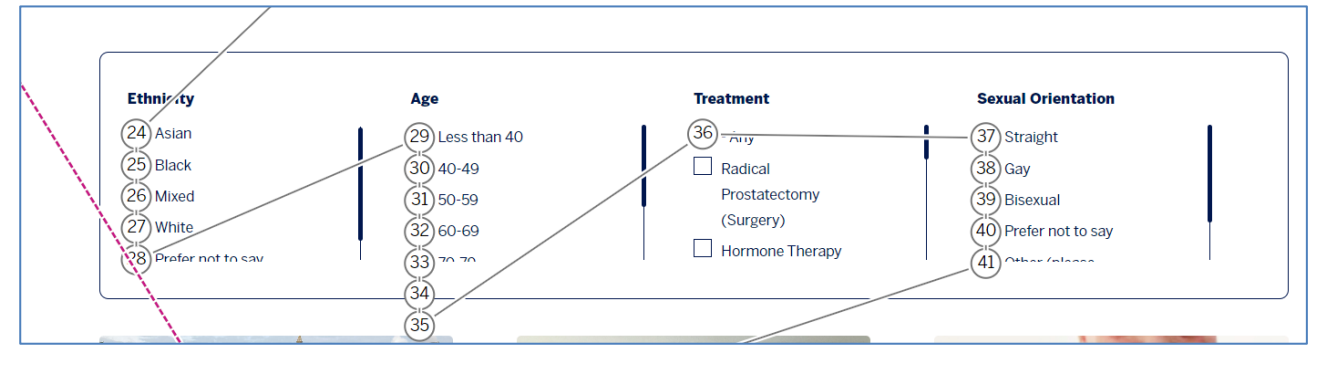

### **Second Retest Comments**

#### https://www.theinfopool.co.uk/ PARTIALLY RESOLVED

A non-mouse user is longer forced to navigate through the main menu contents, however, once the user has accessed the menu and opened it, they are unable to access all the content within. The user's focus jumps from the 'Home' link to the 'Donate' button, skipping the content in between.

| Home 2                                         | 1 |
|------------------------------------------------|---|
| Testing and Diagnosis                          | + |
| Treatment and Care                             | + |
| Stories                                        | + |
| Side Effects                                   | + |
| Partners and Carers                            | + |
| Research and Trials                            | + |
| • Donate                                       |   |
| Log in 4<br>Powered by<br>Prostatu<br>Research |   |
https://www.theinfopool.co.uk/treatment-comparison

RESOLVED

The 'l' icons now contain descriptive aria-labels.

```
<button class="btn btn-primary card--toggle" tabindex="0" type="button"
aria-label="Show more information about Watchful Waiting"> == $0
    " Show more information about Watchful Waiting "
    <span class="card--toggle__icon">i</span>
    </button>
```

| elect a Form Field                                                 | ×          |
|--------------------------------------------------------------------|------------|
| Toggle Menu Button                                                 | <u>о</u> к |
| webReader menu Button                                              |            |
| Listen Button                                                      | Cancel     |
| Compare Button                                                     |            |
| Show more information about Watchful Waiting Button                |            |
| Compare Button                                                     |            |
| Show more information about Active Surveillance Button             |            |
| Compare Button                                                     |            |
| Show more information about Radical Prostatectomy (Surgery) Button |            |
| Compare Button                                                     |            |
| Show more information about Radiotherapy Button                    |            |
| Compare Button                                                     |            |
| Show more information about High Dose Rate Brachytherapy Button    |            |
| Compare Button                                                     |            |
| Show more information about Low Dose Rate Brachytherapy Button     |            |
| Compare Button                                                     |            |
| Show more information about Focal Therapy Button                   |            |
| Compare Button                                                     |            |
| Show more information about Hormone Therapy (injections) Button    |            |
| Compare Button                                                     |            |
| Show more information about Hormone Therapy (tablets) Button       |            |
| Compare Button                                                     |            |

#### http://www.theinfopool.co.uk/policies

#### PARTIALLY RESOLVED

Non-mouse users are now able to expand the accordions on the 'Policies' page. However, they are still able to access the links within the accordions when not expanded.

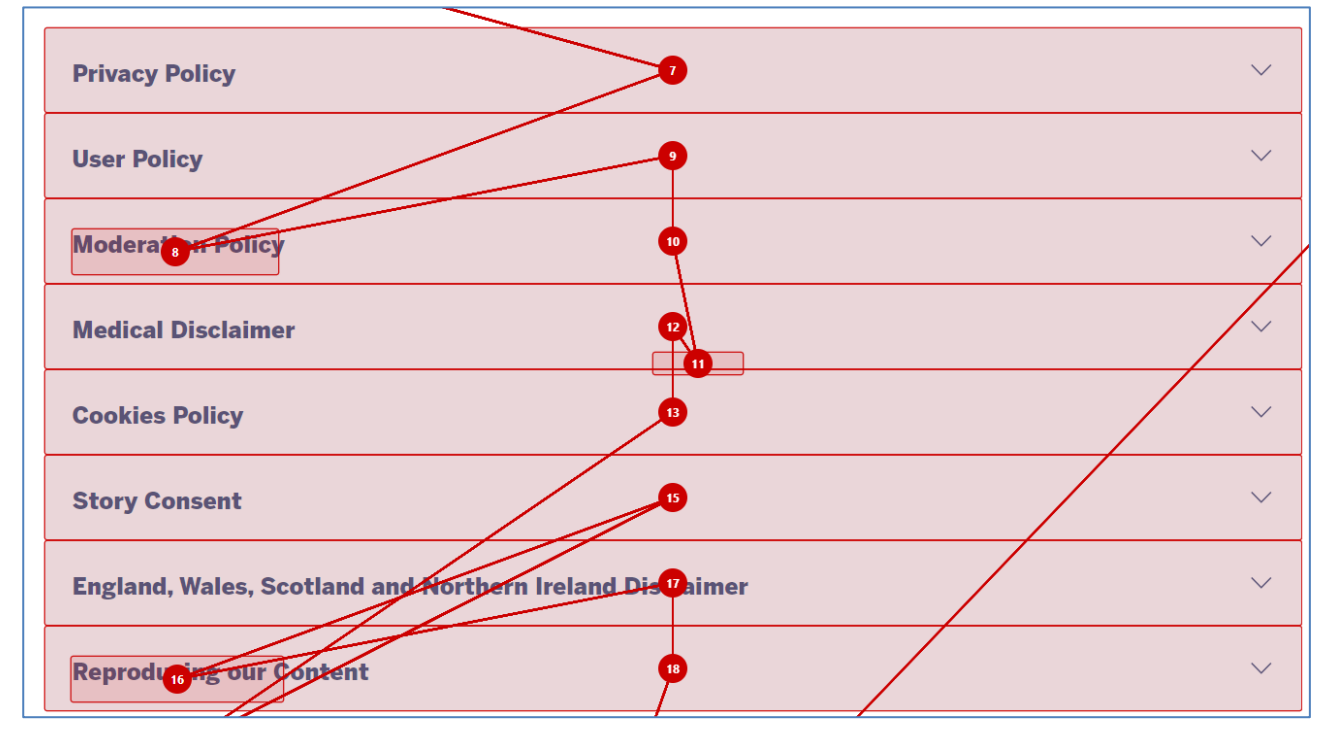

#### https://www.theinfopool.co.uk/terms PARTIALLY RESOLVED

Non-mouse users are now able to expand the accordions on the 'terms' page. However, they are

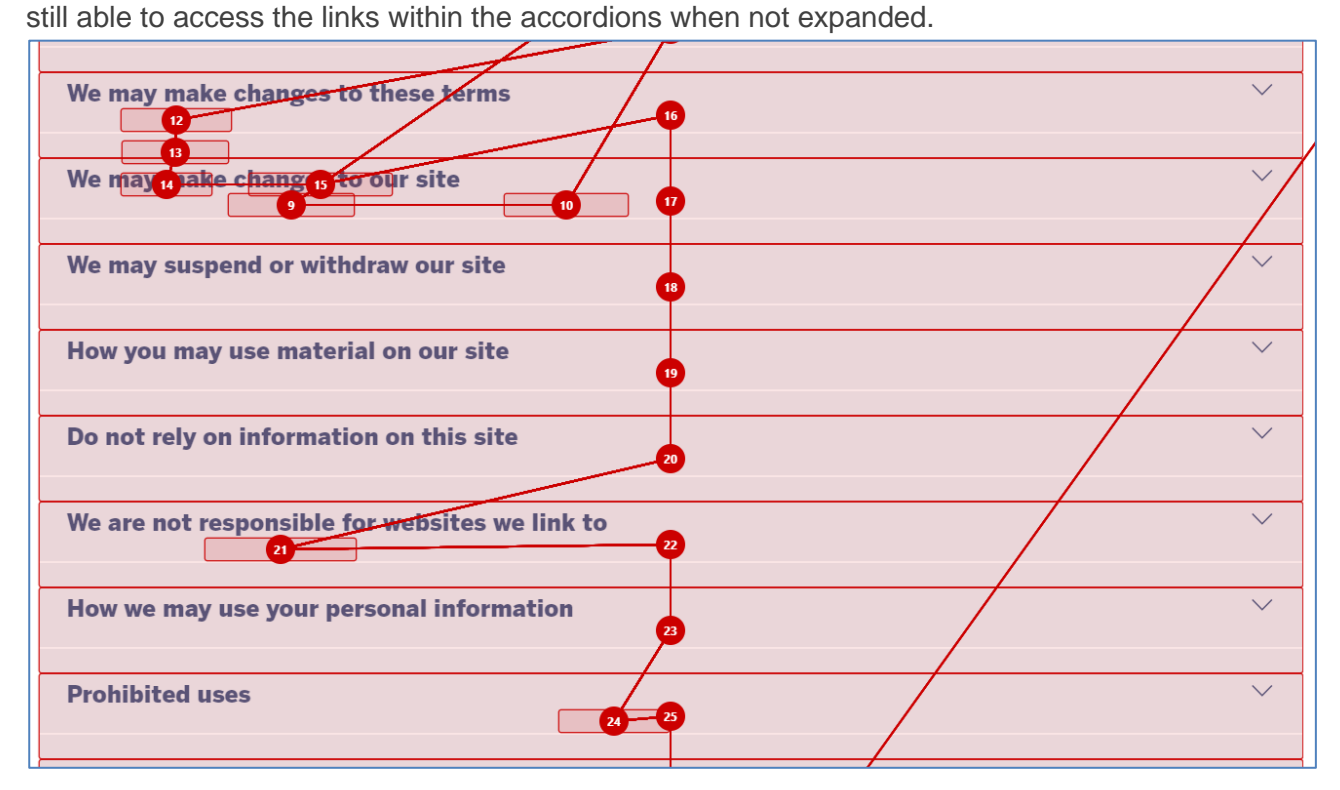

### **Third Retest Comments**

#### https://www.theinfopool.co.uk/

RESOLVED

Non-mouse users can now access all content in the side menu.

#### http://www.theinfopool.co.uk/policies

#### RESOLVED

Non-mouse users can no longer access the accordion contents when the accordions are collapsed

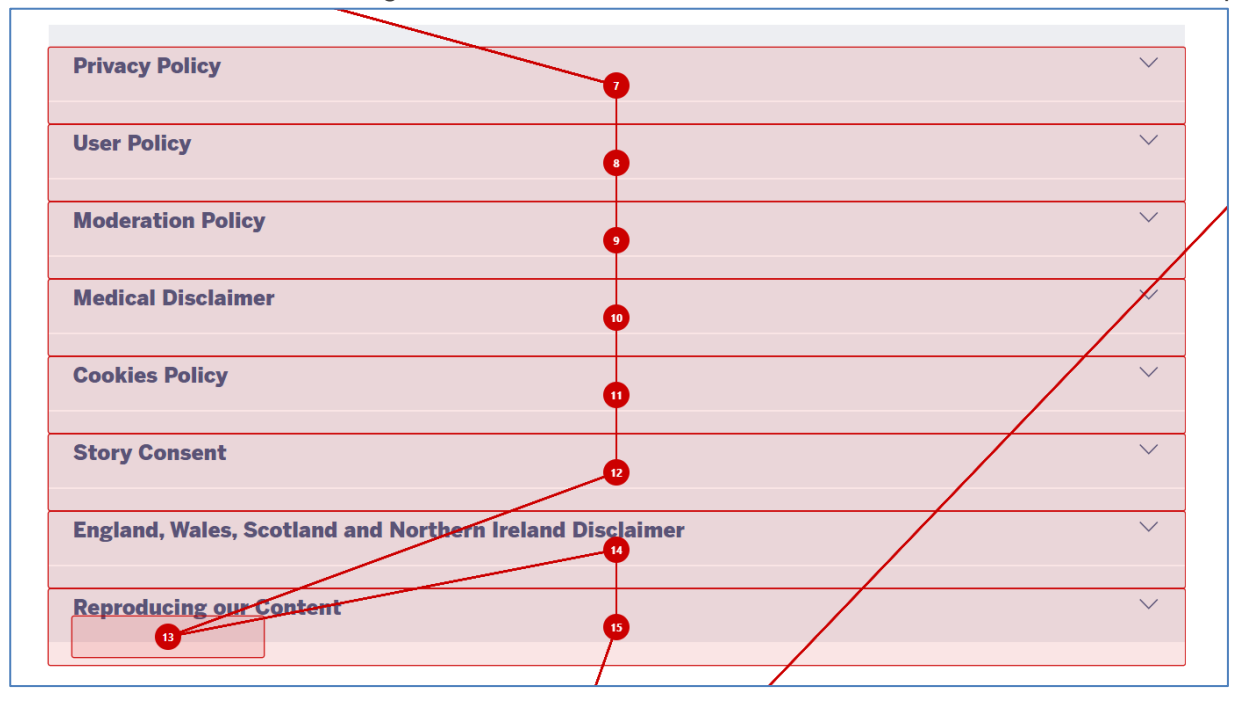

#### https://www.theinfopool.co.uk/terms RESOLVED

Non-mouse users can no longer access the accordion contents when the accordions are collapsed

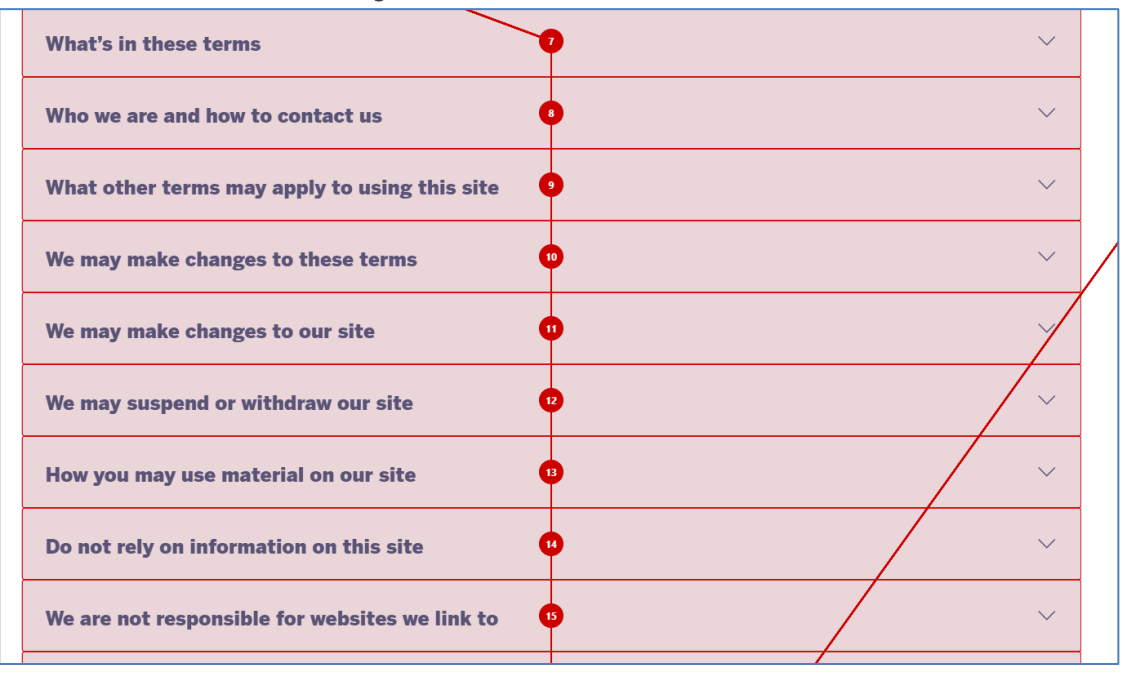

# STAS-F17: Users unaware of content change (Resolved)

### **Original Issue Description**

When user controls are used on a page their function should be predictable, i.e. check boxes are used to select an option, combo box options should allow a user to use the cursor keys to move through the options, buttons are used to submit a completed form etc. When user controls are used for a non-standard function, the function of these controls should be advised to the user before they use the controls.

Dynamic content that allows new information to be displayed without the need to reload the whole page is beneficial for users and saves time and processing resources. However, users need to both be aware of what elements will cause data to change and be made aware once that data has been visually updated.

ARIA-live regions can be used to ensure that screen reader users are made aware of changing content on a page.

When screen reader users activate the 'Toggle navigation' button on the homepage, the menu expands visually but the screen reader user is not made aware of this. They are also not made aware that the menu has collapsed when they activate the unlabelled 'Close' button. This issue is present throughout the site.

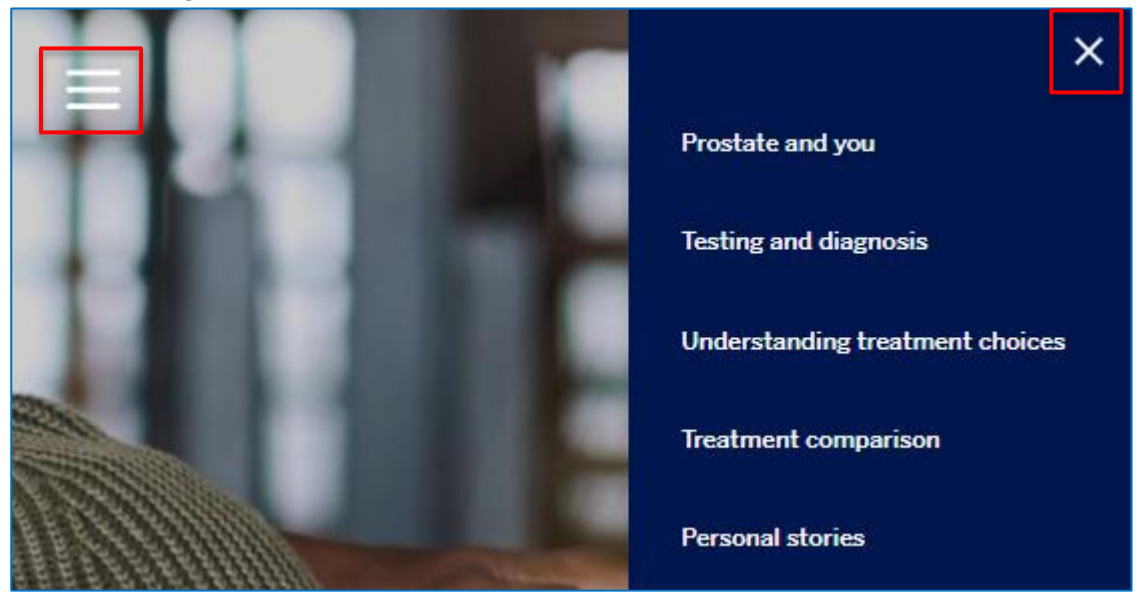

Furthermore, when screen reader users activate the 'Play video' link, the content of the page changes but the user is not made aware of this.

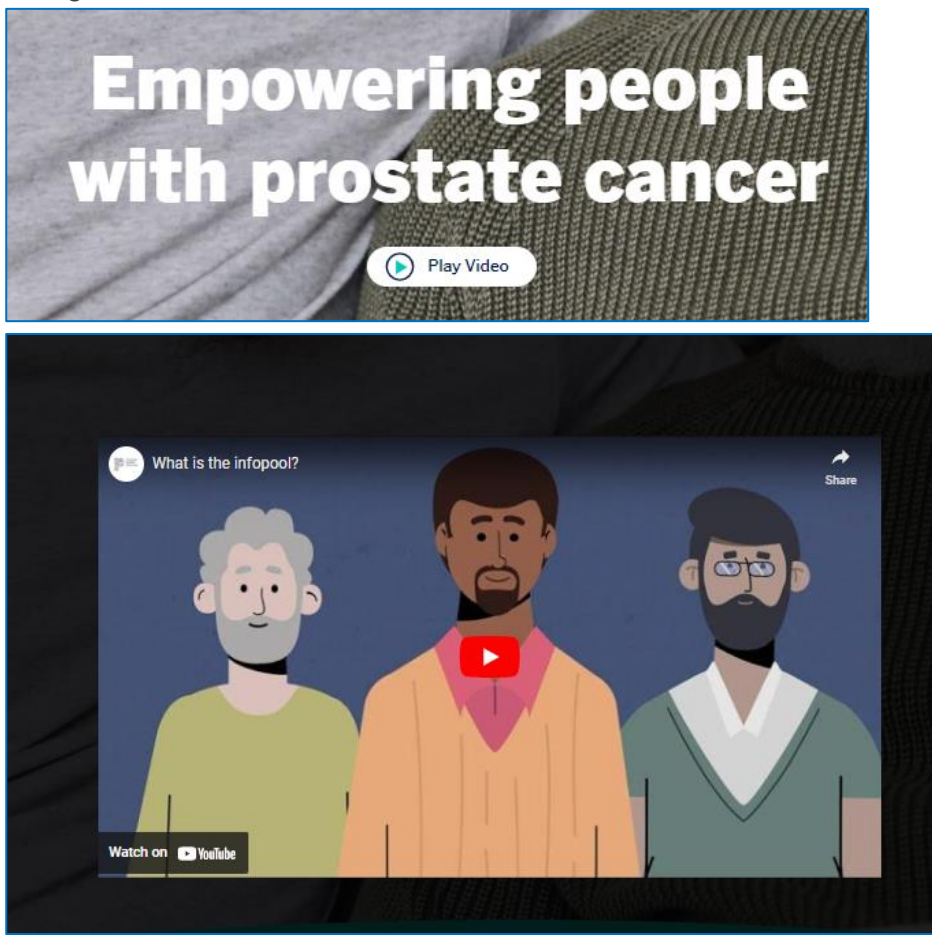

When screen readers activate the 'Load more stories' link on the 'Personal stories' page, their focus returns to the top of the page and they are not informed of the new content displayed on the page. This issue is also present on the 'Living with side effects' page.

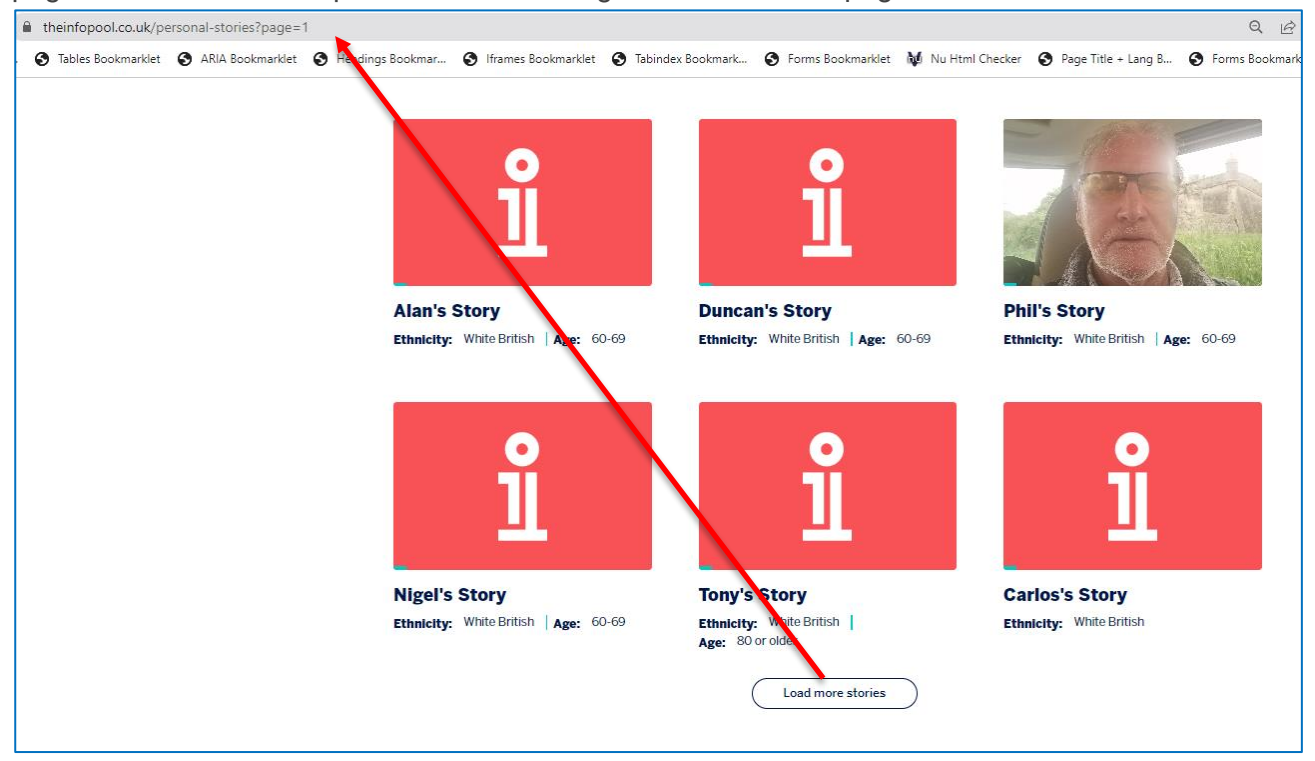

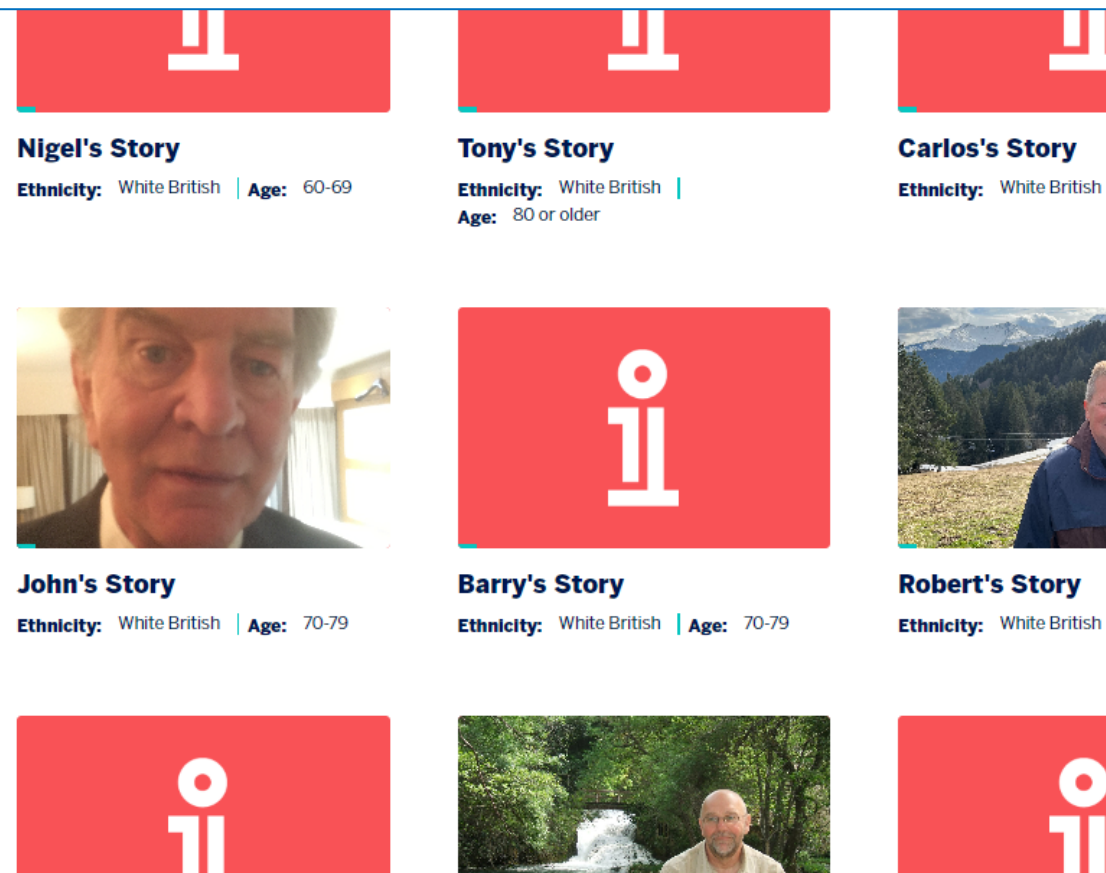

Mark's Story Ethnicity: White British

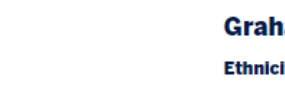

Graham's Story Ethnicity: White British | Age: 70-79

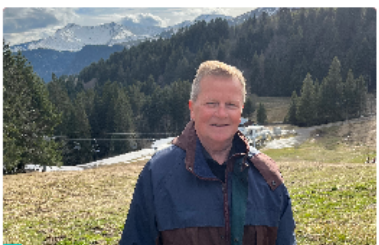

**Robert's Story** Ethnicity: White British | Age: 60-69

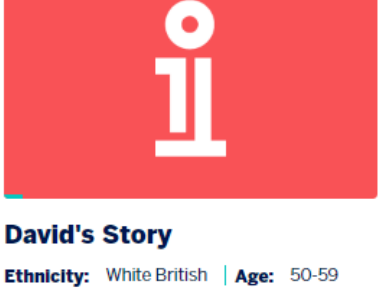

Furthermore, when the filter checkboxes are activated on the 'Personal stories' page, the content refreshes without informing screen reader users and their focus returns to the top of the page. This issue is present on all pages that contain these filters.

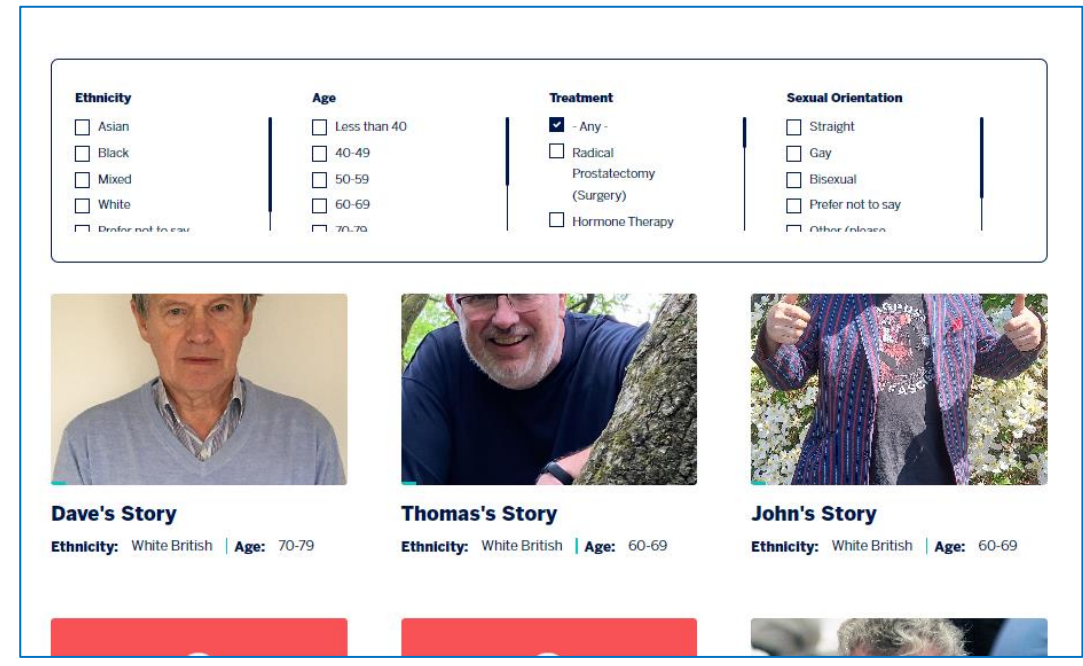

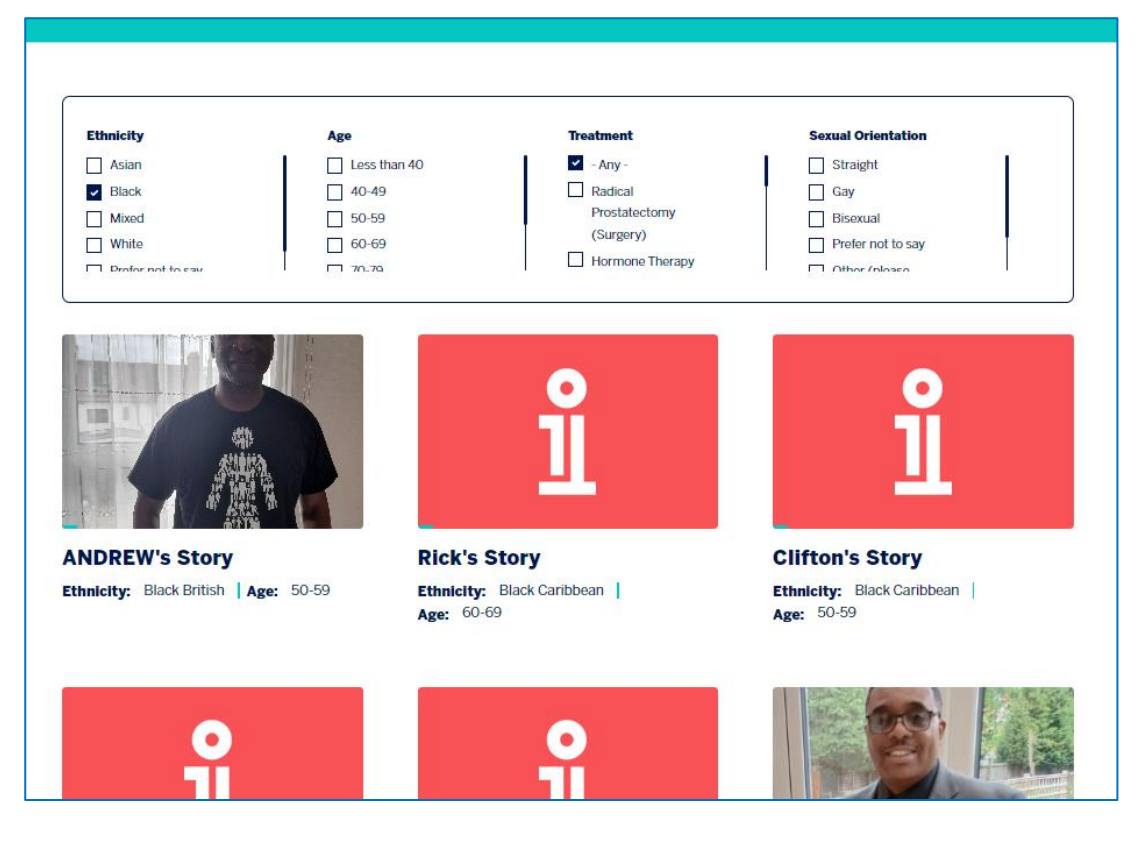

On the 'Testing and Diagnosis page when a screen reader user activates the 'Why you are here' links, the content of the page changes but the user is not informed of this content change. This issue is present throughout the 'Testing and Diagnosis' journeys.

| Welcome                                                                                                    |
|----------------------------------------------------------------------------------------------------|
| This tool aims to help you find out about the different tests<br>and scans used to diagnose prostate cancer, or to rule it<br>out. |
| This tool should not replace seeking professional medical advice.                                                                  |
| To get started we need to know why you are here?                                                                                   |
| I want to learn about<br>the risk of prostate<br>cancer<br>I have, or am worried<br>about, symptoms                                |
| I have been referred<br>to hospital by my GP                                                                                       |
|                                                                                                    |
| 🚊 Powered by Stonly                                                                                                    |

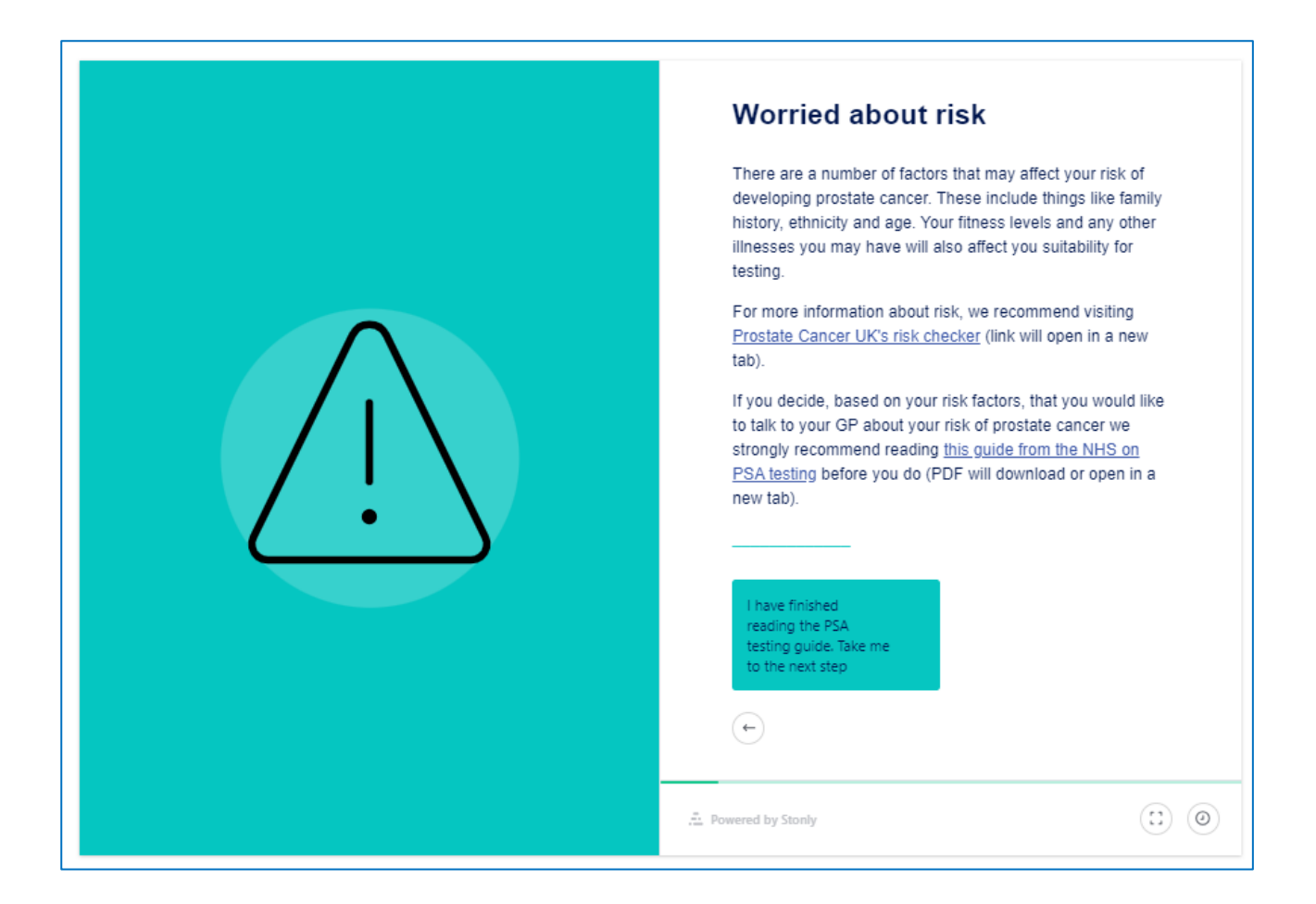

### **Original Example Occurrences**

https://www.theinfopool.co.uk/ https://www.theinfopool.co.uk/personal-stories https://www.theinfopool.co.uk/personal-stories?page=2 https://www.theinfopool.co.uk/living-side-effects https://www.theinfopool.co.uk/testing-and-diagnosis

### **Original Action Required**

- 1. Ensure controls operate in an expected way and do not cause content to change without prior notification.
- 2. Ensure that all users are informed when content changes on a page
- 3. Ensure that users are made aware of the function of form elements before they are used

### **First Retest Comments**

#### https://www.theinfopool.co.uk/

#### UNRESOLVED

On the homepage and throughout the site, when screen reader users activate the 'Toggle menu' button, the menu expands visually but the screen reader user is not made aware of this. They are also not made aware that the menu has collapsed when they activate the unlabelled 'Close' button. Screen reader users are not informed when the content of the page changes when the 'Play video' button is activated, and their focus remains on the button.

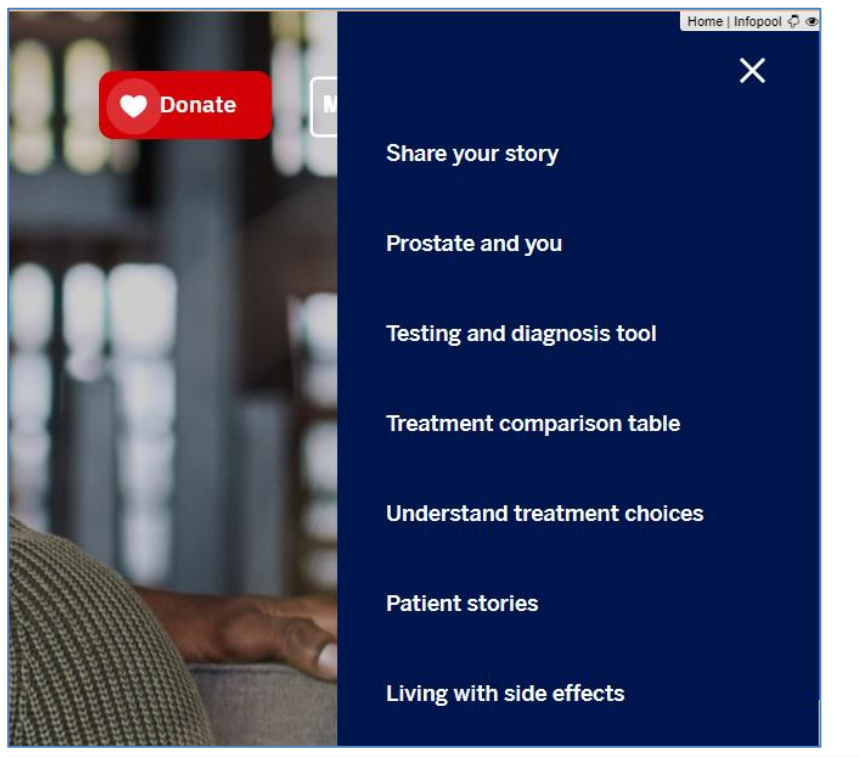

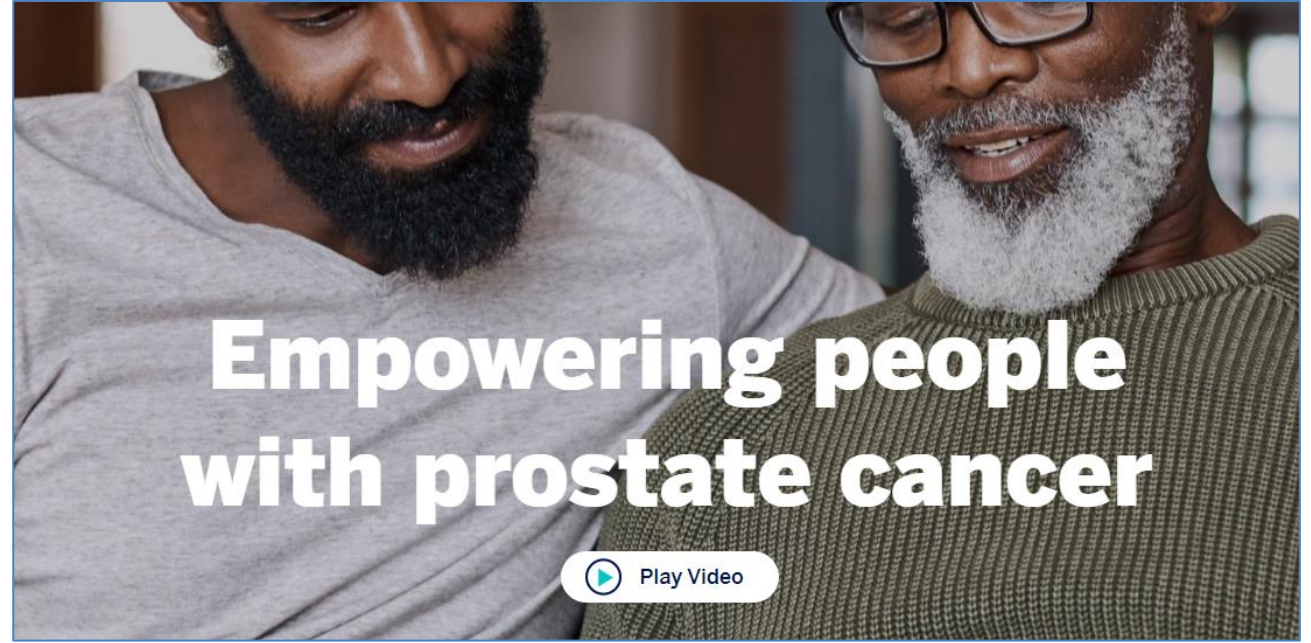

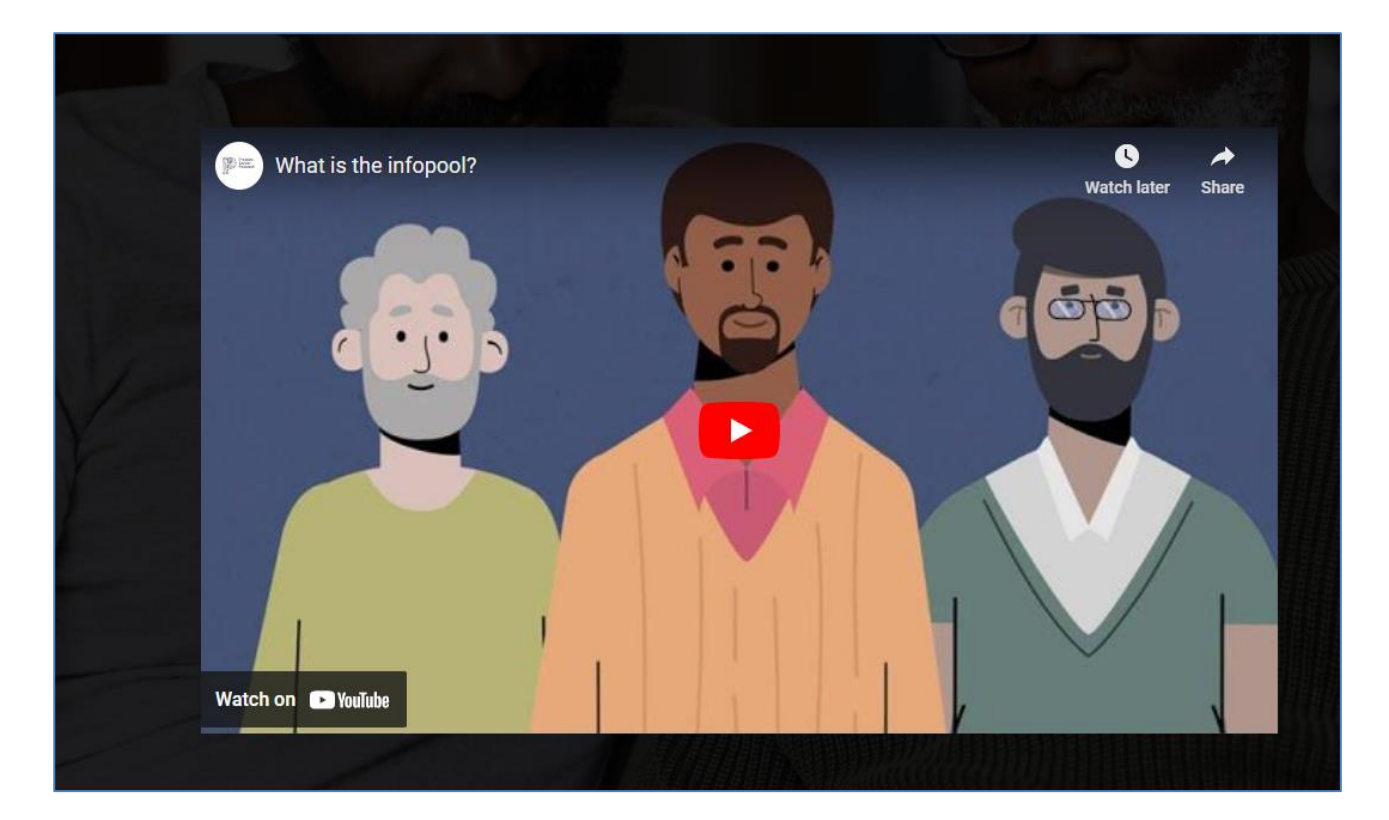

https://www.theinfopool.co.uk/personal-stories https://www.theinfopool.co.uk/living-side-effects PARTIALLY RESOLVED

The 'Personal stories' 'Living with side effects' page no longer contains a link labelled 'Load more stories'. Instead, the pages now have a 'Next page' link that successfully navigates the user to the next page.

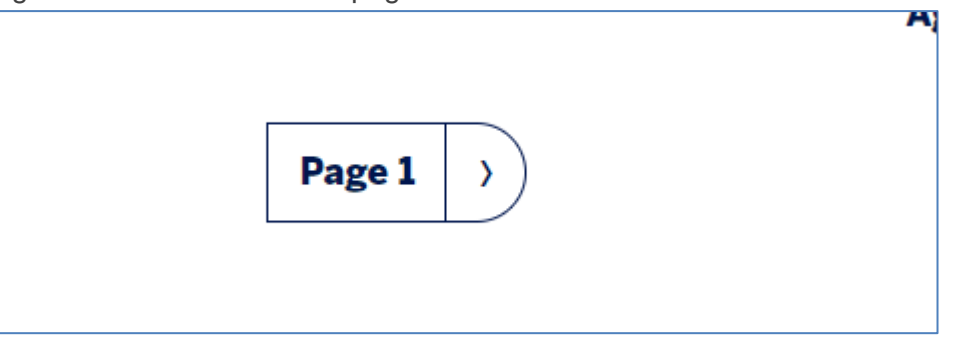

However, when a screen reader activates the filter buttons on these pages, the content updates but does not inform the user, and their focus returns to the very first checkbox on the page.

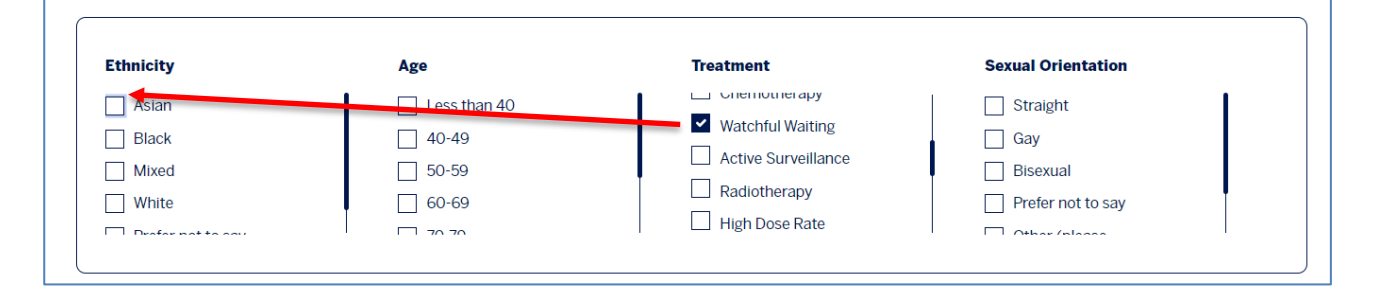

#### https://www.theinfopool.co.uk/testing-and-diagnosis RESOLVED

Screen readers are now aware of the change of content when they activate the 'Why are you here?' links on the 'Testing and diagnosis' page. This is the case throughout the 'Testing and diagnosis' page.

### **Second Retest Comments**

#### https://www.theinfopool.co.uk/

#### PARTIALLY RESOLVED

Screen reader users are now informed when the menu is collapsed and expanded. However, when the user activates the 'Watch our video to learn more' link their focus remains on the button and the user is not aware of the change of content.

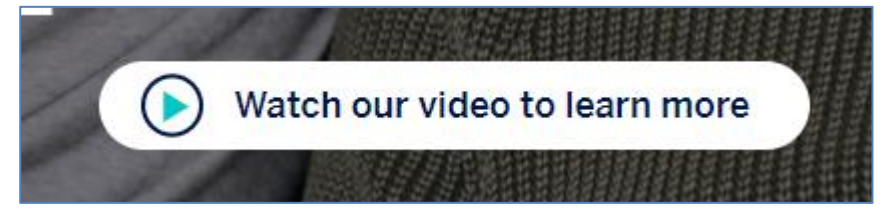

https://www.theinfopool.co.uk/personal-stories https://www.theinfopool.co.uk/living-side-effects RESOLVED

When a filter option is chosen on these pages, the user is informed of the change on the page, and their focus no longer returns to the first checkbox.

### **Third Retest Comments**

#### https://www.theinfopool.co.uk/ RESOLVED

A screen reader user is now taken to and made aware of the new content on the page when the 'Watch our video to learn more' button is activated.

## STAS-F18: Missing ARIA Reference (Resolved)

### **Original Issue Description**

When used appropriately, ARIA can be beneficial to screen reader users when navigating a webpage. Correct labelling or a description should be used for the 'aria-labelled by' or 'aria-described by' attribute value.

ARIA is used on this website; however, the reference is broken. This could cause problems for users of assistive technology such as screen reader users.

Ensuring that all ARIA references are correct will assist users of assistive technology to navigate the website in a similar way to that of a sighted person.

On the 'Living with Side Effects' page, there are multiple ID's that do not point to the same page they are referenced:

- navbarSupportedContent'
- #accordion-iten-984'
- #accordion-item—988'
- '#accordion-item-991'
- '#accordion-item—994'
- '#accordion-item—1006'

This issue is present across the example occurrences.

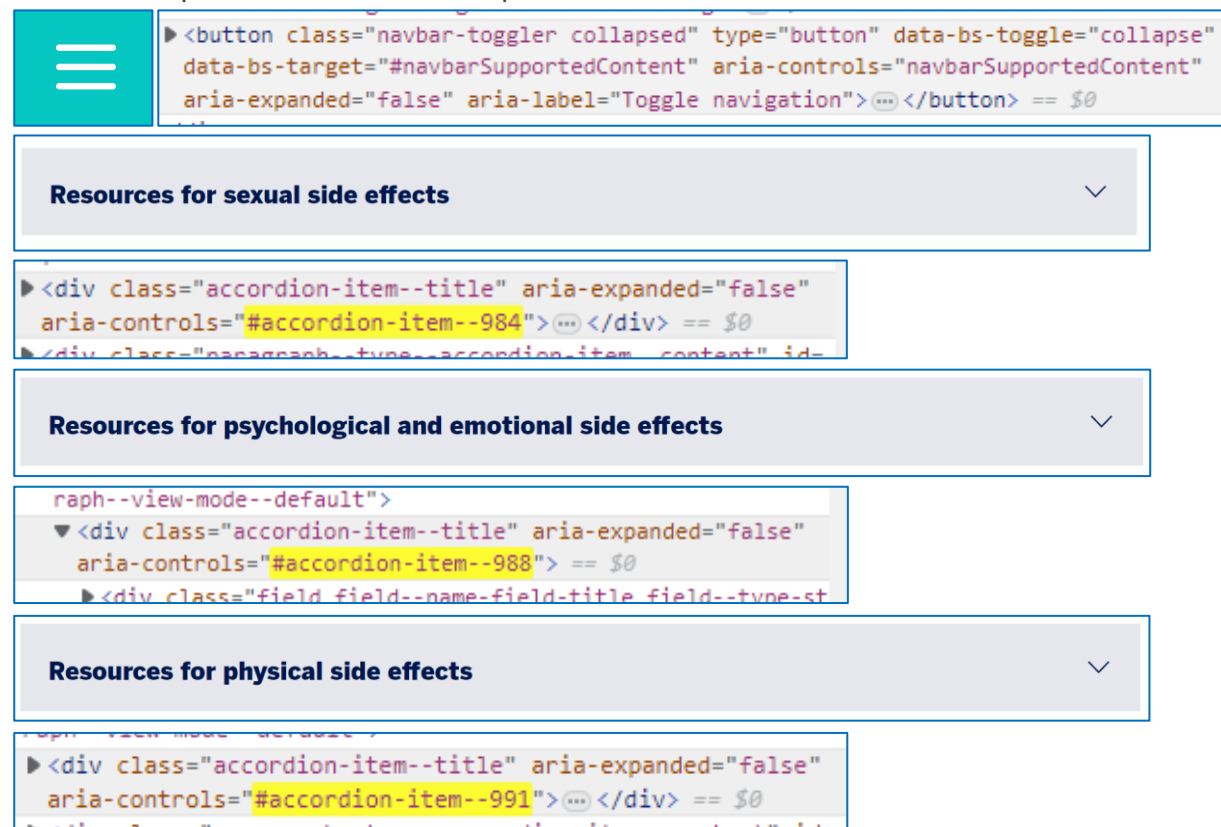

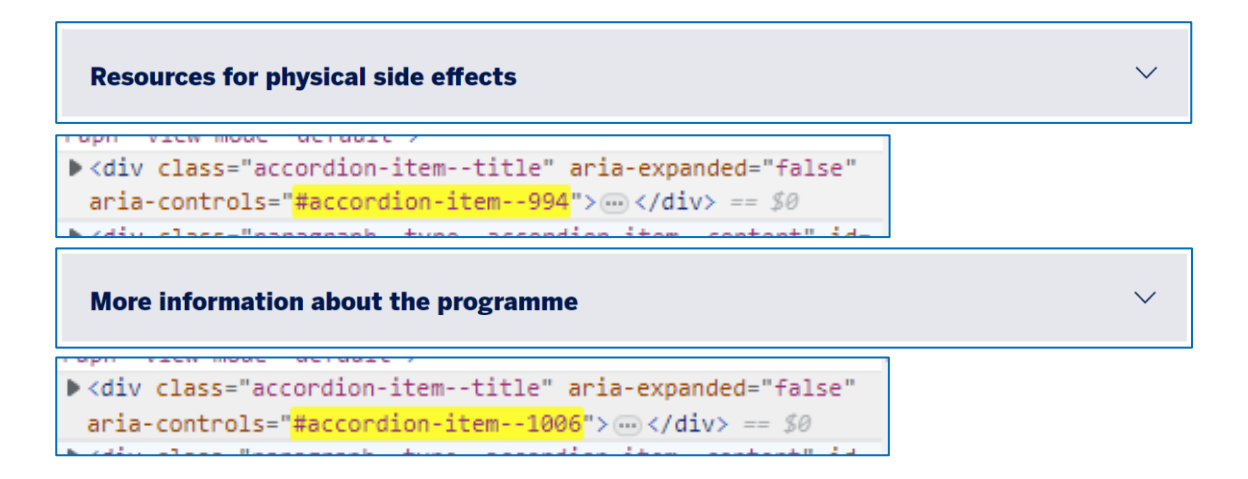

Ensuring that all ARIA references are correct will assist users of assistive technology navigate the website in a similar way to that of a sighted person.

### **Original Example Occurrences**

https://www.theinfopool.co.uk/living-side-effects?page=4 https://www.theinfopool.co.uk/end-of-life-care https://www.theinfopool.co.uk/prostate-biopsy https://www.theinfopool.co.uk/policies https://www.theinfopool.co.uk/HIFU

### **Original Action Required**

- 1. Ensure that all aria references are coded correctly
- 2. Ensure that aria labels reference the ID of a element that exists on the same page

### **First Retest Comments**

https://www.theinfopool.co.uk/

https://www.theinfopool.co.uk/living-side-effects?page=4

https://www.theinfopool.co.uk/end-of-life-care

https://www.theinfopool.co.uk/prostate-biopsy

https://www.theinfopool.co.uk/policies

https://www.theinfopool.co.uk/HIFU

#### UNRESOLVED

The menu on the homepage and throughout the site references an ID that does not exist on the page.

<button class="navbar-toggler collapsed" type="button" data-bs-toggle="collapse" data-bs-target=
"#navbarSupportedContent" aria-controls="navbarSupportedContent" aria-expanded="false" arialabel="Toggle Menu"> == \$0

The reference of 'navbarSupportedContent' was not present on the page.

https://www.theinfopool.co.uk/living-side-effects

#### RESOLVED

All accordions on the 'Living with side effects' page now have a valid ARIA reference present.

```
▼<div class="accordion-item--title" aria-expanded="false" role="button" aria-
  controls="accordion-item--984" tabindex="0">
  <div class="field field--name-field-title field--type-string field--label-hid</pre>
   den field item">....</div>
  </div>
<div class="paragraph--type--accordion-item__content" id="accordion-item--984"</p>
  role="region">...</div> == $0
<div class="accordion-item--title" aria-expanded="false" role="button" aria-</p>
 controls="accordion-item--988" tabindex="0">....</div>
<div class="paragraph--type--accordion-item content" id="accordion-item--988"</p>
 role="region">....</div> == $0
▼<div class="accordion-item--title" aria-expanded="false" role="button" aria-
 controls="accordion-item--991" tabindex="0">
  <div class="field field--name-field-title field--type-string field--label-hid</pre>
   den field item">...</div>
 </div>
<div class="paragraph--type--accordion-item content" id="accordion-item--991"</p>
 role="region"> ••• </div> == $0
   <div class="field field--name-field-title field--type-string field--label-hid</p>
     den field__item">....</div>
   </div>
 <div class="paragraph--type--accordion-item__content" id="accordion-item--994"</p>
   role="region">...</div> == $0
▼<div class="accordion-item--title" aria-expanded="false" role="button" aria-
 controls="accordion-item--1006" tabindex="0">
  <div class="field field--name-field-title field--type-string field--label-hidd</p>
   en field item">....</div>
 </div>
<div class="paragraph--type--accordion-item_content" id="accordion-item--1006"</pre>
 role="region">...</div> == $0
▼<div class="accordion-item--title" aria-expanded="false" role="button" aria-
 controls="accordion-item--997" tabindex="0">
 <div class="field field--name-field-title field--type-string field--label-hidd</p>
   en field item">...</div>
 </div>
<div class="paragraph--type--accordion-item_content" id="accordion-item--997"</pre>
```

role="region">...</div> == \$0

```
▼<div class="accordion-item--title" aria-expanded="false" role="button" aria-
  controls="accordion-item--1000" tabindex="0">
  <div class="field field--name-field-title field--type-string field--label-hidd</p>
    en field item">....</div>
  </div>
 <div class="paragraph--type--accordion-item_content" id="accordion-item--1000"</p>
  role="region">...</div> == $0
▼<div class="accordion-item--title" aria-expanded="false" role="button" aria-
 controls="accordion-item--1003" tabindex="0">
  <div class="field field--name-field-title field--type-string field--label-hidd</p>
   en field item">....</div>
 </div>
<div class="paragraph--type--accordion-item__content" id="accordion-item--1003"</pre>
 role="region">...</div> == $0
▼<div class="accordion-item--title" aria-expanded="false" role="button" aria-
 controls="accordion-item--1414" tabindex="0">
  <div class="field field--name-field-title field--type-string field--label-hidd</p>
   en field item">....</div>
 </div>
<div class="paragraph--type--accordion-item__content" id="accordion-item--1414"</pre>
 role="region">...</div> == $0
```

### **Second Retest Comments**

https://www.theinfopool.co.uk/ https://www.theinfopool.co.uk/living-side-effects?page=4 https://www.theinfopool.co.uk/end-of-life-care https://www.theinfopool.co.uk/prostate-biopsy https://www.theinfopool.co.uk/policies https://www.theinfopool.co.uk/HIFU RESOLVED

The menu on the homepage and throughout the site now has a valid ARIA reference.

<div class="offcanvas offcanvas-end collapse" tabindex="-1"
id="navbarSupportedContent" aria-labelledby="block-mainnavi
gation-menu" style="right: -856px;">....</div> == \$0

## STAS-F19: Untitled Frames (Partially Resolved)

### **Original Issue Description**

There is a frame present on the site that does not contain a descriptive title. When a screen reader user hears a list of frames, the user needs to know the purpose of each one. When frame titles are not present, screen readers look for other sources of information, such as the frame's name attribute or file name. Sometimes these other sources of information are not very helpful at all. If a frame is given a name or filename of "default.htm" (or something equally non-descriptive), there is really no way to know what each frame contains, other than by having the screen reader read through the content.

Alternative content must also be provided for browsers that do not support frames. For example <iframe src='file.htm'>Alternative content</iframe>

Note: Shaw Trust Accessibility Services realise that the content of frames are usually provided by a third party and are very difficult to alter. However, there should be some form of labelling within the frame to display some content to users or browsers that cannot display the frames' content.

There is an untitled frame on the 'Understanding Treatment Choices' page.

iframe X NO TITLE name="StonlyExplanation" src="https://stonly.com/embed/en/5xK5y8FbVw/view/">

### Welcome

There is an untitled frame on the 'Testing and Diagnosis' page.

<iframe XNO TITLE name="StonlyExplanation" src="https://stonly.com/embed/en/PoOILSMdHb/view/">

There is a frame with a non-descriptive title on the 'Maurice's Story' page.

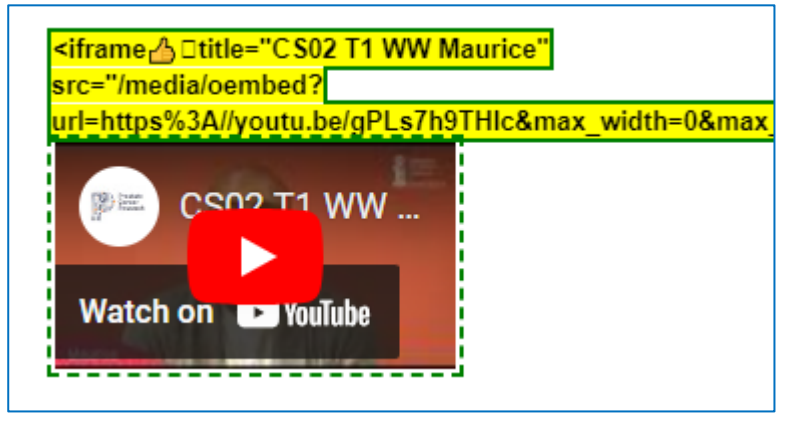

There is a frame with a non-descriptive title on the 'David's Story' page.

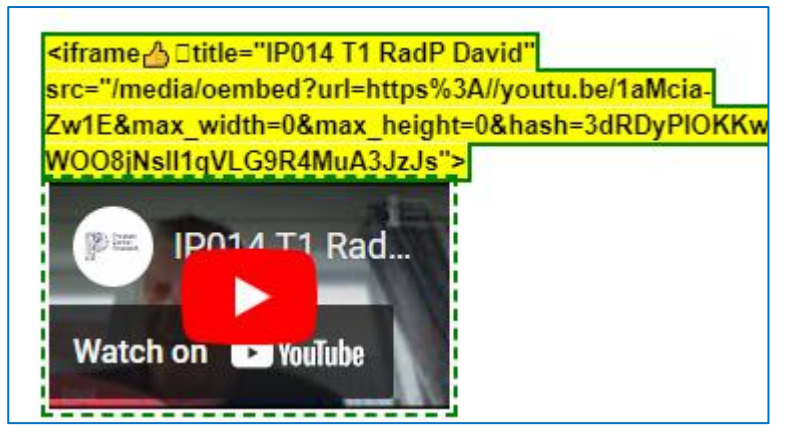

There is a frame with a non-descriptive title on the 'Bruce's Story' page.

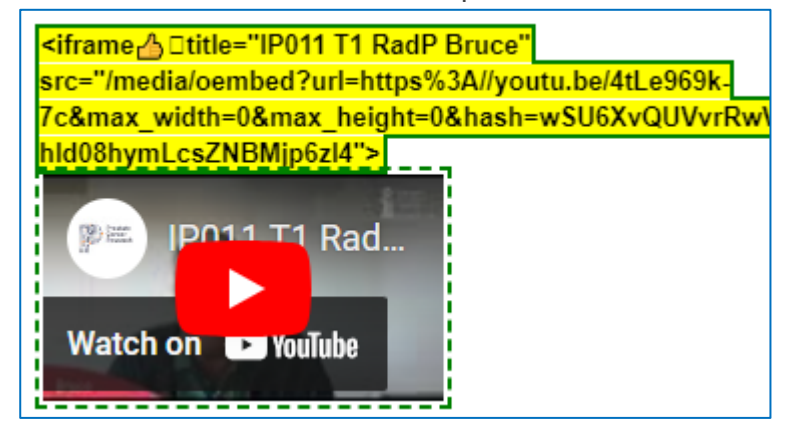

### **Original Example Occurrences**

https://www.theinfopool.co.uk/treatment-choices https://www.theinfopool.co.uk/testing-and-diagnosis https://www.theinfopool.co.uk/story/maurices-story https://www.theinfopool.co.uk/story/dav ids-story-9 https://www.theinfopool.co.uk/story/bruces-story

### **Original Action Required**

- 1. Ensure all frames are clearly labelled.
- 2. Place some alternative content in the <iframe> tag as a fallback should the content not load.

### **First Retest Comments**

#### https://www.theinfopool.co.uk/treatment-choices

RESOLVED

The frame on the 'Understanding Treatment Choices' page now has a descriptive title.

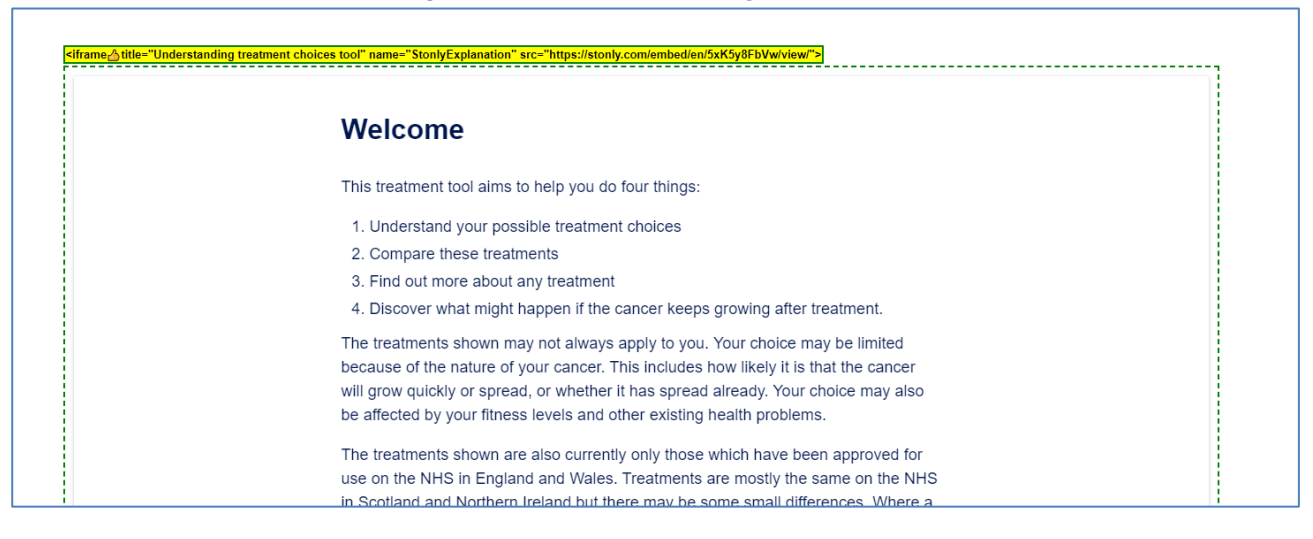

#### https://www.theinfopool.co.uk/testing-and-diagnosis RESOLVED

The frame on the 'Testing and Diagnosis' page now has a descriptive title.

| <pre><iframe ditle="lesting and diagnosis tool" name="StonlyExpl &lt;/pre&gt;&lt;/th&gt;&lt;th&gt;anation" src="https://stonly.com/embed/en/PoOILSMdHb/view/"></iframe></pre> |                                             |
|----------------------------------------------------------------------------------------------------|---------------------------------------------|
|                                                                                                    | Welcom                                      |
|                                                                                                    | This tool aims to<br>and scans used<br>out. |
|                                                                                                    | This tool shou<br>medical advid             |

https://www.theinfopool.co.uk/story/maurices-story

#### UNRESOLVED

The frame on the 'maurices-story' page still has a non-descriptive title.

Would not do the biopsy again, would rely on the scan instead.

<iframe little="C S02 T1 WW Maurice" src="https://www.theinfopool.co.uk/media/oembed?</p>

url=https%3A//youtu.be/gPLs7h9THIc&max\_width=0&max\_height=0&hash=NIN0qUuIrHU9H66V6ZPL9Inpwcp3urkV8CIdMiYufkw">

https://www.theinfopool.co.uk/story/davids-story-9

UNRESOLVED

The frame on the 'davids-story-9' page still has a non-descriptive title.

# **Radical Prostatectomy (Surgery)**

#### https://www.theinfopool.co.uk/story/bruces-story

UNRESOLVED

The frame on the 'bruces-story' page still has a non-descriptive title.

# **Radical Prostatectomy (Surgery)**

7c&max\_width=0&max\_height=0&hash=wSU6XvQUVvrRwVKuw\_TdK-hld08hymLcsZNBMjp6zl4">

### **Second Retest Comments**

https://www.theinfopool.co.uk/story/maurices-story UNRESOLVED The frame on the 'maurices-story' page still has a non-descriptive title.

### Why did I give this answer?

Would not do the biopsy again, would rely on the scan instead.

<iframe || Dtitle="C \$02 T1 WW Maurice" src="https://www.theinfopool.co.uk/media/oembed?"</p>

url=https%3A//youtu.be/gPLs7h9THlc&max\_width=0&max\_height=0&hash=NIN0qUulrHU9H66V6ZPL9Inpwcp3urkV8CIdMiYufkw">

https://www.theinfopool.co.uk/story/davids-story-9

#### UNRESOLVED

The frame on the 'davids-story-9' page still has a non-descriptive title.

# **Radical Prostatectomy (Surgery)**

<iframe 🛊 🛛 title="IP014 T1 RadP David" src="https://www.theinfopool.co.uk/media/oembed?url=https%3A//youtu.be/1aMcia-

Zw1E&max\_width=0&max\_height=0&hash=3dRDyPlOKKw5NzliB-WOO8jNslI1qVLG9R4MuA3JzJs">

#### https://www.theinfopool.co.uk/story/bruces-story

#### UNRESOLVED

The frame on the 'bruces-story' page still has a non-descriptive title.

# **Radical Prostatectomy (Surgery)**

<iframe 🛊 🗉 title="IP011 T1 RadP Bruce" src="https://www.theinfopool.co.uk/media/oembed?url=https%3A//youtu.be/4tLe969k-

7c&max\_width=0&max\_height=0&hash=wSU6XvQUVvrRwVKuw\_TdK-hld08hymLcsZNBMjp6zl4">

### **Third Retest Comments**

#### https://www.theinfopool.co.uk/story/maurices-story

UNRESOLVED

The frame on the 'maurices-story' page still has a non-descriptive title.

#### Why did I give this answer?

Would not do the biopsy again, would rely on the scan instead.

<iframe || Ditle="CS02 T1 WW Maurice" src="https://www.theinfopool.co.uk/media/oembed?</pre>

url=https%3A//youtu.be/gPLs7h9THIc&max\_width=0&max\_height=0&hash=NIN0qUuIrHU9H66V6ZPL9Inpwcp3urkV8CIdMiYufkw">

https://www.theinfopool.co.uk/story/davids-story-9

UNRESOLVED

The frame on the 'davids-story-9' page still has a non-descriptive title.

# **Radical Prostatectomy (Surgery)**

<iframe 🖡 🛛 title="IP014 T1 RadP David" src="https://www.theinfopool.co.uk/media/oembed?url=https%3A//youtu.be/1aMcia-

Zw1E&max\_width=0&max\_height=0&hash=3dRDyPlOKKw5NzliB-WOO8jNslI1qVLG9R4MuA3JzJs">

#### https://www.theinfopool.co.uk/story/bruces-story

#### UNRESOLVED

The frame on the 'bruces-story' page still has a non-descriptive title.

# **Radical Prostatectomy (Surgery)**

<iframe 🖡 🛛 title="IP011 T1 RadP Bruce" src="https://www.theinfopool.co.uk/media/oembed?url=https%3A//youtu.be/4tLe969k-

7c&max\_width=0&max\_height=0&hash=wSU6XvQUVvrRwVKuw\_TdK-hld08hymLcsZNBMjp6zl4">

# STAS-F20: Visible Label and Accessible Name Inconsistency (Resolved)

### **Original Issue Description**

It is important to ensure that the words which visually label a component are also the words associated with the component programmatically. This helps ensure that people with disabilities can rely on visible labels as a means to interact with the components.

Most controls are accompanied by a visible text label. Those same controls have a programmatic name, also known as the Accessible Name. Users typically have a much better experience if the words and characters in the visible label of a control match or are contained within the accessible name. When these match, speech-input users (i.e., users of speech recognition applications) can navigate by speaking the visible text labels of components, such as menus, links, and buttons that appear on the screen. Sighted users who use text-to-speech (e.g., screen readers) will also have a better experience if the text they hear matches the text they see on the screen.

On the homepage the site logo element has a visual label of 'Powered by Prostate Cancer Research pcr.org.uk' and link contents of 'Powered by' but its coded accessible label is 'Opens the Prostate Cancer Research in a new tab'.

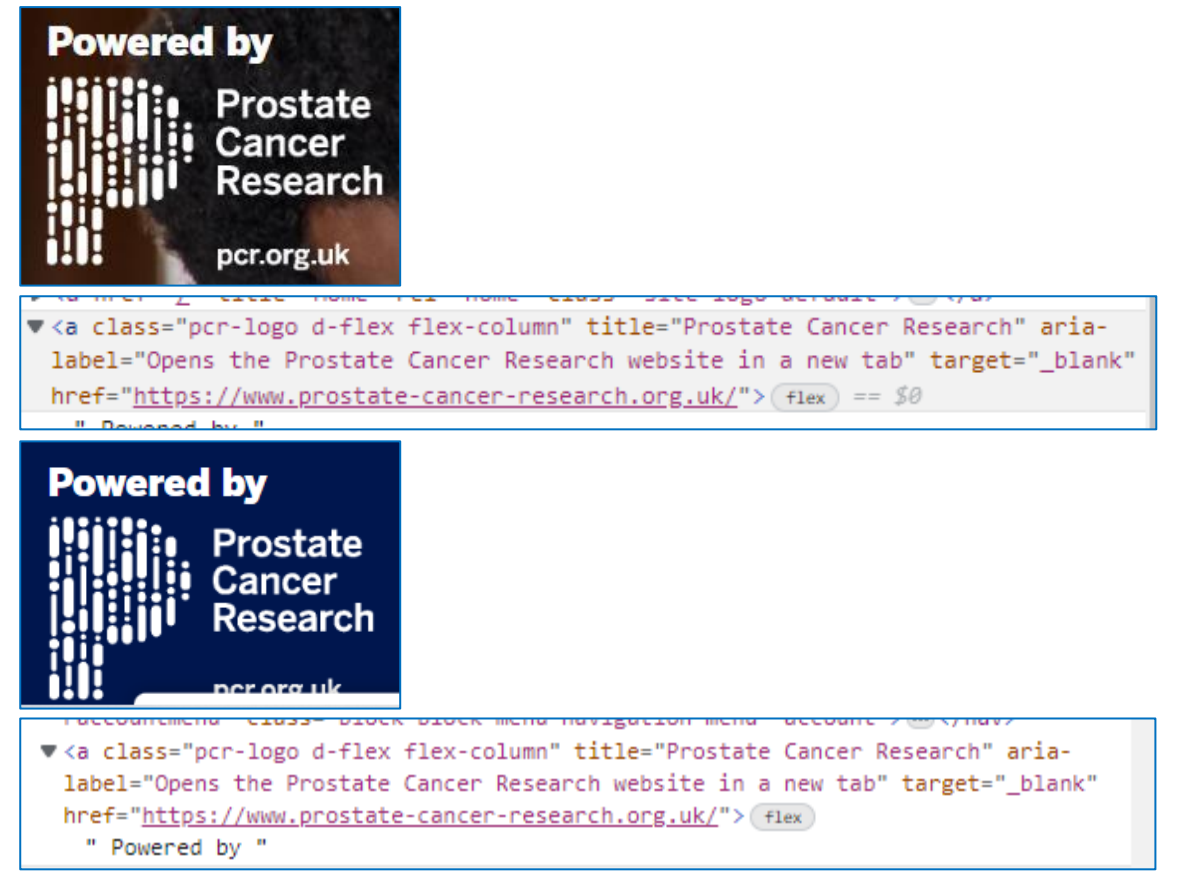

### **Original Example Occurrences**

https://www.theinfopool.co.uk/ https://www.theinfopool.co.uk/user/password https://www.theinfopool.co.uk/living-side-effects?page=6 https://www.theinfopool.co.uk/treatment/external-beam-radiotherapy?page=3 https://www.theinfopool.co.uk/living-side-effects?page=4

### **Original Action Required**

1. Ensure that any visual text label content is replicated or contained within the programmatic/accessible name

A best practice is to have the text of the label at the start of the name.

### **First Retest Comments**

https://www.theinfopool.co.uk/ https://www.theinfopool.co.uk/user/password https://www.theinfopool.co.uk/living-side-effects?page=6 https://www.theinfopool.co.uk/treatment/external-beam-radiotherapy?page=3 https://www.theinfopool.co.uk/living-side-effects?page=4 RESOLVED

The coded label now matches the visual label of 'Powered by Prostate Cancer Research pcr.org.uk' on the homepage.

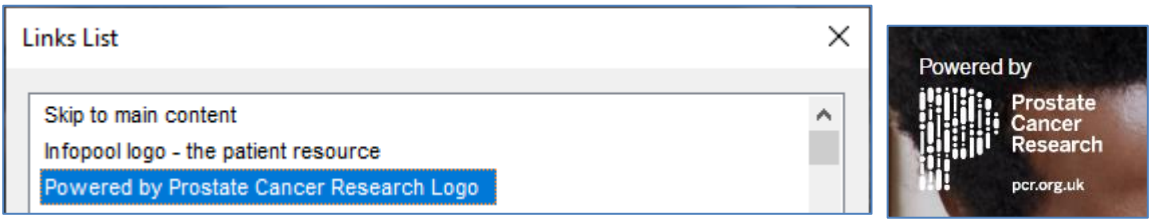

There is no longer a link on the footer of the page with a visual label of 'Powered by Prostate Cancer Research pcr.org.uk'.

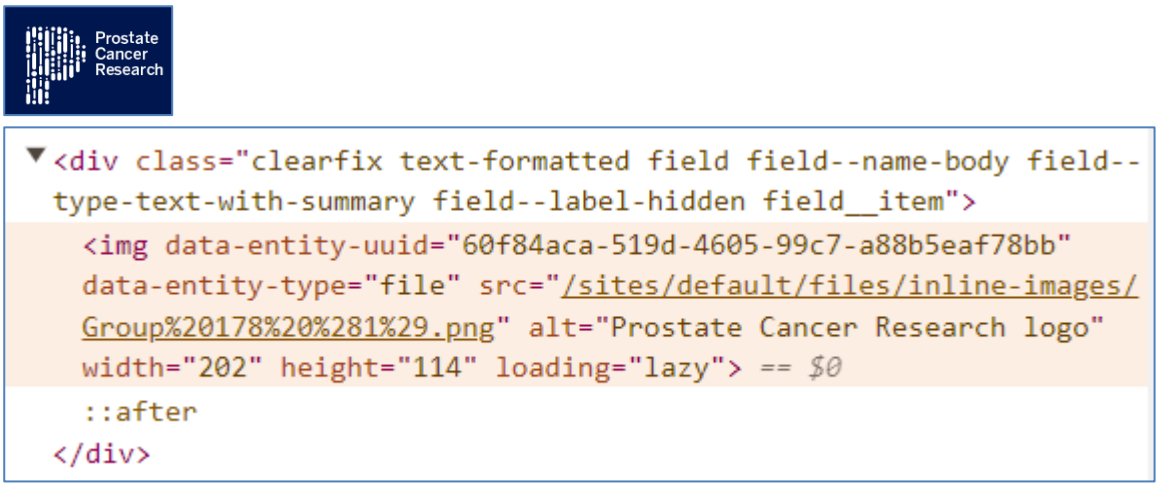

### **Second Retest Comments**

Not applicable as Resolved during first retest.

# STAS-F21: Inaccessible Non-HTML Documents (Resolved)

### **Original Issue Description**

A number of non-HTML documents, such as Adobe Acrobat (PDF) files, were encountered. In order for users to access the content contained within non-HTML documents, these documents should be accessible or have an accessible alternative.

The PDF documents examined had issues that prevented certain users from being able to access the content. A number of PDFs did not contain a headings structure, making it difficult for screen reader users to understand and navigate the structure of the document. (Please note that this is an automated test).

A scan of the 'Rezum.pdf' document produced the following results:

29 checks performed / 25 checks passed (86%) / 4 checks failed

| Do           | cument (1 issues)             | Alternate Text (0 issues)                         |
|--------------|-------------------------------|---------------------------------------------------|
| ✓            | Accessibility permission flag | <ul> <li>Figures alternate text</li> </ul>        |
| ✓            | Image-only PDF                | <ul> <li>Nested alternate text</li> </ul>         |
| $\checkmark$ | Tagged PDF                    | <ul> <li>Associated with content</li> </ul>       |
| ✓            | Primary language              | <ul> <li>Hides annotation</li> </ul>              |
| ×            | Title                         | <ul> <li>Other elements alternate text</li> </ul> |
| ✓            | Bookmarks                     |                                                   |
| Ра           | ge Content (2 issues)         | Forms (0 issues)                                  |
| ×            | Tagged content                | <ul> <li>Tagged form fields</li> </ul>            |
| ×            | Tagged annotations            | <ul> <li>Field descriptions</li> </ul>            |
| ✓            | Tab order                     | Tables (1 issues)                                 |
| ✓            | Character encoding            | ✓ Rows                                            |
| $\checkmark$ | Tagged multimedia             | <ul> <li>TH and TD</li> </ul>                     |
| ✓            | Screen flicker                | ✓ Headers                                         |
| ✓            | Scripts                       | Regularity                                        |
| ✓            | Timed responses               | Lists (0 issues)                                  |
| ✓            | Navigation links              | ✓ List items                                      |
| ~            | Appropriate heading nesting   | <ul> <li>Lbl and LBody</li> </ul>                 |

A scan of the 'PCRMP\_patient\_info\_sheet\_draft\_March\_2022\_new.pdf' document produced the following results:

29 checks performed / 26 checks passed (89%) / 3 checks failed

| Document (1 issues)                                                                                                    | Alternate Text (1 issues)                                                                                                    |
|----------------------------------------------------------------------------------------------------|----------------------------------------------------------------------------------------------------|
| <ul> <li>Accessibility permission flag</li> <li>Image-only PDF</li> <li>Tagged PDF</li> <li>Primary language</li> <li>Title</li> <li>Bookmarks</li> </ul> | <ul> <li>Figures alternate text</li> <li>Nested alternate text</li> <li>Associated with content</li> <li>Hides annotation</li> <li>Other elements alternate text</li> </ul> |
| Page Content (1 issues)                                                                                                    | Forms (0 issues)                                                                                                    |
| <ul> <li>Tagged content</li> </ul>                                                                                                    | <ul> <li>Tagged form fields</li> </ul>                                                                                                    |
| <ul> <li>Tagged annotations</li> </ul>                                                                                                    | <ul> <li>Field descriptions</li> </ul>                                                                                                    |
| × Tab order                                                                                                    | Tables (0 issues)                                                                                                    |
| <ul> <li>Character encoding</li> </ul>                                                                                                    | ✓ Rows                                                                                                    |
| <ul> <li>Tagged multimedia</li> </ul>                                                                                                    | <ul> <li>TH and TD</li> </ul>                                                                                                    |
| ✓ Screen flicker                                                                                                    | ✓ Headers                                                                                                    |
| ✓ Scripts                                                                                                    | <ul> <li>Regularity</li> </ul>                                                                                                    |
| <ul> <li>Timed responses</li> </ul>                                                                                                    | Lists (0 issues)                                                                                                    |
| <ul> <li>Navigation links</li> </ul>                                                                                                    | ✓ List items                                                                                                    |
| <ul> <li>Appropriate heading nesting</li> </ul>                                                                                                    | <ul> <li>Lbl and LBody</li> </ul>                                                                                                    |

A scan of the 'HoLEP.pdf' document produced the following results:

29 checks performed / 23 checks passed (79%) / 6 checks failed

| Do | cument (1 issues)             | Alt          | ernate Text (1 issues)        |
|----|-------------------------------|--------------|-------------------------------|
| ✓  | Accessibility permission flag | ×            | Figures alternate text        |
| ✓  | Image-only PDF                | $\checkmark$ | Nested alternate text         |
| ✓  | Tagged PDF                    | $\checkmark$ | Associated with content       |
| ✓  | Primary language              | $\checkmark$ | Hides annotation              |
| x  | Title                         | $\checkmark$ | Other elements alternate text |
| ✓  | Bookmarks                     |              |                               |
| Ра | ge Content (3 issues)         | Fo           | rms (0 issues)                |
| x  | Tagged content                | $\checkmark$ | Tagged form fields            |
| x  | Tagged annotations            | $\checkmark$ | Field descriptions            |
| ✓  | Tab order                     | Ta           | bles (1 issues)               |
| ✓  | Character encoding            | $\checkmark$ | Rows                          |
| ✓  | Tagged multimedia             | $\checkmark$ | TH and TD                     |
| ✓  | Screen flicker                | $\checkmark$ | Headers                       |
| ✓  | Scripts                       | ×            | Regularity                    |
| ✓  | Timed responses               | Lis          | sts (0 issues)                |
| x  | Navigation links              | $\checkmark$ | List items                    |

✓ Lbl and LBody

- Navigation links
- Appropriate heading nesting

#### Info Pool Website Accessibility Assessment Report 134

A scan of the 'Urolift.pdf' document produced the following results:

29 checks performed / 24 checks passed (82%) / 5 checks failed

| Document (1 issues)                               | Alternate Text (1 issues)                         |
|---------------------------------------------------|---------------------------------------------------|
| <ul> <li>Accessibility permission flag</li> </ul> | <ul> <li>Figures alternate text</li> </ul>        |
| <ul> <li>Image-only PDF</li> </ul>                | <ul> <li>Nested alternate text</li> </ul>         |
| <ul> <li>Tagged PDF</li> </ul>                    | <ul> <li>Associated with content</li> </ul>       |
| <ul> <li>Primary language</li> </ul>              | <ul> <li>Hides annotation</li> </ul>              |
| × Title                                           | <ul> <li>Other elements alternate text</li> </ul> |
| <ul> <li>Bookmarks</li> </ul>                     |                                                   |
| Page Content (2 issues)                           | Forms (0 issues)                                  |
| <ul> <li>Tagged content</li> </ul>                | <ul> <li>Tagged form fields</li> </ul>            |
| <ul> <li>Tagged annotations</li> </ul>            | <ul> <li>Field descriptions</li> </ul>            |
| <ul> <li>Tab order</li> </ul>                     | Tables (1 issues)                                 |
| <ul> <li>Character encoding</li> </ul>            | ✓ Rows                                            |
| <ul> <li>Tagged multimedia</li> </ul>             | <ul> <li>TH and TD</li> </ul>                     |
| <ul> <li>Screen flicker</li> </ul>                | <ul> <li>Headers</li> </ul>                       |
| ✓ Scripts                                         | Regularity                                        |
| <ul> <li>Timed responses</li> </ul>               | Lists (0 issues)                                  |
| <ul> <li>Navigation links</li> </ul>              | <ul> <li>List items</li> </ul>                    |
| <ul> <li>Appropriate heading nesting</li> </ul>   | <ul> <li>Lbl and LBody</li> </ul>                 |

### **Original Example Occurrences**

https://www.baus.org.uk/\_userfiles/pages/files/Patients/Leaflets/Rezum.pdf https://assets.publishing.service.gov.uk/government/uploads/system/uploads/attachment\_data/file/ 1061564/PCRMP\_patient\_info\_sheet\_draft\_March\_2022\_new.pdf https://www.baus.org.uk/\_userfiles/pages/files/Patients/Leaflets/HoLEP.pdf https://www.baus.org.uk/\_userfiles/pages/files/Patients/Leaflets/Urolift.pdf

### **Original Action Required**

- 1. Ensure all non-HTML documents are accessible.
- 2. Provide accessible alternatives to inaccessible non-HTML documents where applicable.

Note: The Shaw Trust Accessibility Services recognises that it may be impractical to make all non-HTML documents accessible due to volume and complexity. In this scenario, only proof of policy to make all future non-HTML documents accessible is required for conformance.

### **First Retest Comments**

| https://assets.publishing.service.gov.uk/government/uploads/system/uploads/attachment_data/file/ |                                                                                         |                      |                               |  |  |
|--------------------------------------------------------------------------------------------------|-----------------------------------------------------------------------------------------|----------------------|-------------------------------|--|--|
| 1061564/PCRMP patient info sheet draft March 2022 new.pdf                                        |                                                                                         |                      |                               |  |  |
| PARTIALLY RESOLVED                                                                               |                                                                                         |                      |                               |  |  |
| A so                                                                                             | A scan of the 'PCRMP patient info sheet update March 2022 v2.pdf' document produced the |                      |                               |  |  |
| follo                                                                                            | following results:                                                                      |                      |                               |  |  |
|                                                                                                  |                                                                                         |                      |                               |  |  |
| 29                                                                                               | checks performed / 27 checks passe                                                      | d (9:                | 3%) / 2 checks failed         |  |  |
|                                                                                                  |                                                                                         |                      |                               |  |  |
| Ru                                                                                               | le Name (0 issues)                                                                      | Ru                   | le Name (1 issues)            |  |  |
| ✓                                                                                                | Accessibility permission flag                                                           | x                    | Figures alternate text        |  |  |
| ✓                                                                                                | Image-only PDF                                                                          | ✓                    | Nested alternate text         |  |  |
| $\checkmark$                                                                                     | Tagged PDF                                                                              | $\checkmark$         | Associated with content       |  |  |
| $\checkmark$                                                                                     | Primary language                                                                        | $\checkmark$         | Hides annotation              |  |  |
| <b>√</b>                                                                                         | Title                                                                                   | $\checkmark$         | Other elements alternate text |  |  |
| <b>√</b>                                                                                         | Bookmarks                                                                               |                      |                               |  |  |
| Ru                                                                                               | le Name (1 issues)                                                                      | Ru                   | le Name (0 issues)            |  |  |
| $\checkmark$                                                                                     | Tagged content                                                                          | $\checkmark$         | Tagged form fields            |  |  |
| $\checkmark$                                                                                     | Tagged annotations                                                                      | $\checkmark$         | Field descriptions            |  |  |
| ×                                                                                                | Tab order                                                                               | Rule Name (0 issues) |                               |  |  |
| ✓                                                                                                | Character encoding                                                                      | ✓                    | Rows                          |  |  |
| ✓                                                                                                | Tagged multimedia                                                                       | $\checkmark$         | TH and TD                     |  |  |
| $\checkmark$                                                                                     | Screen flicker                                                                          | $\checkmark$         | Headers                       |  |  |
| $\checkmark$                                                                                     | Scripts                                                                                 | $\checkmark$         | Regularity                    |  |  |
| $\checkmark$                                                                                     | ✓ Timed responses Rule Name (0 issues)                                                  |                      |                               |  |  |
| $\checkmark$                                                                                     | Navigation links                                                                        | ✓                    | List items                    |  |  |
| ✓                                                                                                | Appropriate heading nesting                                                             | ✓                    | Lbl and LBody                 |  |  |

Appropriate heading nesting ✓ Lbl and LBody

https://www.baus.org.uk/ userfiles/pages/files/Patients/Leaflets/HoLEP.pdf

#### UNRESOLVED

A scan of the 'HoLEP.pdf' document produced the following results:

29 checks performed / 23 checks passed (79%) / 6 checks failed

| Rule Name (1 issues)                                                                                                    | Rule Name (1 issues)                                                                                                    |
|----------------------------------------------------------------------------------------------------|----------------------------------------------------------------------------------------------------|
| <ul> <li>Accessibility permission flag</li> </ul>                                                                                           | <ul> <li>Figures alternate text</li> </ul>                                                                               |
| <ul> <li>Image-only PDF</li> </ul>                                                                                                    | <ul> <li>Nested alternate text</li> </ul>                                                                                |
| <ul> <li>Tagged PDF</li> </ul>                                                                                                    | <ul> <li>Associated with content</li> </ul>                                                                              |
| <ul> <li>Primary language</li> </ul>                                                                                                    | <ul> <li>Hides annotation</li> </ul>                                                                                     |
| × Title                                                                                                    | <ul> <li>Other elements alternate text</li> </ul>                                                                        |
| <ul> <li>Bookmarks</li> </ul>                                                                                                    |                                                                                                    |
| Rule Name (3 issues)                                                                                                    | Rule Name (0 issues)                                                                                                    |
| <ul> <li>Tagged content</li> </ul>                                                                                                    | <ul> <li>Tagged form fields</li> </ul>                                                                                   |
| <ul> <li>Tagged annotations</li> </ul>                                                                                                    | <ul> <li>Field descriptions</li> </ul>                                                                                   |
| ✓ Tab order                                                                                                    | Rule Name (1 issues)                                                                                                    |
| <ul> <li>Character encoding</li> </ul>                                                                                                    | ✓ Rows                                                                                                    |
| <ul> <li>Tagged multimedia</li> </ul>                                                                                                    | <ul> <li>TH and TD</li> </ul>                                                                                            |
|                                                                                                    |                                                                                                    |
| <ul> <li>Screen flicker</li> </ul>                                                                                                    | Headers                                                                                                    |
| <ul> <li>Screen flicker</li> <li>Scripts</li> </ul>                                                                                         | <ul> <li>Headers</li> <li>Regularity</li> </ul>                                                                          |
| <ul> <li>Screen flicker</li> <li>Scripts</li> <li>Timed responses</li> </ul>                                                                | <ul> <li>Regularity</li> <li>Rule Name (0 issues)</li> </ul>                                                             |
| <ul> <li>Screen flicker</li> <li>Scripts</li> <li>Timed responses</li> <li>Navigation links</li> </ul>                                      | <ul> <li>Headers</li> <li>Regularity</li> <li>Rule Name (0 issues)</li> <li>List items</li> </ul>                        |
| <ul> <li>Screen flicker</li> <li>Scripts</li> <li>Timed responses</li> <li>Navigation links</li> <li>Appropriate heading nesting</li> </ul> | <ul> <li>Headers</li> <li>Regularity</li> <li>Rule Name (0 issues)</li> <li>List items</li> <li>Lbl and LBody</li> </ul> |
| <ul> <li>Screen flicker</li> <li>Scripts</li> <li>Timed responses</li> <li>Navigation links</li> <li>Appropriate heading nesting</li> </ul> | <ul> <li>Headers</li> <li>Regularity</li> <li>Rule Name (0 issues)</li> <li>List items</li> <li>Lbl and LBody</li> </ul> |

https://www.baus.org.uk/ userfiles/pages/files/Patients/Leaflets/Urolift.pdf UNRESOLVED

A scan of the 'Urolift.pdf' document produced the following results:

29 checks performed / 24 checks passed (82%) / 5 checks failed

#### Rule Name (1 issues)

- Accessibility permission flag
- Image-only PDF
- ✓ Tagged PDF
- Primary language
- × Title
- Bookmarks

#### Rule Name (2 issues)

- Tagged content
- Tagged annotations
- ✓ Tab order
- ✓ Character encoding
- Tagged multimedia
- ✓ Screen flicker
- ✓ Scripts
- ✓ Timed responses
- ✓ Navigation links
- Appropriate heading nesting

#### Rule Name (1 issues)

- Figures alternate text
- Nested alternate text
- Associated with content
- Hides annotation
- Other elements alternate text

#### Rule Name (0 issues)

- ✓ Tagged form fields
- ✓ Field descriptions

#### Rule Name (1 issues)

- Rows
- TH and TD
- ✓ Headers
- Regularity

#### Rule Name (0 issues)

- ✓ List items
- ✓ Lbl and LBody

### **Second Retest Comments**

| https://assets.publishing.service.gov.uk/government/uploads/system/uploads/attachment_data/file/ |                                                                                         |              |                               |  |  |
|--------------------------------------------------------------------------------------------------|-----------------------------------------------------------------------------------------|--------------|-------------------------------|--|--|
| 1061564/PCRMP patient info sheet draft March 2022 new.pdf                                        |                                                                                         |              |                               |  |  |
| UNF                                                                                              | UNRESOLVED                                                                              |              |                               |  |  |
| Asc                                                                                              | A scan of the 'PCRMP_patient_info_sheet_update_March_2022_v2 (1).pdf' document produced |              |                               |  |  |
| the                                                                                              | following results:                                                                      |              |                               |  |  |
| 29                                                                                               | checks performed / 20 checks passe                                                      | P) h         | 0%)/2 checks failed           |  |  |
| 20                                                                                               |                                                                                         | Ju (0        |                               |  |  |
| Rule Name (0 issues) Rule Name (1 issues)                                                        |                                                                                         |              |                               |  |  |
| ✓                                                                                                | Accessibility permission flag                                                           | ×            | Figures alternate text        |  |  |
| $\checkmark$                                                                                     | Image-only PDF                                                                          | ✓            | Nested alternate text         |  |  |
| ✓                                                                                                | Tagged PDF                                                                              | $\checkmark$ | Associated with content       |  |  |
| $\checkmark$                                                                                     | Primary language                                                                        | ✓            | Hides annotation              |  |  |
| $\checkmark$                                                                                     | Title                                                                                   | ✓            | Other elements alternate text |  |  |
| $\checkmark$                                                                                     | Bookmarks                                                                               |              |                               |  |  |
| Ru                                                                                               | le Name (1 issues)                                                                      | Ru           | le Name (0 issues)            |  |  |
| <b>√</b>                                                                                         | Tagged content                                                                          | ✓            | Tagged form fields            |  |  |
| ✓                                                                                                | Tagged annotations                                                                      | $\checkmark$ | Field descriptions            |  |  |
| sc                                                                                               | Tab order                                                                               | (0           | issues)                       |  |  |
| ✓                                                                                                | Character encoding                                                                      |              | Rows                          |  |  |
| 1                                                                                                | <ul> <li>Tagged multimedia</li> <li>TH and TD</li> </ul>                                |              |                               |  |  |
| ~                                                                                                | Screen flicker                                                                          |              | Headers                       |  |  |
| ✓                                                                                                | Scripts                                                                                 |              | Regularity                    |  |  |
| ~                                                                                                | Timed responses                                                                         | (0           | issues)                       |  |  |
| ✓                                                                                                | Navigation links                                                                        |              | List items                    |  |  |
|                                                                                                  | Appropriate heading nesting                                                             |              | LbI and LBody                 |  |  |

Appropriate heading nesting

https://www.baus.org.uk/ userfiles/pages/files/Patients/Leaflets/HoLEP.pdf

#### UNRESOLVED

A scan of the 'HoLEP.pdf' document produced the following results:

29 checks performed / 20 checks passed (76%) / 6 checks failed

| Rule Name (1 issues)                              | Rule Name (1 issues)                              |
|---------------------------------------------------|---------------------------------------------------|
| <ul> <li>Accessibility permission flag</li> </ul> | <ul> <li>Figures alternate text</li> </ul>        |
| <ul> <li>Image-only PDF</li> </ul>                | <ul> <li>Nested alternate text</li> </ul>         |
| <ul> <li>Tagged PDF</li> </ul>                    | <ul> <li>Associated with content</li> </ul>       |
| <ul> <li>Primary language</li> </ul>              | <ul> <li>Hides annotation</li> </ul>              |
| × Title                                           | <ul> <li>Other elements alternate text</li> </ul> |
| <ul> <li>Bookmarks</li> </ul>                     |                                                   |
| Rule Name (3 issues)                              | Rule Name (0 issues)                              |
| Tagged content                                    | <ul> <li>Tagged form fields</li> </ul>            |
| Tagged annotations                                | <ul> <li>Field descriptions</li> </ul>            |
| <ul> <li>Tab order</li> </ul>                     | Rule Name (1 issues)                              |
| <ul> <li>Character encoding</li> </ul>            | ✓ Rows                                            |
| <ul> <li>Tagged multimedia</li> </ul>             | <ul> <li>TH and TD</li> </ul>                     |
| <ul> <li>Screen flicker</li> </ul>                | <ul> <li>Headers</li> </ul>                       |
| <ul> <li>Scripts</li> </ul>                       | × Regularity                                      |
| <ul> <li>Timed responses</li> </ul>               | (0 issues)                                        |
| <ul> <li>Navigation links</li> </ul>              | List items                                        |
| Appropriate heading nesting                       | Lbl and LBody                                     |

https://www.baus.org.uk/ userfiles/pages/files/Patients/Leaflets/Urolift.pdf UNRESOLVED

A scan of the 'Urolift.pdf' document produced the following results:

29 checks performed / 23 checks passed (82%) / 5 checks failed

| Rule Name (1 issues)                              | Rule Name (1 issues)                              |  |  |  |
|---------------------------------------------------|---------------------------------------------------|--|--|--|
| <ul> <li>Accessibility permission flag</li> </ul> | <ul> <li>Figures alternate text</li> </ul>        |  |  |  |
| <ul> <li>Image-only PDF</li> </ul>                | <ul> <li>Nested alternate text</li> </ul>         |  |  |  |
| <ul> <li>Tagged PDF</li> </ul>                    | <ul> <li>Associated with content</li> </ul>       |  |  |  |
| <ul> <li>Primary language</li> </ul>              | <ul> <li>Hides annotation</li> </ul>              |  |  |  |
| × Title                                           | <ul> <li>Other elements alternate text</li> </ul> |  |  |  |
| <ul> <li>Bookmarks</li> </ul>                     |                                                   |  |  |  |
| Rule Name (2 issues)                              | Rule Name (0 issues)                              |  |  |  |
| <ul> <li>Tagged content</li> </ul>                | <ul> <li>Tagged form fields</li> </ul>            |  |  |  |
| <ul> <li>Tagged annotations</li> </ul>            | <ul> <li>Field descriptions</li> </ul>            |  |  |  |
| ✓ Tab order                                       | Rule Name (1 issues)                              |  |  |  |
| <ul> <li>Character encoding</li> </ul>            | ✓ Rows                                            |  |  |  |
| <ul> <li>Tagged multimedia</li> </ul>             | <ul> <li>TH and TD</li> </ul>                     |  |  |  |
| ✓ Screen flicker                                  | ✓ Headers                                         |  |  |  |
| <ul> <li>Scripts</li> </ul>                       | Regularity                                        |  |  |  |
| <ul> <li>Timed responses</li> </ul>               | Rule Name (0 issues)                              |  |  |  |
| <ul> <li>Navigation links</li> </ul>              | <ul> <li>List items</li> </ul>                    |  |  |  |
| Appropriate heading nesting                       | <ul> <li>Lbl and LBody</li> </ul>                 |  |  |  |
|                                                   |                                                   |  |  |  |
| Third Potost Commonts                             |                                                   |  |  |  |

### **Third Retest Comments**

#### RESOLVED

Accessibility statement states certain PDFs to be out of customer's control.

## STAS-F22: HTML Markup Errors (Resolved)

### **Original Issue Description**

Valid HTML code ensures that a site is understood by a browser in the way the designer intended. Valid sites are more likely to be future proof, more likely to look good on a range of browsers and devices, should improve SEO rankings and are more likely to be compatible with assistive technology. Errors in HTML are easy to make but very hard to find and fix without a tool like a HTML validator. To ensure compatibility with browsers and assistive technology, each page should pass a HTML validator with no errors.

Some pages throughout the site have markup errors and parsing errors that may impact on assistive technologies and may cause screen readers to miss content. Markup errors like missing end tags mean screen readers may skip important content.

Note: This is an automated test carried out by the <u>W3C Markup Validation Service</u>, however any HTML validator should produce the same results.

| Page checked                                                            | Errors | Warnings |
|-------------------------------------------------------------------------|--------|----------|
| https://www.theinfopool.co.uk/                                          | 22     | 13       |
| https://www.theinfopool.co.uk/personal-<br>stories?age%5B0%5D=27&page=1 | 8      | 20       |
| https://www.theinfopool.co.uk/treatment/other?page=2                    | 16     | 14       |
| https://www.theinfopool.co.uk/story/jons-story-0                        | 6      | 9        |
| https://www.theinfopool.co.uk/story/bruces-story                        | 8      | 10       |

### **Original Example Occurrences**

https://www.theinfopool.co.uk/ https://www.theinfopool.co.uk/personal-stories?age%5B0%5D=27&page=1 https://www.theinfopool.co.uk/treatment/other?page=2 https://www.theinfopool.co.uk/story/jons-story-0 https://www.theinfopool.co.uk/story/bruces-story

### **Original Action Required**

1. Ensure that no HTML parsing errors exist and that can impact use of assistive technologies.

### **First Retest Comments**

| Page checked                                                                                  | Errors | Warnings |
|-----------------------------------------------------------------------------------------------|--------|----------|
| https://www.theinfopool.co.uk/<br>PARTIALLY RESOLVED                                          | 16     | 8        |
| https://www.theinfopool.co.uk/personal-<br>stories?age%5B0%5D=27&page=1<br>PARTIALLY RESOLVED | 3      | 7        |
| https://www.theinfopool.co.uk/treatment/other?page=2<br>PARTIALLY RESOLVED                    | 11     | 6        |
| https://www.theinfopool.co.uk/story/jons-story-0<br>PARTIALLY RESOLVED                        | 5      | 3        |
| https://www.theinfopool.co.uk/story/bruces-story<br>PARTIALLY RESOLVED                        | 7      | 4        |
### **Second Retest Comments**

| Page checked                                                                                  | Errors | Warnings |
|-----------------------------------------------------------------------------------------------|--------|----------|
| https://www.theinfopool.co.uk/<br>PARTIALLY RESOLVED                                          | 1      | 10       |
| https://www.theinfopool.co.uk/personal-<br>stories?age%5B0%5D=27&page=1<br>PARTIALLY RESOLVED | 1      | 8        |
| https://www.theinfopool.co.uk/treatment/other?page=2<br>PARTIALLY RESOLVED                    | 9      | 8        |
| https://www.theinfopool.co.uk/story/jons-story-0<br>PARTIALLY RESOLVED                        | 1      | 5        |
| https://www.theinfopool.co.uk/story/bruces-story<br>PARTIALLY RESOLVED                        | 1      | 6        |

### **Third Retest Comments**

#### RESOLVED

With the introduction of WCAG 2.2 this criterion is now obsolete and removed from the guidelines.

# **Priority AA Issues**

# STAS-F23: Insufficient Colour Contrast (Partially Resolved)

### **Original Issue Description**

The combination of text and background colour should be set to create an easy to read website. Using colours that are similar for the background and foreground can cause blocks of text to become difficult to read. Alternative stylesheets can be used to change the appearance of the page and provide an alternative with a stronger contrast.

The minimum colour contrast ratio between the foreground and background should be at least 4.5:1. For large text, the ratio can be lowered to 3:1.

Text is considered large if it is

- greater than 18 point (approx. 24px) or
- greater than 14 point (approx. 18.6px) if bolded (font-weight:700 or more).

For interactive elements, the contrast between the element and the background should be 3:1.

Throughout the site there are combinations of colours that fall below the minimum contrast levels that make the text difficult to read.

The white hamburger menu on a light beige background on the homepage fails colour contrast requirements with a ratio of 1.7.

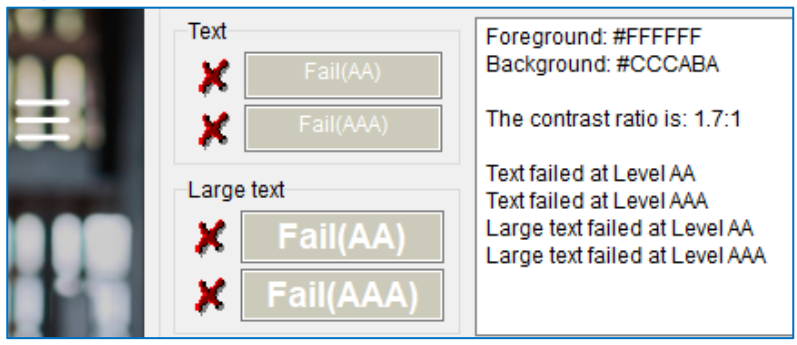

The grey 'Powered by Stonly' link on a white background on the 'Testing and diagnosis' pages fails colour contrast requirements with a ratio of 1.7. This issue is also present on the 'Understanding Treatment Choices' page.

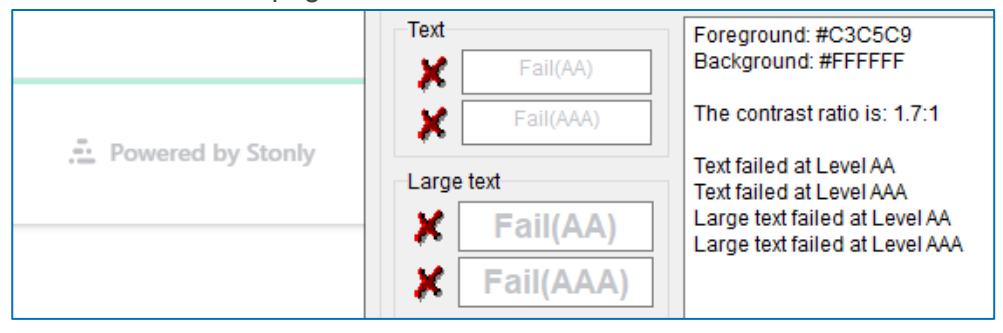

The grey border of the 'Toggle Fullscreen' button on a white background on the 'Testing and diagnosis' page fails colour contrast requirements with a ratio of 1.5. This issue is also present on the 'Understanding Treatment Choices' page.

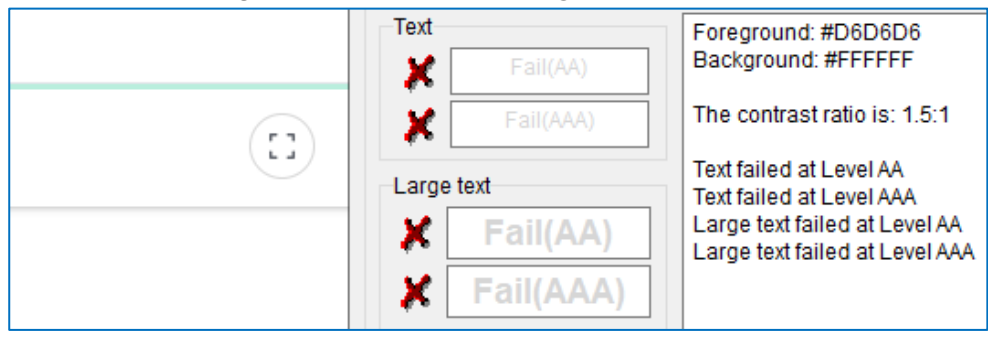

The green link boxes on a white background on the 'Testing and diagnosis' page fails colour contrast requirements with a ratio of 2.1. This issue is present on several pages throughout the site.

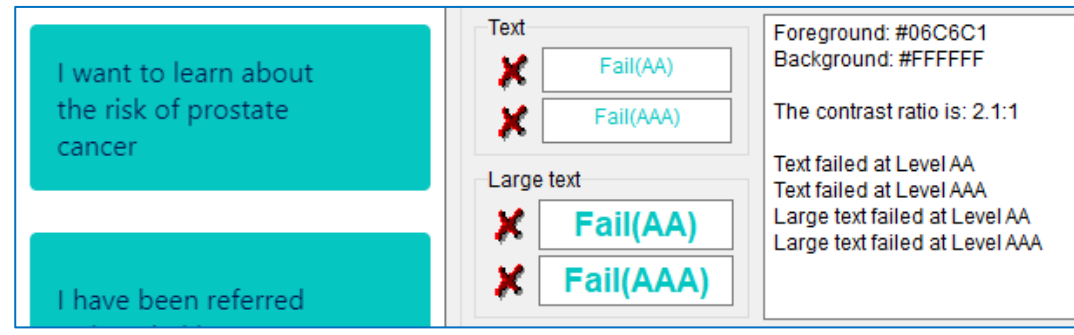

The grey border of the 'Show completed steps' and 'Back' buttons on a white background on the 'Testing and diagnosis - Referred to hospital' page fails colour contrast requirements with a ratio of 1.5. This issue is also present on the 'Understanding Treatment Choices' page.

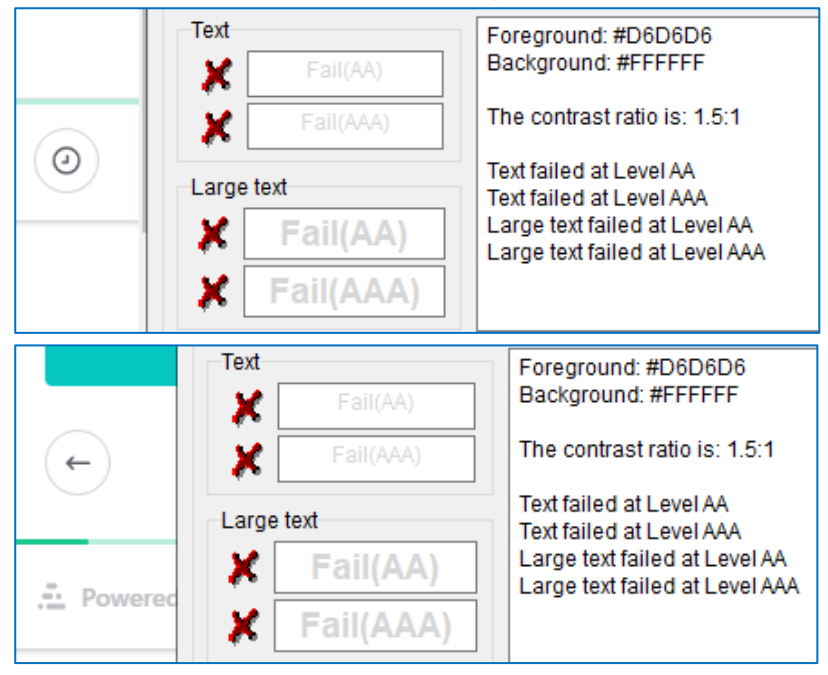

The contrast between the green and light green on the progress bar on the 'Testing and Diagnosis' pages fails colour contrast requirements with a ratio of 1.7. This issue is also present on the 'Understanding Treatment Choices' page.

|      | Text       | Foreground: #18C88E                                             |
|------|------------|-----------------------------------------------------------------|
|      | Fail(AA)   | Background: #B9EEDD                                             |
|      | Fail(AAA)  | The contrast ratio is: 1.7:1                                    |
|      | Large text | Text failed at Level AA<br>Text failed at Level AAA             |
| only | 🗶 Fail(AA) | Large text failed at Level AA<br>Large text failed at Level AAA |
| Siny | Fail(AAA)  |                                                                 |

The light grey borders of the radio buttons on a white background on the 'Understanding Treatment Choices - Starting questions' pages fails colour contrast requirements with a ratio of 1.4.

| <ul> <li>No - it has not sr</li> </ul> | Text<br>Fail(AA) | Foreground: #D4D6DB<br>Background: #FFFEFE                                           |
|----------------------------------------|------------------|--------------------------------------------------------------------------------------|
| Yes - it has sprea                     | Fail(AAA)        | The contrast ratio is: 1.4:1                                                         |
| or bones                               | Large text       | Text failed at Level AA<br>Text failed at Level AAA<br>Large text failed at Level AA |
| ○ I'm not sure                         | Fail(AA)         | Large text failed at Level AAA                                                       |

The green border of the radio buttons when in focus on a white background on the 'Understanding Treatment Choices - Starting questions' pages fails colour contrast requirements with a ratio of 1.9.

| perior gruph headed pr |             |                                                                |
|------------------------|-------------|----------------------------------------------------------------|
|                        | Text        | Foreground: #37D1CD                                            |
|                        | Fail(AA)    | Background: #FFFEFE                                            |
| ○ No - it has not sp   | Fail(AAA)   | The contrast ratio is: 1.9:1                                   |
| Yes - it has sprea     | Large text  | Text failed at Level AA                                        |
| or bones               | X Fail(AA)  | Large text failed at Level AA<br>Large text failed at Level AA |
| I'm not sure           | ¥ Fail(AAA) | _                                                              |

The green filled in radio button on a white background on the

'Understanding Treatment Choices - Starting questions' pages fails colour contrast requirements with a ratio of 2.1.

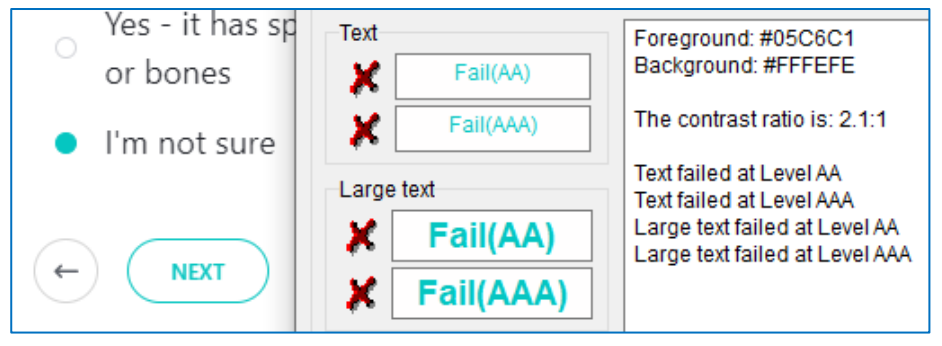

The green border of the 'Next' button on a white background on the 'Understanding Treatment Choices - Starting questions' pages fails colour contrast requirements with a ratio 2.1.

| I'm not sure | Text<br>Fail(AA) | Foreground: #05C6C1<br>Background: #FFFEFE                      |
|--------------|------------------|-----------------------------------------------------------------|
|              | Fail(AAA)        | The contrast ratio is: 2.1:1                                    |
|              | Large text       | Text failed at Level AA<br>Text failed at Level AAA             |
|              | 🗶 Fail(AA)       | Large text failed at Level AA<br>Large text failed at Level AAA |
|              | Fail(AAA)        |                                                                 |

The green 'Next' text on a white button on the 'Understanding Treatment Choices - Starting questions' pages fails colour contrast requirements with a ratio of 1.9.

| I'm not sure | Fail(AA)   | Foreground: #2ACECA<br>Background: #FFFEFE                      |
|--------------|------------|-----------------------------------------------------------------|
|              | Fail(AAA)  | The contrast ratio is: 1.9:1                                    |
| NEXT         | Large text | Text failed at Level AA<br>Text failed at Level AAA             |
|              | Fail(AA)   | Large text failed at Level AA<br>Large text failed at Level AAA |
|              | Fail(AAA)  |                                                                 |

The white hamburger menu on a green background on the 'Understanding Treatment Choices' page fails colour contrast requirements with a ratio of 2.1. This issue is present on several pages throughout the site.

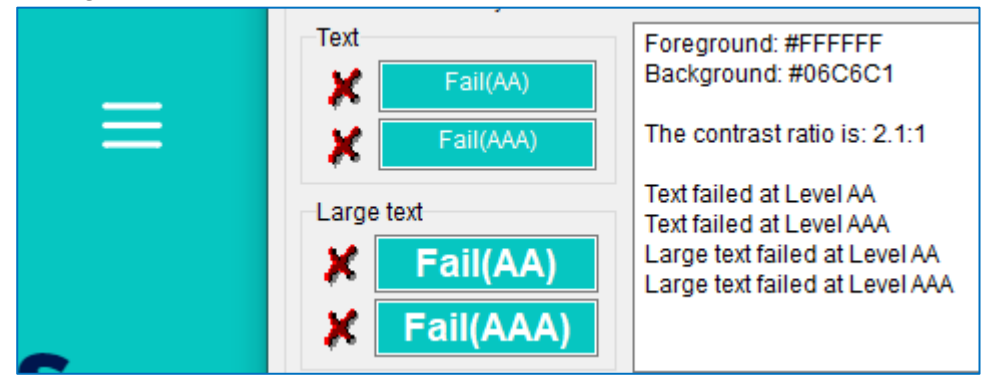

The red asterisk on a green background on the 'Log in' page fails colour contrast requirements with a ratio of 2.2. This issue is also present on the 'Create new account' pages.

|                         | Text       | Foreground: #E70606                                             |
|-------------------------|------------|-----------------------------------------------------------------|
| Email *                 | 🗶 Fail(AA) | Background: #06C6C1                                             |
| Linan                   | Fail(AAA)  | The contrast ratio is: 2.2:1                                    |
|                         | Large text | Text failed at Level AA<br>Text failed at Level AAA             |
| Enter your email ad     | 🗶 Fail(AA) | Large text failed at Level AA<br>Large text failed at Level AAA |
| Lintor your official du | Fail(AAA)  |                                                                 |

### **Original Example Occurrences**

https://www.theinfopool.co.uk/ https://www.theinfopool.co.uk/testing-and-diagnosis https://www.theinfopool.co.uk/treatment-choices https://www.theinfopool.co.uk/user/login https://www.theinfopool.co.uk/user/register

### **Original Action Required**

- 1. Ensure that all colour combinations meet the minimum ratio.
- 2. Ensure that all foreground and background colours have been specified.
- 3. Ensure that styling is used to increase the contrast of any browser defaults, especially for text boxes and other form inputs.

### **First Retest Comments**

#### https://www.theinfopool.co.uk/

#### UNRESOLVED

The white hamburger menu on a light beige background on the homepage fails colour contrast requirements with a ratio of 1.7.

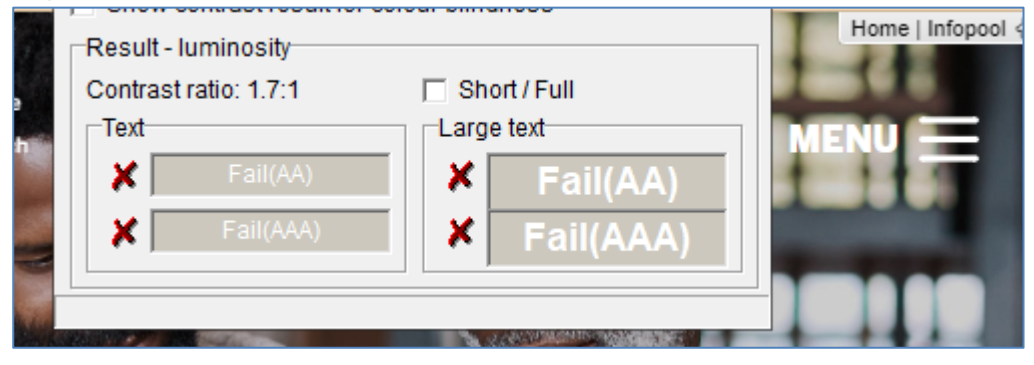

#### https://www.theinfopool.co.uk/testing-and-diagnosis

#### UNRESOLVED

The grey 'Powered by Stonly' link on a white background on the 'Testing and diagnosis' and 'Treatment choices' pages fails colour contrast requirements with a ratio of 1.8. This issue is also present on the 'Understanding Treatment Choices' page.

| _                 | •                     |                      |
|-------------------|-----------------------|----------------------|
| Powered by Stonly | Fail(AA)<br>Fail(AAA) | Fail(AA)<br>Fail(AA) |

#### UNRESOLVED

The grey border of the 'Toggle Fullscreen' button on a white background on the 'Testing and diagnosis' page fails colour contrast requirements with a ratio of 1.5. This issue is also present on the 'Understanding Treatment Choices' page.

| Result - luminosity   |          |  |
|-----------------------|----------|--|
| Contrast ratio: 1.5:1 |          |  |
| Fail(AA)              | Fail(AA) |  |

#### UNRESOLVED

The green link boxes on a white background on the 'Testing and diagnosis' page and several pages throughout the site, fails colour contrast requirements with a ratio of 2.1.

|                                                                     | Result - Iuminosity                                                                                                    |  |
|---------------------------------------------------------------------|----------------------------------------------------------------------------------------------------|--|
| I want to find out<br>what tests and scans<br>are available near me | Contrast ratio: 2.1:1 Short / Full          Text       Large text         Fail(AA)       Fail(AA)         Fail(AAA)       Fail(AAA) |  |
|                                                                     |                                                                                                    |  |

#### UNRESOLVED

The grey border of the 'Show completed steps' and 'Back' buttons on a white background on the 'Testing and diagnosis - Referred to hospital' page fails colour contrast requirements with a ratio of 1.5. This issue is also present on the 'Understanding Treatment Choices' page.

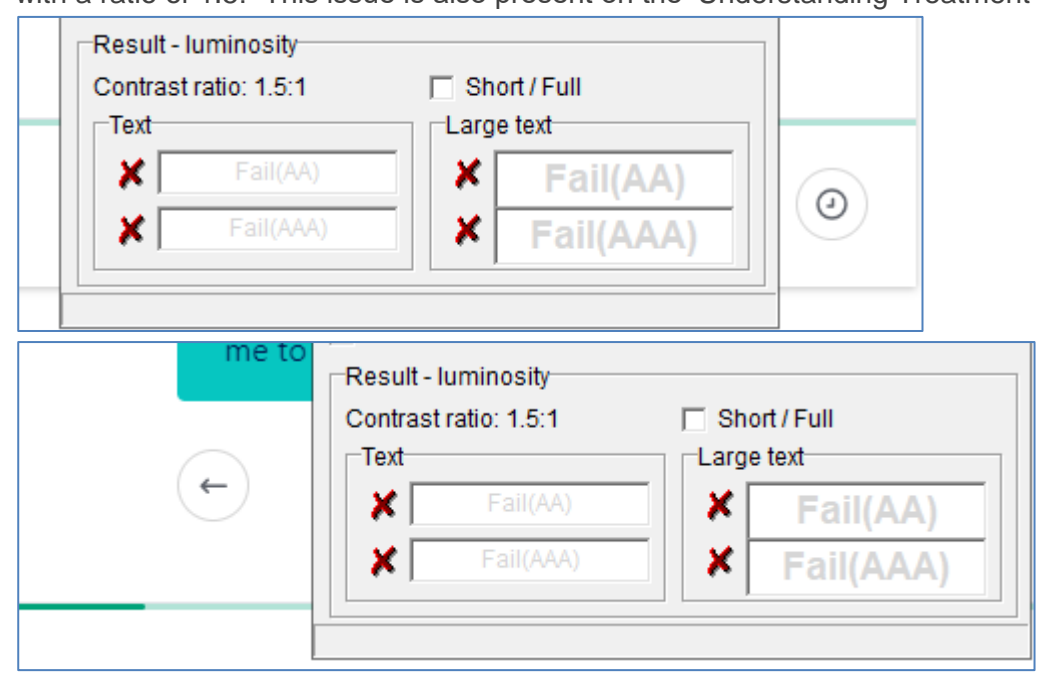

#### UNRESOLVED

The contrast between the green and light green on the progress bar on the 'Testing and Diagnosis' pages fails colour contrast requirements with a ratio of 2.3. This issue is also present on the 'Understanding Treatment Choices' page.

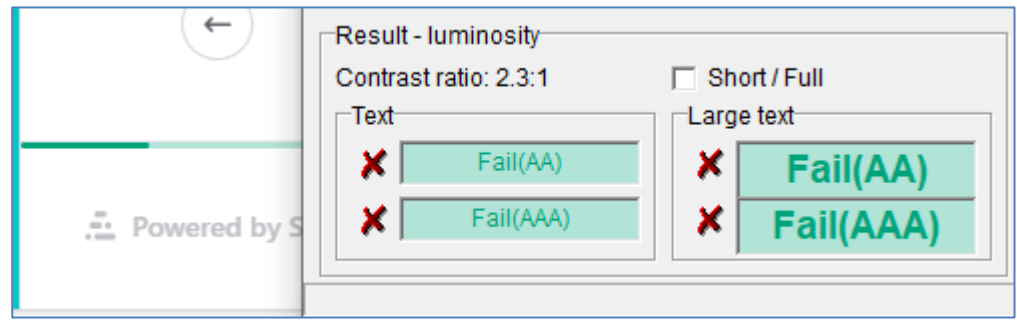

#### https://www.theinfopool.co.uk/treatment-choices UNRESOLVED

The light grey borders of the radio buttons on a white background on the 'Understanding Treatment Choices - Starting questions' pages fails colour contrast requirements with a ratio of 1.5.

| 1 | Result - luminosity<br>Contrast ratio: 1.5:1 | Short / Full Large text | No - it has              |
|---|----------------------------------------------|-------------------------|--------------------------|
|   | Fail(AA)                                     | Fail(AA)                | Yes - it has<br>or bones |
|   |                                              |                         | l'm not sur              |

#### PARTIALLY RESOLVED

The green filled in radio button on a white background on the

'Understanding Treatment Choices - Starting questions' pages is no longer present. The page automatically moves to a new section after a chosen radio button. There is also no 'next' button present on the page However, this has now resulted in the next page automatically moving to the next page when the user choses a radio button. When radio buttons are selected there must be a warning to the user that activation will automatically move the user to the new page.

#### RESOLVED

When in focus, the radio buttons on the 'Understanding Treatment Choices' page pass colour contrast requirements with a ratio of 5.4.

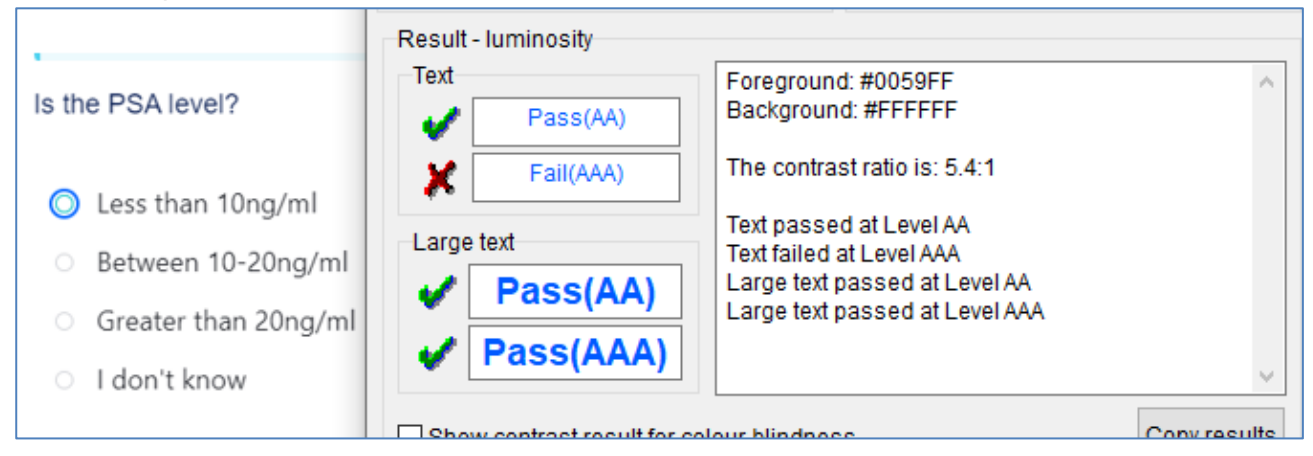

#### RESOLVED

The hamburger menu on the 'Understanding Treatment Choices' is now dark blue on a green background which passes colour contrast requirements with a ratio of 8.

| Result - luminosity<br>Contrast ratio: 8.0:1<br>Text | Carge text                                       | nt Choices   Infopool 🖓 👁 |
|------------------------------------------------------|--------------------------------------------------|---------------------------|
| <ul> <li>Pass(AA)</li> <li>Pass(AAA)</li> </ul>      | <ul><li>✓ Pass(AA)</li><li>✓ Pass(AAA)</li></ul> |                           |
|                                                      |                                                  |                           |

#### https://www.theinfopool.co.uk/user/login https://www.theinfopool.co.uk/user/register UNRESOLVED

The red asterisk on a green background on the 'Log in' AND 'Create new account' pages fails colour contrast requirements with a ratio of 2.7.

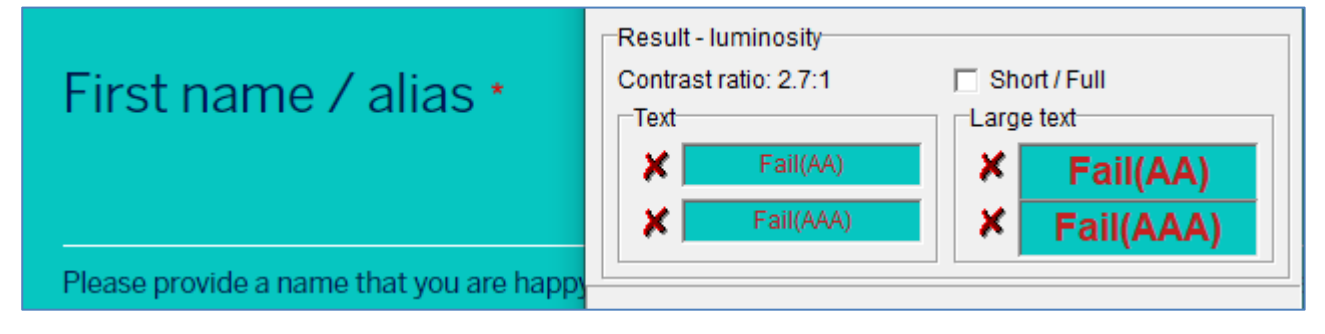

### **Second Retest Comments**

#### https://www.theinfopool.co.uk/

#### RESOLVED

The white hamburger menu on a beige background on the homepage now passes colour contrast requirement with a ratio of 4.9:1.

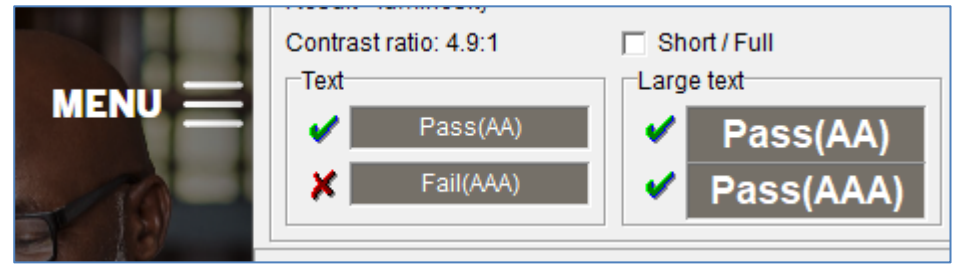

#### https://www.theinfopool.co.uk/testing-and-diagnosis

#### UNRESOLVED

The grey 'Powered by Stonly' link on a white background on the 'Testing and diagnosis' and 'Treatment choices' pages fails colour contrast requirements with a ratio of 1.8.

| Contrast ratio: 1.8:1 | 🔲 Short / Full                      |                   |
|-----------------------|-------------------------------------|-------------------|
| Fail(AA)              | Karge text<br>Fail(AA)<br>Fail(AAA) | Powered by Stonly |
|                       |                                     |                   |

#### UNRESOLVED

The grey border of the 'Toggle Fullscreen' button on a white background on the 'Testing and diagnosis' page fails colour contrast requirements with a ratio of 1.5.

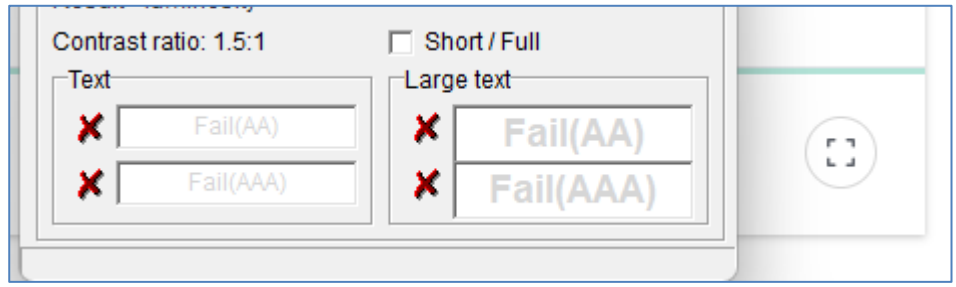

#### UNRESOLVED

The green link boxes on a white background on the 'Testing and diagnosis' page and several pages throughout the site, fails colour contrast requirements with a ratio of 2.1.

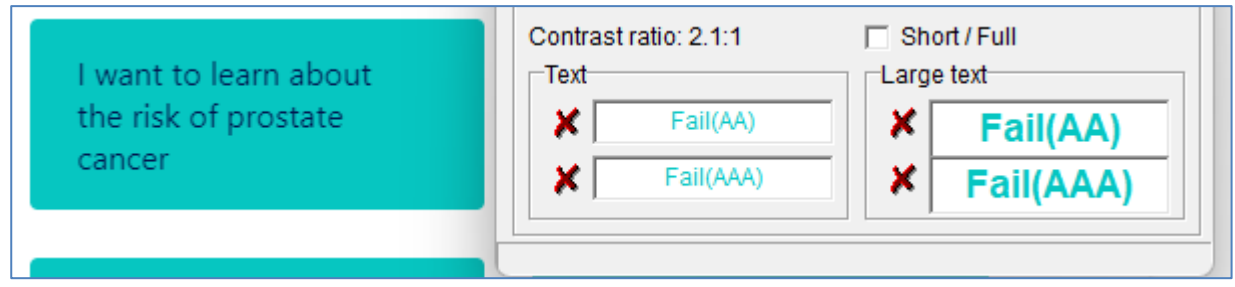

#### UNRESOLVED

The grey border of the 'Show completed steps' and 'Back' buttons on a white background on the 'Testing and diagnosis - Referred to hospital' page fails colour contrast requirements with a ratio of 1.5. This issue is also present on the 'Understanding Treatment Choices' page

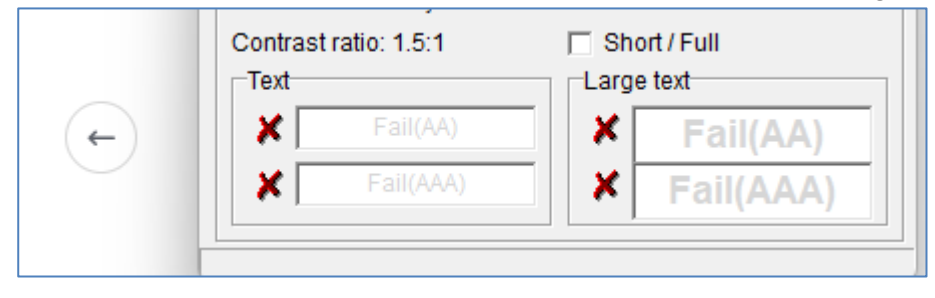

#### UNRESOLVED

The contrast between the green and light green on the progress bar on the 'Testing and Diagnosis' pages fails colour contrast requirements with a ratio of 2.3. This issue is also present on the 'Understanding Treatment Choices' page.

|                     | Contrast ratio: 2.3:1 | 🗇 Short / Full    |
|---------------------|-----------------------|-------------------|
|                     | Text                  | Large text        |
|                     | 🗶 🛛 Fail(AA)          | <b>X</b> Fail(AA) |
|                     | ¥ Fail(AAA)           | Fail(AAA)         |
|                     |                       |                   |
| 🚊 Powered by Stonly |                       |                   |

#### https://www.theinfopool.co.uk/treatment-choices

#### UNRESOLVED

The light grey borders of the radio buttons on a white background on the 'Understanding Treatment Choices - Starting questions' pages fails colour contrast requirements with a ratio of 1.5.

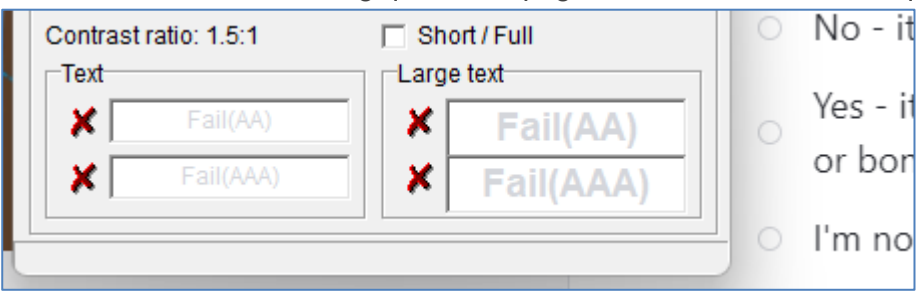

#### UNRESOLVED

Selecting a radio button option results in automatically moving to the next page. When radio buttons are selected there must be a warning to the user that activation will automatically move the user to the new page.

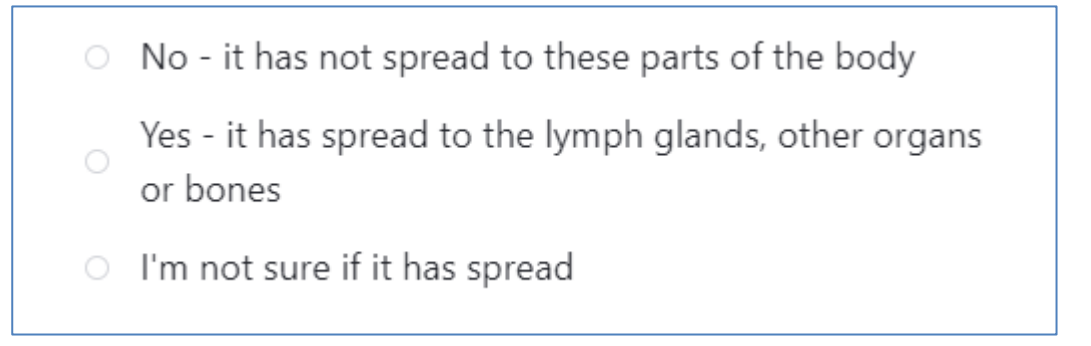

#### https://www.theinfopool.co.uk/user/login

https://www.theinfopool.co.uk/user/register

#### RESOLVED

The asterisks on these pages now pass colour contrast requirements with a ratio of 7.9:1.

| Email *            | Contrast ratio: 7.9:1 | ☐ Short / Full<br>Large text |
|--------------------|-----------------------|------------------------------|
| Email              | V Pass(AA)            | ✓ Pass(AA)                   |
| lianne.richards@sh | Pass(AAA)             | ✓ Pass(AAA)                  |

### **Third Retest Comments**

#### RESOLVED

All the above issues are outside the customer's control, and this has been added to the accessibility statement.

#### **NEW ISSUE**

https://www.theinfopool.co.uk/user/login https://www.theinfopool.co.uk/user/register The red text on a green background fails colour contrast requirements with a ratio of 1.5:1

| shaw-trust org             | V-Trust org Show contrast result for colour blindness |                |
|----------------------------|-------------------------------------------------------|----------------|
|                            | Result - luminosity                                   |                |
| The email address shaw-tru | Contrast ratio: 1.5:1                                 | 🗇 Short / Full |
| user@everals.com           | Text                                                  | Large text     |
| user@example.com.          | ¥ Fail(AA)                                            |                |
| Enter your email address.  |                                                       |                |
|                            |                                                       |                |
|                            |                                                       |                |
| Password *                 |                                                       |                |
| rassworu                   |                                                       |                |
|                            |                                                       |                |

| First name / alias *                       | Show contrast result for colour blindness Result - luminosity Contrast ratio: 1.5:1 |                        |
|--------------------------------------------|-------------------------------------------------------------------------------------|------------------------|
| First name / alias field is required.      | Text<br>Fail(AA)                                                                    | Large text<br>Fail(AA) |
| Please provide a name that you are happy t | Fail(AAA)                                                                           | Fail(AAA)              |

# STAS-F24: Elements not Visible in Focus (Partially Resolved)

### **Original Issue Description**

Users who are reliant on a keyboard to navigate the website use the tab key to cycle through the links on a page. A visual cue is required to highlight which link is currently in focus so that the user can identify where they are within the set of links on a page. Not having link highlighting can make it more difficult and confusing for keyboard only users to navigate a site.

There were a number of instances where certain links in focus where not highlighted to the users. The lack of link highlighting also makes is difficult for keyboard operability to be fully assessed.

| Element in focus and not in focus                           |        |
|-------------------------------------------------------------|--------|
| Privacy Policy                                              | $\sim$ |
| User Policy                                                 | ~      |
| Moderation Policy                                           | ~      |
| Medical Disclaimer                                          | $\sim$ |
| Cookies Policy                                              | ~      |
| Story Consent                                               | $\sim$ |
| England, Wales, Scotland and Northern<br>Ireland Disclaimer | ~      |
| Reproducing our Content                                     | ~      |

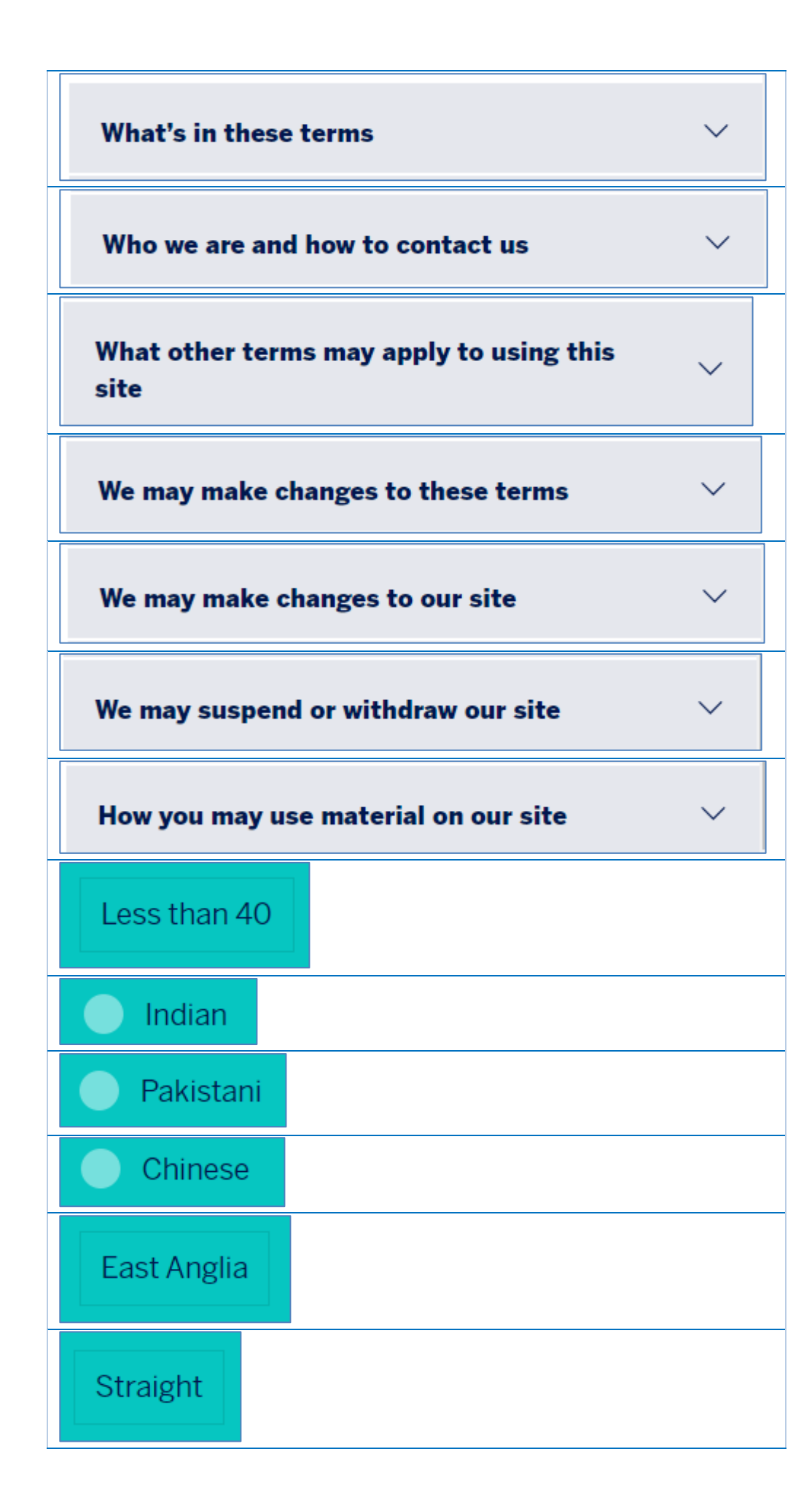

| Yes, I have                                        |
|----------------------------------------------------|
| It was contained within the prostate (early stage) |
| Gleason 3+3 (Grade group 1)                        |

In contrast, there is some good link highlighting on the footer and main menu.

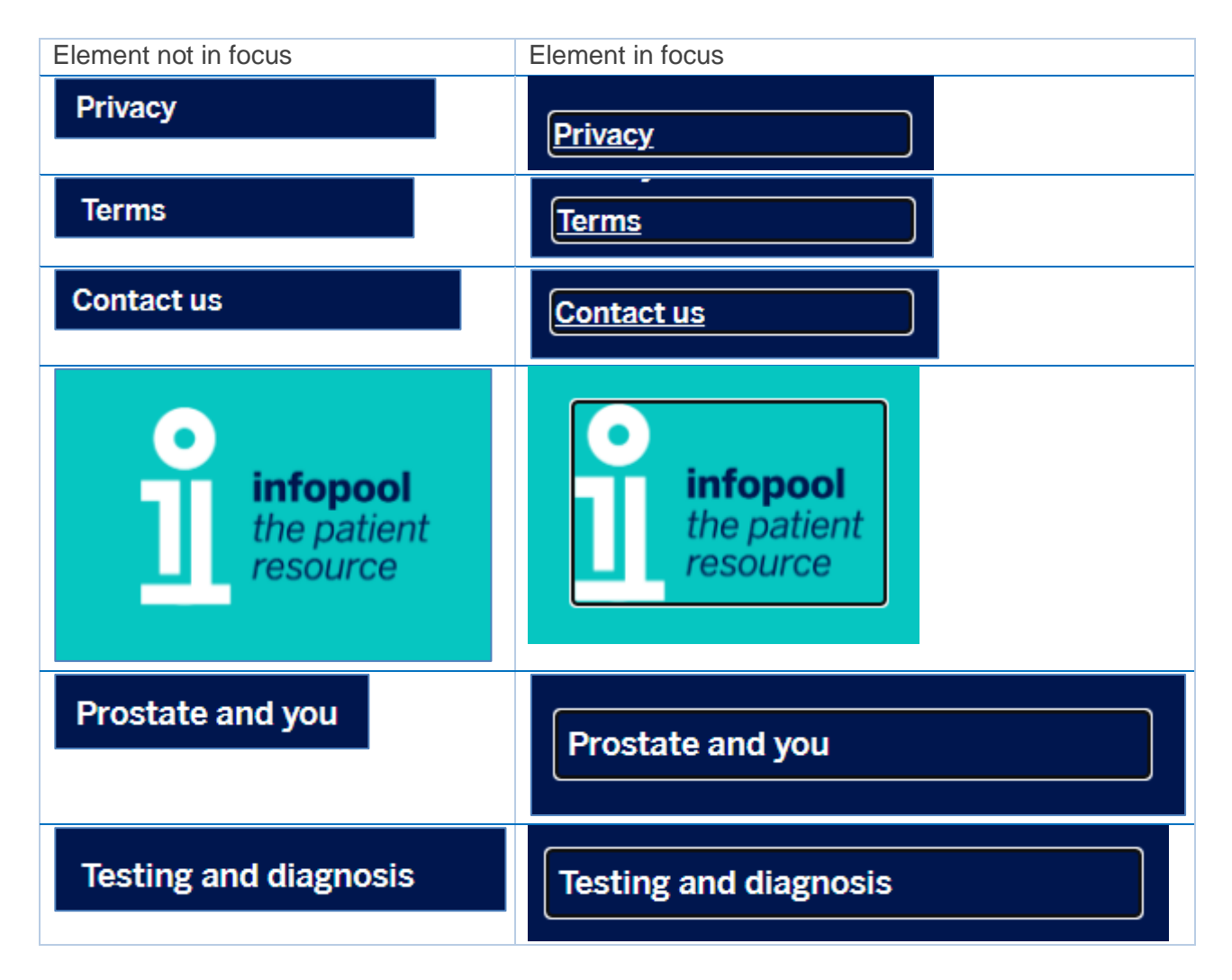

### **Original Example Occurrences**

https://www.theinfopool.co.uk/policies http://www.theinfopool.co.uk/terms https://www.theinfopool.co.uk/user/register

### **Original Action Required**

1. Provide a strong visual cue on focus for elements that can receive keyboard focus.

### **First Retest Comments**

https://www.theinfopool.co.uk/policies

RESOLVED

All elements on the 'Policies' page now highlight when in focus.

**Privacy Policy** 

**Privacy Policy** 

http://www.theinfopool.co.uk/terms RESOLVED All elements on the 'Terms' page now highlight when in focus.

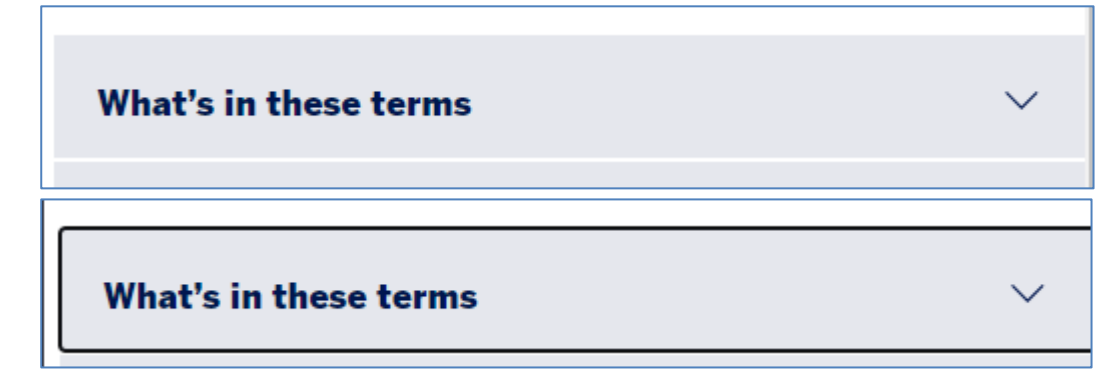

 $\checkmark$ 

https://www.theinfopool.co.uk/user/register

#### UNRESOLVED

Throughout the 'Register' form there are many elements that do not highlight when in focus, including:

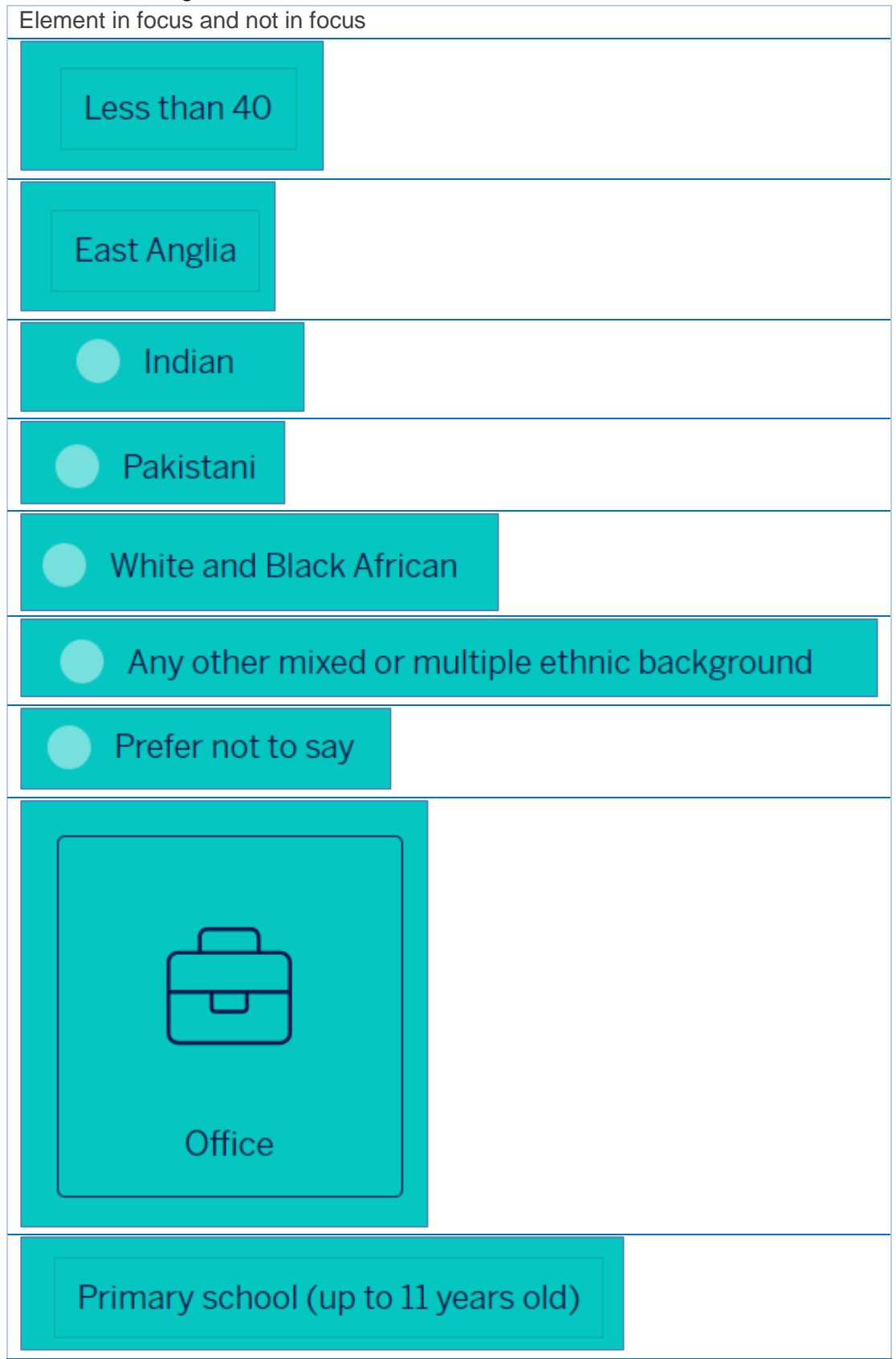

### **Second Retest Comments**

https://www.theinfopool.co.uk/user/register

#### UNRESOLVED

Throughout the 'Register' form there are many elements that do not highlight when in focus, including:

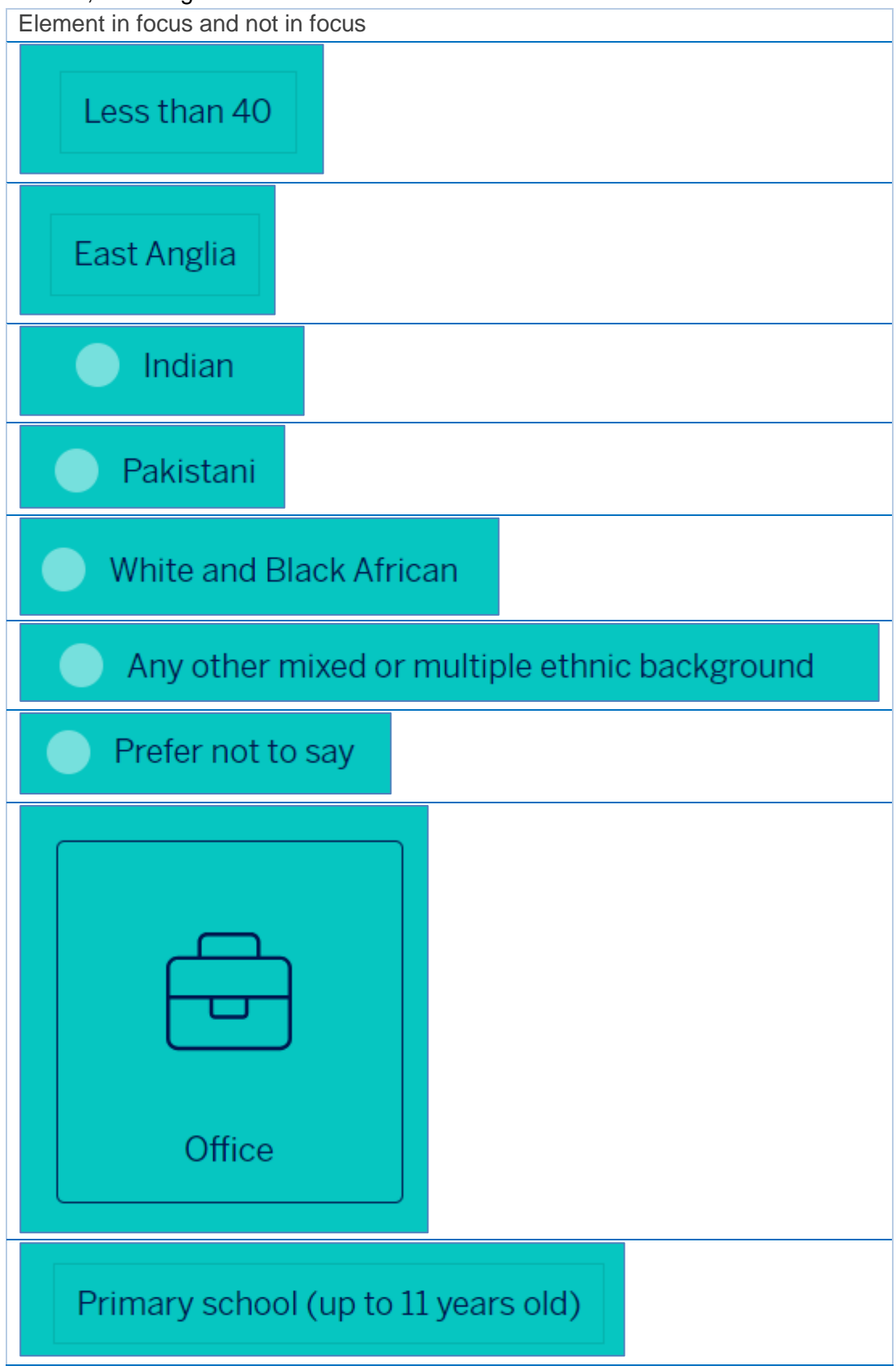

### **Third Retest Comments**

#### https://www.theinfopool.co.uk/user/register

#### UNRESOLVED

There are still some elements that do not highlight when in focus. It appears that there is no tab function for the radio button elements once a selection has been made, also.

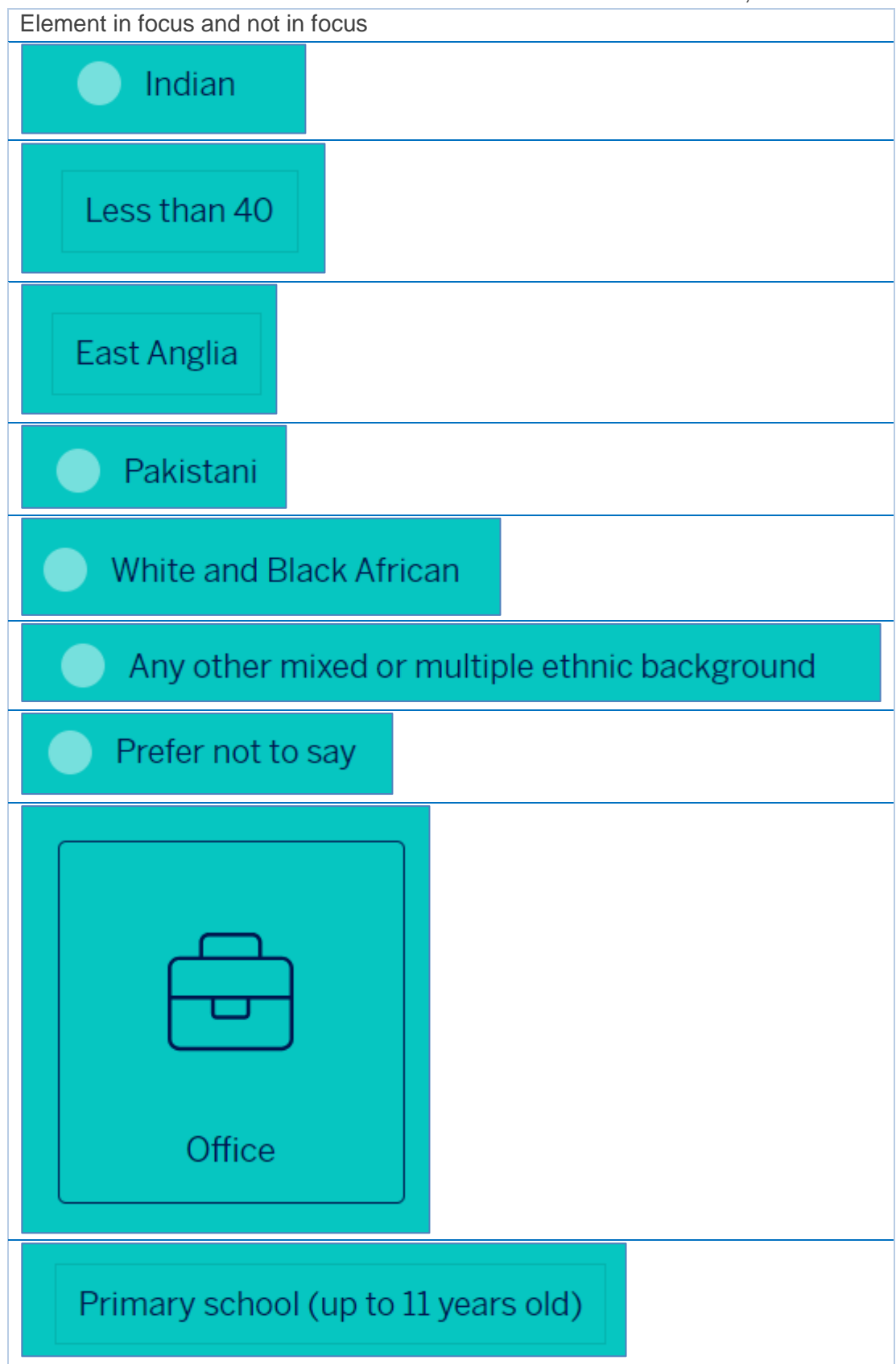

# STAS-F25: Obscured Text (Resolved)

### **Original Issue Description**

Some users will need to view the text on a page or the page itself in different ways. One of the most common ways is through text resizing or page magnification.

When increasing the size of the text to 200% on the 'Testing and Diagnosis' pages, there are parts of the page where the text does not resize.

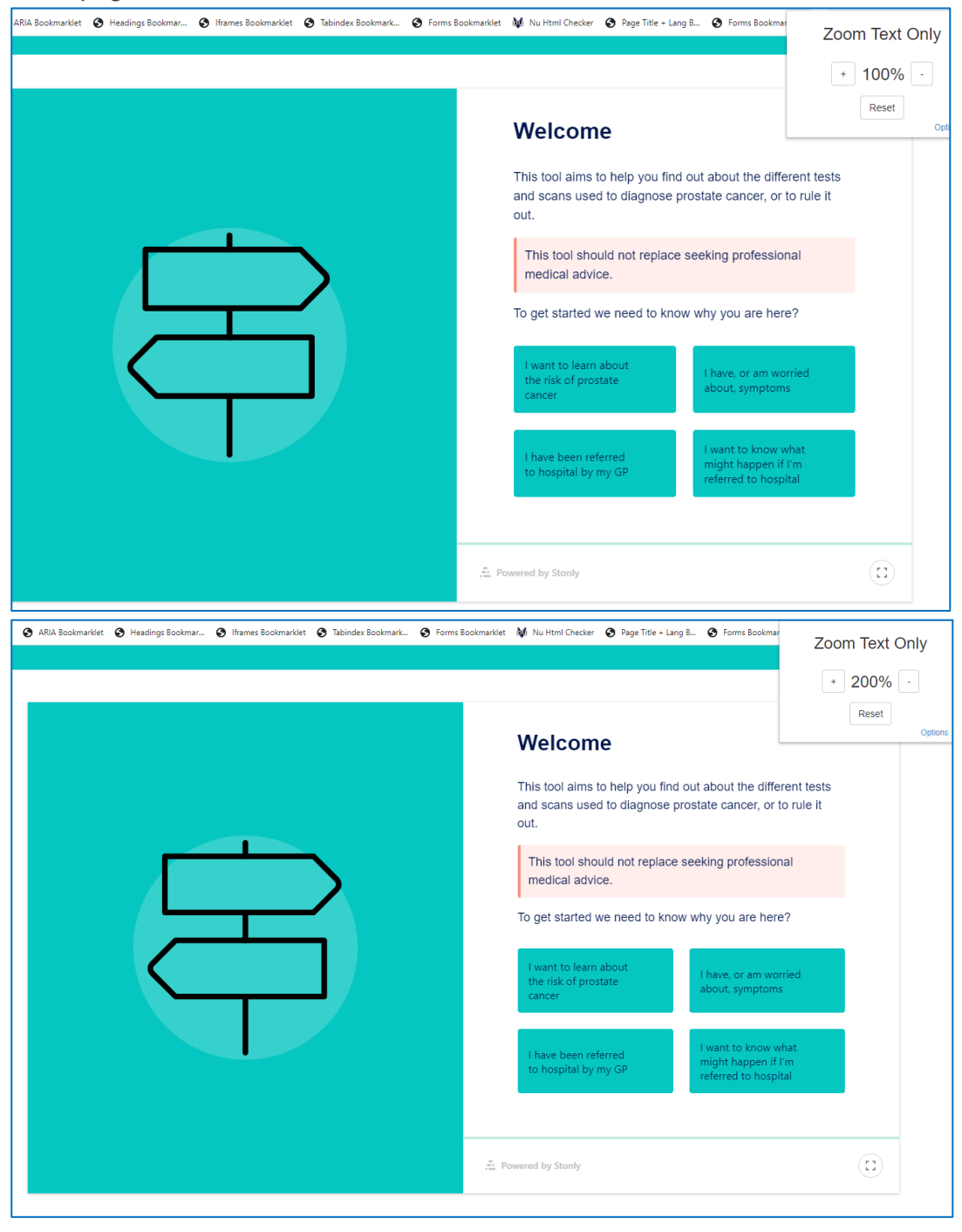

When increasing the size of the text to 200% on the 'Understanding Treatment Choices' pages, there are parts of the page where the text does not resize.

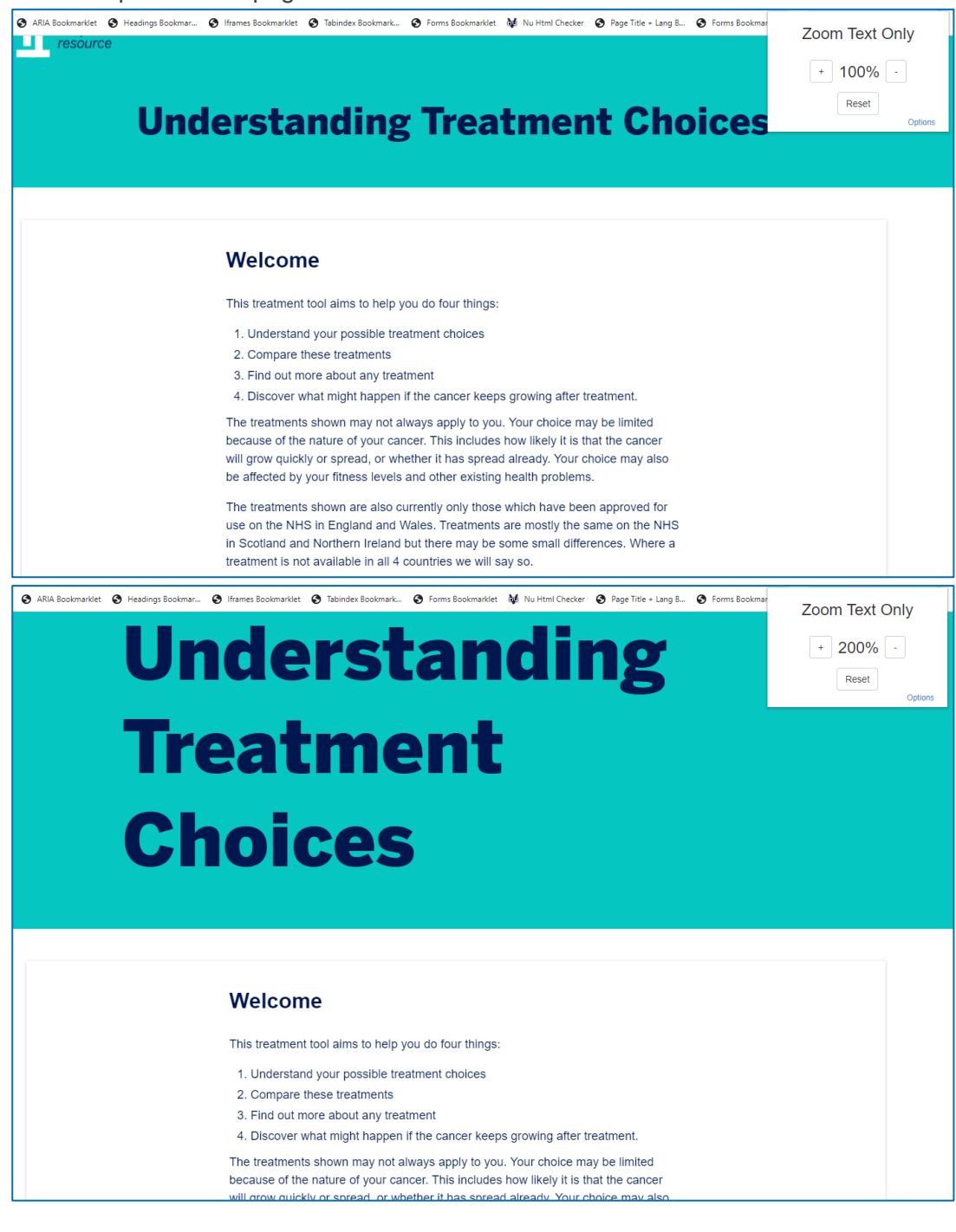

When increasing the size of the text to 200% on the Treatment Comparison' page, there is content that spills form their containers because the container has not resized to accommodate the larger text.

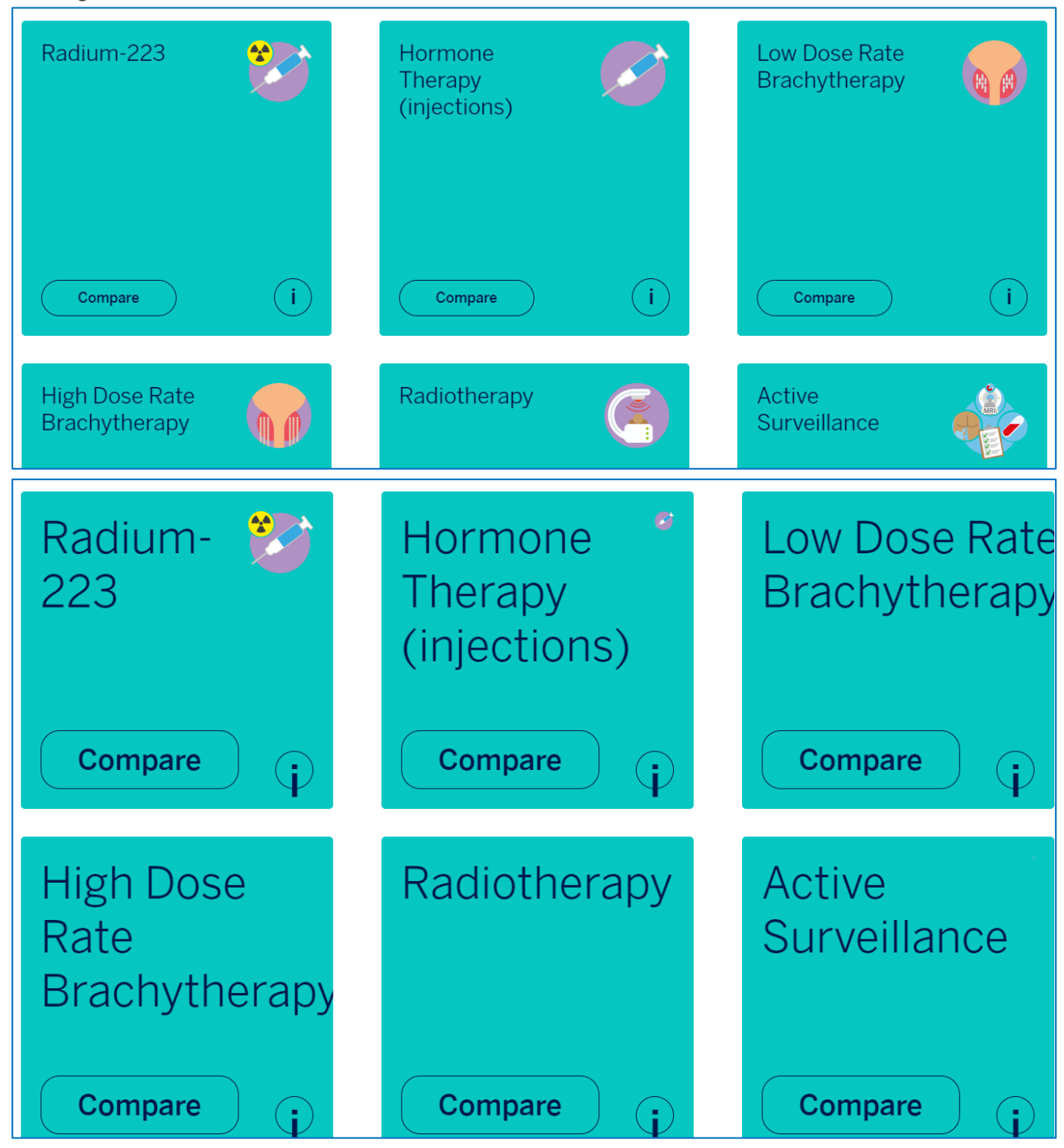

When increasing the size of the text to 200% on the 'Create new account - Section 1: A little bit about you' page, the progress status of 10% starts to become obscured.

| Section 1: A little bit about you                                                                          |  |  |
|----------------------------------------------------------------------------------------------------|--|--|
| 10%                                                                                                    |  |  |
| First name / alias *                                                                                       |  |  |
| Please provide a name that you are happy to share with your story. This can be your first name or an alias |  |  |
|                                                                                                    |  |  |
| Section 1: A little bit about you                                                                          |  |  |
| 100/                                                                                                    |  |  |
|                                                                                                    |  |  |

### **Original Example Occurrences**

https://www.theinfopool.co.uk/testing-and-diagnosis https://www.theinfopool.co.uk/treatment-choices https://www.theinfopool.co.uk/treatment-comparison https://www.theinfopool.co.uk/user/register

### **Original Action Required**

1. Ensure that when text is resized to 200% there is no loss of content.

### **First Retest Comments**

#### https://www.theinfopool.co.uk/testing-and-diagnosis

#### UNRESOLVED

When increasing the size of the text to 200% on the 'Testing and Diagnosis' pages, there are parts of the page where the text does not resize.

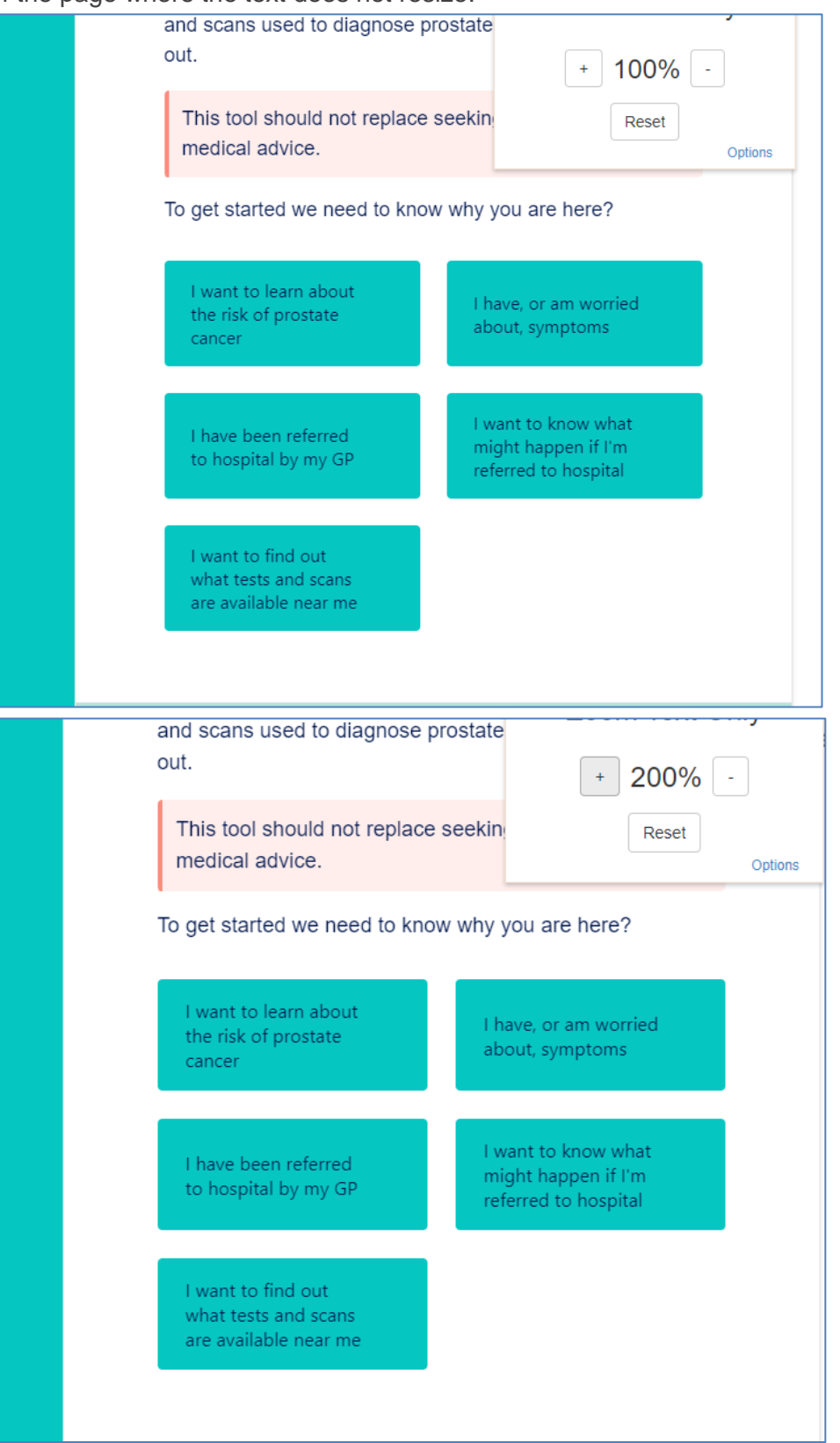

#### https://www.theinfopool.co.uk/treatment-choices

#### UNRESOLVED

When increasing the size of the text to 200% on the 'Understanding Treatment Choices' pages, there are parts of the page where the text does not resize.

|                                                                                                    | + 100% -<br>Reset<br>Options |
|----------------------------------------------------------------------------------------------------|------------------------------|
| Welcome                                                                                                    |                              |
| This treatment tool aims to help you do four things:                                                                                                    |                              |
| <ol> <li>Understand your possible treatment choices</li> <li>Compare these treatments</li> <li>Find out more about any treatment</li> <li>Discover what might happen if the cancer keeps growing after treatment.</li> </ol>                                                                                                    |                              |
| The treatments shown may not always apply to you. Your choice may be limited because of the nature of your cancer. This includes how likely it is that the cancer will grow quickly or spread, or whether it has spread already. Your choice may also be affected by your fitness levels and other existing health problems.                                                                                                    |                              |
| The treatments shown are also currently only those which have been approved for use on the NHS in England and Wales. Treatments are mostly the same on the NHS in Scotland and Northern Ireland but there may be some small differences. Where a treatment is not available in all four countries we will say so.                                                                                                    |                              |
| There may also be other treatments which are available privately or on clinical trials                                                                                                    |                              |
| E () Listen                                                                                                    | + 200% -<br>Reset<br>Options |
| Welcome                                                                                                    |                              |
| This treatment tool aims to help you do four things: <ol> <li>Understand your possible treatment choices</li> <li>Compare these treatments</li> <li>Find out more about any treatment</li> <li>Discover what might happen if the cancer keeps growing after treatment.</li> </ol> The treatments shown may not always apply to you. Your choice may be limited because of the nature of your cancer. This includes how likely it is that the cancer will grow quickly or spread, or whether it has spread already. Your choice may also be affected by your fitness levels and other existing health problems. The treatments shown are also currently only those which have been approved for use on the NHS in England and Wales. Treatments are mostly the same on the NH in Scotland and Northern Ireland but there may be some small differences. Where treatment is not available in all four countries we will say so. There may also be other treatments which are available privately or on clinical trial which are not listed here. | IS<br>a<br>s                 |
| need (link will open in a new tab).                                                                                                    |                              |

### https://www.theinfopool.co.uk/treatment-comparison

#### UNRESOLVED

When increasing the size of the text to 200% on the Treatment Comparison' page, there is content that spills form their containers because the container has not resized to accommodate the larger text.

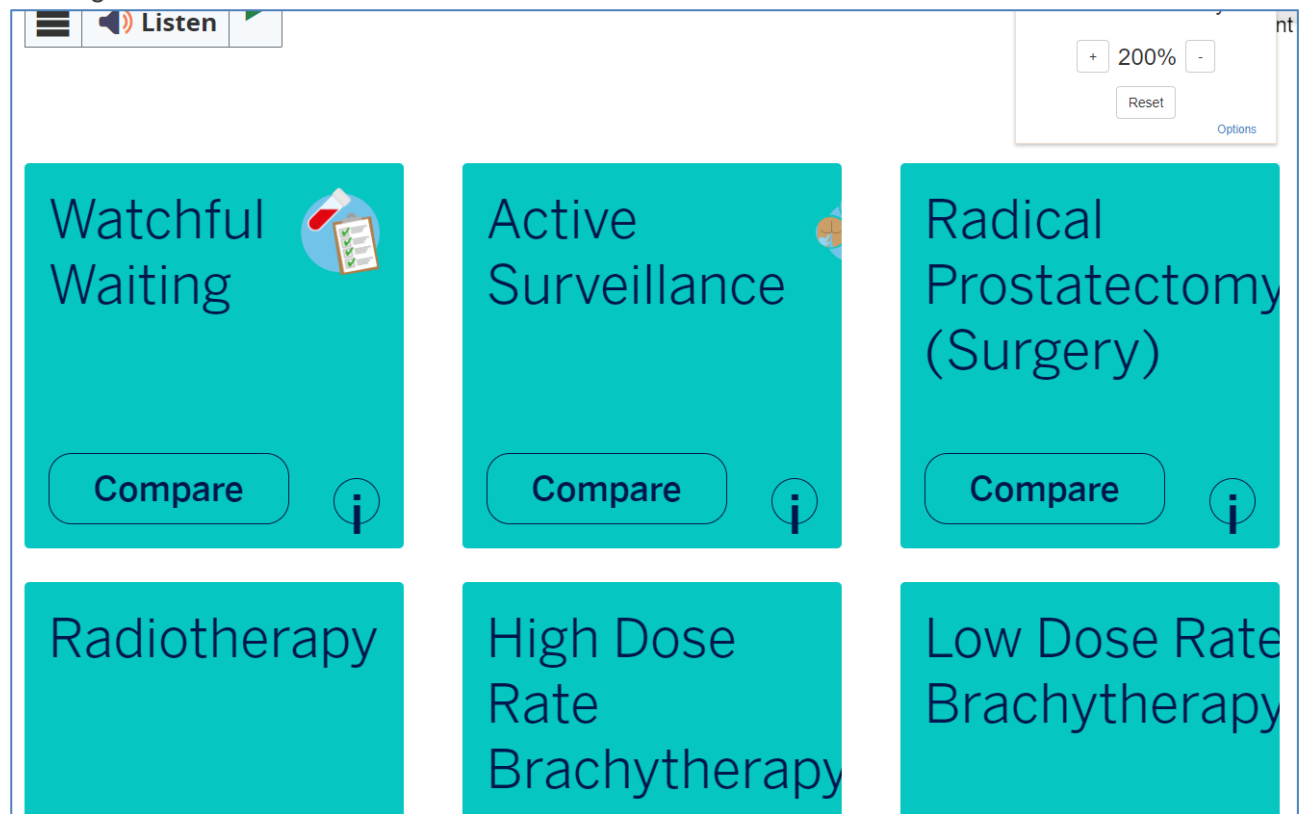

#### https://www.theinfopool.co.uk/user/register

#### UNRESOLVED

When increasing the size of the text to 200% on the 'Create new account - Section 1: A little bit about you' page, the progress status of 10% starts to become obscured.

| Section 1. A little bit about you | + 200% - |
|-----------------------------------|----------|
| 10%                               | Reset    |
| First name / alias ·              | Options  |

### **Second Retest Comments**

#### https://www.theinfopool.co.uk/testing-and-diagnosis

#### UNRESOLVED

When increasing the size of the text to 200% on the 'Testing and Diagnosis' pages, there are parts of the page where the text does not resize.

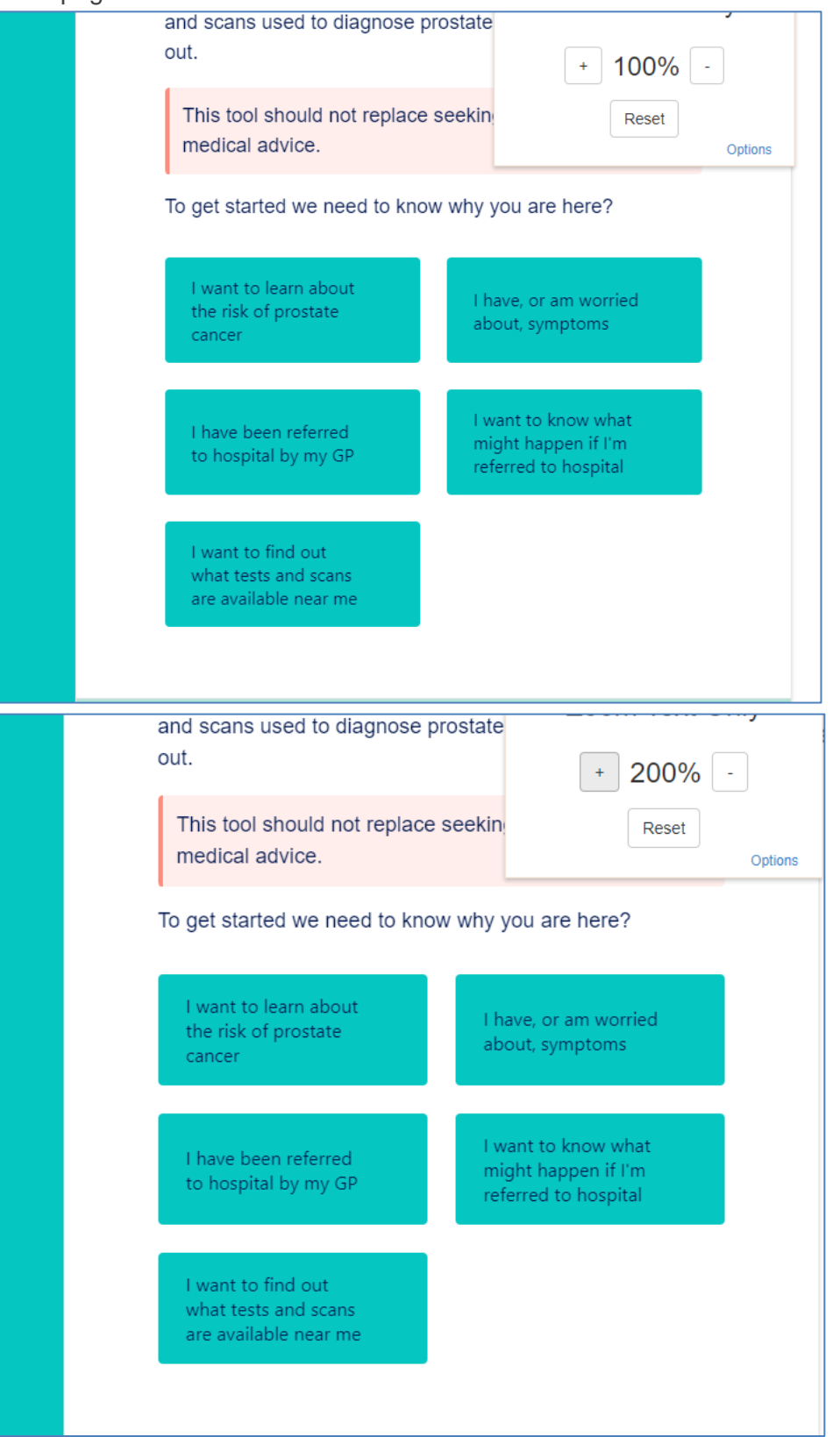

#### https://www.theinfopool.co.uk/treatment-choices

#### UNRESOLVED

When increasing the size of the text to 200% on the 'Understanding Treatment Choices' pages, there are parts of the page where the text does not resize.

|                                                                                                    | + 100% -<br>Reset<br>Options |
|----------------------------------------------------------------------------------------------------|------------------------------|
| Welcome                                                                                                    |                              |
| This treatment tool aims to help you do four things:                                                                                                    |                              |
| <ol> <li>Understand your possible treatment choices</li> <li>Compare these treatments</li> <li>Find out more about any treatment</li> <li>Discover what might happen if the cancer keeps growing after treatment.</li> </ol>                                                                                                 |                              |
| The treatments shown may not always apply to you. Your choice may be limited because of the nature of your cancer. This includes how likely it is that the cancer will grow quickly or spread, or whether it has spread already. Your choice may also be affected by your fitness levels and other existing health problems. |                              |
| The treatments shown are also currently only those which have been approved for use on the NHS in England and Wales. Treatments are mostly the same on the NHS in Scotland and Northern Ireland but there may be some small differences. Where a treatment is not available in all four countries we will say so.            |                              |
| There may also be other treatments which are available privately or on clinical trials                                                                                                    |                              |
| E () Listen                                                                                                    | + 200% -<br>Reset<br>Options |
| Welcome                                                                                                    |                              |
| This treatment tool aims to help you do four things:<br>1. Understand your possible treatment choices<br>2. Compare these treatments<br>3. Find out more about any treatment<br>4. Discover what might happen if the cancer keeps growing after treatment.                                                                   |                              |
| The treatments shown may not always apply to you. Your choice may be limited because of the nature of your cancer. This includes how likely it is that the cancer will grow quickly or spread, or whether it has spread already. Your choice may also be affected by your fitness levels and other existing health problems. | 0                            |
| The treatments shown are also currently only those which have been approved fo<br>use on the NHS in England and Wales. Treatments are mostly the same on the N<br>in Scotland and Northern Ireland but there may be some small differences. Where<br>treatment is not available in all four countries we will say so.        | r<br>HS<br>a                 |
| There may also be other treatments which are available privately or on clinical tria<br>which are not listed here.<br>Before using this treatment tool we suggest you look at what <u>information you will</u><br>need (link will open in a new tab)                                                                         | ls                           |
| Demonster you should always consult a healthcare professional for enacting                                                                                                    |                              |

### https://www.theinfopool.co.uk/treatment-comparison

#### UNRESOLVED

When increasing the size of the text to 200% on the Treatment Comparison' page, there is content that spills form their containers because the container has not resized to accommodate the larger text.

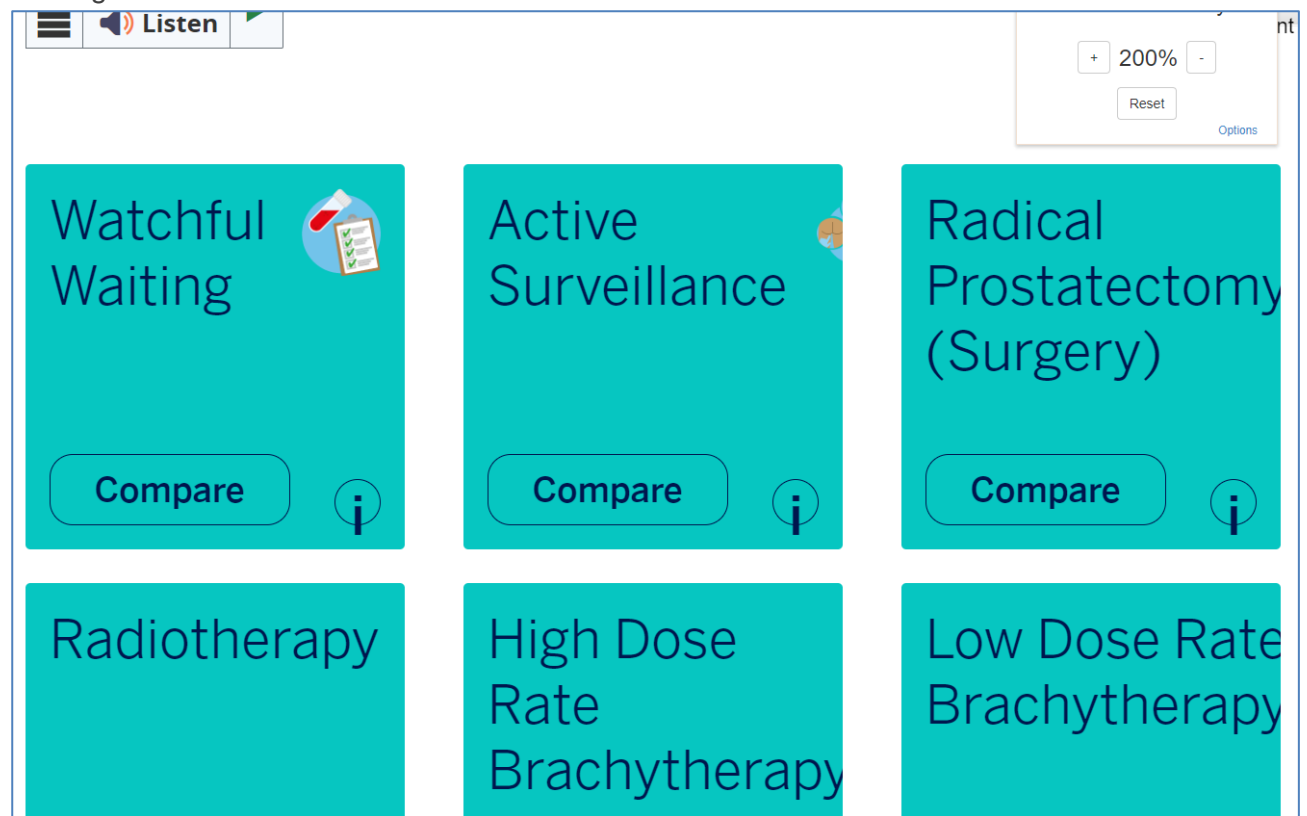

#### https://www.theinfopool.co.uk/user/register

#### UNRESOLVED

When increasing the size of the text to 200% on the 'Create new account - Section 1: A little bit about you' page, the progress status of 10% starts to become obscured.

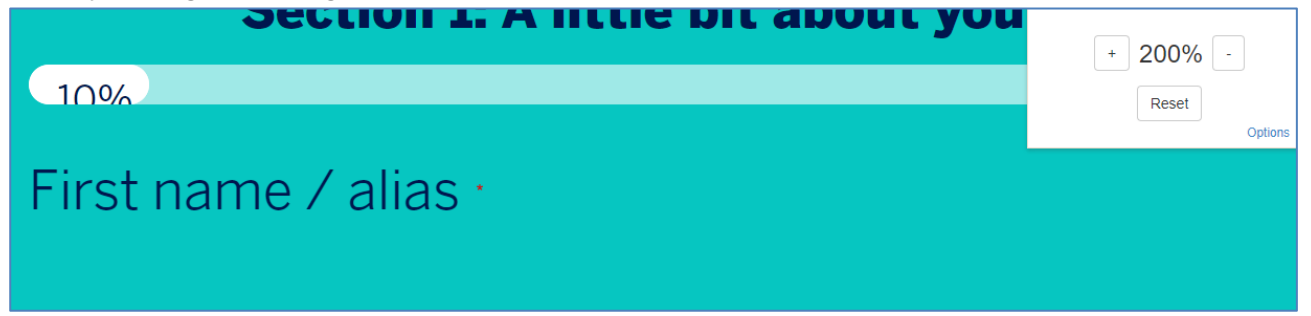

### **Third Retest Comments**

#### RESOLVED

All pages zoomed in correctly at an increase of 200% of the browser.

# **Advisories**

# STAS-A01: Navigation (Resolved)

### **Original Issue Description**

Certain users may find it difficult to locate content using the site's navigation. These users may find that alternative methods of navigation make it easier for them to locate content. Examples of alternative navigation include a list of contents, a site map or a search facility.

During testing, it was observed that all pages were accessible from the homepage. However, if this is not the case, then an alternative method of navigation is required. Alternative methods of navigation such as a site map or search facility were not found.

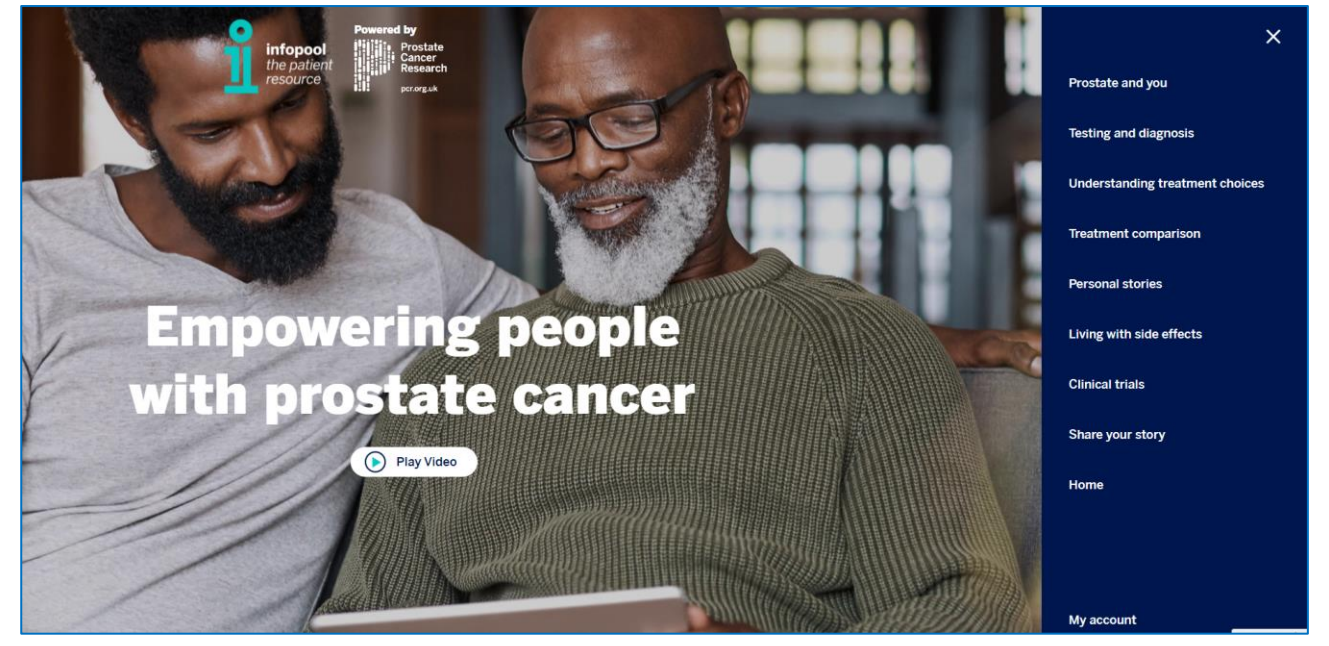

### **Original Example Occurrences**

https://www.theinfopool.co.uk/ https://www.theinfopool.co.uk/treatment-choices https://www.theinfopool.co.uk/prostate-and-you https://www.theinfopool.co.uk/treatment-comparison?items=46 https://www.theinfopool.co.uk/personal-stories

### **Original Recommendations**

1. Provide an alternative means of locating content e.g. a site map or search facility.

### **First Retest Comments**

https://www.theinfopool.co.uk/ https://www.theinfopool.co.uk/treatment-choices https://www.theinfopool.co.uk/prostate-and-you https://www.theinfopool.co.uk/treatment-comparison?items=46 https://www.theinfopool.co.uk/personal-stories UNRESOLVED

Alternative methods of navigation such as a site map or search facility were not found.

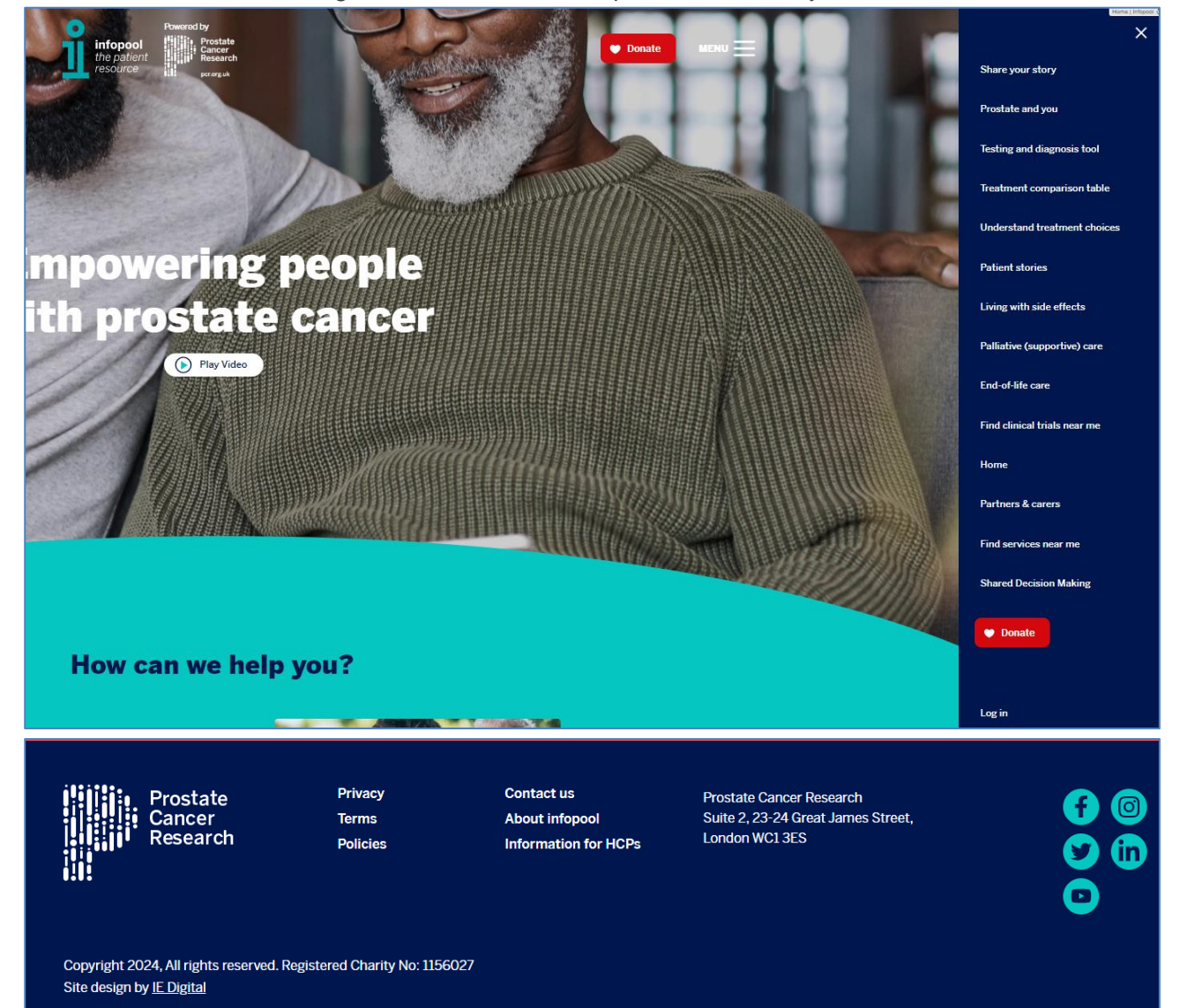

### **Second Retest Comments**

https://www.theinfopool.co.uk/ https://www.theinfopool.co.uk/treatment-choices https://www.theinfopool.co.uk/prostate-and-you https://www.theinfopool.co.uk/treatment-comparison?items=46 https://www.theinfopool.co.uk/personal-stories RESOLVED All pages now contain a site search function.

C MENU E

# STAS-A02: Accessibility Statement (Resolved)

### **Original Issue Description**

An accessibility statement will allow disabled users to check if there are any features implemented on the site to enhance a user's experience. Many users with disabilities will look for the accessibility statement before viewing a site. They would expect to find information on how to use the site, what measures have been taken to ensure accessibility is important, and also any limitations the site may have due to third party applications.

The Government Digital Service recommends that the accessibility statement has the following sections:

- How accessible this website is
- What to do if you cannot access parts of this website
- Reporting accessibility problems with this website
- Enforcement procedure
- Contacting us by phone or visiting us in person
- Technical information about this website's accessibility
- Non accessible content
  - o Non-compliance with the accessibility regulations
  - Disproportionate burden
  - o Content that's not within the scope of the accessibility regulations
- How we tested this website
- What we're doing to improve accessibility

#### No accessibility statement was present during testing.

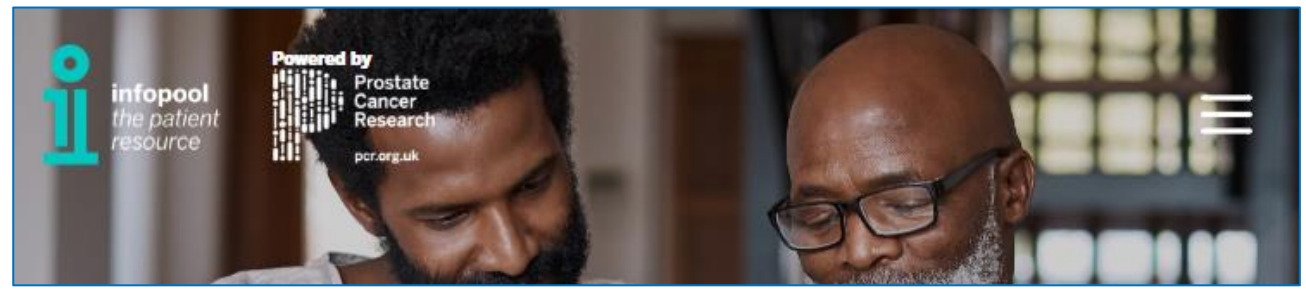
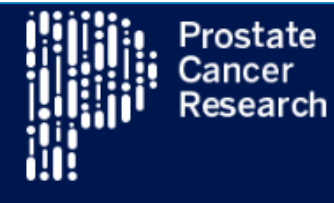

Privacy Terms Contact us

About infopool

Policies

Prostate Cancer Research Suite 2, 23-24 Great James Street, London WC1 3ES

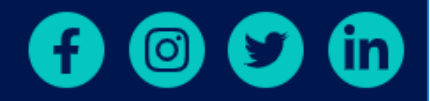

Copyright 2023, All rights reserved. Registered Charity No: 1156027 Site design by <u>IE Digital</u>

## **Original Example Occurrences**

https://www.theinfopool.co.uk/ https://www.theinfopool.co.uk/treatment-choices https://www.theinfopool.co.uk/prostate-and-you https://www.theinfopool.co.uk/treatment-comparison?items=46 https://www.theinfopool.co.uk/personal-stories

## **Original Recommendations**

1. Include a descriptive accessibility statement with links from all pages

## **First Retest Comments**

https://www.theinfopool.co.uk/ https://www.theinfopool.co.uk/treatment-choices https://www.theinfopool.co.uk/prostate-and-you https://www.theinfopool.co.uk/treatment-comparison?items=46 https://www.theinfopool.co.uk/personal-stories UNRESOLVED

No accessibility statement was present during testing

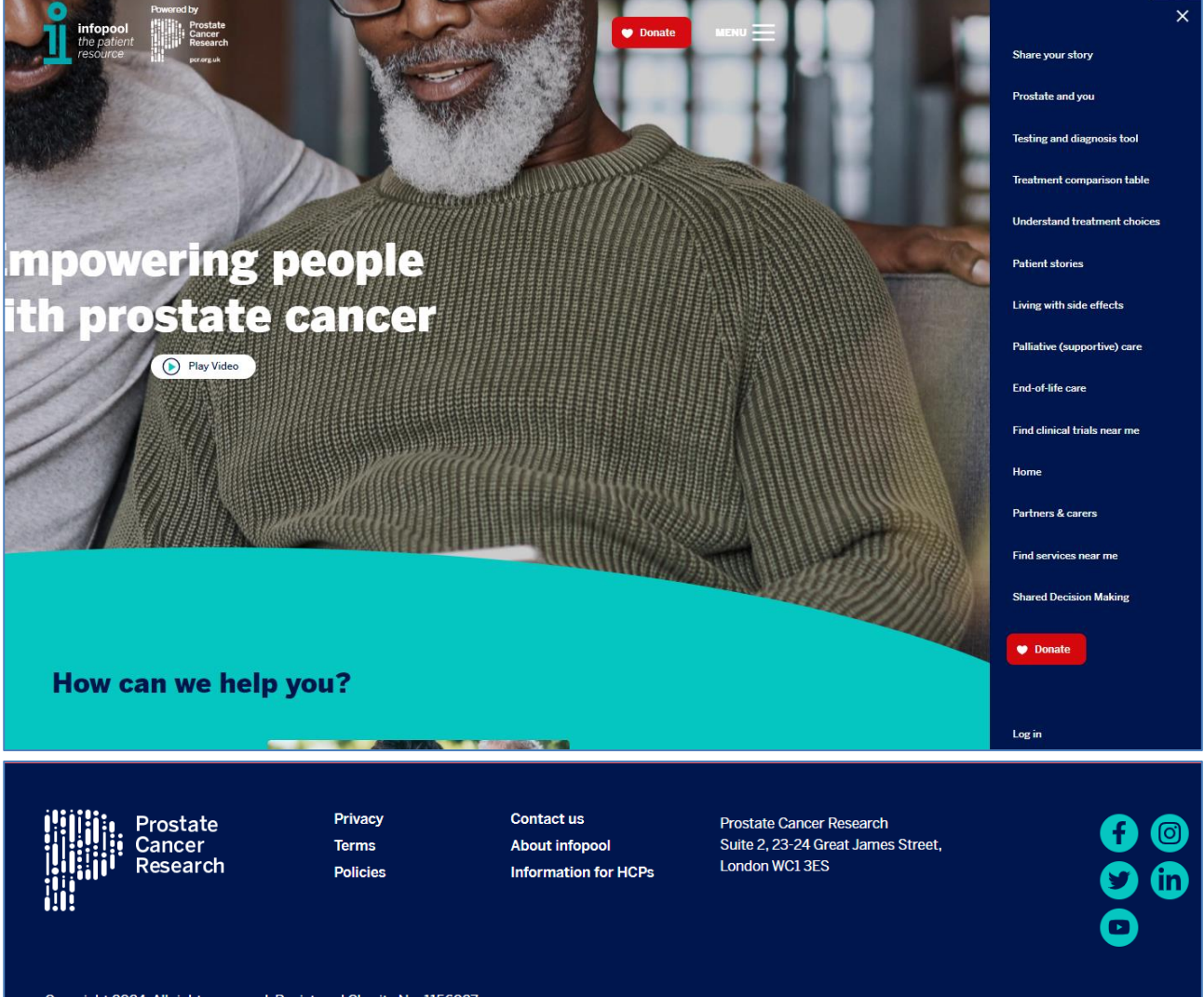

Copyright 2024, All rights reserved. Registered Charity No: 1156027 Site design by <u>IE Digital</u>

# **Second Retest Comments**

https://www.theinfopool.co.uk/ https://www.theinfopool.co.uk/treatment-choices https://www.theinfopool.co.uk/prostate-and-you https://www.theinfopool.co.uk/treatment-comparison?items=46 https://www.theinfopool.co.uk/personal-stories UNRESOLVED

No accessibility statement was present during testing

| fopool<br>2 patient                                                                                                    |                              |                                                      |                                                                                  | Home                  |   |
|----------------------------------------------------------------------------------------------------|------------------------------|------------------------------------------------------|----------------------------------------------------------------------------------|-----------------------|---|
| source                                                                                                    |                              |                                                      |                                                                                  | Testing and Diagnosis | + |
|                                                                                                    |                              |                                                      | 0                                                                                | Treatment and Care    | + |
| Stories                                                                                                    | Trea                         | atments                                              | Diagnostics                                                                      | Stories               | + |
| ly                                                                                                    |                              |                                                      |                                                                                  | Side Effects          | ÷ |
|                                                                                                    |                              |                                                      |                                                                                  | Partners and Carers   | ÷ |
|                                                                                                    | _                            |                                                      |                                                                                  | Research and Trials   | + |
| Share your story with others<br>By sharing your story you can help others. Share what well, what didn't and everything in between.<br>Your experience is valuable. Help make the prostate cancer community storger. |                              |                                                      |                                                                                  | 🗢 Donate              |   |
|                                                                                                    | Share story                  |                                                      |                                                                                  |                       |   |
|                                                                                                    |                              |                                                      |                                                                                  | Log in                |   |
| Prostate<br>Cancer<br>Research                                                                                                    | Privacy<br>Terms<br>Policies | Contact us<br>About infopool<br>Information for HCPs | Prostate Cancer Research<br>Suite 2, 23-24 Great James Street,<br>London WC1 3ES |                       |   |
| Copyright 2024, All rights reserved. Reg<br>Site design by <u>IE Digital</u>                                                                                                    | gistered Charity No: 115602  | 7                                                    |                                                                                  |                       |   |

# **Third Retest Comments**

## RESOLVED

An accessibility statement has been prepared with all the relevant sections by the customer.

# STAS-A03: Users not notified of Links Opening in a new Window / Tab (Resolved)

## **Original Issue Description**

When a link is activated it can either open the linked content in the same window or it can force the content to appear in a new window or tab. There are a number of links that open in a new window/tab without prior notification. When a new window/tab is utilised the user must be informed of this before they activate any link. If a user is not aware that they have been placed in a new window/tab, this can cause issues when the user attempts to use browser controls to move back a page. As they are in a new window/tab, the only way to get back to the previous page will be to close the current window.

On the homepage and throughout the site, the social media links open in a new tab without informing the user.

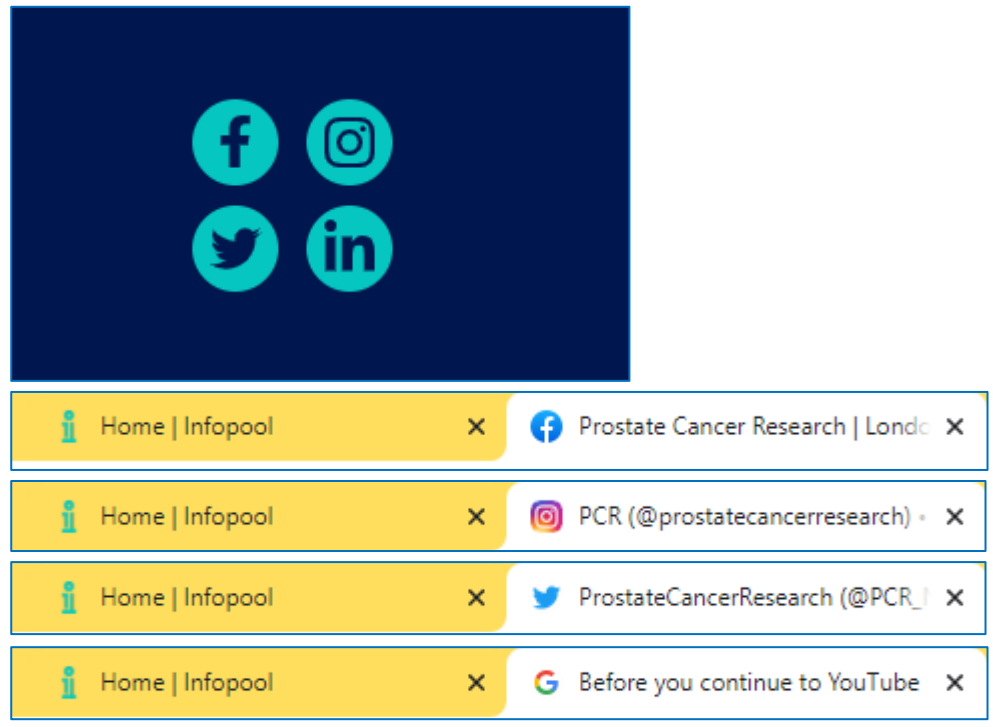

On the 'Your prostrate and You' page, there are links that visually indicate to the user that they open in a new window, however, the text '(Link will open in a new tab') is not included in the link text and therefore does not inform screen readers that the links will open in a new tab.

 Do a prostate specific antigen (PSA) test. This is a blood test to help detect prostate cancer. Visit our <u>PSA test</u> page to find out more (link will open in a new tab). A transurethral resection of the prostate (TURP). This involves cutting away part of your prostate. You can find out more information on the <u>NHS website</u> (this link will open in a new external tab).

Rezum involves having small jets of steam injected into your prostate. The steam destroys excess tissue. This then causes your prostate to shrink. You can find out more information on the <u>British Association of Urological</u> <u>Surgeons (BAUS) website</u> (this link will open in a new external tab).

| Links List                                                                                | × |
|-------------------------------------------------------------------------------------------|---|
| PSA test page<br>NHS website<br>British Association of Urological Surgeons (BAUS) website | ^ |

On the 'I have, or am worried about, symptoms' section of the 'Testing and Diagnosis' page, there are links that open in a new tab without informing the user.

| Further information can be to new tab):                                              | found below (clicking | g on these v | vill open a |
|--------------------------------------------------------------------------------------|-----------------------|--------------|-------------|
| <ul> <li><u>Learn more about PSA</u></li> <li><u>Learn more about DRE</u></li> </ul> |                       |              |             |
| 👖 Testing and Diagnosis   Infopool 🗙                                                 | 1 PSA   Infopool      | ×            |             |
| 👖 Testing and Diagnosis   Infopool 🗙                                                 | 1 DRE   Infopool      | ×            |             |

# **Original Example Occurrences**

https://www.theinfopool.co.uk/ https://www.theinfopool.co.uk/prostate-and-you https://www.theinfopool.co.uk/testing-and-diagnosis https://www.theinfopool.co.uk/clinical-trials https://www.theinfopool.co.uk/personal-stories

## **Original Recommendations**

- 1. Ensure that users are notified of links that open in a new window or tab.
  - a. By adding visual text content to the link, e.g. BBC (Opens in a new window)
  - b. By adding an icon with a suitable alt text to the link text, e.g. <u>BBC</u> <sup>I</sup> <a href="https://www.bbc.co.uk"></a>

BBC<img src="new.png" alt="Opens in a new windows"> </a>

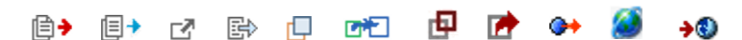

# **First Retest Comments**

#### https://www.theinfopool.co.uk/

UNRESOLVED

There is still no indication given to users that the social media links will open in a new tab.

| f (3)<br>(1)<br>(1)<br>(1)<br>(1)<br>(1)<br>(1)<br>(1)<br>(1)<br>(1)<br>(1 |                                                             |       |
|----------------------------------------------------------------------------|-------------------------------------------------------------|-------|
| 🚹 Home   Infopool 🛛 🗙 🗈 Prostate Cancer Re                                 | esearch - You 🗙 📔 🖪 Prostate Cancer Research   Link 🗴 📔 🔀 X | ×   🔘 |

## https://www.theinfopool.co.uk/prostate-and-you

## UNRESOLVED

Screen readers are still not informed that there are links on the 'Prostate and You' page that open in a new tab.

| Links List                                                | × |
|-----------------------------------------------------------|---|
| diaital rectal examination                                | • |
| PSA test page                                             |   |
| NHS website                                               |   |
| British Association of Urological Surgeons (BAUS) website |   |
| Listen to the PDF on Rezum                                |   |
| BAUS website                                              |   |
| Listen to the PDF on HoLEP                                |   |
| RAIIS waheita                                             | * |

#### https://www.theinfopool.co.uk/testing-and-diagnosis UNRESOLVED

# On the 'I have, or am worried about, symptoms' section of the 'Testing and Diagnosis' page, there are links that open in a new tab without informing the user.

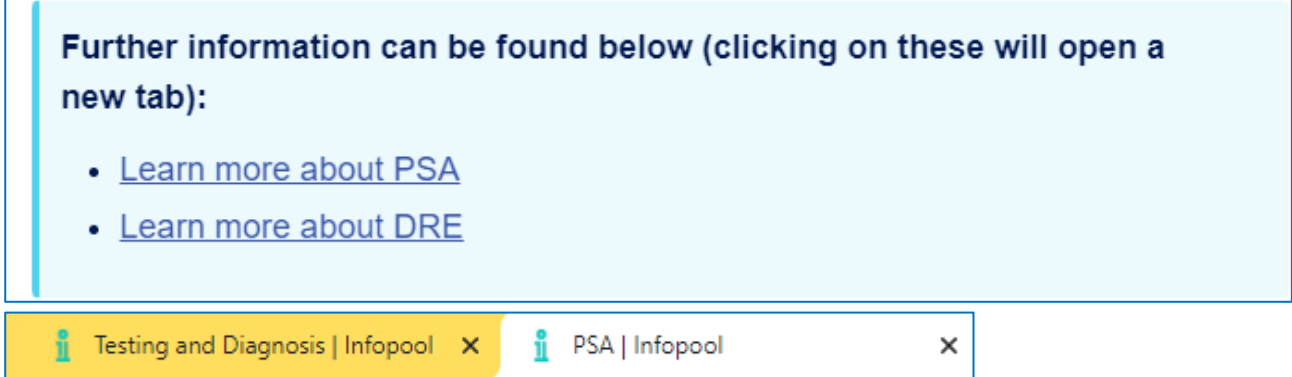

 Image: Testing and Diagnosis | Infopool
 X
 Image: DRE | Infopool
 X

# **Second Retest Comments**

#### https://www.theinfopool.co.uk/

#### UNRESOLVED

There is still no indication given to users that the social media links will open in a new tab.

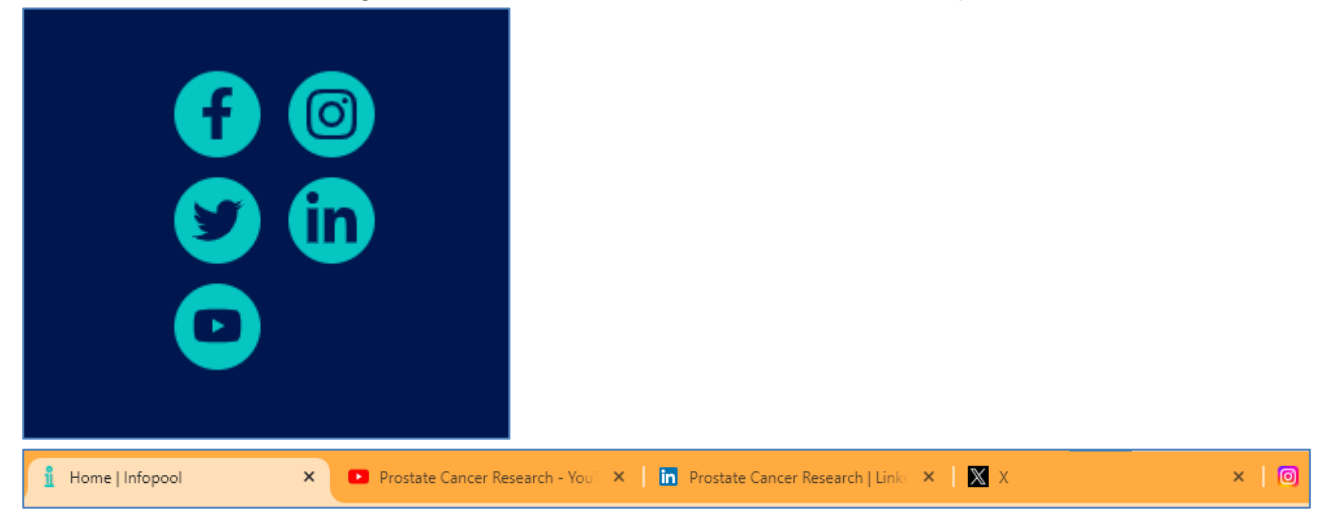

## https://www.theinfopool.co.uk/prostate-and-you

#### UNRESOLVED

Screen readers are still not informed that there are links on the 'Prostate and You' page that open in a new tab.

| Links List                                                | × |
|-----------------------------------------------------------|---|
| digital rectal examination                                | ^ |
| PSA test page                                             |   |
| NHS website                                               |   |
| British Association of Urological Surgeons (BAUS) website |   |
| Listen to the PDF on Rezum                                |   |
| BAUS website                                              |   |
| Listen to the PDF on HoLEP                                |   |
| RAIIS waheita                                             | × |

#### https://www.theinfopool.co.uk/prostate-and-you UNRESOLVED

Screen readers are still not informed that there are links on the 'Prostate and You' page that open in a new tab.

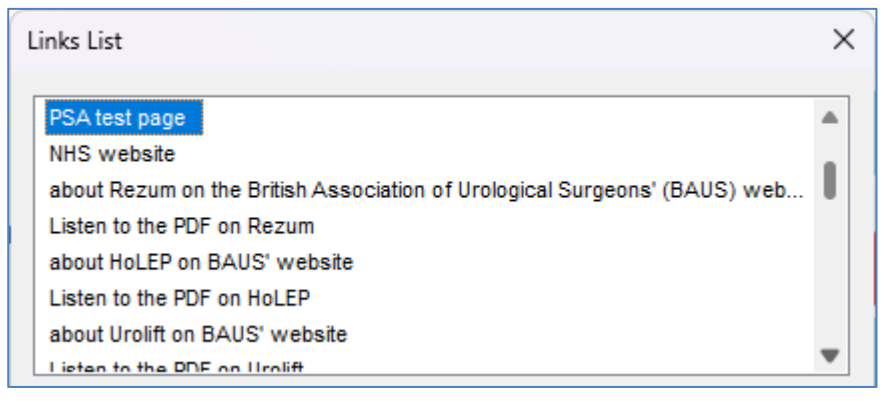

#### https://www.theinfopool.co.uk/testing-and-diagnosis UNRESOLVED

# On the 'I have, or am worried about, symptoms' section of the 'Testing and Diagnosis' page, there are links that open in a new tab without informing the user.

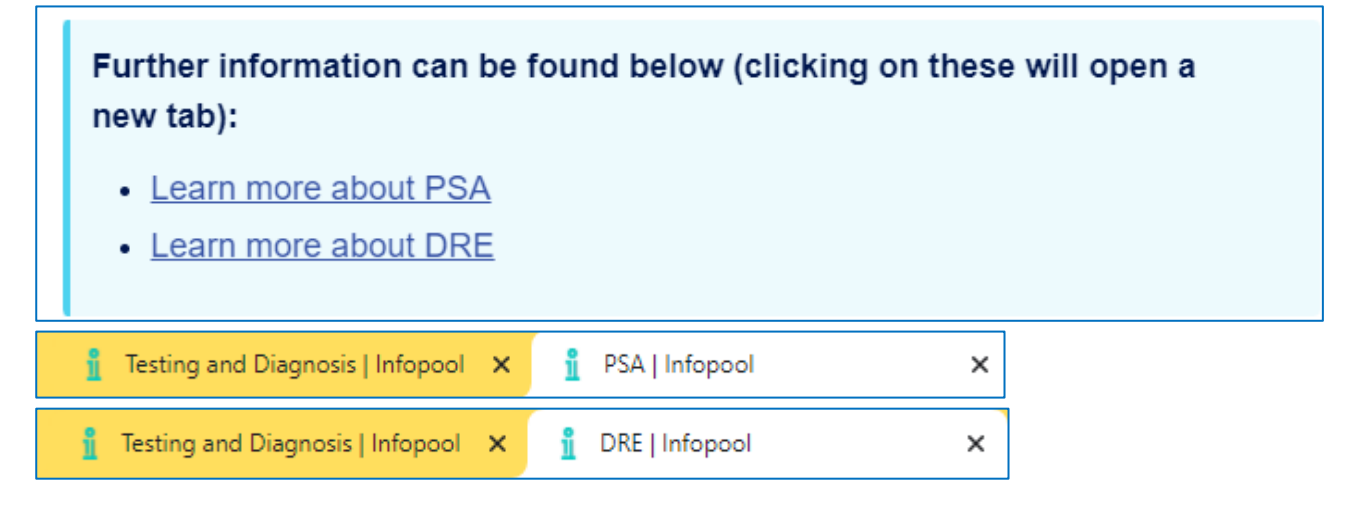

# **Third Retest Comments**

## RESOLVED

As this issue is an advisory and not a failure of the WCAG 2.2 AA guidelines, it is not essential that these are fixed.

# STAS-A04: Links to Non-HTML Documents (Resolved)

## **Original Issue Description**

Links to non-HTML documents often omit their file type and file size in a way that can be determined by assistive technologies. Sometimes an image of the file type and textual file size is included on the page, but is not part of the link; this will therefore not be picked up by assistive technology as easily as if it were part of the link itself

Links to non-HTML documents should open in a new window or a new tab. This is because certain file types may open in a browser plugin by default, which can cause issues for assistive technology users. Users may find that they cannot navigate back to the previous page, making navigation difficult. Opening documents in a new window/tab enables these users to close the window with the open file and return to their previous location.

On the 'Your Prostrate and You' page there are links to PDFs that do not contain the file type and size information.

Rezum involves having small jets of steam injected into your prostate. The steam destroys excess tissue. This then causes your prostate to shrink. You can find out more information on the British Association of Urological Surgeons (BAUS) website (this link will open in a new external tab). HoLEP involves using a laser to remove part of your prostate. You can find out more information on the BAUS website (this link will open in a new external tab). Urolift involves passing implants into your prostate. They pull parts of your prostate away from the urethra. You can find out more information by visiting the BAUS website (this link will open in a new external tab).

On the 'Testing and Diagnosis' page, there is a link to a PDF that does not contain the file size information.

If you decide, based on your risk factors, that you would like to talk to your GP about your risk of prostate cancer we strongly recommend reading <u>this guide from the NHS on</u> <u>PSA testing</u> before you do (PDF will download or open in a new tab).

## **Original Example Occurrences**

https://www.theinfopool.co.uk/prostate-and-you https://www.theinfopool.co.uk/testing-and-diagnosis

# **Original Recommendations**

1. Ensure links to non-HTML documents include file type and file size within the link text. For example <u>Annual Report (PDF, 87kb)</u>

## **First Retest Comments**

#### https://www.theinfopool.co.uk/prostate-and-you UNRESOLVED

On the 'Your Prostrate and You' page there are links to PDFs that do not contain the file type and size information.

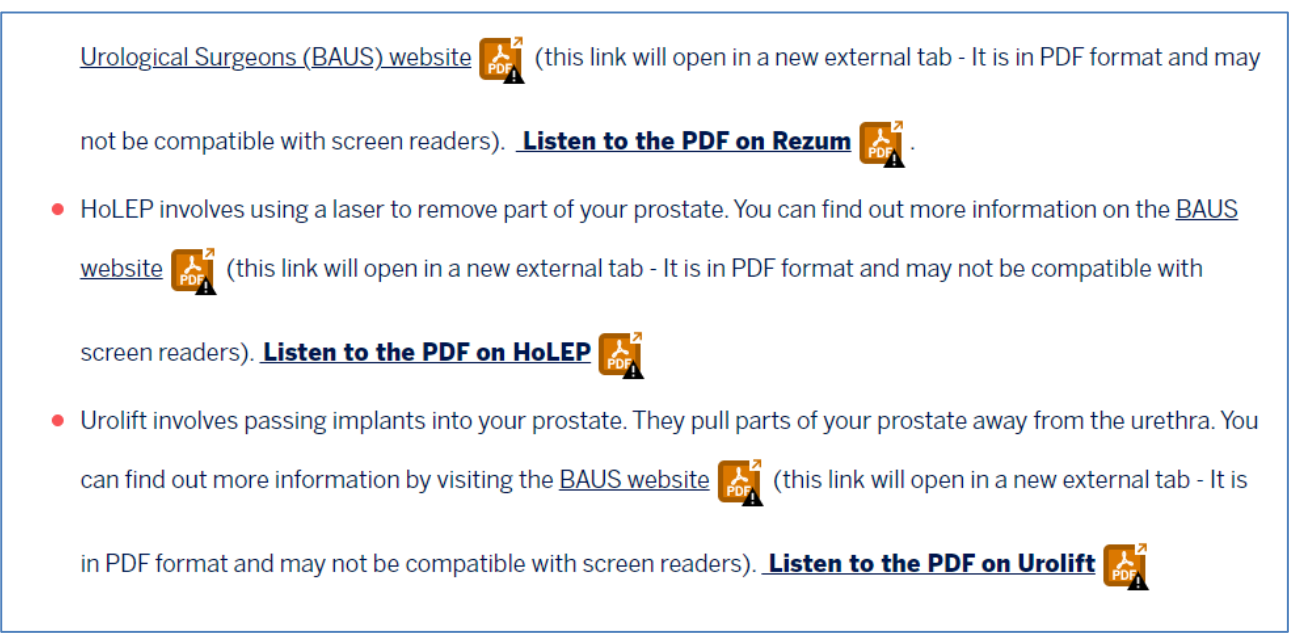

## https://www.theinfopool.co.uk/testing-and-diagnosis

#### UNRESOLVED

On the 'Testing and Diagnosis' page, there is a link to a PDF that does not contain the file size information.

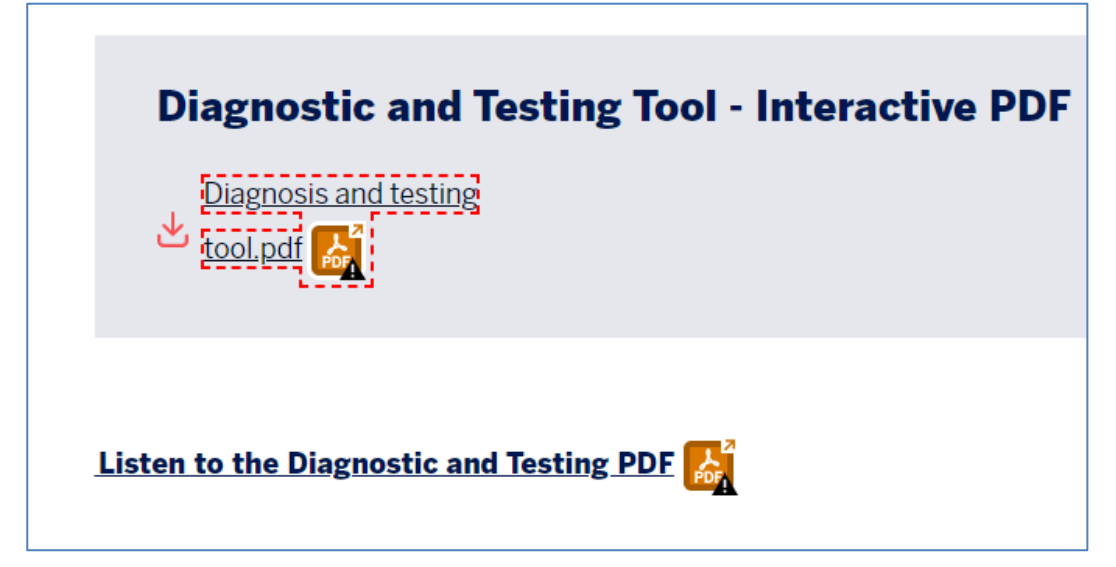

# **Second Retest Comments**

## https://www.theinfopool.co.uk/prostate-and-you

#### UNRESOLVED

On the 'Your Prostrate and You' page there are links to PDFs that do not contain the file type and size information.

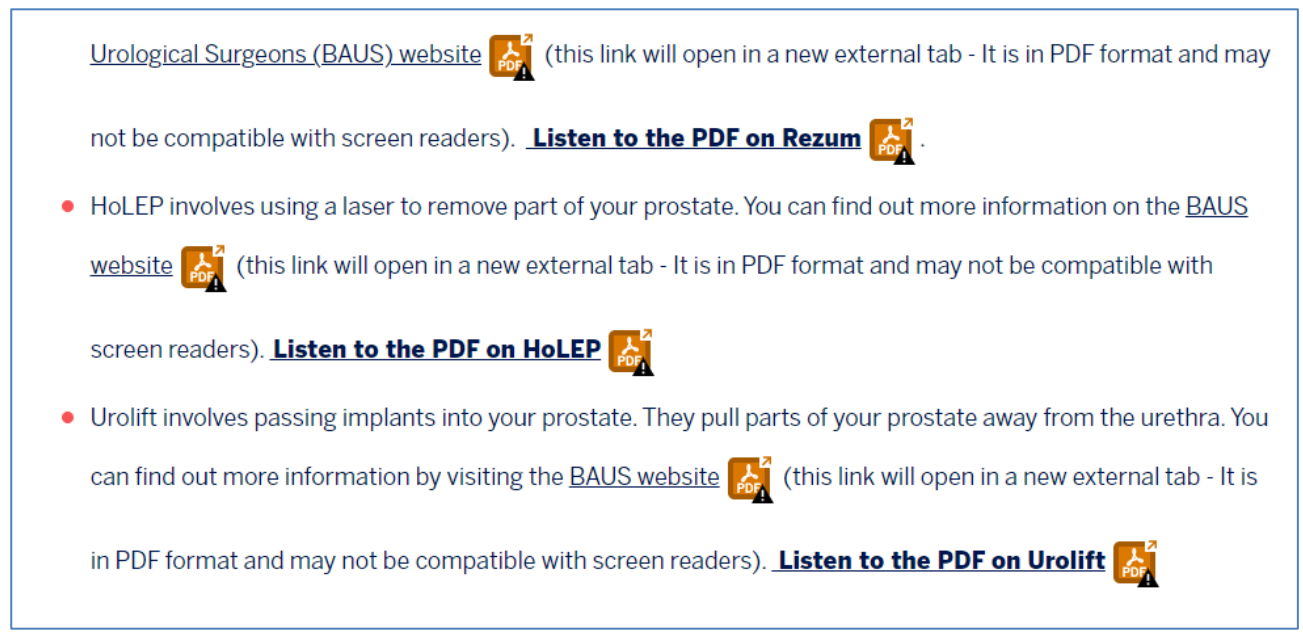

## https://www.theinfopool.co.uk/testing-and-diagnosis

#### UNRESOLVED

On the 'Testing and Diagnosis' page, there is a link to a PDF that does not contain the file size information.

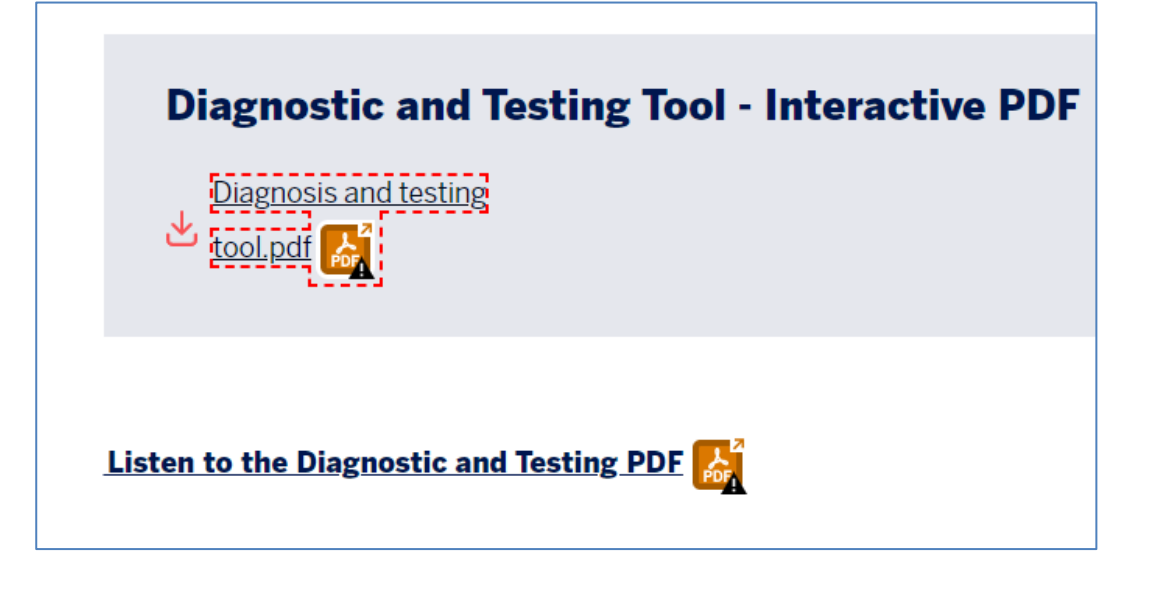

# **Third Retest Comments**

#### RESOLVED

As this issue is an advisory and not a failure of the WCAG 2.2 AA guidelines, it is not essential that these are fixed.

Shaw Trust is a charity which was founded in the village of Shaw, Wiltshire in 1982.

**Our Vision:** 

Shaw Trust believes that everyone has the right to employment, inclusion and independence.

**Our Purpose is to:** 

Focus on people who experience barriers related to disability, health and other disadvantages, providing personalised support to enable them to work, gain independence and control and contribute to family and community life.

Influence policy and improve the lives of disabled and disadvantaged people.

By working with businesses, commissioners and partner organisations, we've helped over 450,000 people achieve employment, inclusion and independence.

If you would like to know more about Shaw Trust please contact us today. Call: 01225 716300 Email: info@shaw-trust.org.uk Web: www.shaw-trust.org.uk

A Company Limited by Guarantee. Registered Number 1744121 Registered Charity Number in England & Wales 287785 Registered Charity Number in Scotland SC039856

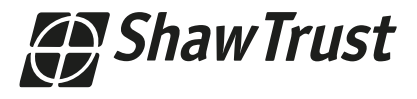

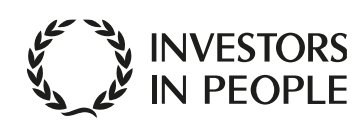

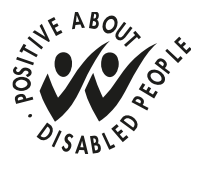